### BR-2

### **Brake System**

### **General Information**

#### GENERAL

#### **SPECIFICATION (ABS)**

| Part                                       | Item                  |                       | Standard value                                                          | Remark            |  |
|--------------------------------------------|-----------------------|-----------------------|-------------------------------------------------------------------------|-------------------|--|
|                                            | System                |                       | 4 channel 4 sensor<br>(Solenoid)                                        |                   |  |
| HECU(Hydraulic and Electronic Control Unit | Туре                  |                       | Motor, valve relay inte-<br>rgrated type                                | ·ABS system:ABS & |  |
| )                                          | Operating voltage     |                       | 8 V ~ 16 V(DC)                                                          |                   |  |
|                                            | Operating temperature | Operating temperature |                                                                         |                   |  |
| Warning lamp Operating voltage             |                       | 12 V                  | ·ABS W/L:ABS failure<br>·Brake W/L:Parking, b-<br>rake oil, EBD failure |                   |  |
|                                            | Current consumption   |                       | 80 mA                                                                   |                   |  |
|                                            | Supply voltage        |                       | DC 4.5 ~ 2.0 V                                                          |                   |  |
|                                            | Operating temperature |                       | -40 ~ 150 °C                                                            |                   |  |
|                                            | Output current low    |                       | 5.9 ~ 8.4 mA                                                            | Typ.7 mA          |  |
|                                            | Output current High   |                       | 11.8 ~ 16.8 mA                                                          | Typ.14 mA         |  |
| Acitve wheel speed s-<br>ensor             | Frequency range       |                       | 1 ~ 2500 HZ                                                             |                   |  |
|                                            | Air gap -             | Front                 | 0.15 ~ 1.5 mm                                                           | Typ.0.7 mm        |  |
|                                            |                       | Rear                  | 0.2 ~ 1.2 mm                                                            | Typ.0.7 mm        |  |
|                                            | Tone wheel            |                       | 48 teeth                                                                |                   |  |
|                                            | Output duty           |                       | 30~70 %                                                                 |                   |  |

### **General Information**

BR-3

#### SPECIFICATION(VDC)

| Part                                       | Item                       |                                   | Standard Value                           | Remark                 |
|--------------------------------------------|----------------------------|-----------------------------------|------------------------------------------|------------------------|
| System                                     |                            | 4 channel 4 sensor(S-<br>olenoid) |                                          |                        |
| HECU(Hydraulic and Electronic Control Unit | Туре                       |                                   | Motor, valve relay inte-<br>rgrated type | ·Total control(ABS, E- |
| )                                          | Operating voltage          |                                   | 8 V ~ 16 V(DC)                           | BD, TCS, ESP)          |
|                                            | Operating temperature      |                                   | -40 ~ 120 °C(-40 ~ 24<br>8 °F)           |                        |
|                                            | Operating voltage          |                                   | 12 V                                     | ·ESP Operating Lamp    |
|                                            | Current consumption        |                                   | 80 mA                                    | ·ESP Warning Lamp      |
|                                            | Supply voltage             |                                   | DC 4.5 $\sim$ 20V                        |                        |
|                                            | Operating temperature      |                                   | -40 ~ 150 °C                             |                        |
|                                            | Output current low         |                                   | 5.9 ~ 8.4 mA                             |                        |
| Active wheel speed s-                      | Output current high        |                                   | 11.8 ~ 16.8 mA                           |                        |
| ensor                                      | Tone wheel                 |                                   | 48 teeth                                 |                        |
|                                            | Frequency range            |                                   | 1 ~ 2500 HZ                              |                        |
|                                            | Airgan                     | Front                             | 0.15 ~ 1.5 mm                            | Typ. 0.7 mm            |
|                                            | Airgap                     | Rear                              | 0.2 ~ 1.2 mm                             | Typ. 0.7 mm            |
| وليت محدود)                                | Operating Voltage          | کت دیجیتال خو                     | 8V ~ 16 V                                |                        |
| Steering Wheel Angle                       | Current Consumption        |                                   | Max 150 mA                               |                        |
| ودرو در ایران                              | Operating Angular velocity |                                   | Max ± 780 °/sec                          |                        |
|                                            | Operating Voltage          |                                   | 8 V ~ 16 V                               |                        |
|                                            | Current Consumption        |                                   | Max. 120 mA                              |                        |
| Yaw-rate & Lateral G                       | Output Voltage high        |                                   | 4.35 V~ 4.65 V                           | Тур. 4.5 V             |
|                                            | Output Voltage low         |                                   | $0.35 \sim 0.65 \text{ V}$               | Тур. 0.5 V             |
|                                            | Yaw Sensor Operating Range |                                   | ±100 ° /s                                |                        |
|                                            | G Sensor Operating Range   |                                   | ±1.8 G                                   |                        |
|                                            | Reference voltage output   |                                   | 2.464 ~ 2.536 V                          | Typ. 2.5 V             |

### **BR-4**

### **Brake System**

#### **SPECIFICATIONS**

| ITEMS                                                                                                    | SPECIFICATIONS                                                                                                    |
|----------------------------------------------------------------------------------------------------|----------------------------------------------------------------------------------------------------|
| Master cylinder<br>Type<br>I.D.<br>Fluid level sensor                                                     | Tandem type<br>26.99 mm (1.06 in.)<br>Provided                                                                                           |
| <b>Brake booster</b><br>Type<br>Effective dia.<br>Boosting ratio                                          | Vacuum type with tandem booster<br>8 + 9 in.<br>7.5 : 1                                                                                  |
| Front brake<br>Type<br>Disc O.D.<br>Disc thickness<br>Pad thickness<br>Cylinder type<br>Cylinder I.D.     | Floating with ventilated disc<br>302 mm (11.89 in.)<br>28 mm (1.10 in.)<br>10.5 mm (0.413 in.)<br>Double piston<br>46 mm (1.81 in.) (x2) |
| Rear disk brake<br>Type<br>Disc O.D.<br>Disc thickness<br>Pad thickness<br>Cylinder type<br>Cylinder I.D. | Floating with ventilated disc<br>315 mm (12.4 in.)<br>20 mm (0.787 in.)<br>10 mm (0.39 in.)<br>Single piston<br>42.9 mm (1.69 in.)       |
| Parking brake<br>Type<br>Brake type<br>Drum I.D.<br>Lining thickness                                      | DIH (Drum In Hat) type<br>Hand brake lever type<br>190 mm (7.48 in.)<br>4 mm (0.157 in.)                                                 |

O.D. = Outer diameter

I.D. = Inner diameter

### **General Information**

#### SERVICE STANDARD

| ITEMS                                                   | SPECIFICATIONS                                        |
|---------------------------------------------------------|-------------------------------------------------------|
| Standard value                                          |                                                       |
| Brake pedal height                                      | 200 mm (7.87 in.)                                     |
| Clearance between stop lamp switch outer case and pedal | 1.5 ~ 2.0mm(0.06 ~ 0.08in.)                           |
| arm                                                     |                                                       |
| Brake pedal free play                                   | 4-7 mm (0.157 - 0.275 in.)                            |
| Parking brake lever stroke                              | 4~6 clicks (When lever assembly is pulled with 10kgf) |
| Service limit                                           |                                                       |
| Front disc brake pad thickness                          | 2.0 mm (0.0787 in.)                                   |
| Front disc thickness (minimum)                          | 26 mm (1.02 in.)                                      |
| Front disc runout                                       | 0.03 mm ( 0.0012 in.)                                 |
| Front disc thickness variation                          | 0.005 mm (0.0002 in.)                                 |
| Rear disc brake pad thickness                           | 2.0 mm (0.079 in.)                                    |
| Rear disc thickness                                     | 18.4 mm (0.724 in.)                                   |
| Parking brake drum I.D.                                 | 191 mm (7.52 in.)                                     |
| Parking brake lining thickness                          | 1.5 mm (0.059 in.)                                    |

#### TIGHTENING TORQUE

| Item                                                      |       | Nm    | kg∙cm                | lb∙ft |
|-----------------------------------------------------------|-------|-------|----------------------|-------|
| Sensor mounting bolt on the brake plate                   | Front | 7-10  | 70-100               | 5-7   |
|                                                           | Rear  | 7-10  | 70-100               | 5-7   |
| Hydraulic & electronic control unit mounting nut          |       | 8-12  | 80-12 <mark>0</mark> | 6-9   |
| Hydraulic & electronic control unit mounting bracket bolt |       | 19-26 | 190-260              | 14-19 |
| Six brake tubes on the Hydraulic Unit                     |       | 13-22 | 130-220              | 9-16  |

#### LUBRICANTS

#### اولين سامانه ديجيتال تعميركاران خودرود

| Items                                                 | Recommended lubricant                         | Quantity    |
|-------------------------------------------------------|-----------------------------------------------|-------------|
| Brake fluid                                           | DOT 3 or equivalent                           | As required |
| Brake pedal bushing and brake pedal bolt              | Chassis grease SAE J310, NLGI No.0            | As required |
| Joint pin                                             | Wheel bearing grease SAE J310, NL-<br>GI No.2 | As required |
| Parking brake shoe and backing plate contact surfaces | Bearing grease, NLGI No.0-1                   | As required |

### **BR-6**

### Brake System

#### SPECIAL SERVICE TOOLS

| Tool (Number and Name)            | Illustration | Use                                                            |
|-----------------------------------|--------------|----------------------------------------------------------------|
| 09581 - 11000<br>Piston expander  |              | Pushing back of the front disc and rear disc br-<br>ake piston |
| 0K993 430 032<br>Adjustment gauge |              | Used to adjust push rod gap                                    |

#### TROUBLESHOOTING

| Trouble symptom                                                                        | Possible cause                                                                                                    | Remedy                                                                                                 |
|----------------------------------------------------------------------------------------|----------------------------------------------------------------------------------------------------|----------------------------------------------------------------------------------------------------|
| No <mark>ise or vibration when brakes are</mark> applied<br>درو سامانه (مسئولیت محدود) | Caliper improperly mounted<br>Loose caliper mounting bolts<br>Unevenly worn or cracked brake drum or brake<br>disc<br>Foreign material in brake drum                                                                                                    | Correct<br>Retighten<br>Replace<br>Clean<br>Replace                                                    |
| ال تعمیرکاران خودرو در ایران                                                           | Seized pad or lining contact surface<br>Excessive clearance between pad assembly a-<br>nd caliper<br>Uneven pad contact<br>Lack of lubrication in sliding parts<br>Loose suspension parts<br>Excessive of disc runout<br>Excessive variation of disc thickness | Correct<br>Correct<br>Lubricate<br>Retighten<br>Correct the runout<br>Replace disc                     |
| Vehicle pulls to one side when brakes are app-<br>lied                                 | Difference in left and right tire inflation pressur-<br>e<br>Inadequate contact of pad<br>Grease or oil on pad surface<br>Incorrect wheel cylinder installation                                                                                                | Adjust<br>Correct<br>Replace<br>Correct                                                                |
| Insufficient braking power                                                             | Low or deteriorated brake fluid<br>Air in the brake system<br>Brake booster malfunction<br>Inadequate contact of pad<br>Grease or oil on pad surface<br>Overheated brake rotor due to dragging of pad<br>Clogged brake line<br>Proportioning valve malfunction | Refill or change<br>Bleed the system<br>Correct<br>Correct<br>Replace<br>Correct<br>Replace<br>Replace |

### 021 62 99 92 92

BR-7

### **General Information**

# SERVICE ADJUSTMENT PROCEDURES INSPECTION AND ADJUSTMENT

1. Measure the brake pedal height. If the brake pedal height is not within the standard value, adjust as follows.

Standard value : 200 mm (7.87 in.)

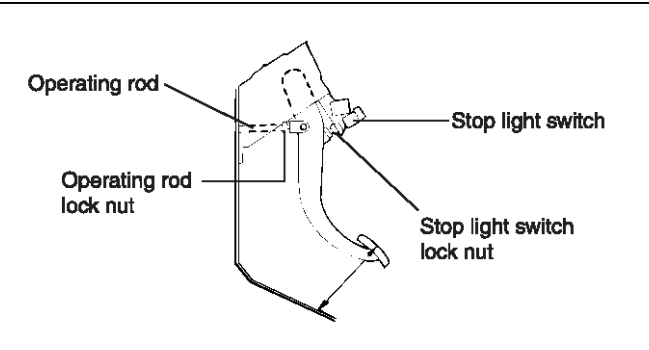

#### LJAC006A

- Disconnect the stop lamp switch connector, loosen the lock nut, and move the stop lamp switch to a position where it does not contact the brake pedal arm.
- 2) Adjust the brake pedal height by turning the operating rod with pliers (with the operating rod lock nut loosened), until the correct brake pedal

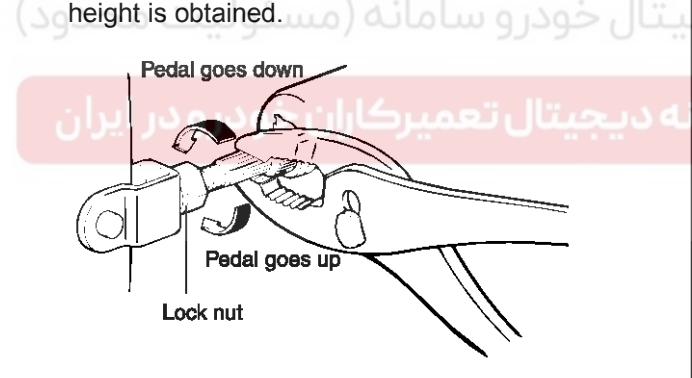

LJAC006B

- After turning the stop lamp switch until it contacts the brake pedal stopper (just before the brake pedal is caused to move), return the stop lamp switch 1/2 to 1 turn and secure by tightening the lock nut.
- 4) Connect the connector of the stop lamp switch.

5) Check that the stop lamp is not illuminated with the brake pedal unpressed.

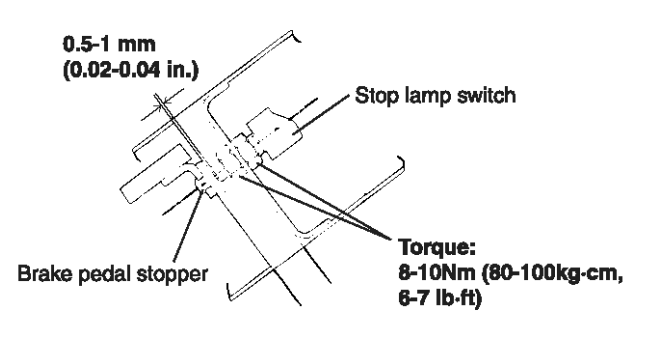

LJAC006C

2. With the engine stopped, depress the brake pedal two or three times. After eliminating the vacuum in the power brake booster, press the pedal down by hand, and confirm that the amount of movement before resistance is met (the free play) is within the standard value.

#### Standard value : 4 - 7 mm (0.157 - 0.275 in.)

If free play does not reach the standard value, check that clearance between the outer case of stop light switch and brake pedal is within the standard value.

If free play exceeds the standard value, it is probably due to excessive clearance between the clevis pin and brake pedal arm.

Check for excessive clearance and replace faulty parts as required.

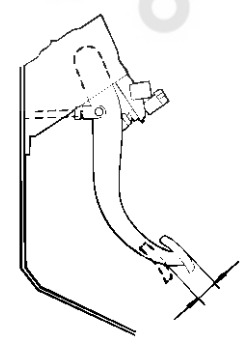

LJAC006D

3. Start the engine, depress the brake pedal with approximately 120kgf of force, and check for oil leakage in the master cylinder, brake line and each connecting part.

Repair the faulty parts as required.

# Brake System

021 62 99 92 92

### BR-8

#### STOP LAMP SWITCH INSPECTION

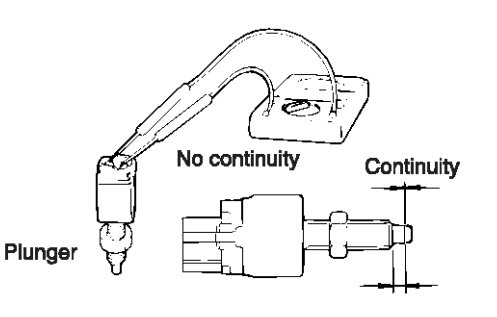

LJAC006E

#### BRAKE BOOSTER OPERATING TEST

1. Run the engine for one or two minutes, and then stop it.

If the pedal depresses fully the first time but gradually becomes higher when depressed succeeding times, the booster is operating properly, if the pedal height remains unchanged, the booster is defective.

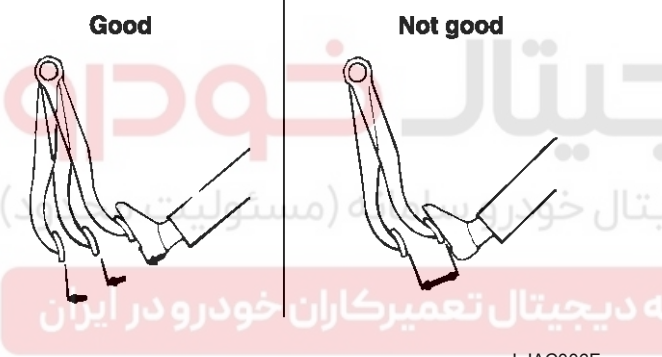

LJAC006F

2. With the engine stopped, step on the brake pedal several times.

Then step on the brake pedal and start the engine.

If the pedal moves downward slightly, the booster is in good condition. If there is no change, the booster is defective.

#### When engine is stopped

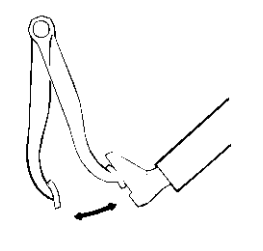

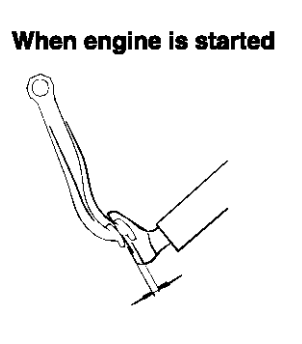

LJAC006G

3. With the engine running, step on the brake pedal and then stop the engine.

Hold the pedal depressed for 30 seconds. If the pedal height does not change, the booster is in good condition, if the pedal rises, the booster is defective.

If the above three tests are okay, the booster performance can be determined as good.

Even if one of the above three tests is not okay, check the check valve, vacuum hose and booster for defect.

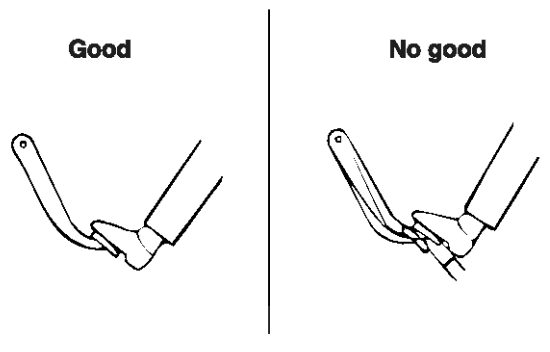

LJAC006H

#### **CHECK VALVE INSPECTION**

1. Disconnect the vacuum hose.

2. Check to be sure that air passes to the engine and not from the engine when air is taken in from the power-brake unit side of the vacuum hose.

#### **WNOTICE**

The check value is pressed into the vacuum hose, and there is an arrow on the hose surface to indicate the installation direction.

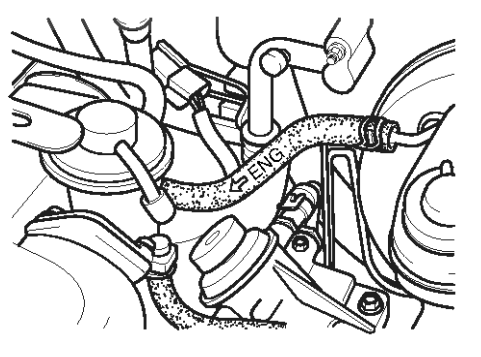

LJAC006I

### 021 62 99 92 92

**BR-9** 

### **General Information**

#### **BLEEDING THE BRAKE SYSTEM**

1. Remove the reservoir cap and fill the brake reservoir with brake fluid.

#### 

- · Do not allow brake fluid to remain on a painted surface. Wash it off immediately.
- Use the specified brake fluid. Avoid using a mixture of the specified brake fluid and other fluid.
- 2. Connect a vinyl tube to the wheel cylinder bleeder screw and insert the other end of the tube in a container of brake fluid which is half full.

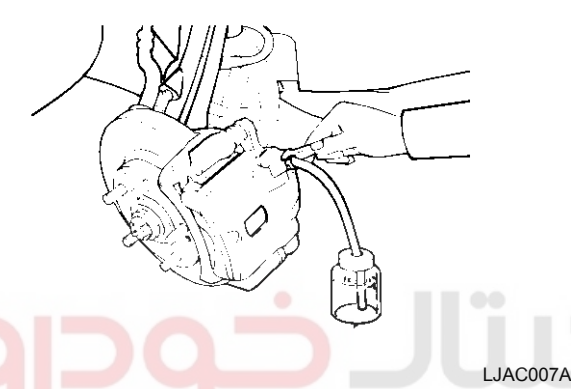

8. Repeat the above procedure for each wheel in the sequence shown in the illustration.

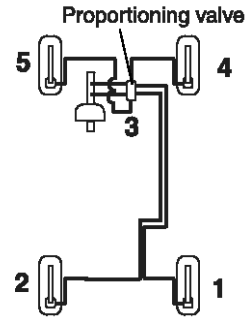

- 3. Start the engine.
- 4. Slowly depress the brake pedal several times.
- 5. While depressing the brake pedal fully, loosen the bleeder screw until fluid runs out. Then close the bleeder screw and release the brake pedal.

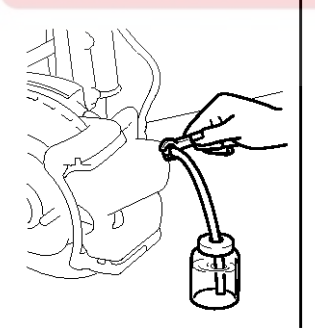

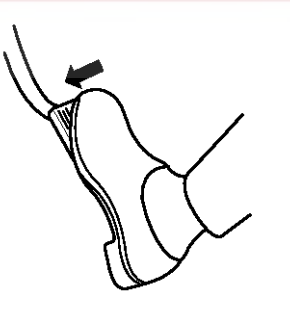

LJCD007B

- 6. Repeat steps 4 and 5 until there are no more bubbles in the fluid.
- 7. Tighten the bleeder screw.

Tighten torque: 7 - 9 N·m (70-90 kg·cm, 5-6.6 lb·ft)

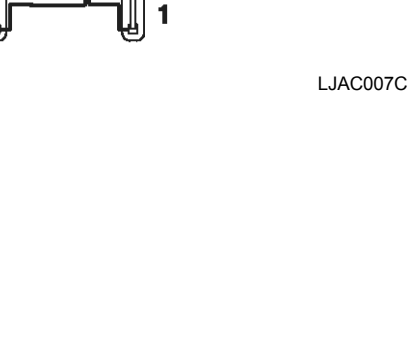

# Brake System

021 62 99 92 92

### **BR-10**

#### **Brake System**

#### **Brake Booster**

#### REMOVAL

- 1. Remove master cylinder and gasket.
- 2. Disconnect vacuum hose from the booster.

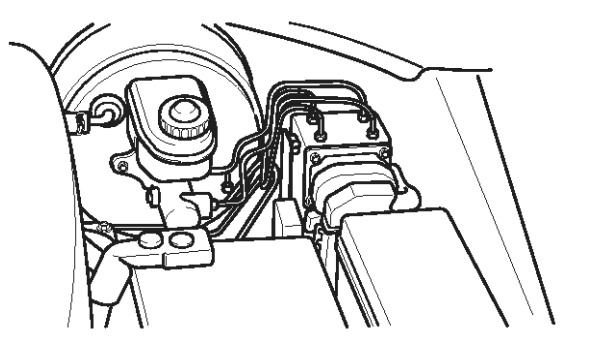

LJAC008A

3. Remove the shift knock cable (A/T) and then remove joint pin and snap pin.

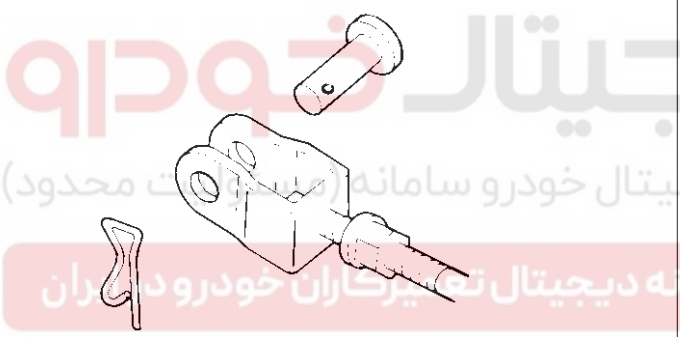

LJAC008B

4. Remove the lock nut and then remove brake booster.

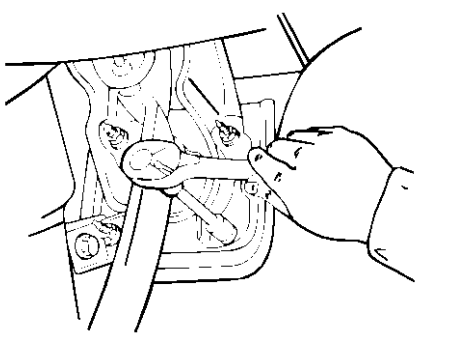

LJAC008C

#### INSTALLATION

- 1. When installing the booster assembly, replace the packing of each end of booster installation holder.
- 2. Insert the booster and tighten the nut.

Tightening torque : 19 - 26 N·m (1.9 - 2.6 kg-m, 13 - 18 lb-ft)

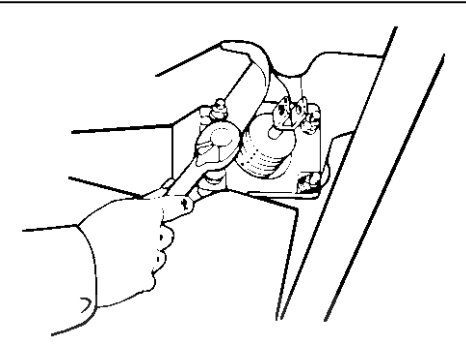

LJAC009A

3. Connect the booster push rod and brake pedal with a joint pin and install a snap pin to the joint pin and then install the shift knock cable (A/T).

#### 

When installing the snap pin, A new one must be used.

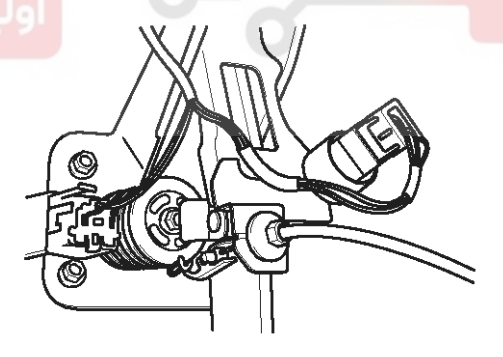

LJAC008D

### 021 62 99 92 92

**BR-11** 

### Brake System

- 4. Adjust push rod length
  - 1) Insert the gasket onto the master cylinder.
  - 2) Put theSSTonto the gasket and tighten the adjusting bolt until the bolt touches the bottom of the push rod hole.

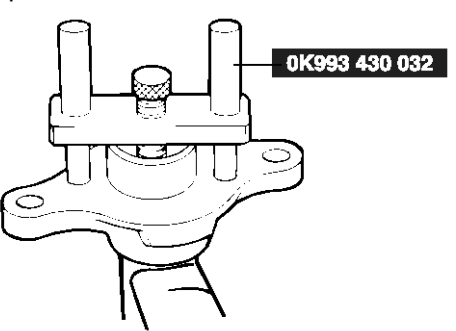

LJAC009C

- 3) Apply 500 mmHg vacuum with a vacuum pump.
- 4) Invert theSSTused in step 2 and place it on the booster.

5. Install the master cylinder.

Tightening torque :

- 10-16 Nm (1.0-1.6 kg-m, 7-11 lb-ft)
- 6. Connect the vacuum hose to the brake booster.
- 7. After filling the brake reservoir with brake fluid, bleed the system.
- 8. Check for fluid leakage.
- 9. Check and adjust the brake pedal for proper operation.
- 10. After installing, apply grease to the contact parts of the joint pin and brake pedal.

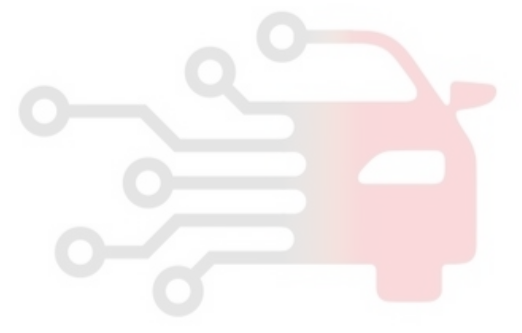

LJAC009D

5) Check whether the clearance between the edge of the adjust bolt and the push rod of the booster is 1.2 - 1.7 mm (0.047 - 0.067 in.)

If it is not 1.2 - 1.7 mm (0.047 - 0.067 in.), loosen the lock nut of the push rod, and turn the push rod to make the adjustment.

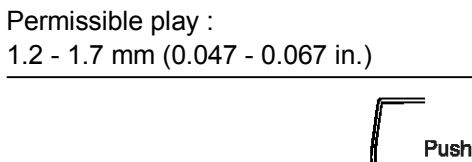

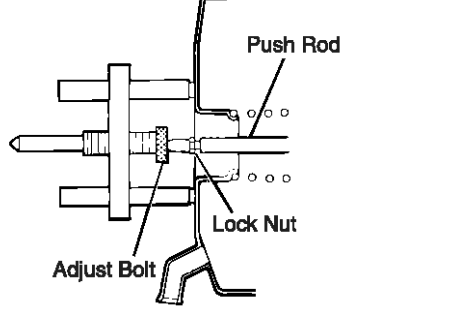

LJAC009E

# Brake System

021 62 99 92 92

### **BR-12**

#### **Master Cylinder**

#### REMOVAL

1. Detach the brake tubes from the master cylinder, and then install the plug.

#### 

Do not allow brake fluid to remain on a painted surface. Wash it off immediately.

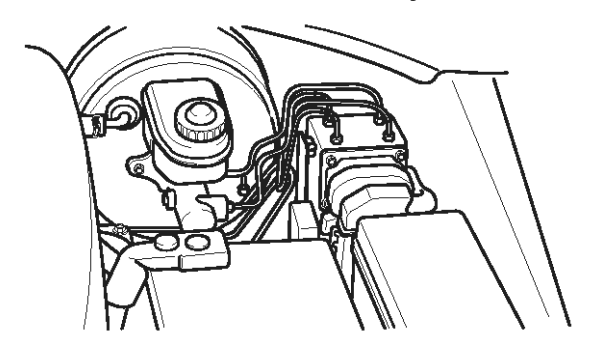

LJAC008A

2. Remove the master cylinder mounting nuts and then remove the master cylinder.

#### INSTALLATION

1. Install the master cylinder on the brake booster with 2 nuts.

ساماته (مستولا

#### Tightening torque

Master cylinder installation nut : 100-16 Nm (100-160 kg·cm, 7-11 lb·ft)

2. Connect 2 brake tubes and the brake fluid level warning connector.

Tightening torque Brake tube flare nut : 13-22 (130-220 kg·cm, 9.5-15 in.)

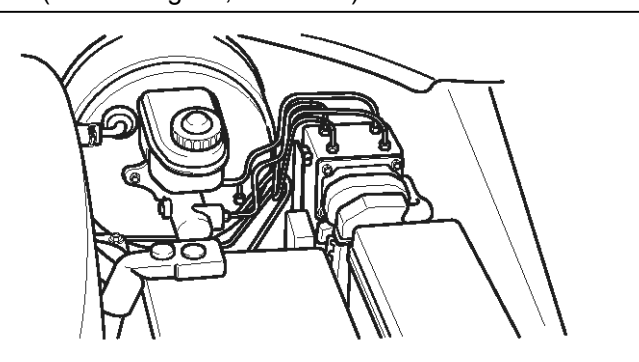

LJAC008A

#### DISASSEMBLY

- 1. Remove the reservoir cap and drain the brake fluid into a suitable container.
- 2. Remove the reservoir from the master cylinder.
- 3. Using a snap ring pliers, remove the retainer ring.

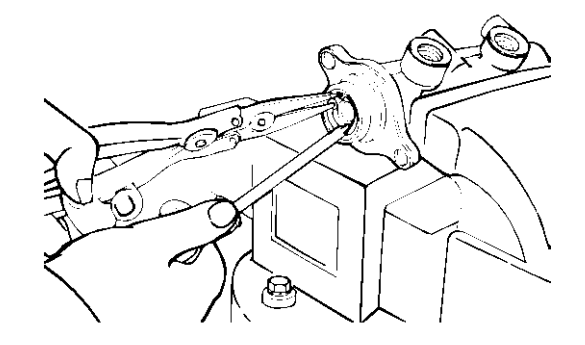

LJAC026B

- 4. Remove the bolt with the primary piston pushed completely using a screwdriver. Remove the primary piston assembly.
- 5. Remove the bolt with the secondary piston pushed completely using a screwdriver. Remove the secondary piston assembly.

#### **WNOTICE**

Do not disassemble the primary and secondary piston assembly.

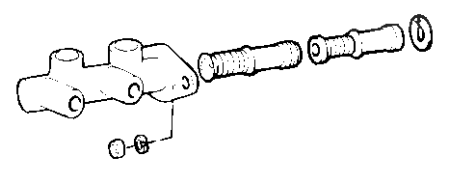

LJAC026C

#### **INSPECTION**

- 1. Check the master cylinder bore for rust or scratch.
- 2. Check the master cylinder for wear or damage. If necessary, clean or replace the cylinder.

#### 

- If the cylinder bore is damaged, replace the master cylinder assembly.
- Wash the contaminated parts in alchohol.

### **Brake System**

1. Apply genuine brake fluid to the rubber parts of the cylinder kit and grommets.

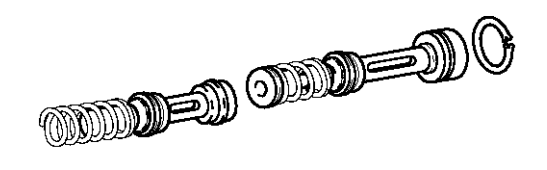

LJAC028A

- 2. Carefully insert the springs and pistons in the proper direction.
- 3. Press the piston with a screwdriver and install the retainer ring.

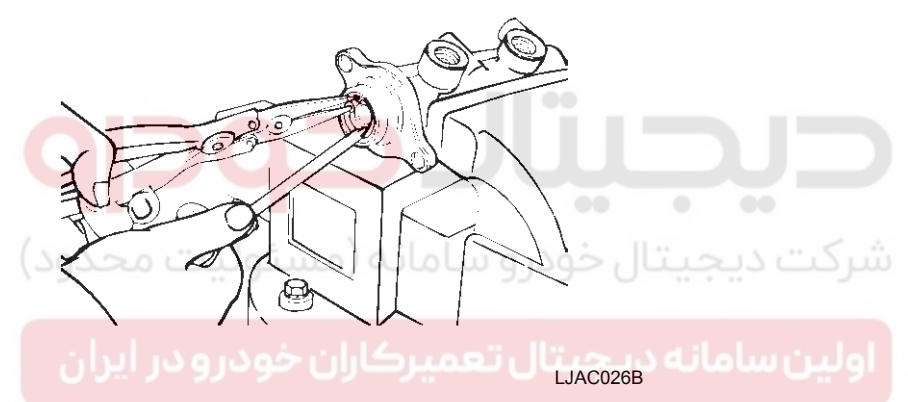

4. With the piston pushed completely by a screwdriver, install the bolt.

Tightening torque : 7-10 N·m (0.7-1.0 kg-m, 5-7 lb-ft)

- 5. Mount two grommets.
- 6. Install the reservoir on the cylinder.

#### Tightening torque :

1-1.5 N·m (0.1-0.15 kg-m, 0.7-1.0 lb-ft)

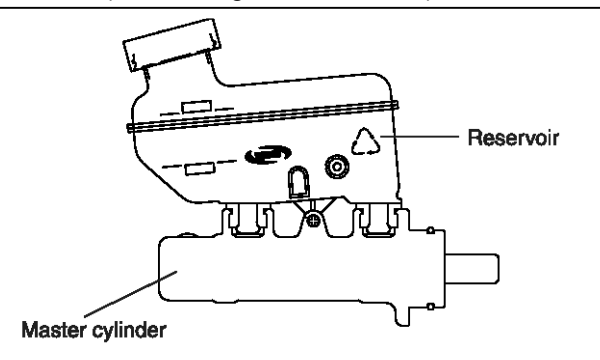

LJAC028B

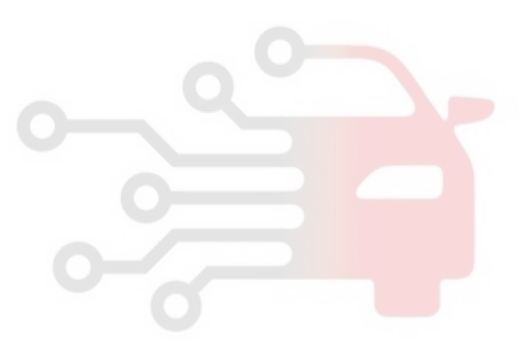

**BR-13** 

#### WWW.DIGITALKHODRO.COM

#### 021 62 99 92 92

### **BR-14**

### Brake System

### **Proportioning Valve**

#### INSPECTION

1. to the inlet valve and outlet valve of rear wheel.

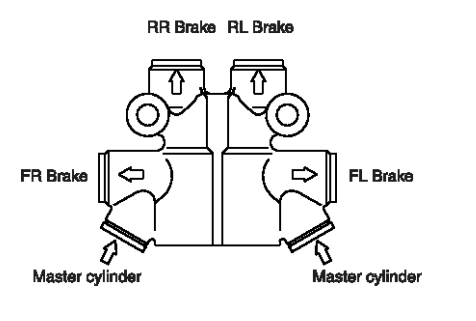

LJAC030A

- 2. Bleed the air from the brake system.
- Depress the brake pedal until the master cylinder pressure equal to A; then record rear brake pressure A'.
- 4. Depress the brake pedal again, and apply additional pressure until the pressure equal to B; then record pressure B'.

#### SPECIFICATIONS (DYNAMIC CONDITION)

| Slope (tan θ) | Split point |             |
|---------------|-------------|-------------|
| 11.3          | 35 bar      | سردت ديجيهر |

| Master cylinder output p -<br>ressure | Rear brake pressure | ولين سامانه |
|---------------------------------------|---------------------|-------------|
| A:35(497.8)                           | A':35(497.8)        |             |
| B:50(711.1)                           | B':38(540.4)        |             |

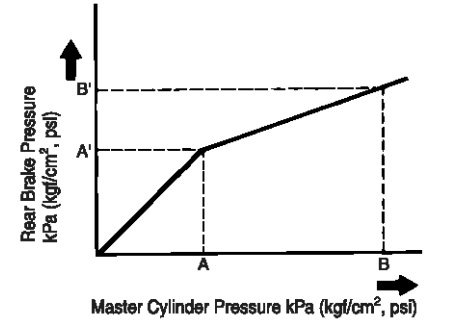

LJAC030B

5. If the test value exceeds standard value, replace the proportioning valve.

Tightening torque 7-10 N⋅m (0.7-1.0 kg-m, 5-7.2 lb-ft)

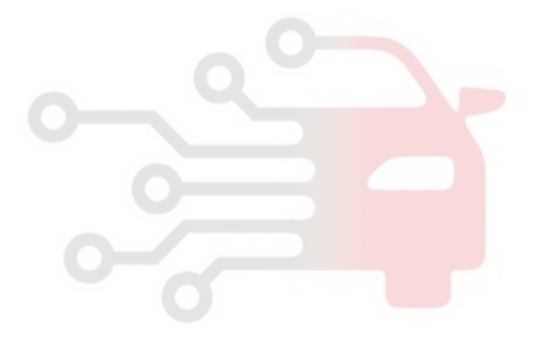

### **Brake System**

#### **Brake Line**

#### COMPONENTS

<CBS>

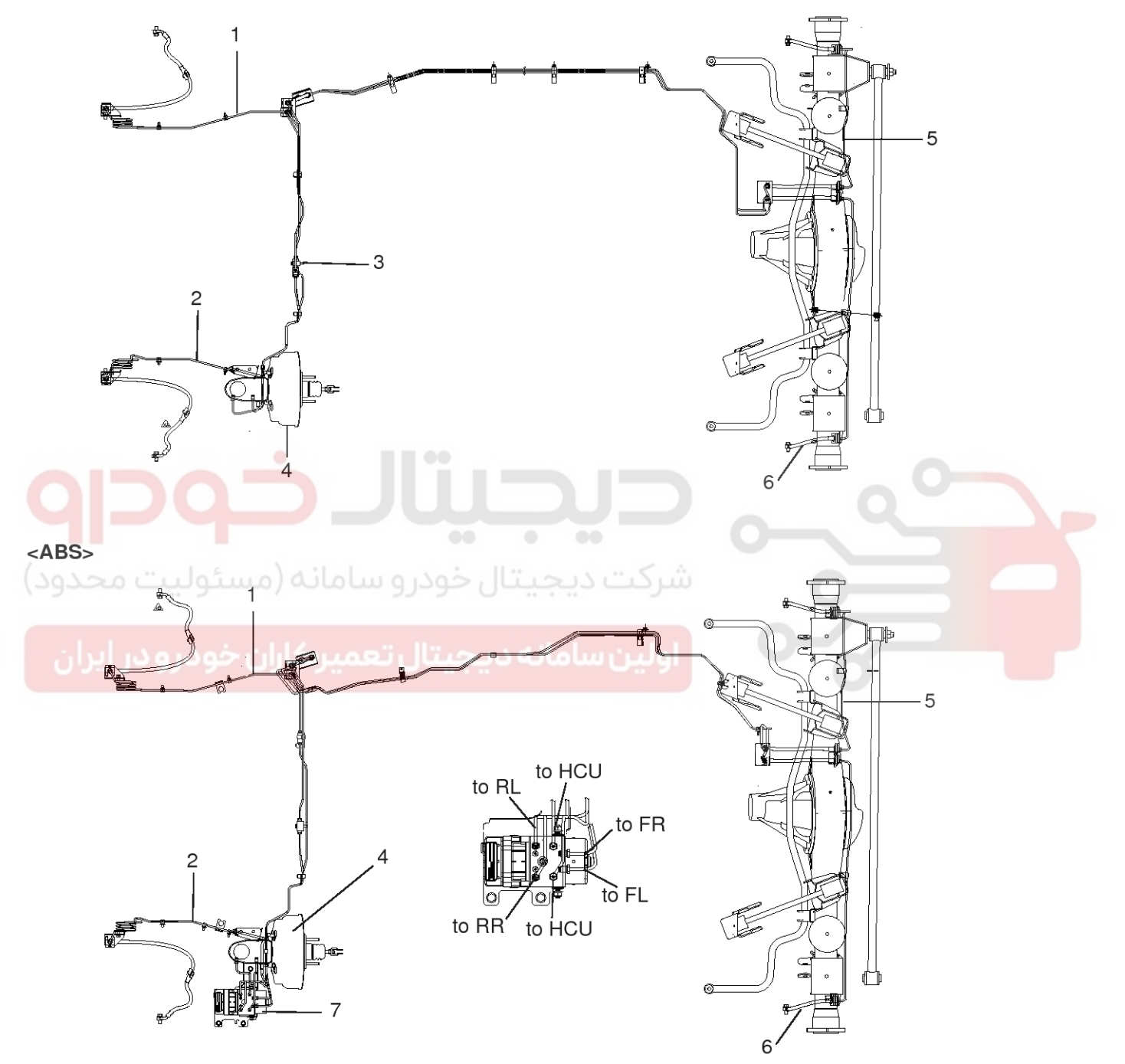

- 1. Brake hose & pipe (FR)
- 2. Brake hose & pipe (FL)
- 3. Proportioning valve
- 4. Booster & master cylinder assembly
- 5. Brake hose & pipe (RR)
- 6. Brake hose & pipe (RL)
- 7. Hydraulic control unit

LJAC010A

## 021 62 99 92 92

### 021 62 99 92 92

#### WWW.DIGITALKHODRO.COM

**BR-15** 

### **BR-16**

Holding the nut at the brake hose side, loosen the flare nut of the brake tube.

#### INSTALLATION

1. Install the brake hoses without twisting them.

#### 

When installing, be sure the brake hose does not contact edges, welding or moving parts.

2. Tighten to the specified torque as follows.

| Items                          | Torque N⋅m (kg-m, lb-ft) |
|--------------------------------|--------------------------|
| Brake flare nut and brake hose | 13 - 22 (1.3-2.2, 9-15)  |
| Brake hose and caliper         | 17 - 20 (1.7-2.0, 12-14) |
| Air bleed screw                | 7 - 9 (0.7-0.9, 5-7)     |

#### INSPECTION

- Check the brake tubes for cracks, crimps and corrosion.
- Check the brake hoses for cracks, damaged and oil leakage.
- Check the brake tube flare nuts for damage and oil leakage.

شرکت دیجیتال خودرو سامانه (مسئولیت محدود)

اولین سامانه دیجیتال تعمیرکاران خودرو در ایران

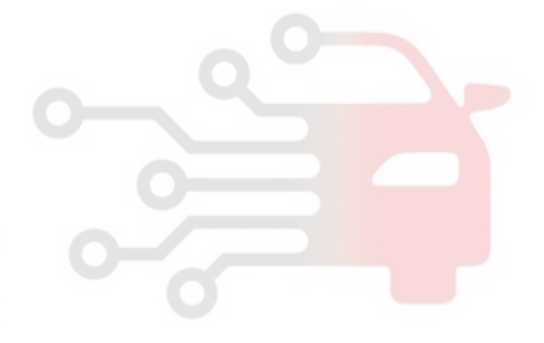

### Brake System

### **Brake System**

#### Brake Pedal COMPONENTS

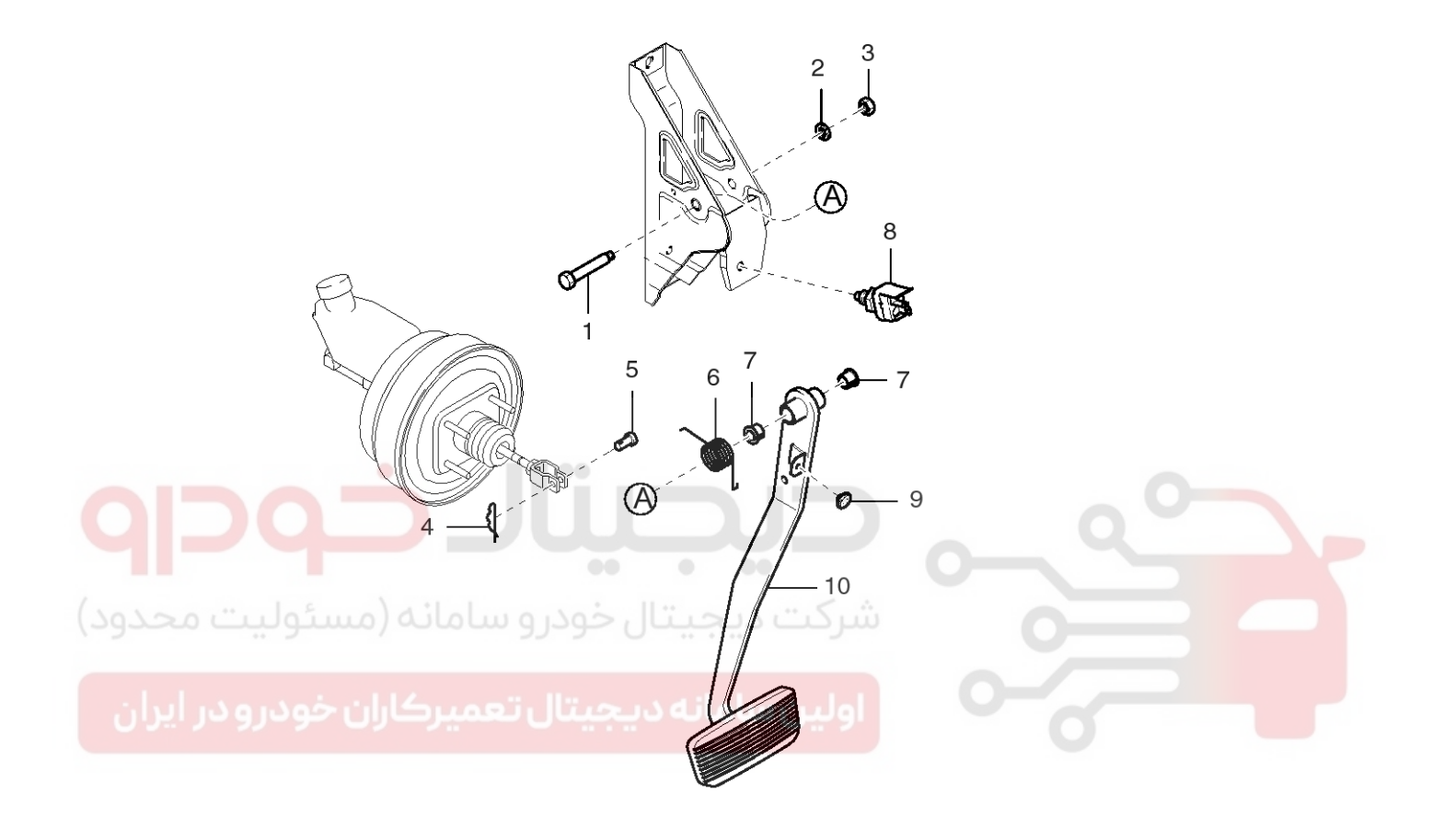

- 1. Bolt
- 2. Spring washer
- 3. Nut
- 4. Snap pin
- 5. Joint pin

- 6. Return spring
- 7. Bushing
- 8. Stop lamp switch
- 9. Rubber stopper
- 10. Brake pedal

LJAC014A

### **BR-17**

#### WWW.DIGITALKHODRO.COM

#### 021 62 99 92 92

### **BR-18**

### **Brake System**

#### REMOVAL

- 1. Remove the stop lamp switch connector.
- 2. Remove the joint pin and snap pin.

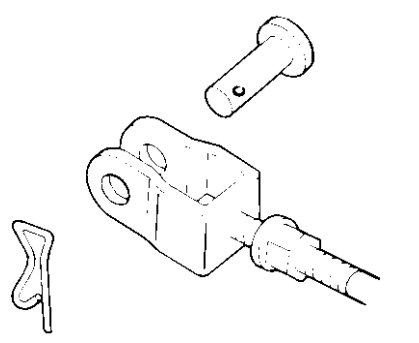

LJAC008B

3. Remove the nut and then remove the brake pedal.

#### INSTALLATION

1. Installation is the reverse of removal.

Nut tightening torque : 20-35 N·m (2.0-3.5 kg-m, 14-25 lb-ft)

CAUTION Coat the inner surface of the bushings with the specified grease.

Specified grease :

Chassis grease LiG-2

2. Before inserting the joint pin, apply the specified grease to the joint pin.

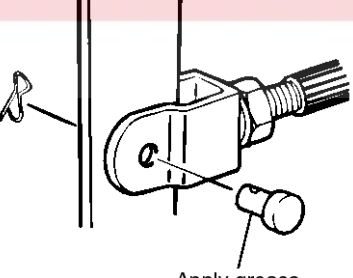

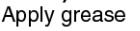

LJAC009B

#### INSPECTION

- 1. Check the bushing for wear.
- 2. Check the brake pedal for bending or twisting.
- 3. Check the brake pedal return spring for damage.
- 4. Check all parts for crack and wear.

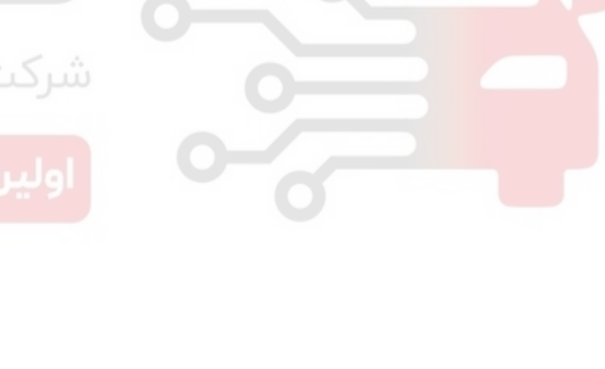

### **Brake System**

#### Front Disc Brake

# INSPECTION AND REPLACEMENT OF FRONT DISC BRAKE PAD

1. Check the brake pad thickness through the caliper body inspection hole.

Pad lining thickness Standard value : 10.5 mm (0.413 in.) Service limit : 2.0 mm (0.0787 in.)

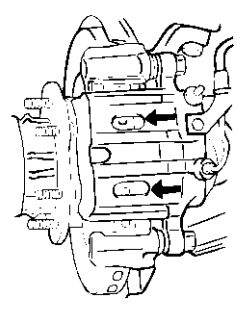

Remove the following parts from the caliper support.
 Pad and wear sensor assembly

- Pad and wea
  Pad spring
- 3. Outer shim

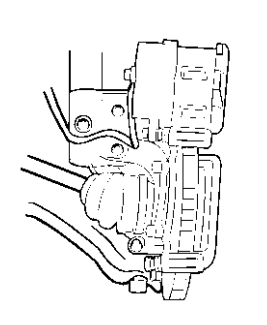

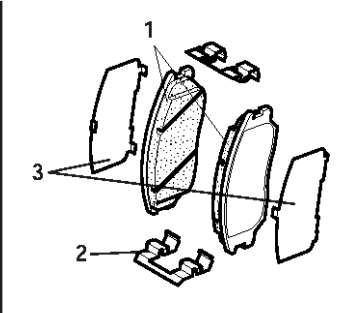

LJAE018C

09581-11000 LJAC018D

#### INSTALLATION

- 1. Install the pad clips.
- 2. Install the pads on each pad clip.

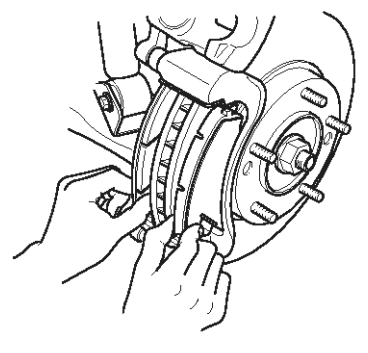

LJAC020A

#### 

- All four pads must be replaced as a complete set.
- When replacing the brake pads, check for deformation. When replacing the guide spring, use a new one or thoroughly clean the used one.

#### CAUTION

- If the pad lining thickness is out of specification, left and right pads must be replaced as a complete set.
- When the thickness difference between the left pad and right pad is large, check the sliding condition of the piston, the lock pin and the guide pin.
- 2. Remove the guide pin, lift the caliper assembly up and suspend it with a wire.

#### 

Be careful not to contaminate the lock pin and guide pin with grease.

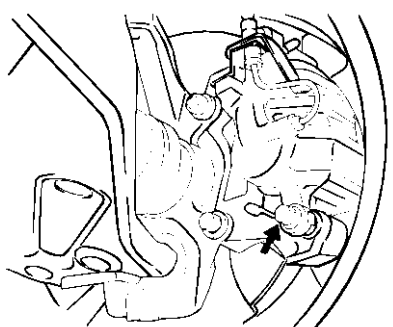

LJAC018B

LJAC018A

# BR-19

021 62 99 92 92

WWW.DIGITALKHODRO.COM

## Brake System

### **BR-20**

3. Press-fit the piston with a hammer handle or the special tool (09581-11000).

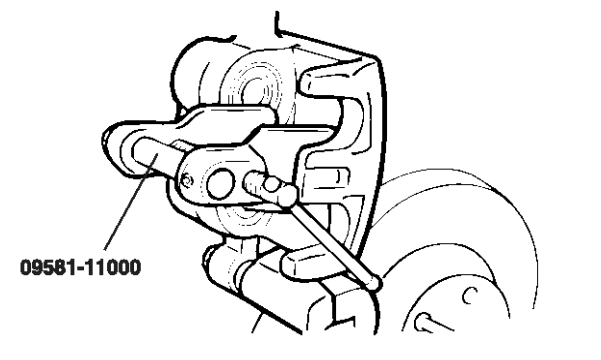

LJAC018D

LJAC018B

- 4. Lower and insert the brake cylinder carefully so as not to damage the boot.
- 5. Tighten the two guide rod bolts to the specified torque.

#### Tightening torque

Guide rod bolt :

22 - 32 Nm (220 - 320 kg·cm, 16 - 24 lb·ft)

#### DISASSEMBLY

Front disc brakes should be disassembled separately into the left and right as a set.

1. Remove the piston boot/piston.

Blow compressed air into the brake hose seating hole so as to remove the piston and the piston boot.

#### **MOTICE**

When removing the piston, blow air slowly, adjusting the heights of the two pistons to push them out equally.

The secondary piston should not be removed before the primary piston is removed completely. Otherwise the secondary piston can't be removed.

LJAC021A

**BR-21** 

### **Brake System**

- 2. Remove the piston seal.
  - 1) Remove the piston seal with your finger.

#### 

Do not use a screwdriver or another tool because it may damage the cylinder.

2) Clean the piston surface and inner cylinder using alcohol or the specified brake fluid.

#### Brake fluid : DOT 3 or DOT 4

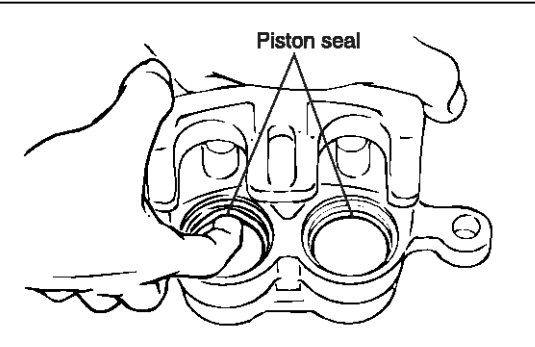

LJAC021B

#### INSPECTION

- 1. Check the cylinder for wear, damage and rust.
- 2. Check the piston surface for wear, damage and rust.
- 3. Check the caliper body and sleeve for wear.
- 4. Check that grease is applied, and the pad and backing metal are not damaged.
- 5. Check the pad wear. Measure the pad thickness and replace it if it is less than the specified value.

#### Pad thickness

Specification : 10.5 mm (0.413 in.) Service limit : 2.5 mm (0.098 in.)

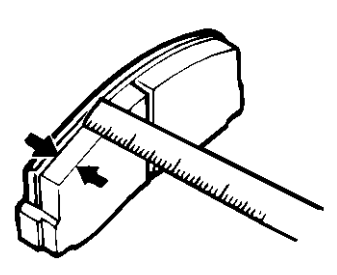

LJAC022A

#### INSPECTION

#### FRONT BRAKE THICKNESS CHECK

1. Remove all rust and contamination from the disc surface, and then measure the disc thickness at 4 positions at least.

Front brake disc thickness Standard value : 28mm (1.10 in.) Limit : 26mm (1.02 in.)

- 2. Thickness variation should not exceed 0.005mm (circumference) and 0.05mm (radius) at any directions.
- 3. If wear exceeds the limit, replace the discs and pad assembly for left and right of the vehicle.

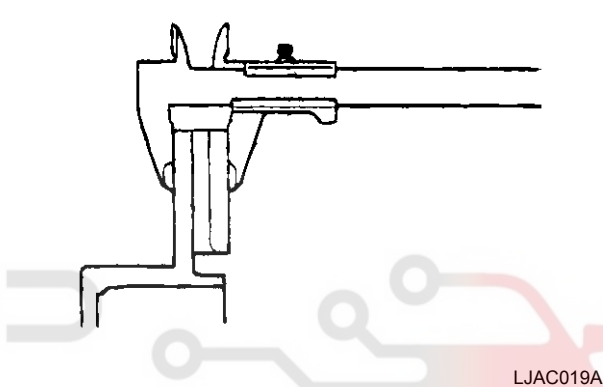

#### FRONT BRAKE DISC RUNOUT CHECK

1. Remove the caliper support, then raise the caliper assembly upward and suspend with a wire.

**Tightening tor**que : 65-75 N·m (6.5-7.5 kg·m, 47-54 lb·ft)

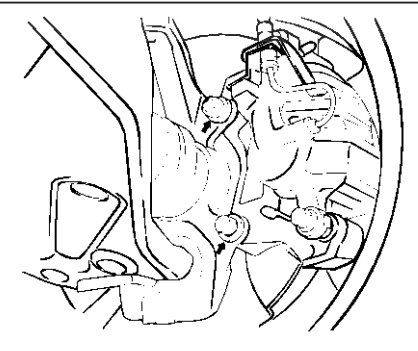

LJAC019D

## Brake System

021 62 99 92 92

- **BR-22**
- 2. Place a dial gauge about 5mm (0.2 in.) from the outer circumference of the brake disc, and measure the runout of the disc.

#### Brake disc runout

Limit : 0.03mm (0.0012 in.) or less

#### **MOTICE**

Fix the disc to the hub by tightening the nut.

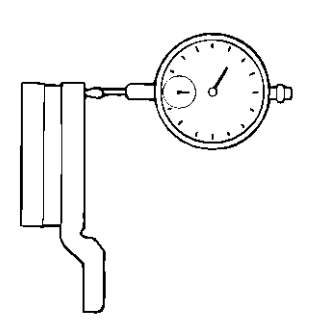

LJAC019B

#### FRONT BRAKE DISC RUN OUT CORRECTION

- If the runout of the brake disc is equivalent to or exceeds the limit specification, replace the disc and hub, and then measure the runout again.
  - Before removing the brake disc, chalk both sides of the screw on the side at which the runout is
  - حودرو سامانه (مسئوليت greatest

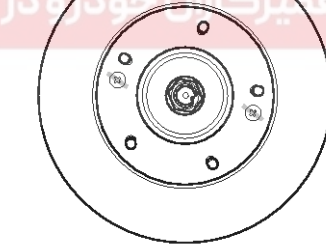

LJAC019C

- 1) If it is exceeds the limit, disassemble the hub knuckle and check each part.
- If the runout does not exceed the limit specification, install the brake disc after turning it 180° from the chalk mark, and then check the runout of the brake disc again.
- 2. If the runout cannot be corrected by changing the position of the brake disc, replace the brake disc.

#### REASSEMBLY

- 1. Clean all components with isopropyl alcohol except for the pad and shim.
- 2. Install the piston seal.
- 3. After applying the specified brake fluid to the piston outer surface, install the piston into the cylinder.
- 4. Install the piston boot.

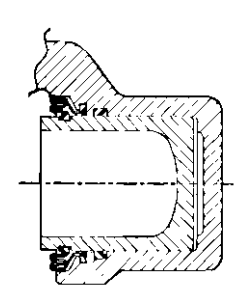

LJAC023A

LJAC023B

5. Install the guide pin boots and guide pin.

### **Brake System**

#### Adjustment

- 1. Install the pads and brake cylinder.
- 2. Install the brake hose to the caliper.

#### **Tightening torque**

- 17-20 Nm (170-200 kg·cm, 12-14 lb·ft)
- 3. Fill the brake reservoir with brake fluid.
- 4. Bleed the system.

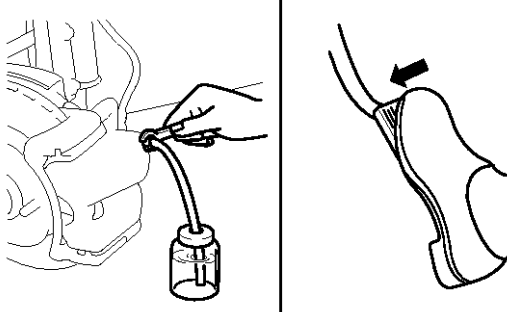

LJCD007B

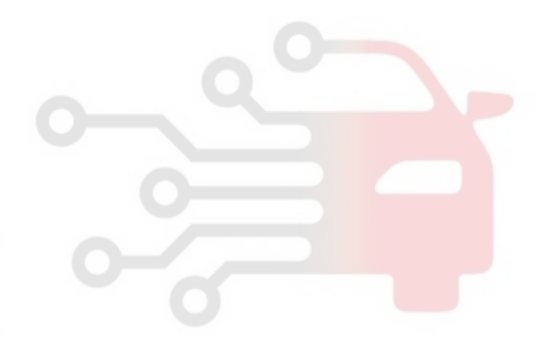

### **BR-23**

**Brake System** 

### **BR-24**

#### **Rear Disc Brake**

#### REMOVAL

- 1. Remove the wheel.
- 2. Remove the guide bolt, lift up the caliper assembly, and remove the pad assembly.

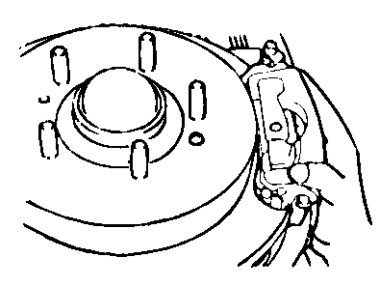

LJAC031A

#### DISASSEMBLY SERVICE POINT

1. Remove the piston boot/piston.

Wrap the caliper body with a rag. Blow compressed air into the brake hose, and remove the piston and the piston boot.

#### 

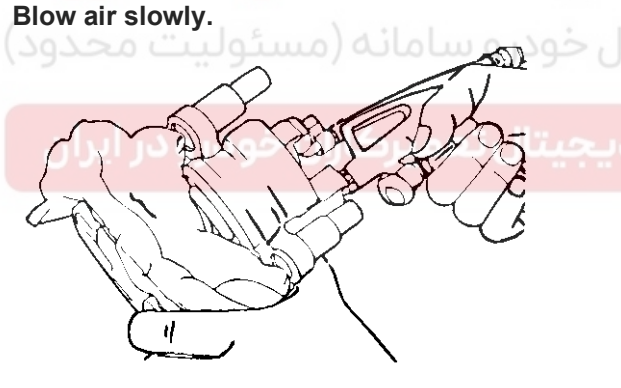

LJAC035B

- 2. Remove the piston seal.
  - 1) Remove the piston seal with your finger.

#### 

Do not use a screwdriver or another tool in order to avoid damage the inside of the cylinder.

 Clean the piston surface and the inside of the cylinder using trichloro-ethylene, alcohol or the specified brake fluid.

Brake fluid : DOT 3 or DOT 4

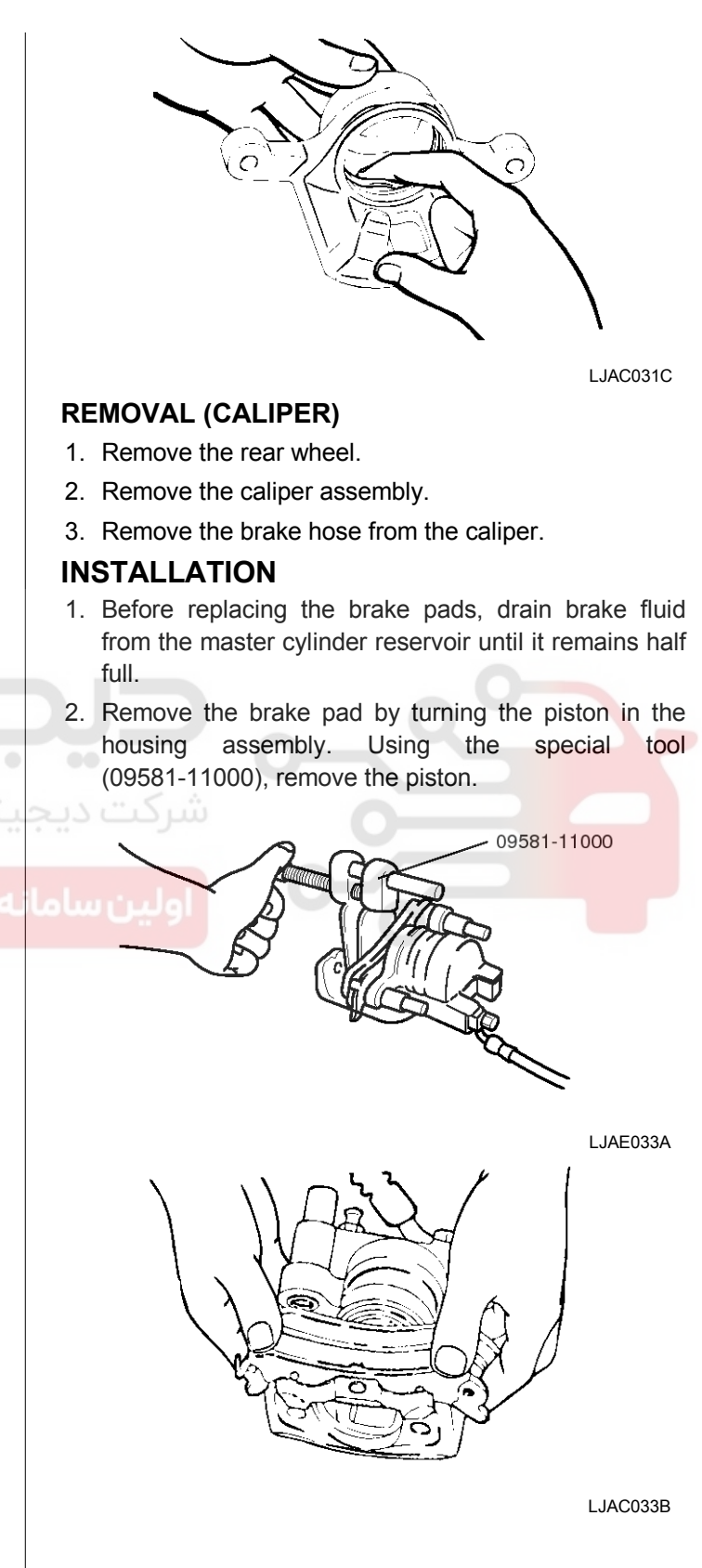

#### 021 62 99 92 92

BR-25

### **Brake System**

- Install two caliper guide rods and tighten to a torque of 22-32 Nm (220-320 kg·cm, 16-23 lb·ft)
- 4. After filling the master cylinder reservoir with the fluid, bleed the brake line.

Recommended brake fluid : DOT 3 or DOT 4

#### INSTALLATION (CALIPER)

1. Install the caliper mounting bolts.

Tightening torque :

65-75 N·m (6.5-7.5 kg-m, 47-54 lb-ft)

- 2. Refer to "Brake pad installation" for detail.
- 3. Install the brake hose connector

Tightening torque :

17-20 N·m (1.7-2.0 kg-m, 12-14 lb-ft)

4. Install the caliper guide bolt.

Tightening torque : 22-32 N·m (2.2-3.2 kg-m, 16-23 lb-ft)

5. Bleed the system.

#### 

When replacing the piston seal, check the pedal stroke.

If the pedal stroke is too excessive, the piston may not retain the piston seal.

Adjust as follows :

- After removing the pad from the piston, push the piston into the cylinder 3-5mm. Put a lever or steel plate (1mm x 0.3m) between the piston and disc, being careful not to damage the contact surface of the disc or the piston end.
- Install the pad. To restore the brake pedal to the original position, step on it 2-3 times.
- Repeat the above procedure more than 5 times and move the piston outward and inward to assure that the piston seal is properly installed.
- Before driving a vehicle, step on the brake pedal and release it several times.
- Perform the road test.

#### DISASSEMBLY (CALIPER)

- 1. Remove the pad.
- 2. Remove the piston boot from the housing, and then remove the piston.

#### 

Using a wire hanger or equivalent, remove the caliper so as not to damage the brake hose.

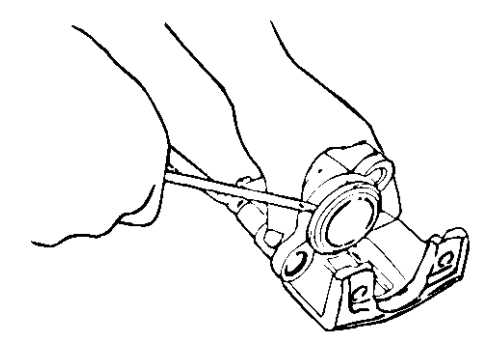

LJAC035A

3. Remove the piston by applying compressed air through the brake hose fitting.

#### **WNOTICE**

Do not place your fingers in front of the piston when using compressed air.

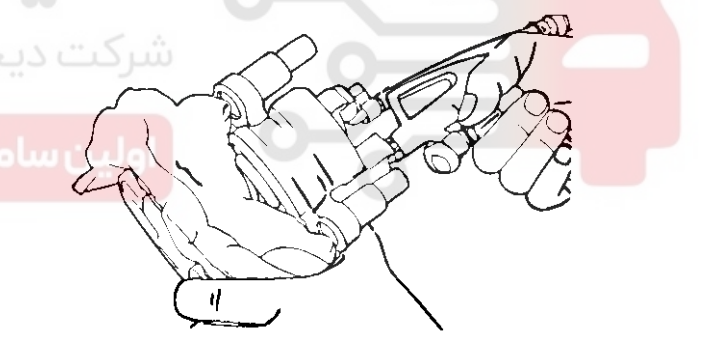

LJAC035B

- 4. Remove the piston seal carefully so as not to damage the cylinder wall.
- 5. Clean all removed parts with the specified fluid.

| ltem                                    | Specified fluid                                       |
|-----------------------------------------|-------------------------------------------------------|
| Metal section                           | Trichloroethylene, alcohol or brake fluid             |
| Piston seal                             | If the oil level is low, add fl-<br>uid (about 70cc). |
| Piston boot and other rubb-<br>er parts | Alcohol                                               |

### Brake System

021 62 99 92 92

### **BR-26**

#### **ACAUTION**

Rubber parts should be replaced with new ones but if you want to reuse them, don't put them in alcohol for more than thirty minutes.

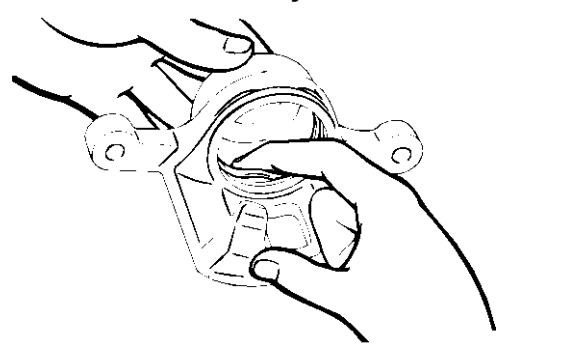

LJAC031C

#### INSPECTION

- 1. Check the cylinder for wear, damage and rust.
- 2. Check the piston surface for wear, damage and rust.
- 3. Check the caliper body and sleeve for wear.
- 4. Check that grease is adhesive, and the pad and backing metal are damaged.
- 5. Check the pads for wear or oil contamination and replace if necessary.

#### **MOTICE**

The pads for the right and left wheels should be replaced at the same time.

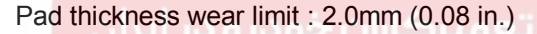

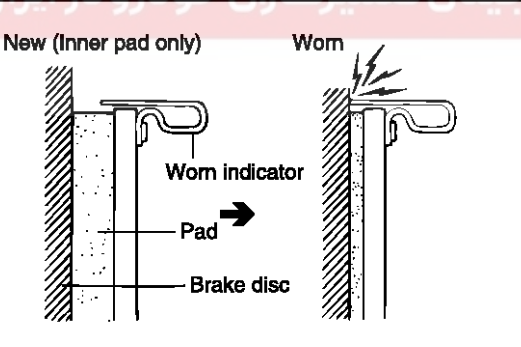

LJAC032A

 Check for worn or damaged dust boots. If dust or mud had entered the caliper assembly through the seal, the caliper assembly must be replaced or repaired.

#### INSPECTION (CALIPER)

1. Check the piston and its inside for wear, damage and rust.

Replace the damaged parts if necessary.

2. Check the piston seal, boot, and pin insulators for wear and damage.

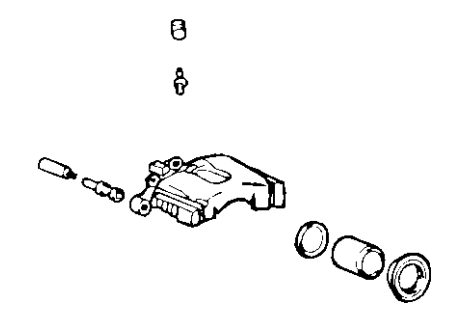

LJAC036A

#### **REASSEMBLY (CALIPER)**

- 1. When disassembling the caliper assembly, use a new piston seal and boot.
- 2. Apply the recommended fluid to the bearing part of the piston seal and piston. Insert the piston seal into grooves inside the caliper, being careful not to twist the seal.

| شرکت در<br>Item                | Recommended fluid            | Quantity    |
|--------------------------------|------------------------------|-------------|
| Piston seal                    | Brake fluid (DOT<br>3, DOT4) | As required |
| Inside of piston c-<br>ylinder | Brake fluid (DOT<br>3, DOT4) | As required |
| Piston boot                    | Brake fluid (DOT<br>3, DOT4) | As required |
| Locating pin insu-<br>lator    | White silicone gr-<br>ease   | As required |

### **Brake System**

3. Install the piston boot to the piston.

0 8

Confirm that the concave part of the piston is placed outward and the boot is seated in grooves of the piston completely.

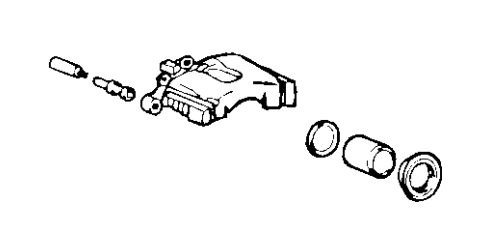

LJAC036A

- 4. Install the piston and boot in the caliper housing. Insert the boot flange in the caliper housing and check that the boot fits in grooves around the piston.
- 5. Apply the recommended oil to the inside of the locating pin insulator.

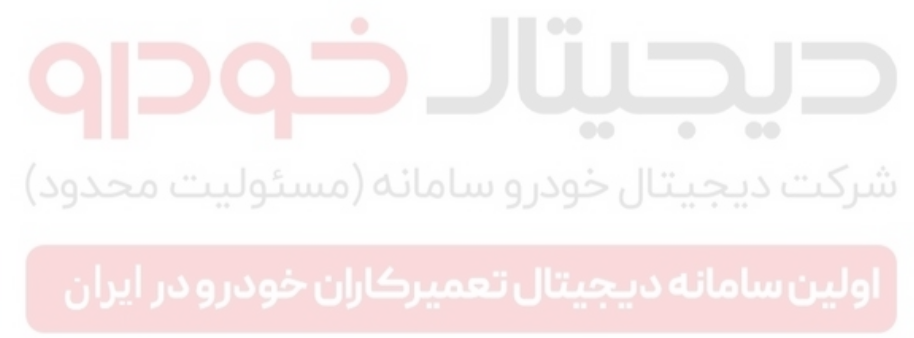

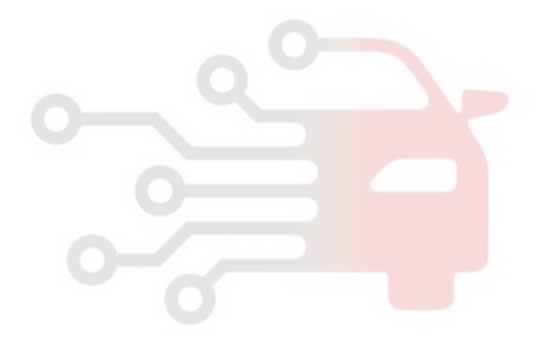

#### 021 62 99 92 92

### **Brake System**

# Parking Brake System

### Parking Brake Assembly

COMPONENT

**BR-28** 

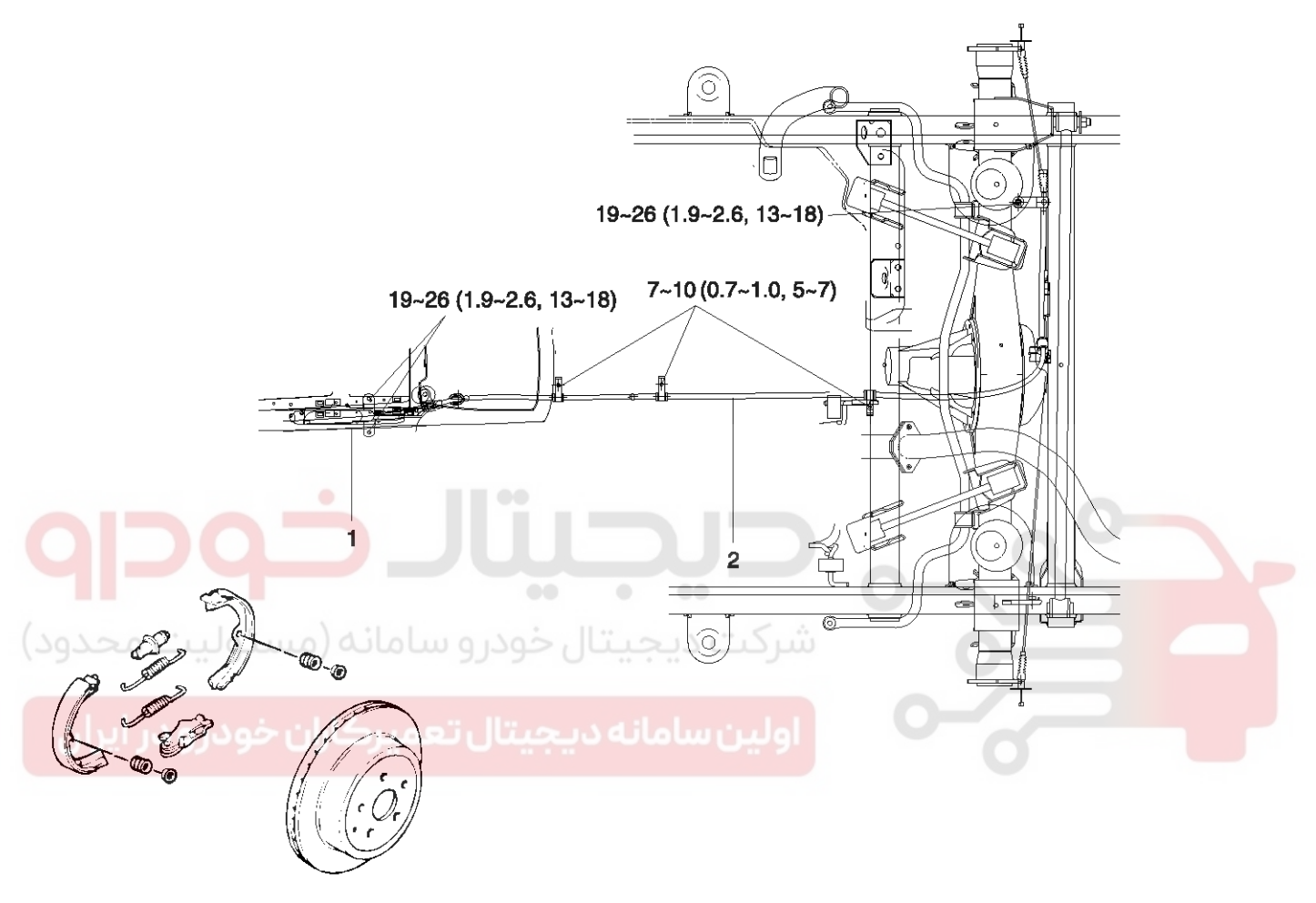

TORQUE : N·m (kg·m, lb·ft)

- 1. Parking brake lever
- 2. Parking brake cable

LJAC042A

## **BR-29**

021 62 99 92 92

### Parking Brake System

#### REMOVAL (LEVER)

- 1. Remove the console
- 2. Loosen the lever adjusting nut
- 3. Detach the cable from the lever
- 4. Remove the lever mounting bolts and nuts
- 5. Disconnect the parking brake switch connector

#### REMOVAL (CABLE)

- 1. Remove the console
- 2. Loosen the lever adjusting nut
- 3. Detach the cable from the lever
- 4. Remove the cable clip which connect the cable to the body and install the axle housing
- 5. Remove the parking cable from the operating lever

#### **REMOVAL (BRAKE SHOE)**

- Remove rear disk caliper assembly.(Refer to "Rear disk brake")
- 2. Before removing the brake disk, chalk both sides of the screw.

#### **INOTICE**

Reduce the shoe gap by turning the adjuster with appropriate tool.

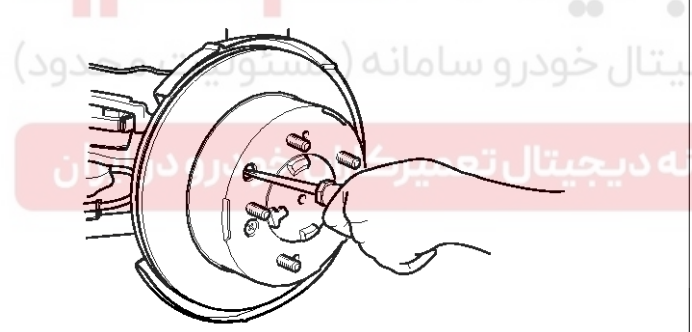

LJAC043E

3. After turning the pin to coincide with hole of spring cap, remove the shoe hold spring.

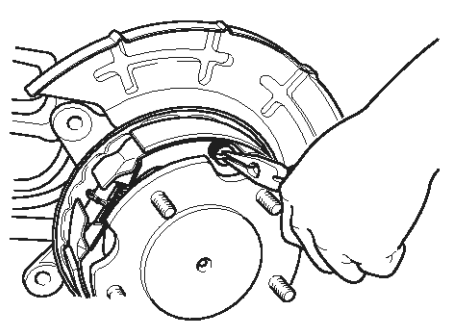

LJAC043B

4. Remove the lower return spring.

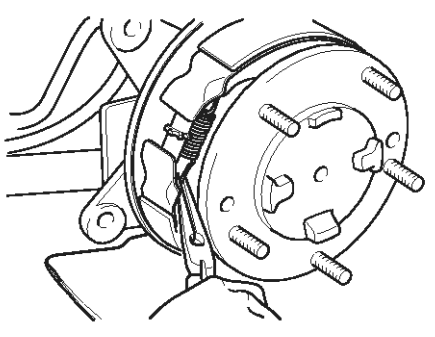

LJAC043C

5. Remove the parking brake cable mounting nuts.

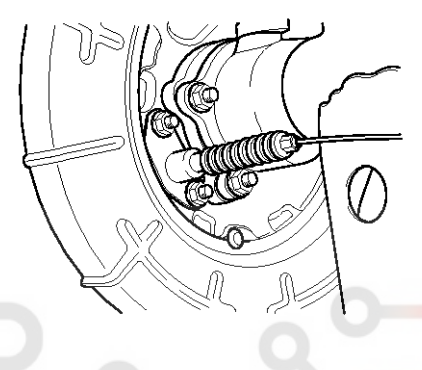

LJAC043D

6. Remove the parking brake shoes.

#### ASSEMBLY (BRAKE SHOE)

1. Install the parking brake cable to the operating lever and then install the operating lever as shown in the figure.

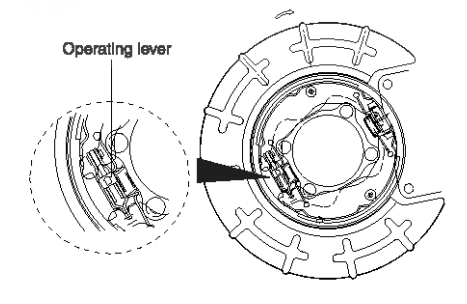

LJAC044A

2. Tighten the parking brake cable mounting nuts.

Tightening torque 47-54 N·m (4.7-5.4 kg·m, 34-39 lb·ft)

### WWW.DIGITALKHODRO.COM

## **Brake System**

021 62 99 92 92

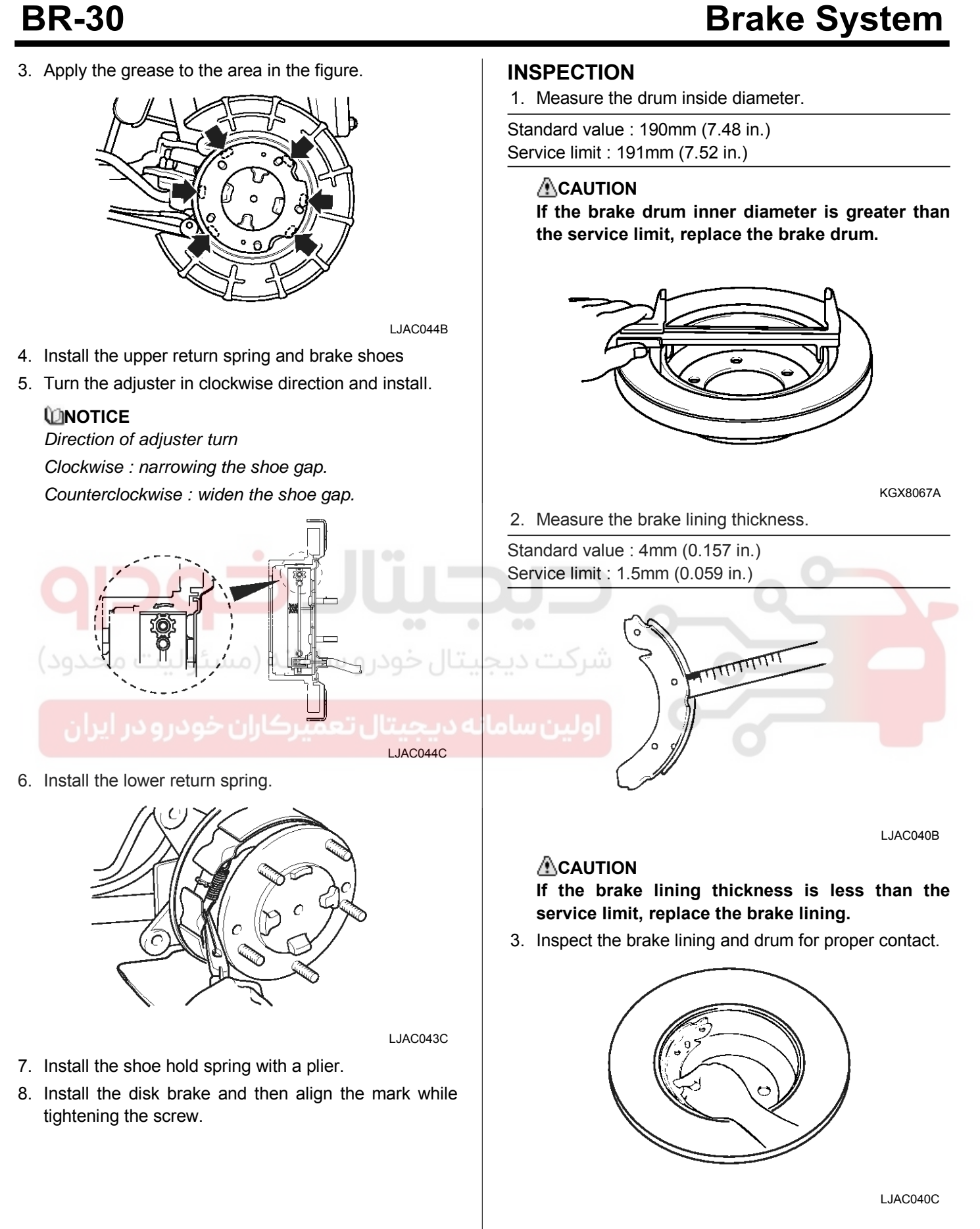

#### WWW.DIGITALKHODRO.COM

#### 021 62 99 92 92

**BR-31** 

### Parking Brake System

#### ADJUSTMENT PROCEDURE

#### Parking brake stroke adjustment

1. Pull the brake lever with force of 100N (10kg, 22lbs) and count the number of notches.

#### Parking brake stroke

Standard value : 4  $\sim$  6 clicks

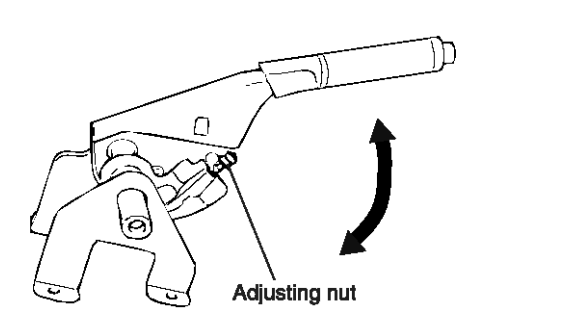

LJAC043A

- 2. If the parking brake stroke is out of the standard value, adjust it as follows :
  - 1) Loosen the adjusting nut to release the parking brake cable.
  - Remove the adjusting hole plug, and then turn the adjuster in the direction of the arrow. To prevent the disc from rotating, use a screwdriver

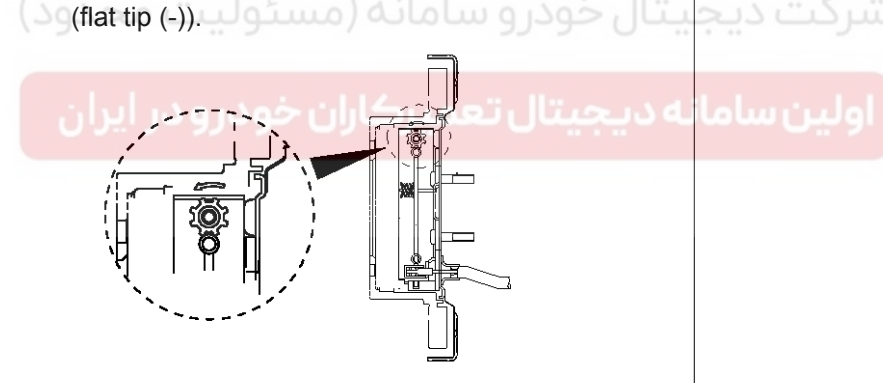

LJAC044C

- 3) Turn the adjuster 5 notches in the opposite direction of arrow.
- 4) Turn the adjuster nut to adjust the parking brake stroke to the specification.

#### 

If the number of parking brake notches is less than the specification, loosen the adjusting nut and readjust.

5) After adjusting the parking brake stroke, raise the rear of vehicle with a jack.

6) Check that the rear brakes do not drag by turning the rear wheel when the parking brake lever is released.

#### PARKING BRAKE BED-IN (DIH)

- When the parking brake lever is pulled with force of 15 kg(f), drive the vehicle 500m at 60 kph, or accelerate to 60 kph on a roll device.
- 2. Repeat step 1 more than 2 times.
- 3. Parking should be possible on a hill of 30% with gross vehicle weight.

#### **MOTICE**

- BED-IN : Procedure of operating the vehicle with parking brakes active for the purpose of setting the position of the brake pads.
- DIH (Drum in hat) : Disk brake type parking system.

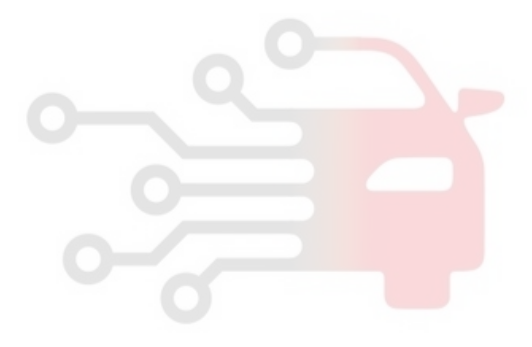

#### WWW.DIGITALKHODRO.COM

### **BR-32**

## **Brake System**

### **ABS(Anti-Lock Brake System) COMPONENTS**

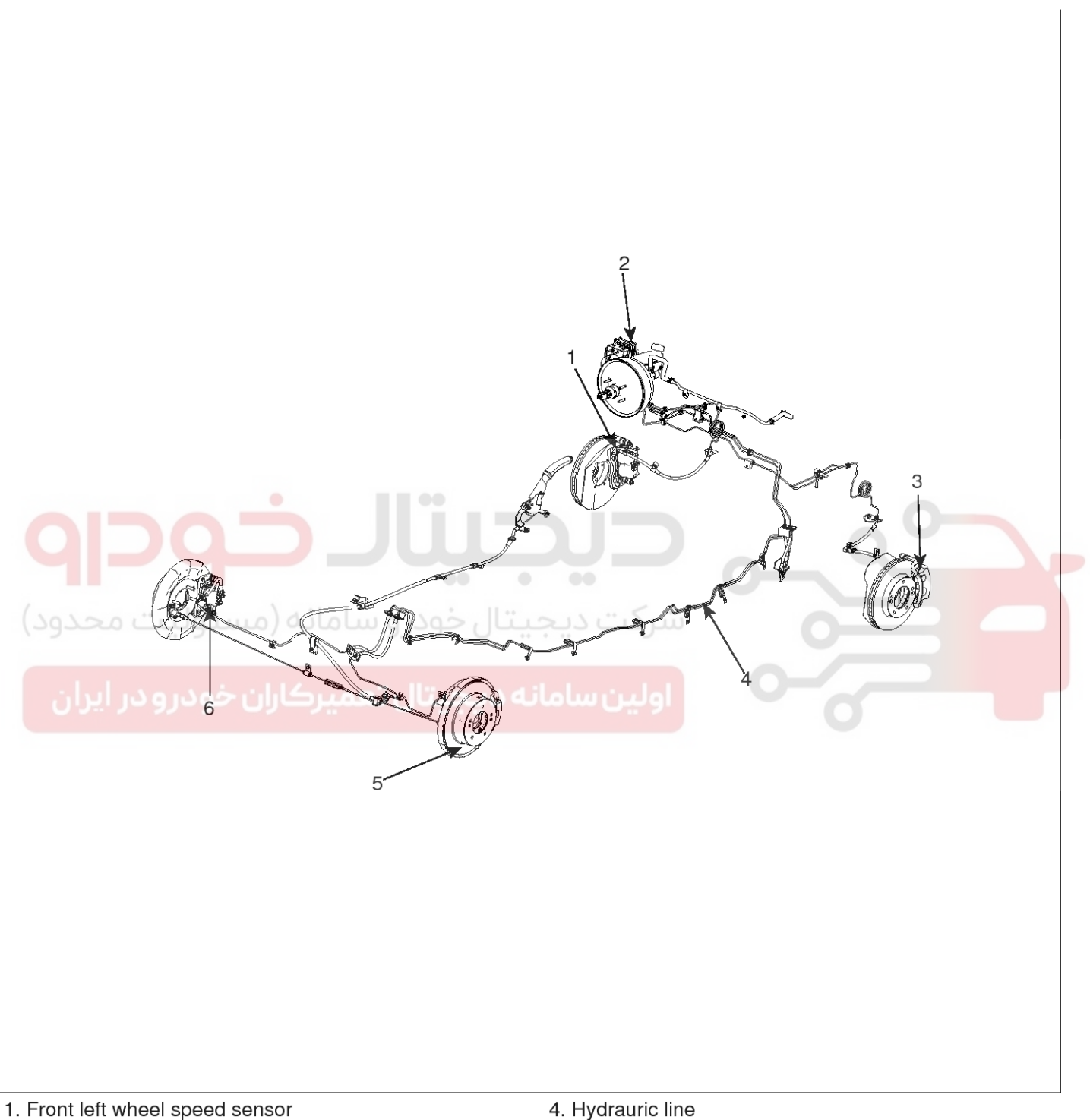

- 2. ABS control module(HECU)
- 3. Front right wheel speed sensor

- 4. Hydrauric line
- 5. Rear right wheel speed sensor
- 6. Rear left wheel speed sensor

SBLBR6500L

#### WWW.DIGITALKHODRO.COM

#### 021 62 99 92 92

**BR-33** 

## ABS(Anti-Lock Brake System)

#### DESCRIPTION

This specification applies to HCU(Hydraulic Control Unit) and ECU(Electronic Control Unit) of the HECU.(Hydraulic and Electronic Control Unit)

This specification is for the wiring design and installation of ABS/TCS/ESC ECU.

This unit has the functions as follows.

- Input of signal from Pressure sensor, Steering angle sensor, Yaw & Lateral G sensor, the wheel speed sensors attached to each wheel.
- Control of braking force / traction force/ yaw moment.
- Failsafe function.
- Self diagnosis function.
- Interface with the external diagnosis tester.

#### Installation position : engine compartment

- Brake tube length from Master cylinder port to HECU inlet port should be max. 1m
- The position should not be close to the engine block and not lower than the wheel.

#### OPERATION

The ECU shall be put into operation by switching on the operating voltage (IGN).

On completion of the initialization phase, the ECU shall be ready for operation.

In the operating condition, the ECU shall be ready, within the specified limits (voltage and temperature), to process the signals offered by the various sensors and switches in accordance with the control algorithm defined by the software and to control the hydraulic and electrical actuators.

#### Wheel Sensor signal processing

The ECU shall receive wheel speed signal from the four active wheel sensors.

The wheel signals are converted to voltage signal by the signal conditioning circuit after receiving current signal from active wheel sensors and given as input to the MCU.

#### Solenoid Valve Control

When one side of the valve coil is connected to the positive voltage that is provided through the valve relay and the other side is connected to the ground by the semiconductor circuit, the solenoid valve goes into operation.

The electrical function of the coils are always monitored by the valve test pulse under normal operation conditions.

#### Voltage limits

#### - Overvoltage

When overvoltage is detected (above 16.8 V), the ECU switches off the valve relay and shuts down the system.

When voltage is returned to operating range, the system goes back to the normal condition after the initialization phase.

- Undervoltage

In the event of undervoltage(below 9.3 V), ABS control shall be inhibited and the warning lamp shall be turned on.

When voltage is returned to operating range, the warning lamp is switched off and ECU returns to normal operating mode.

#### Pump Motor Checking

The ECU performs a pump motor test at a speed of 30km/h once after IGN is switched on.

#### **Diagnostic Interface**

Failures detected by the ECU are encoded on the ECU, stored in a EEPROM and read out by diagnostic equipment when the ignition switch is turned on.

The diagnosis interface can also be used for testing the ECU during production of the ECU and for actuating the HCU (Air-bleeding line or Roll and Brake Test line).

#### Warning Lamp module

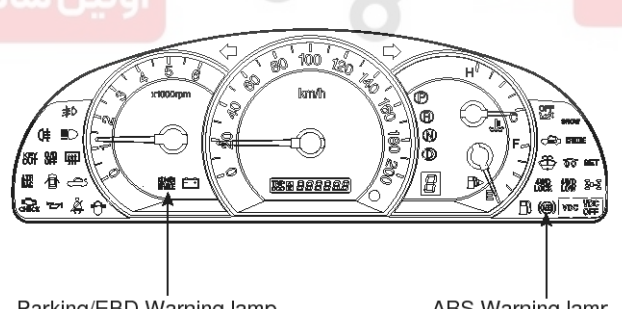

Parking/EBD Warning lamp

ABS Warning lamp

SBLBR6501L

### **Brake System**

021 62 99 92 92

### **BR-34**

1. ABS WARNING LAMP MODULE

The active ABS warning lamp module indicates the selftest and failure status of the ABS.The ABS warning lamp shall be on:

- During the initialization phase after IGN ON. (continuously 3 seconds).
- In the event of inhibition of ABS functions by failure.
- During diagnostic mode.
- When the ECU Connector is seperated from ECU.

#### 2. PARKING/EBD WARNING LAMP MODULE

The active EBD warning lamp module indicates the selftest and failure status of the EBD.However, in case the Parking Brake Switch is turned on, the EBD warning lamp is always turned on regardless of EBD functions.The EBD warning lamp shall be on:

- During the initialization phase after IGN ON. (continuously 3 seconds).
- When the Parking Brake Switch is ON or brake fluid level is low.
- When the EBD function is out of order.
- During diagnostic mode.
- When the ECU Connector is seperated from ECU.

# **حیصیار حود و** شرکت دیجیتال خودر و سامانه (مسئولیت محدود)

اولین ساما<mark>نه دیجیتال تعمیرکاران خودرو در</mark> ایران

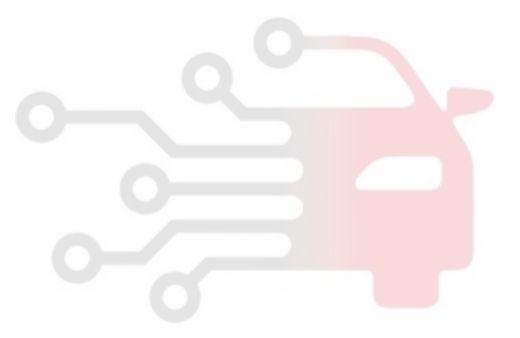

### ABS(Anti-Lock Brake System)

#### **ABS CONTROL**

1. NORMAL BRAKING without ABS

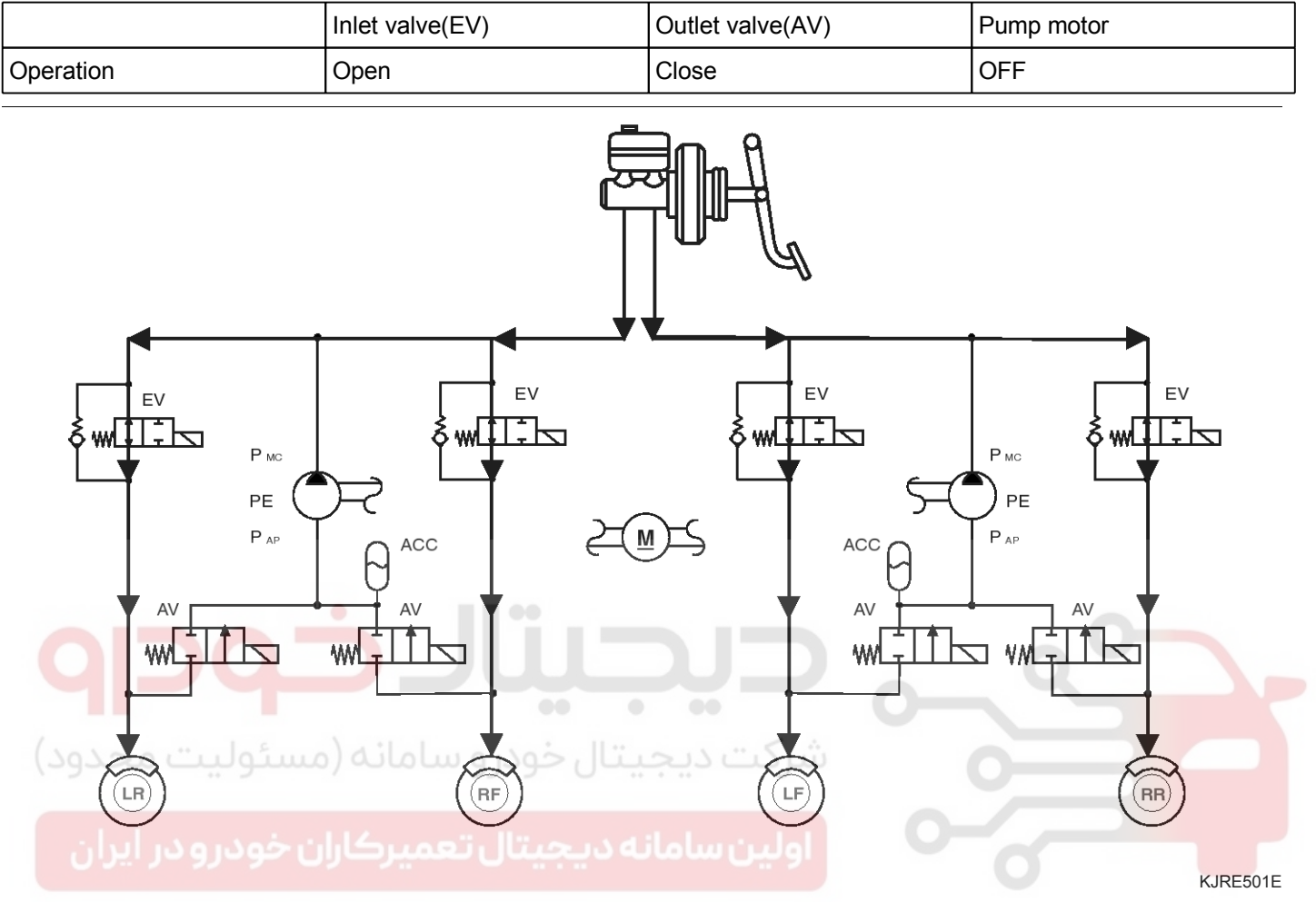

#### **MOTICE**

EV : Inlet Valve

- AV : Outlet Valve
- LR : Rear left wheel
- RF : Front right wheel
- LF : Front left wheel
- RR : Rear right wheel
- PE : Pump motor

021 62 99 92 92

### **BR-36**

### **Brake System**

2. DECREASE MODE

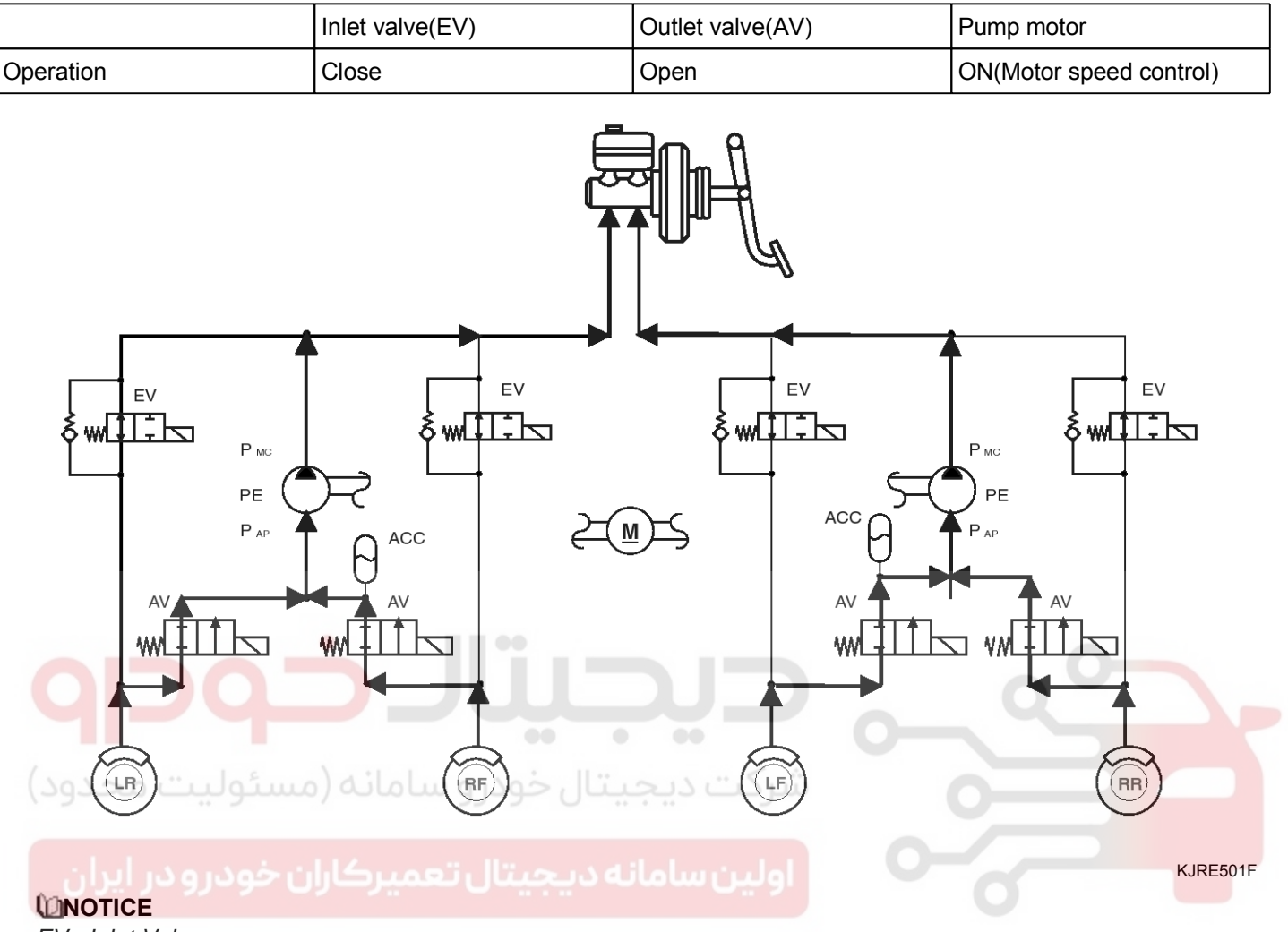

- EV : Inlet Valve
- AV : Outlet Valve
- LR : Rear left wheel
- RF : Front right wheel
- LF : Front left wheel
- RR : Rear right wheel
- PE : Pump motor

### ABS(Anti-Lock Brake System)

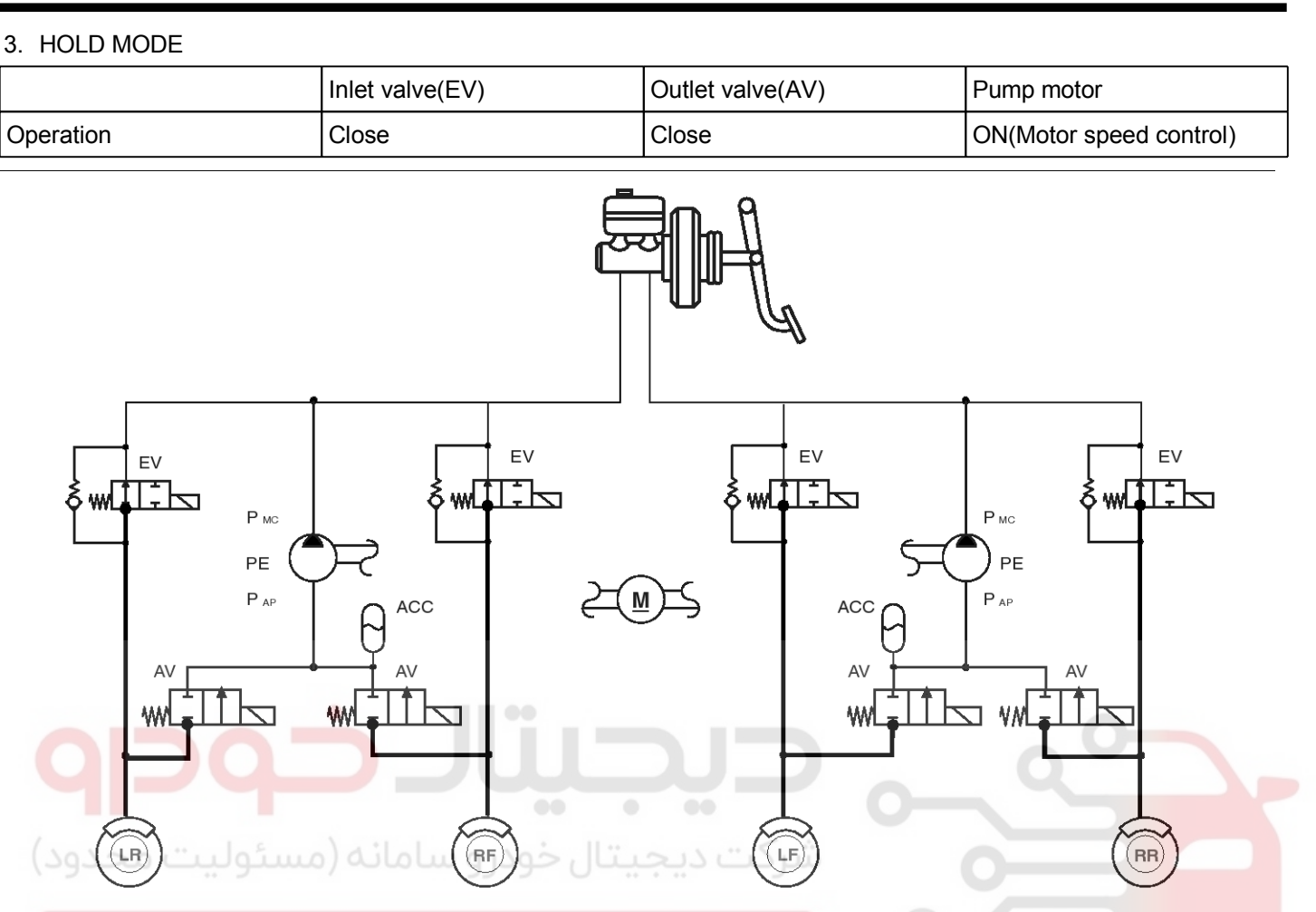

#### اولین سامانه دیجیتال تعمیرکاران خودرو در ایران

- **MONOTICE**
- EV : Inlet Valve
- AV : Outlet Valve
- LR : Rear left wheel
- RF : Front right wheel
- LF : Front left wheel
- RR : Rear right wheel
- PE : Pump motor

KJRE501G

### **BR-37**
021 62 99 92 92

## **BR-38**

## **Brake System**

4. INCREASE MODE

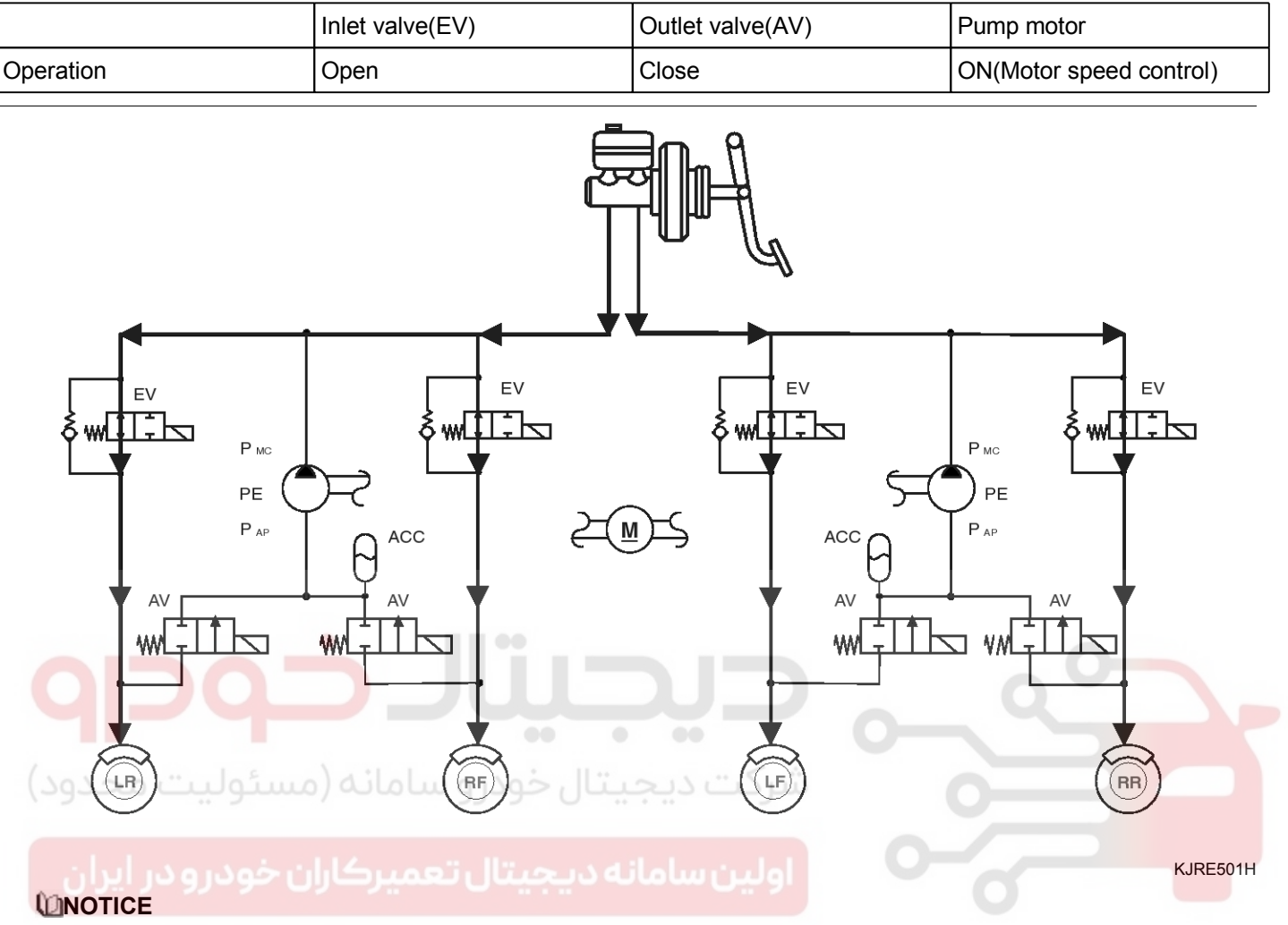

- EV : Inlet Valve
- AV : Outlet Valve
- LR : Rear left wheel
- RF : Front right wheel
- LF : Front left wheel
- RR : Rear right wheel
- PE : Pump motor

## ABS(Anti-Lock Brake System)

### **ABS CIRCUIT DIAGRAM(1)**

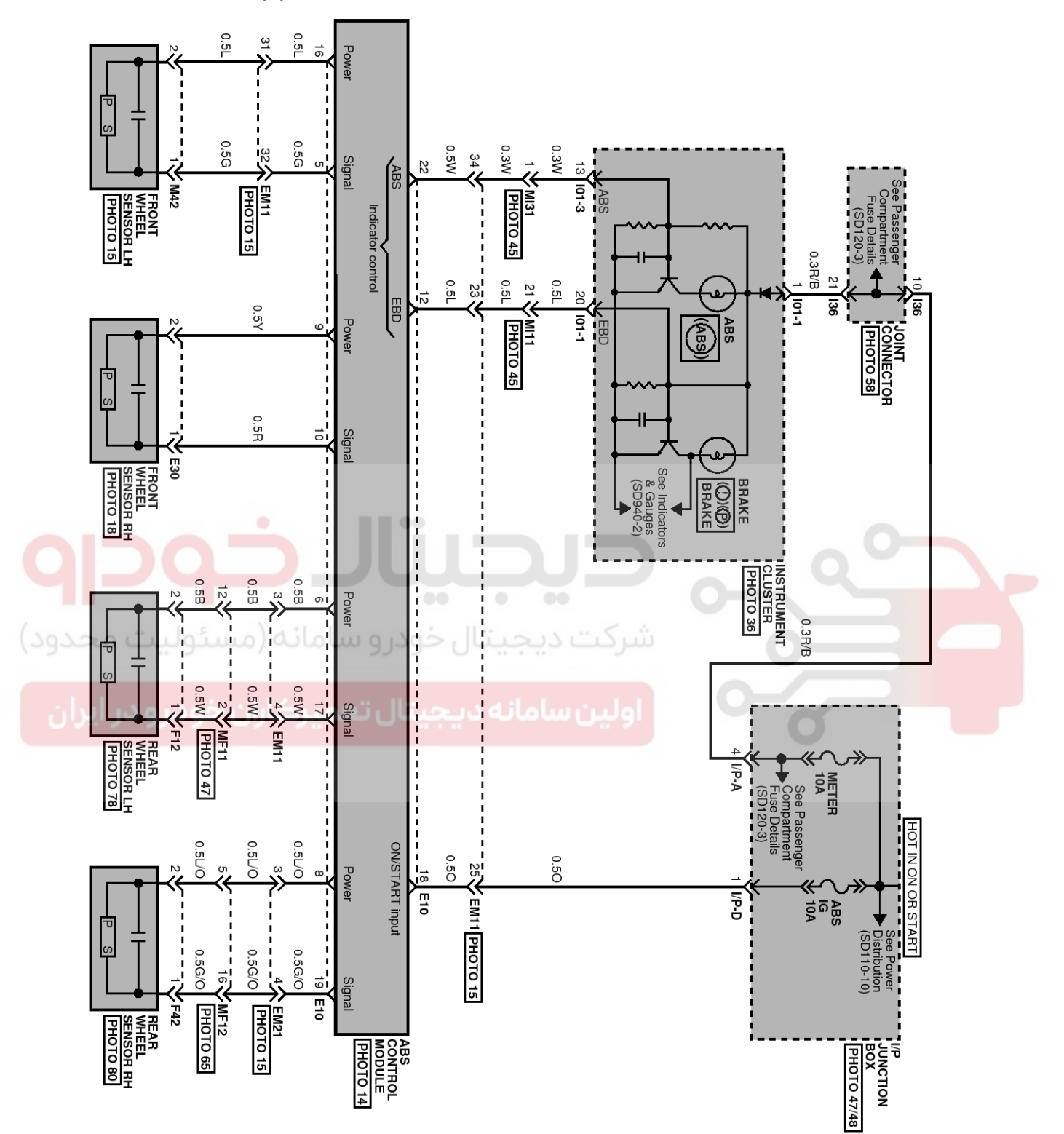

SBLBR6502L

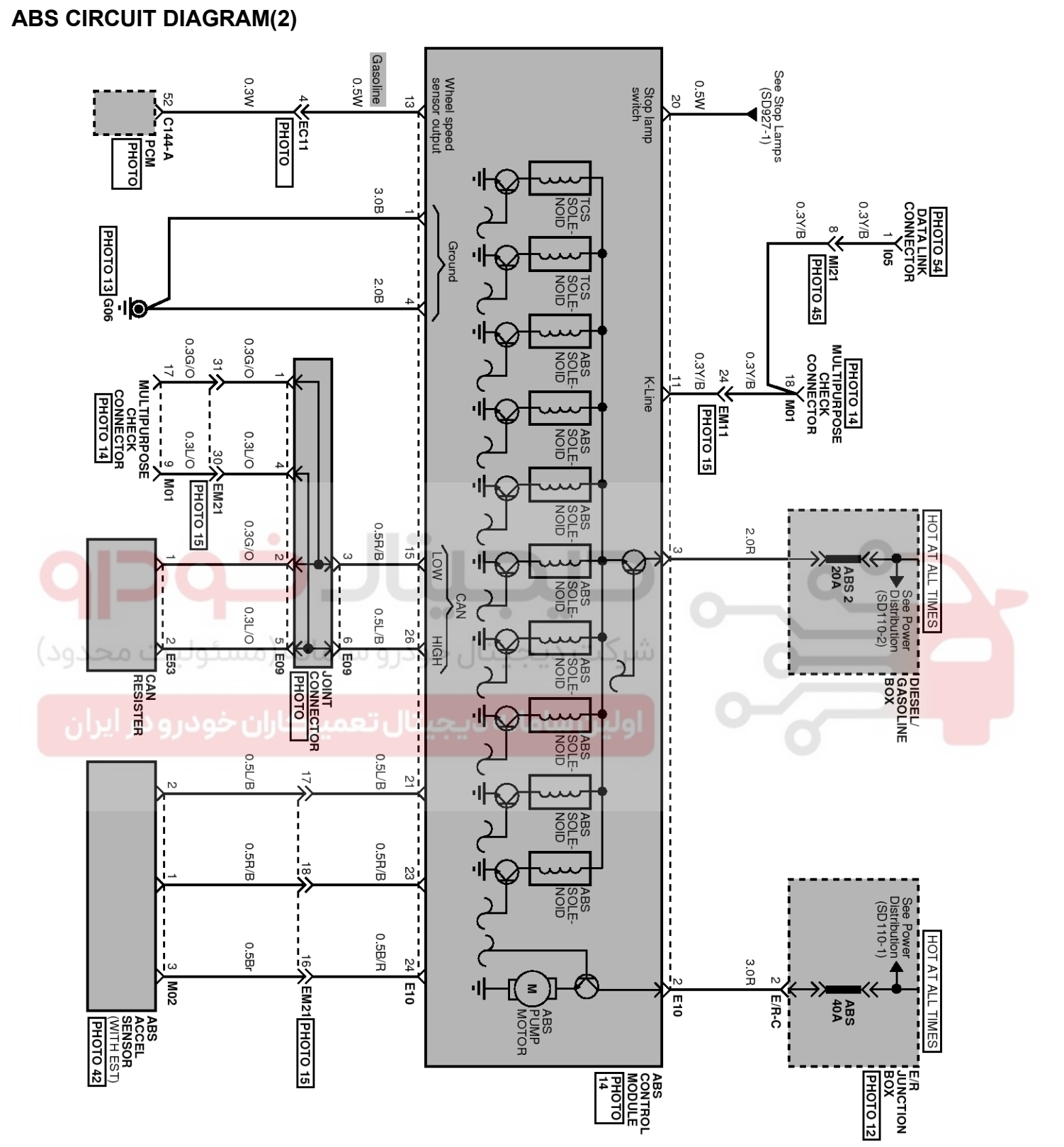

SBLBR6503L

# **Brake System**

021 62 99 92 92

## ABS(Anti-Lock Brake System)

### ECU CONNECTOR INPUT/OUTPUT(ABS)

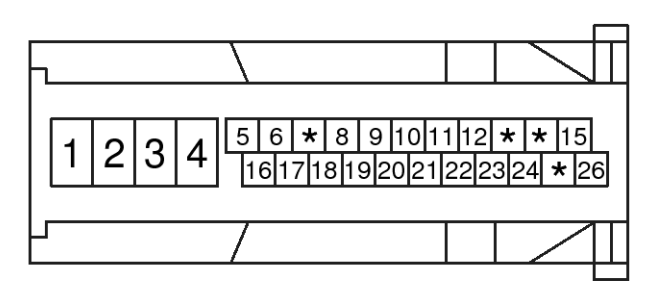

SBLBR6504D

|            |                                                                | Cur       | rent                        | max.permissible      | min.leakage res-              |
|------------|----------------------------------------------------------------|-----------|-----------------------------|----------------------|-------------------------------|
| Wire No.   | . Designation max min                                          |           | wire resistance<br>R_L (mΩ) | istance R_P (kΩ<br>) |                               |
| 1          | Ground for recirculation pump                                  | 20~39 A   | 10 A                        | 10                   |                               |
| 4          | Ground for solenoid valves and E-CU                            | 5~15 A    | 2.5 A                       | 10                   |                               |
| 2          | Voltage supply for pump motor                                  | 20~39 A   | 10 A                        | 10                   | 200                           |
| 3          | Voltage supply for solenoid valves                             | 5~15 A    | 2 A                         | 10                   | 200                           |
| 18         | Voltage for hybrid ECU                                         | 1 A       | 500 mA                      | 60                   | 200                           |
| 5,10,17,19 | signal wheel speed sensor FL, FR,<br>RL,RR                     | 16 mA     | 6 mA                        | 250                  | 200 to ground 1.<br>5M to bat |
| 16,9,6,8   | Voltage supply for the active wheel speed sensor FL,FR, RL, RR | 10 mA     | 6 mA                        | 250                  | 200 to ground 1.<br>5M to bat |
| 11         | Diagnostic wire K                                              | 6 mAilelu | 3 mA                        | 250                  | 200                           |
| 22         | ABS-warning lamp actuation                                     | 30 mA     | 5 mA                        | 250                  | 200                           |
| 12         | EBD-warning lamp actuation                                     | 30 mA     | 5 mA                        | 250                  | 200                           |
| 20         | brake light switch                                             | 10 mA     | 5 mA                        | 250                  | 200                           |
| 15         | CAN Low                                                        | 30 mA     | 20 mA                       | 250                  | 200                           |
| 26         | CAN High                                                       | 30 mA     | 20 mA                       | 250                  | 200                           |

#### ABS HECU CONNECTOR

## Brake System

| Connector terminal |                                         | Specification                                                       | Condition                       |  |
|--------------------|-----------------------------------------|---------------------------------------------------------------------|---------------------------------|--|
| Number             | Description                             | Specification                                                       | Condition                       |  |
| 1                  | Ground for recirculation pump           | Current range: Min.10A<br>Max.20~39A                                | Always                          |  |
| 4                  | Ground for solenoid valves and E-<br>CU | Current range: Min.2.5A<br>Max.5~15A                                | Always                          |  |
| 2                  | Voltage supply for pump motor           | Pattony voltago                                                     | Δίωσιο                          |  |
| 3                  | Voltage supply for solenoid valves      | Ballery Vollage                                                     | Aiways                          |  |
| 16                 |                                         |                                                                     |                                 |  |
| 9                  | Voltage supply for the active wheel     | tage supply for the active wheel                                    |                                 |  |
| 6                  | speed sensor FL,FR, RL, RR              | Ballery Vollage                                                     |                                 |  |
| 8                  |                                         |                                                                     |                                 |  |
| 5                  |                                         |                                                                     |                                 |  |
| 10                 | signal wheel speed sensor FL, FR,       | Voltage(High) : 0.89~1.26 V                                         | On driving                      |  |
| 17                 | RL,RR                                   | Voltage (Low) : 0.44~0.63 V                                         | Off driving                     |  |
| 19                 |                                         |                                                                     |                                 |  |
| 11                 | Diagnostic wire K                       | Voltage (High) $\ge$ 0.8 * IG ON<br>Voltage (Low) $\le$ 0.2 * IG ON | On SCAN TOOL communic-<br>ation |  |
| (18.50             | Voltage for hybrid ECU                  | Battery voltage                                                     | KEY ON/OFF                      |  |
| 20                 | Brake light switch                      | Voltage (High) $\ge$ 4.5 * IG ON<br>Voltage (Low) $\le$ 2.0 * IG ON | BRAKE ON/OFF                    |  |

## ABS(Anti-Lock Brake System)

#### SENSOR OUTPUT ON SCAN TOOL(ABS)

|       | Description             | Abbreviation | Unit | Remarks |
|-------|-------------------------|--------------|------|---------|
| 1     | Vehicle speed sensor    | VEH. SPD     | Km/h |         |
| 2     | Battery voltage         | BATT. VOL    | V    |         |
| 3     | FL Wheel speed sensor   | FL WHEEL     | Km/h |         |
| 4     | FR Wheel speed sensor   | FR WHEEL     | Km/h |         |
| 5     | RL Wheel speed sensor   | RL WHEEL     | Km/h |         |
| 6     | RR Wheel speed sensor   | RR WHEEL     | Km/h |         |
| 7     | ABS Warning lamp        | ABS LAMP     | -    |         |
| 8     | EBD Warning lamp        | EBD LAMP     | -    |         |
| 9     | Brake Lamp              | B/LAMP       | -    |         |
| 10    | Pump relay state        | PUMP RLY     | -    |         |
| 11    | Valve relay state       | VALVE RLY    | -    |         |
| 12    | Motor                   | MOTOR        | -    |         |
| 13    | Front Left valve(IN)    | FL INLET     | -    |         |
| 14    | Front Right valve (IN)  | FR INLET     |      |         |
| 15    | Rear Left valve (IN)    | RL INLET     |      |         |
| 16    | Rear Right valve (IN)   | RR INLET     | -    |         |
| حد12) | Front Left valve (OUT)  | FL OUTLET    | -    |         |
| 18    | Front Right valve (OUT) | FR OUTLET    |      |         |
| 19    | Rear Left valve(OUT)    | RL OUTLET    | -    |         |
| 20    | Rear Right valve (OUT)  | RR OUTLET    | -    |         |

### 021 62 99 92 92

## 021 62 99 92 92

### **Brake System**

#### STANDARD FLOW OF DIAGNOSTIC TROUBLESHOOTING

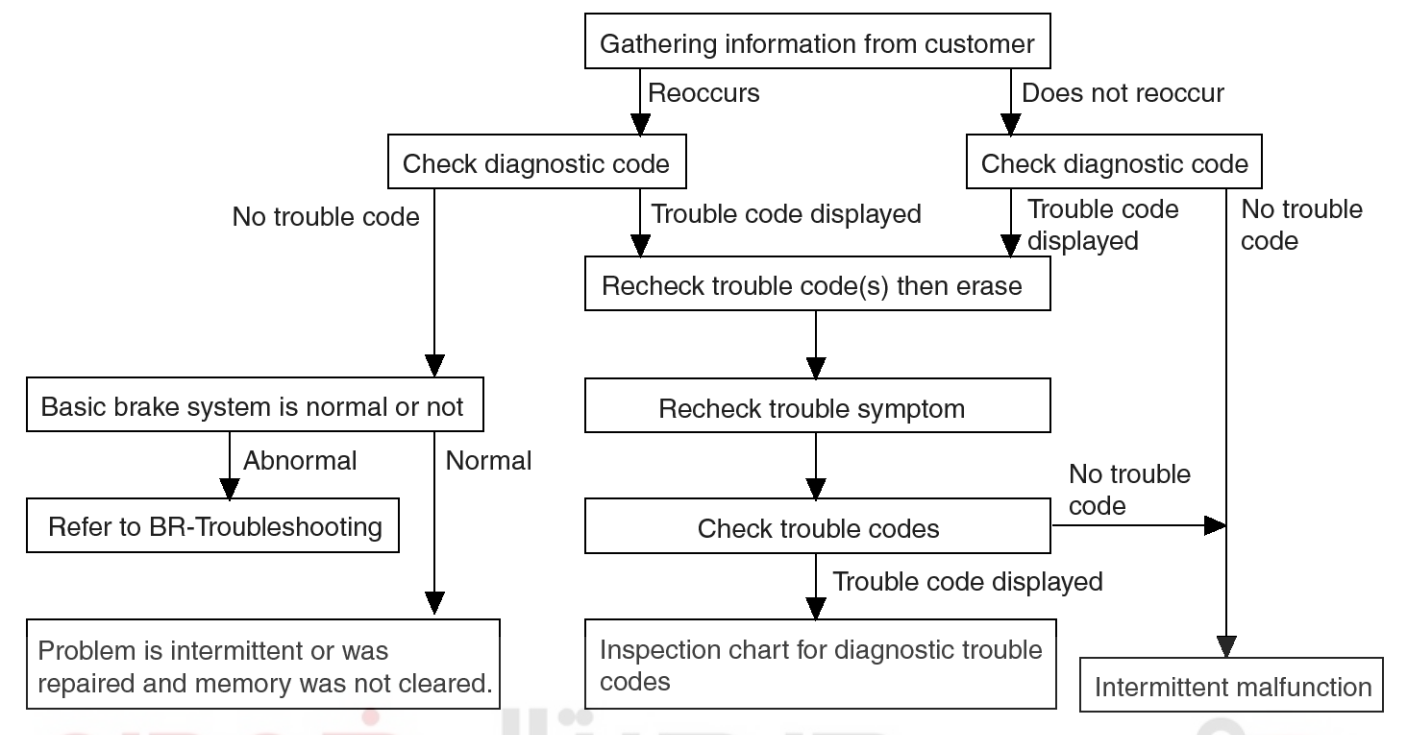

\* Using the customer problem analysis check sheet for reference, ask the customer as much detail as possible about the problem.

#### EJKB055A

### NOTES WITH REGARD TO DIAGNOSIS

The phenomena listed in the following table are not

#### abnormal.

| Phenomenon                                                                                                    | Explanation                                                                                                    |  |  |  |
|----------------------------------------------------------------------------------------------------|----------------------------------------------------------------------------------------------------|--|--|--|
| System check sound                                                                                                    | When starting the engine, a thudding sound can sometimes be heard coming from i nside the engine compartment. This is because the system operation check is being performed.                                                                                                    |  |  |  |
| ABS operation sound                                                                                                    | <ol> <li>Sound of the motor inside the ABS hydraulic unit operation (whine).</li> <li>Sound is generated along with vibration of the brake pedal (scraping).</li> <li>When ABS operates, sound is generated from the vehicle chassis due to repeated brake application and release<br/>(Thump : suspension; squeak: tires)</li> </ol> |  |  |  |
| ABS operation (Long braking dista-<br>nce)                                                                                                    | For road surfaces such as snow-covered and gravel roads, the braking distance for vehicles with ABS can sometimes be longer than that for other vehicles. Accordingly, advise the customer to drive safely on such roads by lowering the vehicle speed.                                                                               |  |  |  |
| Diagnosis detection conditions can vary depending on the diagnosis code. When checking the trouble symptom after the diagnosis code has been erased, ensure that the requirements listed in "Comment" are met. |                                                                                                    |  |  |  |

## **ABS(Anti-Lock Brake System)**

#### SCAN TOOL CHECK

- 1. Turn the ignition switch OFF.
- 2. Connector the Scan tool to the 16P data link connector located the driver's side kick panel.

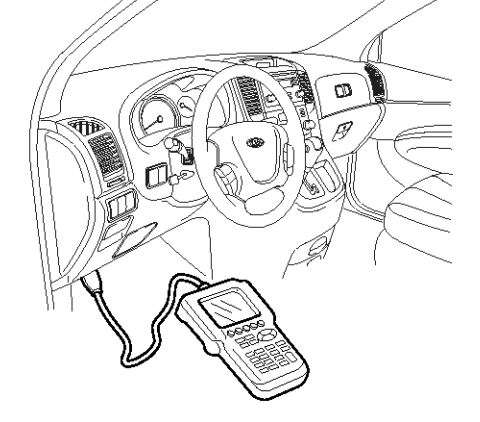

SBLBR6542L

- 3. Turn the ignition switch ON.
- 4. Check for DTC using the Scan tool
- 5. After completion trouble of the repair or correction of the problem, erase the stored fault codes using the scan tool.
- 6. Disconnect the Scan tool from the 16P data link connector.

ولین سامانه دیجیتال تعمیرکاران خودرو در ایران

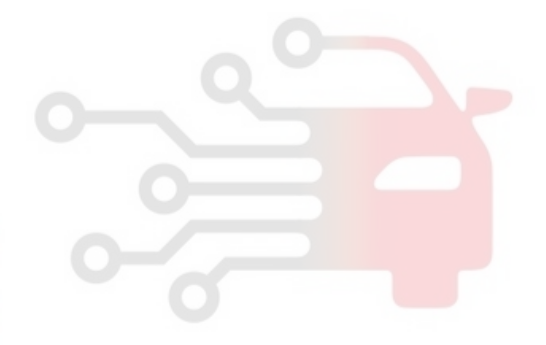

### 021 62 99 92 92

### **BR-46**

## **Brake System**

**ABS CHECK SHEET** 

|                                     | ABS Check Sheet               |            |                              | Inspector's<br>Name |                        |
|-------------------------------------|-------------------------------|------------|------------------------------|---------------------|------------------------|
|                                     |                               |            |                              |                     |                        |
|                                     |                               |            | Registration N               | о.                  |                        |
| Customer's Name                     | <u></u>                       |            | Registration Y               | ear                 | / /                    |
|                                     |                               |            | VIN.                         |                     |                        |
| Date Vehicle<br>Brought In          | 1                             | 1          | Odometer                     |                     | Km<br>Miles            |
|                                     |                               |            |                              | I                   |                        |
| Date the Problem Fi                 | rst Occurred                  |            | 1                            |                     | 1                      |
| Frequency of Occur                  | ence of Problem               | Cont       | Continuous                   |                     |                        |
| 929                                 |                               |            |                              | 0-                  |                        |
| ے<br>سئولیت محدود                   | □ ABS does not                | operate.   | شركت ديجيت                   |                     | 0                      |
| Symptoms                            | ABS does not o                | operate ef | ficiently.                   | Interr              | nittent(  times a day) |
|                                     | ABS Warning<br>Light Abnormal | 🗆 Rem      | nains ON 🛛 Does not light up |                     | not light up           |
|                                     |                               |            |                              |                     |                        |
|                                     | 1st Time                      | □ Norn     | nal Code                     | Malfu               | nction Code (Code )    |
| Diagnostic                          |                               | +          |                              |                     |                        |
| Diagnostic<br>Trouble Code<br>Check | 2nd Time                      | □ Norn     | nal Code                     | Malfu               | nction Code (Code )    |

EJDA017A

## ABS(Anti-Lock Brake System)

**BR-47** 

#### **PROBLEM SYMPTOMS TABLE**

| Symptom                                                                                                  | Suspect Area                                                                                                    |
|----------------------------------------------------------------------------------------------------|----------------------------------------------------------------------------------------------------|
| ABS does not operate.                                                                                    | <ul> <li>Only when 14. are all normal and the problem is still occurring, replace the HECU.</li> <li>1. Check the DTC reconfirming that the normal code is output.</li> <li>2. Power source circuit.</li> <li>3. Speed sensor circuit.</li> <li>4. Check the hydraulic circuit for leakage.</li> </ul>                                            |
| ABS does not operate intermittently.                                                                     | <ul> <li>Only when 14. are all normal and the problem is still occurring, replace the ABS actuator assembly.</li> <li>1. Check the DTC reconfirming that the system is operating to specifications.</li> <li>2. Wheel speed sensor circuit.</li> <li>3. Stop lamp switch circuit.</li> <li>4. Check the hydraulic circuit for leakage.</li> </ul> |
| Communication with Scan tool is not possible.<br>(Communication with any system is not possible)         | <ol> <li>Power source circuit</li> <li>Diagnosis line</li> </ol>                                                                                                    |
| Communication with Scan tool is not possible.<br>(Communication with ABS only is not possible)           | <ol> <li>Power source circuit</li> <li>Diagnosis line</li> <li>HECU</li> </ol>                                                                                                    |
| Wh <mark>en ignition key is turned ON (en</mark> gine OFF), the ABS wa-<br>rning lamp does not light up. | <ol> <li>ABS warning lamp circuit</li> <li>HECU</li> </ol>                                                                                                    |
| Even after the engine is started, the ABS warning lamp re-<br>mains ON.                                  | <ol> <li>ABS warning lamp circuit</li> <li>HECU</li> </ol>                                                                                                    |

الين سامانه ديحيتال تعميركارا

During ABS operation, the brake pedal may vibrate or may not be able to be depressed. Such phenomena are due to intermittent changes in hydraulic pressure inside the brake line to prevent the wheels from locking and is not an abnormality.

ABS Does Not Operate.

### DETECTING CONDITION

EJBF505T

| Trouble Symptoms                                                                                                    | Possible Cause                                                                                                    |                                                           |
|----------------------------------------------------------------------------------------------------|----------------------------------------------------------------------------------------------------|-----------------------------------------------------------|
| Brake operation varies depending on driving conditions a ce conditions, so diagnosis can be difficult.However if a displayed, check the following probable cause. When the ill occurring, replace the ABS control module. | <ul> <li>Inoperative power source circuit</li> <li>Inoperative wheel speed sensor circuit</li> <li>Inoperative hydraulic circuit for leakage</li> <li>Inoperative HECU</li> </ul> |                                                           |
| INSPECTION PROCEDURES                                                                                                    |                                                                                                    | ON (+) - (-)                                              |
| DTC INSPECTION                                                                                                    |                                                                                                    |                                                           |
| 1. Connect the Scan Tool with the data link connector and turn the ignition switch ON.                                                                                                    |                                                                                                    |                                                           |
| 2. Verify that the system is operating to specifications.                                                                                                    |                                                                                                    | _                                                         |
| Is the system operating to specifications?                                                                                                    |                                                                                                    | 1 2 3 4 5 6 * 8 9 1011112 * 15<br>161718192021222324 * 26 |
| Check the power source circuit.                                                                                                    |                                                                                                    |                                                           |
|                                                                                                    | CHECK                                                                                                    | SBLBR6506D                                                |
| Erase the DTC and recheck using Scan Tool.                                                                                                    | 1 Disco                                                                                                    | nnect the connector from the ABS control                  |
| CHECK THE POWER SOURCE CIRCUIT.                                                                                                    | modu                                                                                                    | ile.                                                      |
| <ol> <li>Disconnect the connector from the ABS control module.</li> </ol>                                                                                                    | 2. Chec                                                                                                    | k for continuity between terminals 1,4 of the             |
| 2. Turn the ignition switch ON, measure the voltage between terminal 18 of the ABS control module harness side connector and body ground.                                                                                 | grour<br>Is the                                                                                                    | re continuity?                                            |
| Specification: approximately B+                                                                                                    | YES                                                                                                    |                                                           |
| Is the voltage within specification?                                                                                                    | ► Cł                                                                                                    | neck the wheel speed sensor circuit.                      |
| <ul> <li>Check the ground circuit.</li> <li>NO</li> </ul>                                                                                                    | ► Re                                                                                                    | epair an open in the wire and ground point.               |
| Check the harness or connector between the fuse<br>(10A) in the engine compartment junction block and<br>the ABS control module. Repair if necessary.                                                                     |                                                                                                    |                                                           |
|                                                                                                    |                                                                                                    | SCMBR6588D                                                |

021 62 99 92 92

## **Brake System**

## **ABS(Anti-Lock Brake System)**

### CHECK THE WHEEL SPEED SENSOR CIRCUIT.

Refer to the DTC troubleshooting procedures.

Is the system operating to specifications?

#### YES

Check the hydraulic circuit for leakage.

### NO

▶ Repair or replace the wheel speed sensor.

# CHECK THE HYDRAULIC CIRCUIT FOR LEAKAGE.

Refer to the hydraulic lines.

Inspect leakage of the hydraulic lines.

Is the system operating to specifications?

### YES

► The problem is still occurring, replace the ABS control module.

#### NO

Replace the leaking hydraulic lines.

ىردت ديجيتال خودرو سامانة (مسئوليت محدود

اولین سامانه دیجیتال تعمیرکاران خودرو در ایران

### ABS Does Not Operate (Intermittently).

BJKG500R

| DETECTING CONDITION                                                                                                    |                                                                                                    |  |  |  |
|----------------------------------------------------------------------------------------------------|----------------------------------------------------------------------------------------------------|--|--|--|
| Trouble Symptoms                                                                                                    | Possible Cause                                                                                                    |  |  |  |
| Brake operation varies depending on driving conditions and road sur-<br>ce conditions, so diagnosis can be difficult.However if a normal DTC<br>displayed, check the following probable cause. When the problem is<br>ill occurring, replace the ABS control module.                                                                                                    | <ul> <li>Inoperative power source circuit</li> <li>Inoperative wheel speed sensor circuit</li> <li>Inoperative hydraulic circuit for leakage</li> <li>Inoperative HECU</li> </ul> |  |  |  |
| <ul> <li>INSPECTION PROCEDURES<br/>DTC INSPECTION</li> <li>1. Connect the Scan Tool with the data link connector<br/>and turn the ignition switch ON.</li> <li>2. Verify that the system is operating to specifications.<br/>Is the system operating to specifications?</li> <li>INO</li> <li>Check the wheel speed sensor circuit.</li> <li>VES</li> <li>Erase the DTC and recheck using Scan Tool.</li> <li>CHECK THE WHEEL SPEED SENSOR CIRCUIT.</li> <li>Refer to the DTC troubleshooting procedures.<br/>Is the system operating to specifications?</li> <li>VES</li> <li>Is the system operating to specifications?</li> <li>VES</li> <li>Is the system operating to specifications?</li> <li>VES</li> <li>Is the system operating to specifications?</li> <li>VES</li> <li>Is the system operating to specifications?</li> <li>VES</li> <li>Is the system operating to specifications?</li> <li>VES</li> <li>Is the system operating to specifications?</li> <li>VES</li> <li>Is the system operating to specifications?</li> <li>VES</li> <li>Check the stop lamp switch circuit.</li> <li>NO</li> <li>Repair or replace the wheel speed sensor.</li> <li>CHECK THE STOP LAMP SWITCH CIRCUIT.</li> <li>Check that stop lamp lights up when brake pedal is depressed and turns off when brake pedal is released.</li> <li>Specification: approximately B+</li> <li>Is the voltage between terminal 20 of the ABS control module harness side connector and body ground when brake pedal is depressed.</li> <li>Specification: approximately B+</li> <li>Is the voltage within specification?</li> <li>VESS</li> <li>Check the hydraulic circuit for leakage.</li> <li>NO</li> <li>Check the hydraulic circuit for leakage.</li> <li>NO</li> </ul> | te between the ABS control module and the stop<br>mp switch.                                                                                                    |  |  |  |

```
WWW.DIGITALKHODRO.COM
```

## **Brake System**

BJKG500S

**BR-51** 

## **ABS(Anti-Lock Brake System)**

Communication with Scan-Tool is not possible. (Communication with any system is not possible)

### DETECTING CONDITION

| Trouble Symptoms                                                                                                    |                                                                                                    | Possible Cause             |                                          |                        |                          |   |
|----------------------------------------------------------------------------------------------------|----------------------------------------------------------------------------------------------------|----------------------------|------------------------------------------|------------------------|--------------------------|---|
| Possible malfunction in the power supply system (including g the diagnosis line.                                                                                                    | round) for                                                                                                    | - An o<br>- Poor<br>- Inop | pen in the wi<br>ground<br>erative power | re<br>· source circu   | uit                      |   |
| INSPECTION PROCEDURES<br>CHECK THE POWER SUPPLY CIRCUIT FOR THE<br>DIAGNOSIS<br>Measure the voltage between terminal 9 of the data link<br>connector and body ground.<br>Specification: approximately B+<br>Is voltage within specification? | <ul> <li>CHECK THE GROUND CIRCUIT FOR TODAGNOSIS</li> <li>Check for continuity between terminal 5 of the data connector and body ground.</li> <li>Is there continuity?</li> <li>NO</li> <li>Repair an open in the wire between terminal 5 of data link connector and ground point.</li> </ul> |                            |                                          |                        | THE<br>ta link<br>of the |   |
| <ul> <li>Check the ground circuit for the diagnosis.</li> <li>NO</li> <li>Repair an open in the wire. Check and replace fuse (15A) from the engine compartment junction block.</li> </ul>                                                    | کت دیم<br>ین سام                                                                                                    |                            | Ω (+)                                    | 3 2 1<br>11 <b>*</b> 9 |                          |   |
| * * * 5 4 3 2 1       * * * 1312 11 * 9                                                                                                    |                                                                                                    |                            |                                          | SE                     | BLBR6509D                | , |
| SBLBR6508D                                                                                                    |                                                                                                    |                            |                                          |                        |                          |   |

### **Brake System**

Communication with Scan Tool is not possible. (Communication with ABS only is not possible)

BJKG500T

#### DETECTING CONDITION

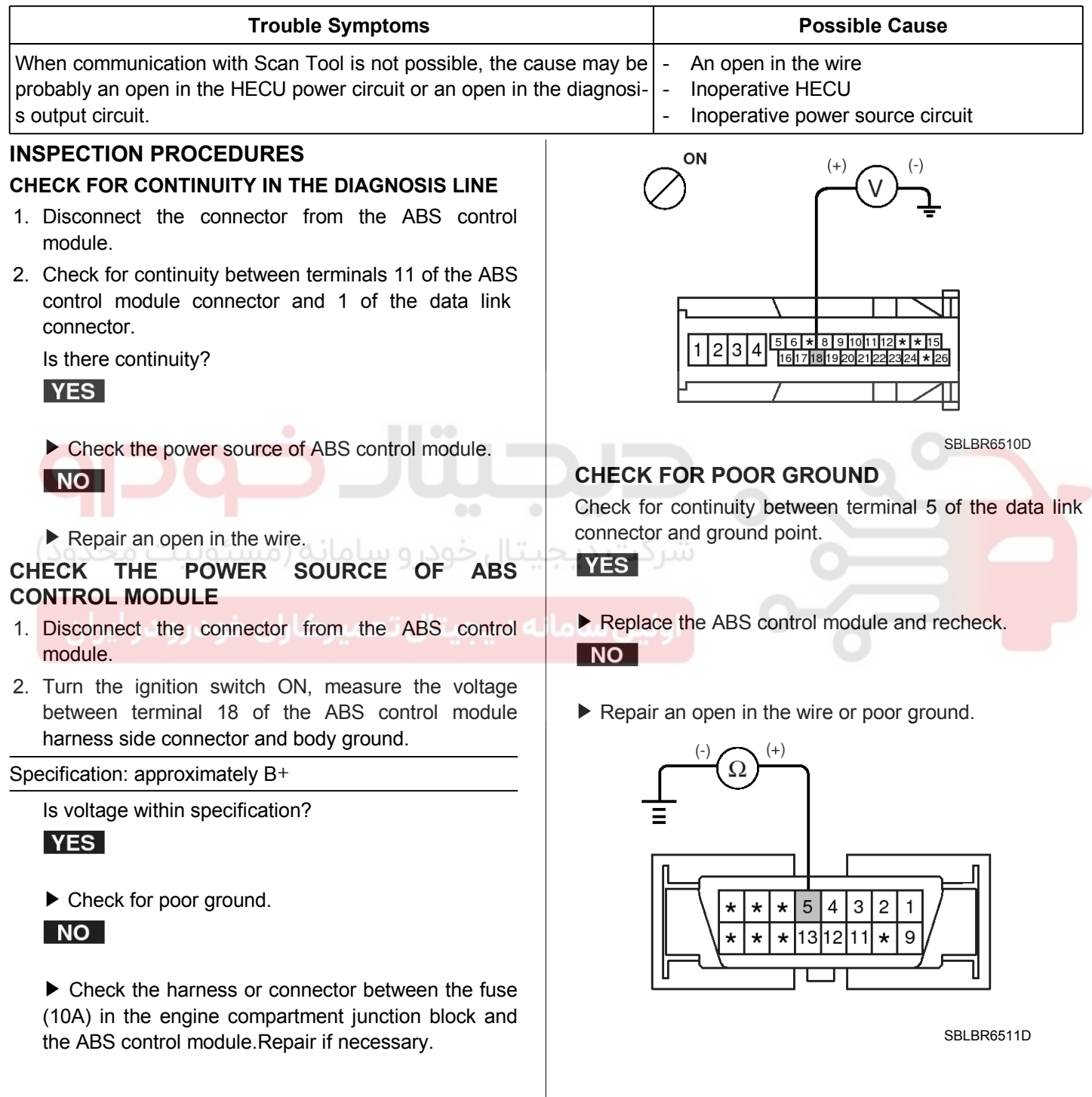

## ABS(Anti-Lock Brake System)

### When Ignition Key Is Turned ON (engine OFF), The ABS Warning Lamp Does Not Light Up.

### DETECTING CONDITION

| Trouble Symptoms                                                                                                    | Possible Cause                                                                                                    |
|----------------------------------------------------------------------------------------------------|----------------------------------------------------------------------------------------------------|
| When current flows in the HECU the ABS warning lamp turn<br>to OFF as the initial check. Therefore if the lamp does not I<br>cause may be an open in the lamp power supply circuit, a<br>an open in the both circuits between the ABS warning lamp<br>ECU, and the inoperative HECU. | <ul> <li>Inoperative ABS warning lamp bulb</li> <li>Blown No.2 fuse (10A) in the engine compartment junction block</li> <li>Inoperative ABS warning lamp module</li> <li>Inoperative HECU</li> </ul> |
| INSPECTION PROCEDURES                                                                                                    | Is voltage within specification?                                                                                                    |
| PROBLEM VERIFICATION                                                                                                    | YES                                                                                                    |
| Disconnect the connector from the ABS control module and turn the ignition switch ON.                                                                                                    | Repair bulb or instrument cluster assembly.                                                                                                    |
| Does the ABS warning lamp light up?                                                                                                    | NO                                                                                                    |
| YES                                                                                                    | Check for blown fuse.                                                                                                    |
| It is normal. Recheck the ABS control module.                                                                                                    |                                                                                                    |
| NO SI SI SI SI SI SI SI SI SI SI SI SI SI                                                                                                    |                                                                                                    |
| Check the power source for the ABS warning lamp.                                                                                                    |                                                                                                    |
| CHECK THE POWER SOURCE FOR THE ABS                                                                                                    |                                                                                                    |
| 1. Disconnect the instrument cluster connector and turn the ignition switch ON.                                                                                                    | 10       9       8       7       6       5       4       3       2       1         20       19       18       17       16       15       14       13       *       11                                |
| 2. Measure the voltage between terminal 13 of the cluster harness side connector and body ground.                                                                                                    |                                                                                                    |
| Specification: approximately B+                                                                                                    | SBLBR6512D                                                                                                    |
|                                                                                                    | CHECK FOR BLOWN FUSE                                                                                                    |
|                                                                                                    | Check continuity of fuse (10A) from the engine compartment junction block.                                                                                                    |
|                                                                                                    | Is there continuity?                                                                                                    |
|                                                                                                    | YES                                                                                                    |

▶ Repair an open in the wire between ABS fuse and 13 of cluster connector.

#### NO

Replace the blown fuse.

#### 021 62 99 92 92

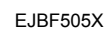

## **Brake System**

### Even After The Engine Is Started, The ABS Warning Lamp Remains ON.

**DETECTING CONDITION** 

EJBF505Y

| Trouble Symptoms                                                                                                    | Possible Cause                                                                                                    |
|----------------------------------------------------------------------------------------------------|----------------------------------------------------------------------------------------------------|
| If the HECU detects trouble, it lights the ABS warning lamp is same time prohibiting ABS control. At this time, the HECU restrict in memory. Even though the normal code is output, the Al lamp remains ON, then the cause may be probably an open the ABS warning lamp circuit.                                                       | while at the<br>ecords a D-<br>3S warning-An open in the wire<br>inoperative instrument cluster assembly<br>and the ABS warning lamp module<br>or short inor short in-Inoperative HECU                                                                                                    |
| INSPECTION PROCEDURES<br>CHECK DTC OUTPUT.<br>1. Connect the Scan Tool to the 16P data link connector<br>located behind the driver's side kick panel.<br>2. Check the DTC output using Scan Tool.<br>Is DTC output?<br>YES<br>• Repair circuit indicated by code output.<br>• Check instrument cluster.<br>• Check instrument cluster. | CHECK INSTRUMENT CLUSTER<br>Disconnect the cluster connector and turn the ignition<br>switch ON.<br>Does the ABS warning lamp remains ON?<br>YES<br>• Replace the instrument cluster.<br>NO<br>• Check for open the wire.<br>CHECK FOR OPEN IN THE WIRE<br>Check for continuity in the wire between cluster and ABS<br>control module.<br>Is there continuity?<br>YES<br>• Replace the ABS control module and recheck.<br>NO<br>• Repair an open in the wire between cluster and ABS<br>control module. |

## ABS(Anti-Lock Brake System)

### BLEEDING OF BRAKE SYSTEM

1. Remove the reservoir cap and fill the brake reservoir with brake fluid.

#### 

If there is any brake fluid on any painted surface, wash it off immediately.

#### 

When pressure bleeding, do not depress the brake pedal.

Recommended fluid...... DOT3 or DOT4

- 2. Connect a clear plastic tube to the brake caliper bleeder plug and insert the other end of the tube into a half filled clear plastic bottle.
- 3. Connect the scan tool to the data link connector located underneath the dash panel.

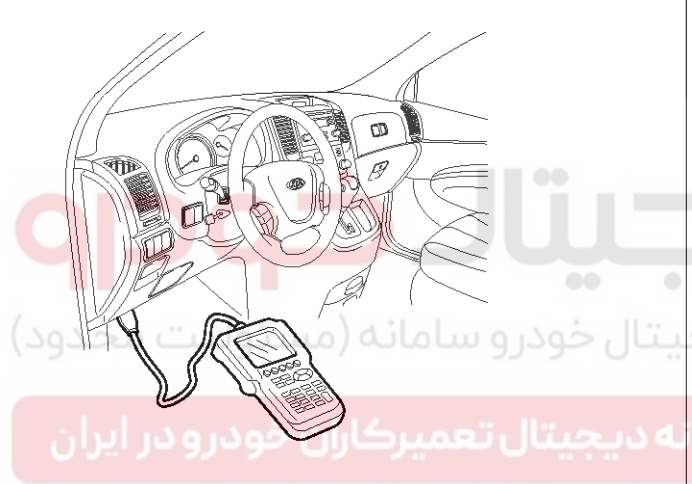

ARKF500A

4. Select and operate according to the instructions on the scan tool screen.

#### 

You must obey the maximum operating time of the ABS motor with the scan tool to prevent the motor pump from burning.

- 1) Select Kia vehicle diagnosis.
- 2) Select vehicle name.
- 3) Select Anti-Lock Brake system.
- 4) Select air bleeding mode.
- 5) Press "YES" to operate motor pump and solenoid valve.

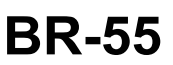

021 62 99 92 92

#### 1.6 AIR BLEEDING MODE

#### ABS AIR BLEEDING STATUS

01. SOLENOID VALVE STATUS 02. MOTOR PUMP STATUS DO YOU WANT TO START ? (PRESS [YES] KEY)

EJDA014F

6) Wait 60 sec. before operating the air bleeding again. (If not, you may damage the motor.)

1.6 AIR BLEEDING MODE

ABS AIR BLEEDING STATUS

01. SOLENOID VALVE STATUSOPEN02. MOTOR PUMP STATUSONTIME : AUTOMATIC COUNT (1-60 SEC.)

EJDA014G

- 5. Pump the brake pedal several times, and then loosen the bleeder screw until fluid starts to run out without bubbles. Then close the bleeder screw.
- 6. Repeat step 5 until there are no more bubbles in the fluid for each wheel.

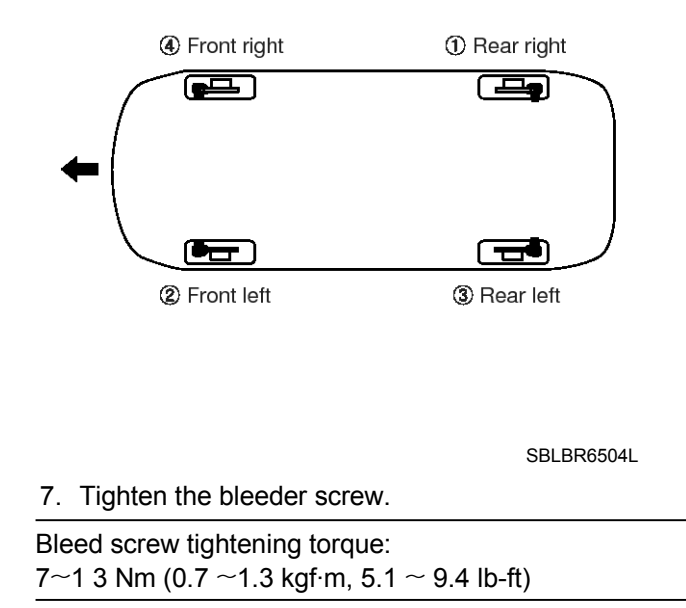

### 021 62 99 92 92

## Brake System

#### DIAGNOSTIC TROUBLE CODE CHART(DTC)

ullet : MIL ON  $\bigcirc$  : MIL OFF

| DTC CO- | O - Trouble description                                        |                        | ig lamp<br>on | Etc. |              |
|---------|----------------------------------------------------------------|------------------------|---------------|------|--------------|
| DE      |                                                                | EBD                    | ABS           | ESP  |              |
| C1101   | Battery voltage high                                           |                        | •             | •    |              |
| C1102   | Battery voltage low                                            | $\bigcirc / igodot$    | ●             | •    |              |
| C1200   | Wheel speed sensor front-LH open/short                         | $\bigcirc / igodot$    | ●             | •    |              |
| C1201   | Wheel speed sensor front-LH range / performance / intermittent | $\bigcirc / igodot$    | ●             | •    |              |
| C1202   | Wheel speed sensor front-LH invalid/no signal                  | $\bigcirc / igodot$    | ●             | •    |              |
| C1203   | Wheel speed sensor front-RH open/short                         | $\bigcirc / igodot$    | ●             | •    |              |
| C1204   | Wheel speed sensor front-RH range / performance / intermittent | $\bigcirc / igodot$    | ●             | •    |              |
| C1205   | Wheel speed sensor front-RH invalid/no signal                  | $\bigcirc / igodot$    | ●             | •    |              |
| C1206   | Wheel speed sensor rear-LH open/short                          | $\bigcirc / ullet$     | •             | •    |              |
| C1207   | Wheel speed sensor rear-LH range / performance / intermittent  | $\bigcirc/ lacksquare$ | •             |      |              |
| C1208   | Wheel speed sensor rear-LH invalid/no signal                   | $\bigcirc/ lacksquare$ |               |      |              |
| C1209   | Wheel speed sensor rear-RH open/short                          | $\bigcirc/ \bullet$    |               | •    | J            |
| C1210   | Wheel speed sensor rear-RH range / performance / intermittent  | 0/•                    |               | •    |              |
| C1211   | Wheel speed sensor rear-RH invalid/no signal                   | 0/•                    | •             | •    |              |
| C1213   | Wheel speed frequency error                                    | $\bigcirc/ \bullet$    |               |      |              |
| C1235   | Primary pressure sensor - electrical                           | 0                      |               | •    | ESP only     |
| C1237   | Pressure sensor - other                                        | 0                      |               |      | ESP only     |
| C1260   | Steering angle sensor - signal                                 | 0                      | 0             |      | ESP only     |
| C1261   | Steering angle sensor not calibrated                           | 0                      | 0             | •    | ESP only     |
| C1274   | Longitudinal G sensor error                                    | 0                      | •             | -    | ABS 4WD(EST) |
| C1275   | Longitudinal G sensor Range/Performance error                  | 0                      | •             | -    | ABS 4WD(EST) |
| C1282   | Yaw rate & lateral G sensor - electrical                       | 0                      | 0             | •    | ESP only     |
| C1283   | Yaw rate & lateral G sensor - signal                           | 0                      | 0             | •    | ESP only     |
| C1503   | ESP switch error                                               | 0                      | 0             | •    | ESP only     |
| C1513   | Brake switch error                                             | 0                      | •             | •    | ESP only     |
| C1604   | ECU hardware error                                             | •                      |               | •    |              |
| C1605   | CAN hardware error                                             | 0                      | 0             |      | ESP only     |
| C1611   | CAN time-out EMS                                               | 0                      | 0             | •    | ESP only     |
| C1612   | ECU(brake system) hardware error                               | 0                      | 0             |      | ESP only     |
| C1616   | CAN bus off ESP                                                | 0                      | 0             |      | ESP only     |
| C1623   | CAN time-out SAS                                               | 0                      | 0             |      | ESP only     |
| C1625   | CAN time-out ESP                                               | 0                      | 0             | •    | ESP only     |

### WWW.DIGITALKHODRO.COM

## ABS(Anti-Lock Brake System)

| DTC CO-<br>DE | Trouble description                 | Warning lamp conditi -<br>on |     |     | Ftc                  |
|---------------|-------------------------------------|------------------------------|-----|-----|----------------------|
|               |                                     | EBD                          | ABS | ESP |                      |
| C1626         | Implausible Control                 | 0                            | •   |     | ESP only             |
| C1627         | CAN time-out 4WD                    | 0                            | 0   |     | 4WD                  |
| C1702         | Variant Coding                      | •                            | •   | •   | ABS TOD,<br>ESP only |
| C2112         | Valve relay error                   | $\bigcirc/ \bullet$          | •   |     |                      |
| C2308         | Front-LH Valve error (Inlet valve)  |                              | •   |     |                      |
| C2312         | Front-LH Valve error (Outlet valve) |                              | •   |     |                      |
| C2316         | Front-RH Valve error (Inlet valve)  |                              | •   |     |                      |
| C2320         | Front-RH Valve error (Outlet valve) | •                            | •   |     |                      |
| C2324         | Rear-LH Valve error (Inlet valve)   | •                            | •   |     |                      |
| C2328         | Rear-LH Valve error (Outlet valve)  | •                            | •   |     |                      |
| C2332         | Rear-RH Valve error (Inlet valve)   |                              |     |     |                      |
| C2336         | Rear-RH Valve error (Outlet valve)  |                              |     | •   |                      |
| C2366         | USV1 error                          |                              |     |     | ESP only             |
| C2370         | USV2 error                          | •                            | •   |     | ESP only             |
| C2372         | HSV1 error                          | •                            | •   |     | ESP only             |
| C2374         | HSV2 error                          |                              |     |     | ESP only             |
| C2402         | Motor electrical                    | •                            |     | •   |                      |

## **Brake System**

### ABS Control Unit COMPONENTS

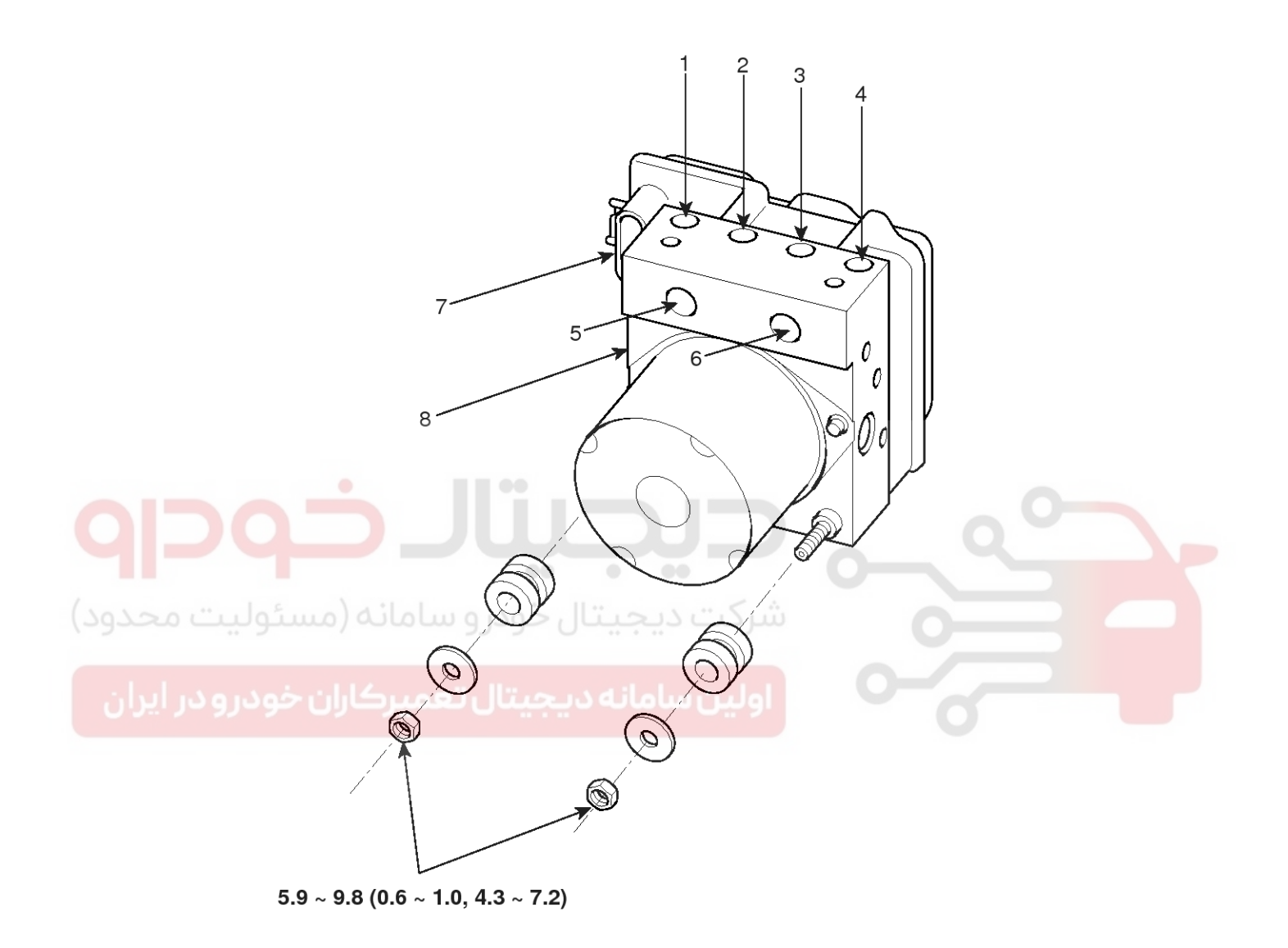

#### TORQUE : Nm (Kgf.m, lb-ft)

- 1. Front right tube
- 2. Rear left tube
- 3. Rear right tube
- 4. Front left tube

- 5. Master cylinder tube2
- 6. Master culinder tube1
- 7. ABS control module connector (26P)
- 8. ABS control module (HECU)

SBLBR6532L

### WWW.DIGITALKHODRO.COM

### 021 62 99 92 92

## ABS(Anti-Lock Brake System)

### REMOVAL

- 1. Disconnect the battery(-) terminal.
- 2. Disconnect the brake tubes from the HECU.

## Tightening torque Nm (kgf.m, lb-ft): $5.9 \sim 9.8 (0.6 \sim 1.0, 4.3 \sim 7.2)$

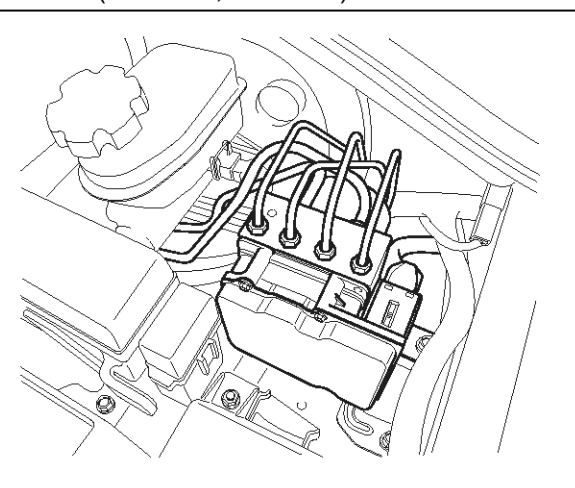

SBLBR6541D

- 3. Disconnect the HECU connector.
- 4. Remove the HECU by loosening the bracket mounting bolts.

#### **Tightening torque Nm (kgf.m, lb-ft):** 16.7 ~ 25.5 (1.7 ~ 2.6, 12.3 ~ 18.8)

#### **CAUTION**

- Never attempt to disassemble the HECU.
- The HECU must be protected during storage and transport, and must not be subjected to excessive shock.

#### INSTALLATION

- 1. Installation is the reverse of removal.
- 2. After installation, bleed the brake system. (Refer to ABS bleeding)

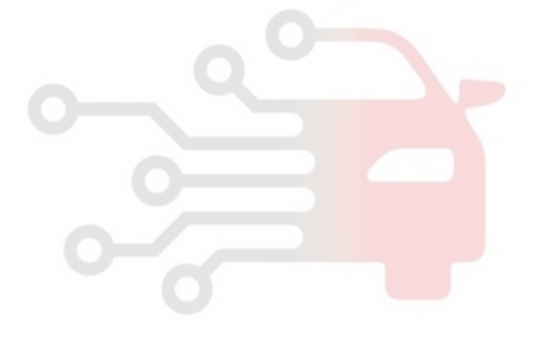

021 62 99 92 92

### 021 62 99 92 92

### **BR-60**

**Brake System** 

Front Wheel Speed Sensor COMPONENTS

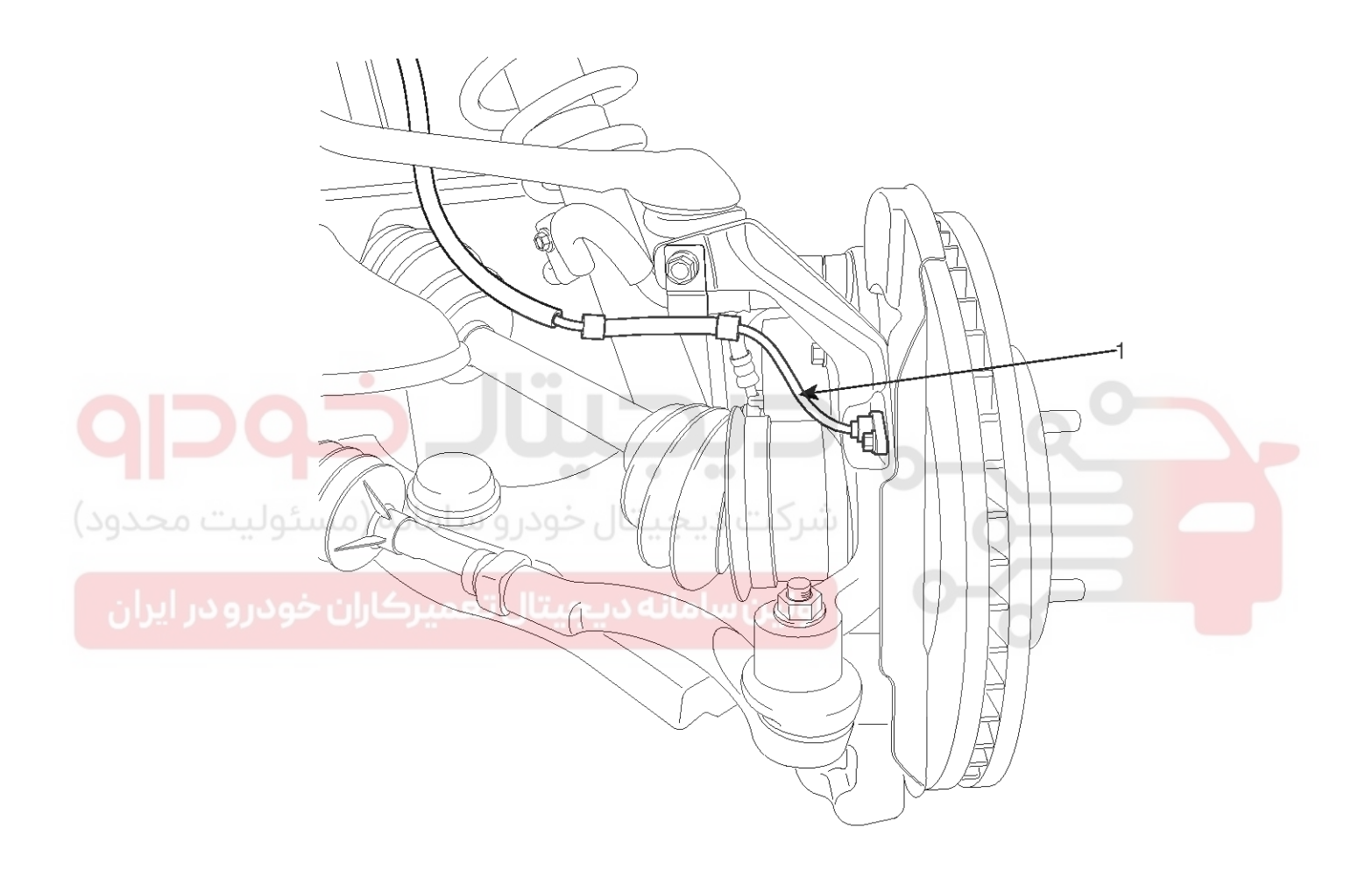

1. Front wheel speed sensor

SBLBR6533L

## ABS(Anti-Lock Brake System)

#### INSPECTION

1. Measure the output voltage between the terminal of the wheel speed sensor and the body ground.

#### 

In order to protect the wheel speed sensor, when measuring output voltage, a  $75\Omega$  resistor must be used as shown.

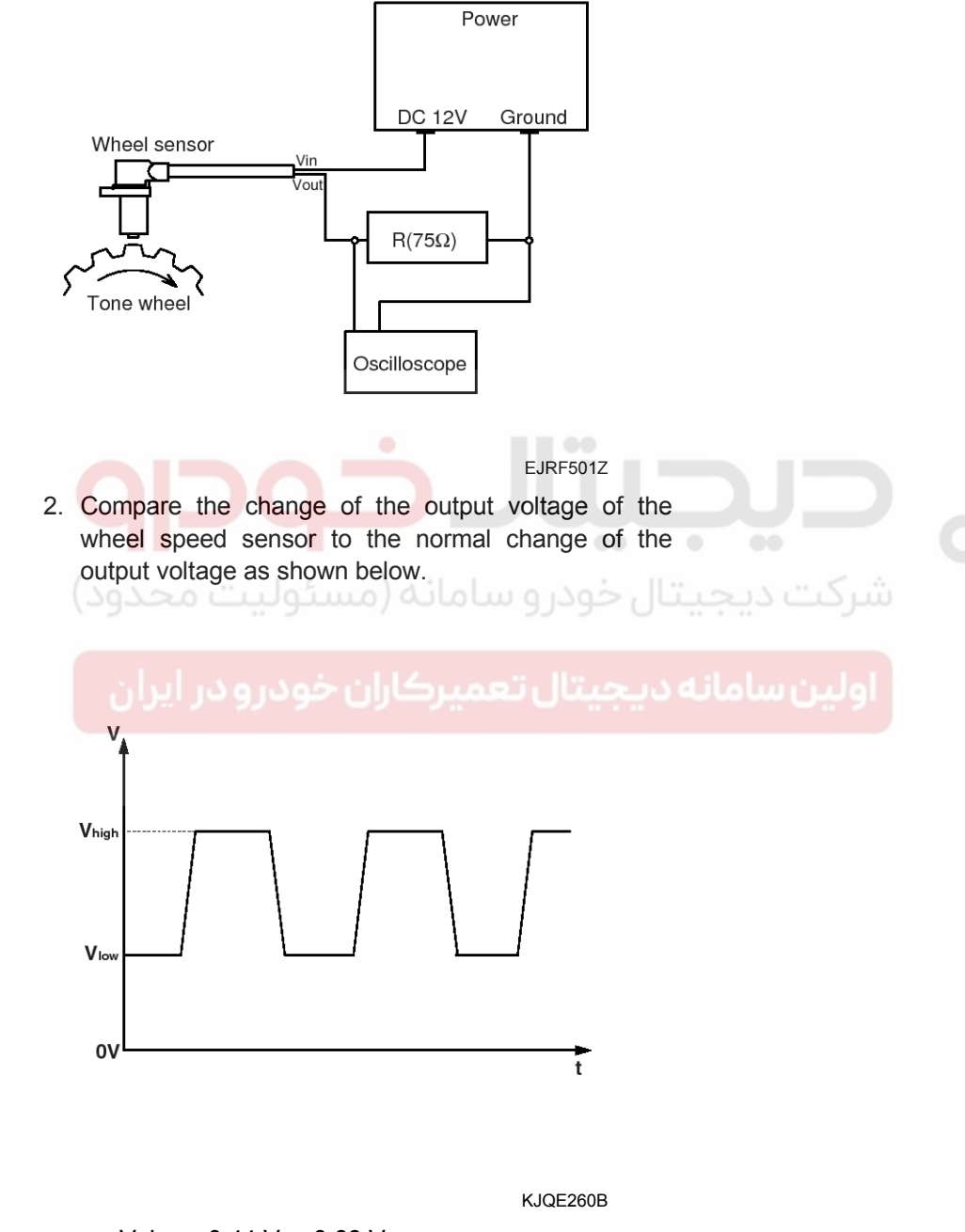

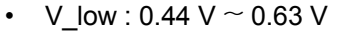

- V\_high : 0.885 V ~ 1.26 V
- Frequency range : 1~2,500 Hz

### 021 62 99 92 92

## **Brake System**

## **BR-62**

### **Rear Wheel Speed Sensor**

### COMPONENTS

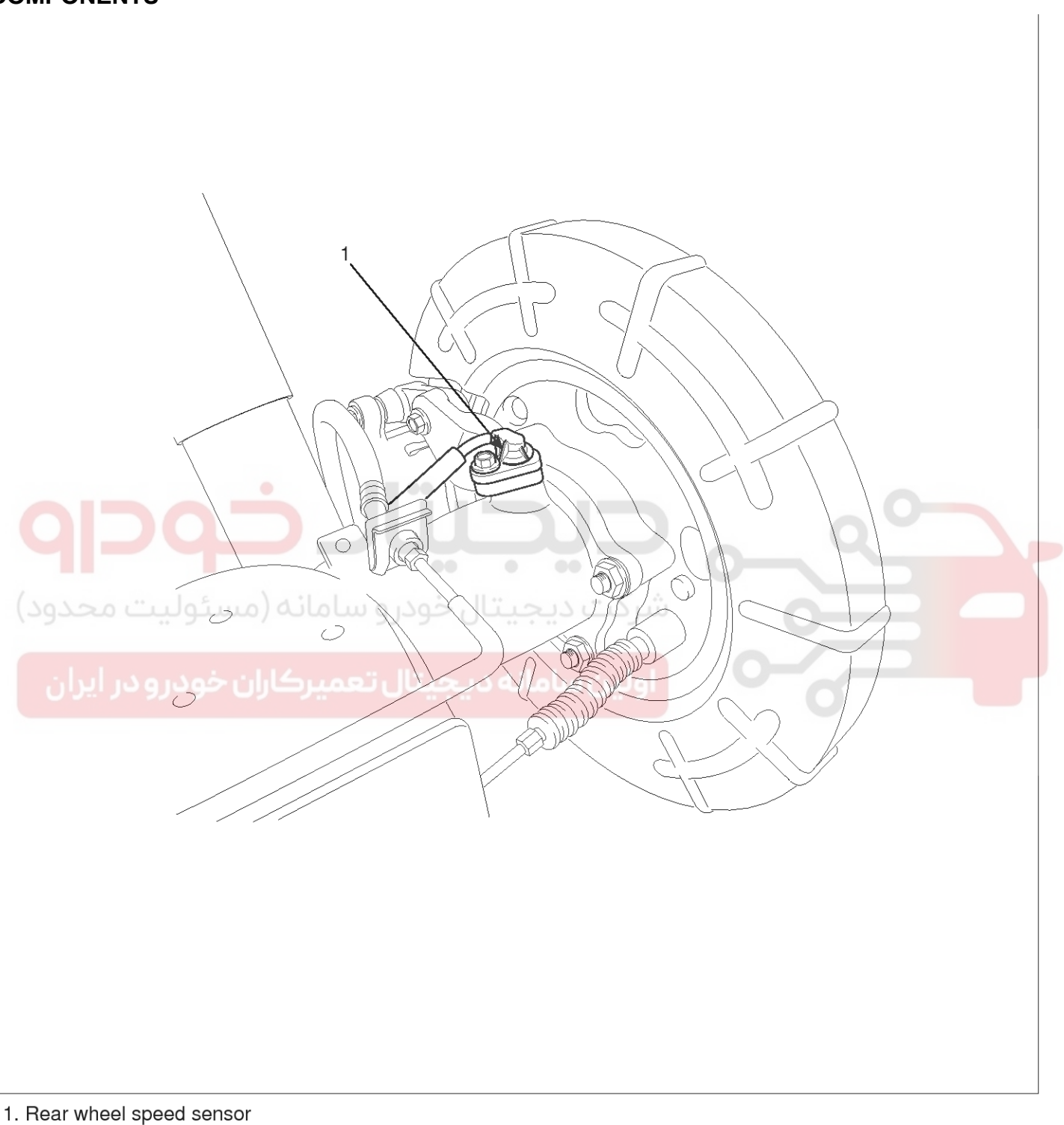

SBLBR6534L

### WWW.DIGITALKHODRO.COM

### 021 62 99 92 92

## ABS(Anti-Lock Brake System)

### INSPECTION

1. Measure the output voltage between the terminal of the wheel speed sensor and the body ground.

### 

In order to protect the wheel speed sensor, when measuring output voltage, a  $75\Omega$  resistor must be used as shown.

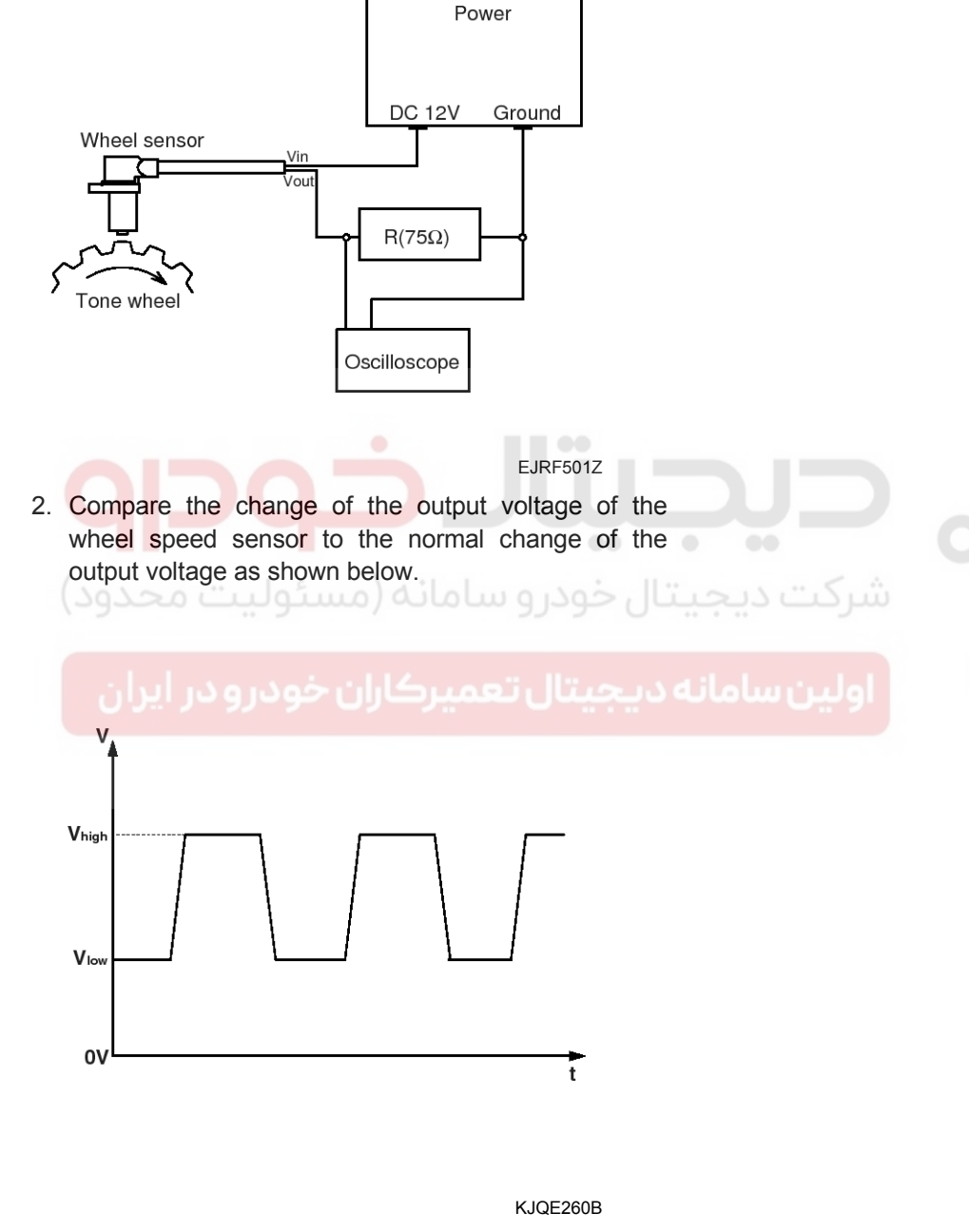

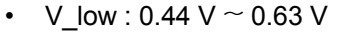

- V\_high : 0.885 V  $\sim$  1.26 V
- Frequency range : 1~2,500 Hz

021 62 99 92 92

### **BR-64**

### **Brake System**

### EBD (ELECTRONIC BRAKE-FORCE DISTRIBUTION)

#### DESCRIPTION

The EBD system (Electronic Brake force Distribution) as a sub-system of the ABS system is to control the effective adhesion utilization by the rear wheels.

It further utilizes the efficiency of highly developed ABS equipment by controlling the slip of the rear wheels in the partial braking range.

The brake force is moved even closer to the optimum and controlled electronically, thus dispensing with the need for the proportioning valve. The proportioning valve, because of a mechanical device, has limitations to achieve an ideal brake force distribution to the rear wheels as well as to carry out the flexible brake force distribution proportioning to the vehicle load or weight increasing. And in the event of malfunctioning, driver cannot notice whether it fails or not.

EBD controlled by the ABS Control Module, calculates the slip ratio of each wheel at all times and controls the brake pressure of the rear wheels not to exceed that of the front wheels.

If the EBD fails, the EBD warning lamp (Parking brake lamp) lights up.

#### ADVANTAGES

- Function improvement of the base-brake system.
- Compensation for the different friction coefficients.
- Elimination of the proportioning valve.
  - Failure recognition by the warning lamp.

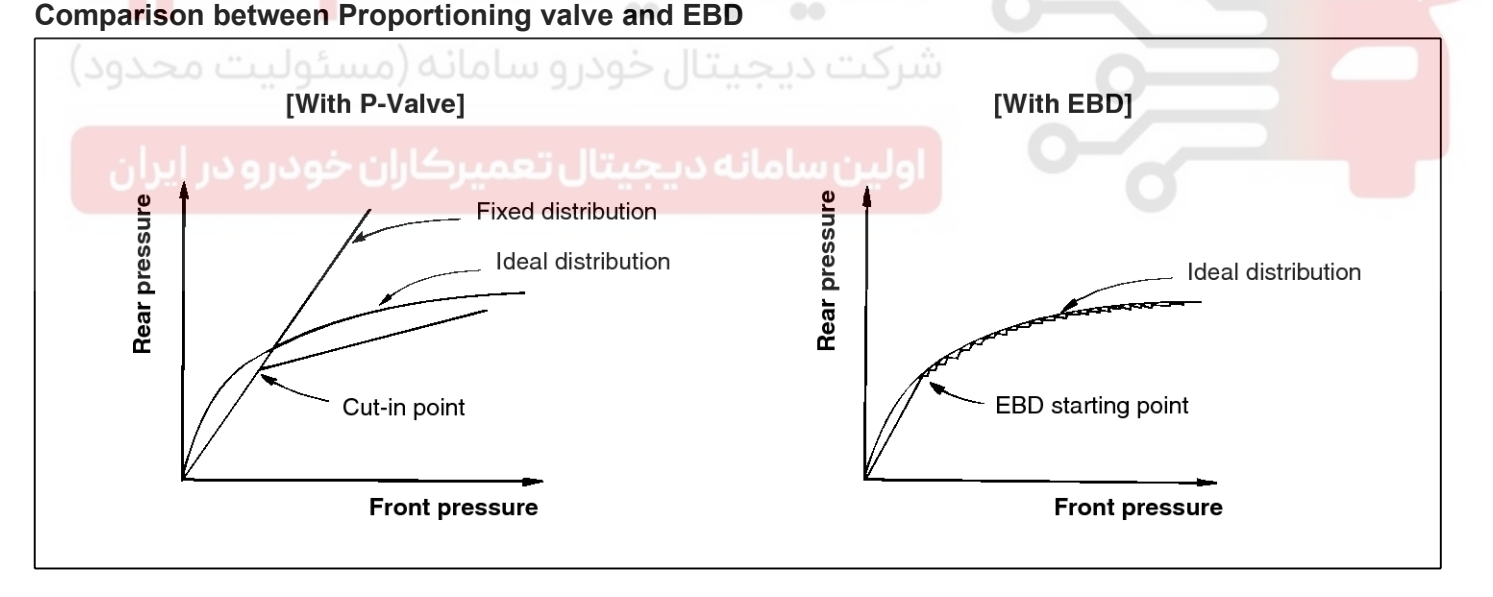

EJA0032A

## ESP(Electronic Stability Program) System

**BR-65** 

### ESP(Electronic Stability Program) System

### **Components and Components Location**

### COMPONENTS

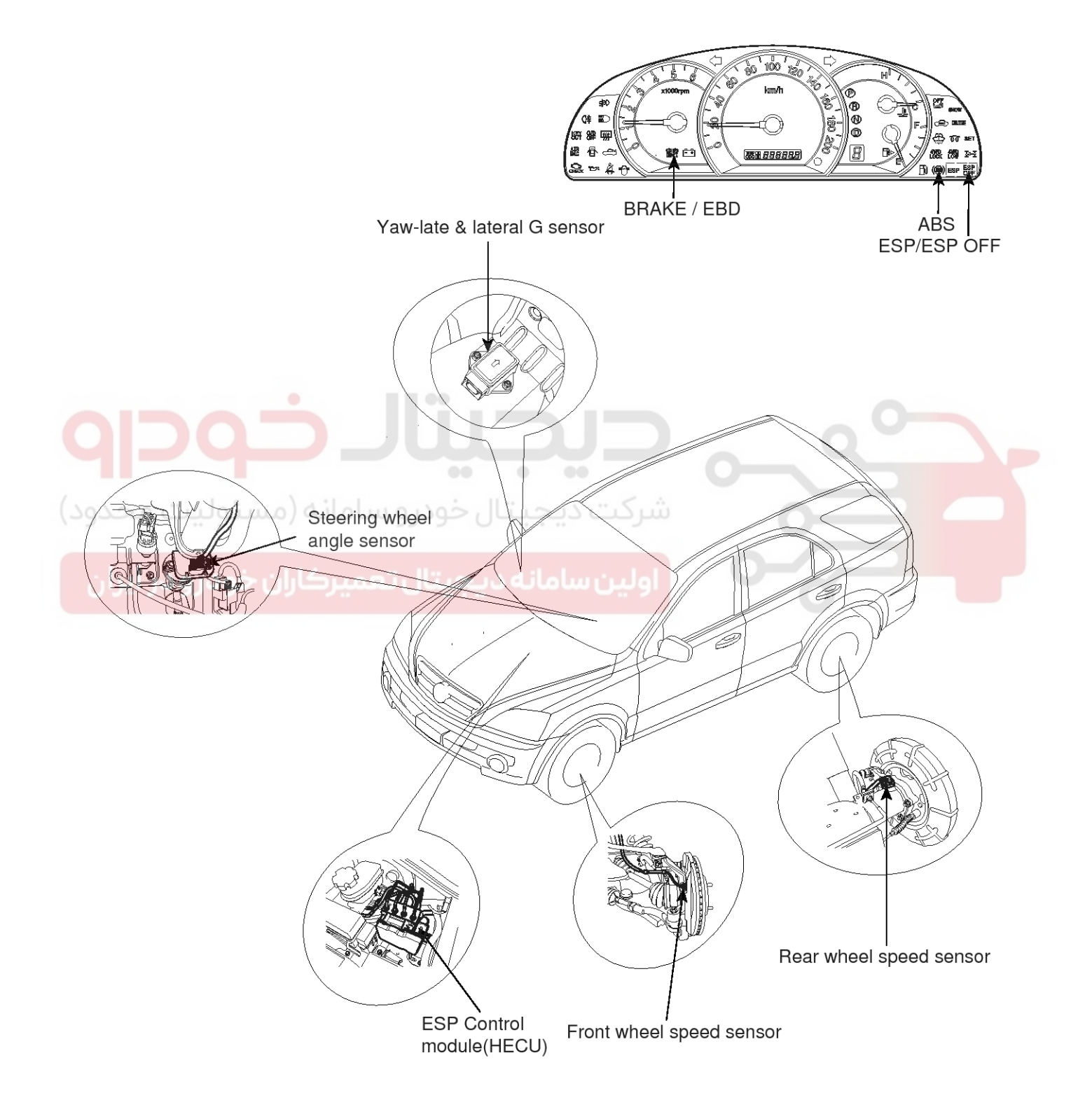

## **Brake System**

SBLBR6537L

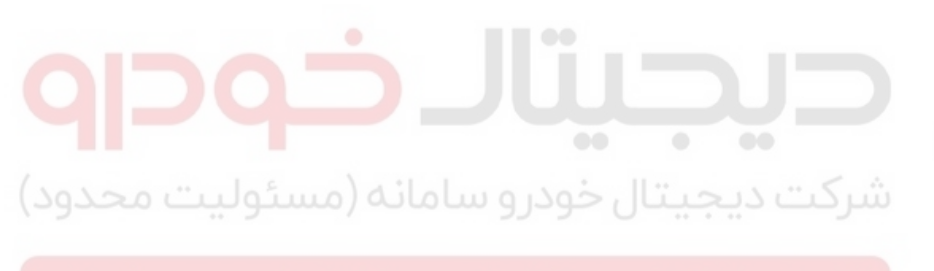

اولین سامانه دیجیتال تعمیرکاران خودرو در ایران

WWW.DIGITALKHODRO.COM

## **ESP(Electronic Stability Program) System**

**BR-67** 

### **Description and Operation**

### description of ESP

Optimum driving safety now has a name : ESP, the Electronic Stability Control.

ESP recognizes critical driving conditions, such as panic reactions in dangerous situations, and stabilizes the vehicle by wheel-individual braking and engine control intervention with no needfor actuating the brake or the gas pedal.

ESP adds a further function known as Active Yaw Control (AYC) to the ABS, TCS, EBD and ESP functions. Whereas the ABS/TCS function controls wheel slip during braking and acceleration and, thus, mainly intervenes in the longitudinal dynamics of the vehicle, active yaw control stabilizes the vehicle about its vertical axis.

This is achieved by wheel individual brake intervention and adaptation of the momentary engine torque with no need for any action to be taken by the driver.

ESP essentially consists of three assemblies : the sensors, the electronic control unit and the actuators.

Of course, the stability control feature works under all driving and operating conditions. Under certain driving conditions, the ABS/TCS function can be activated simultaneously with the ESP function in response to a command by the driver.

In the event of a failure of the stability control function, the basic safety function, ABS, is still maintained.

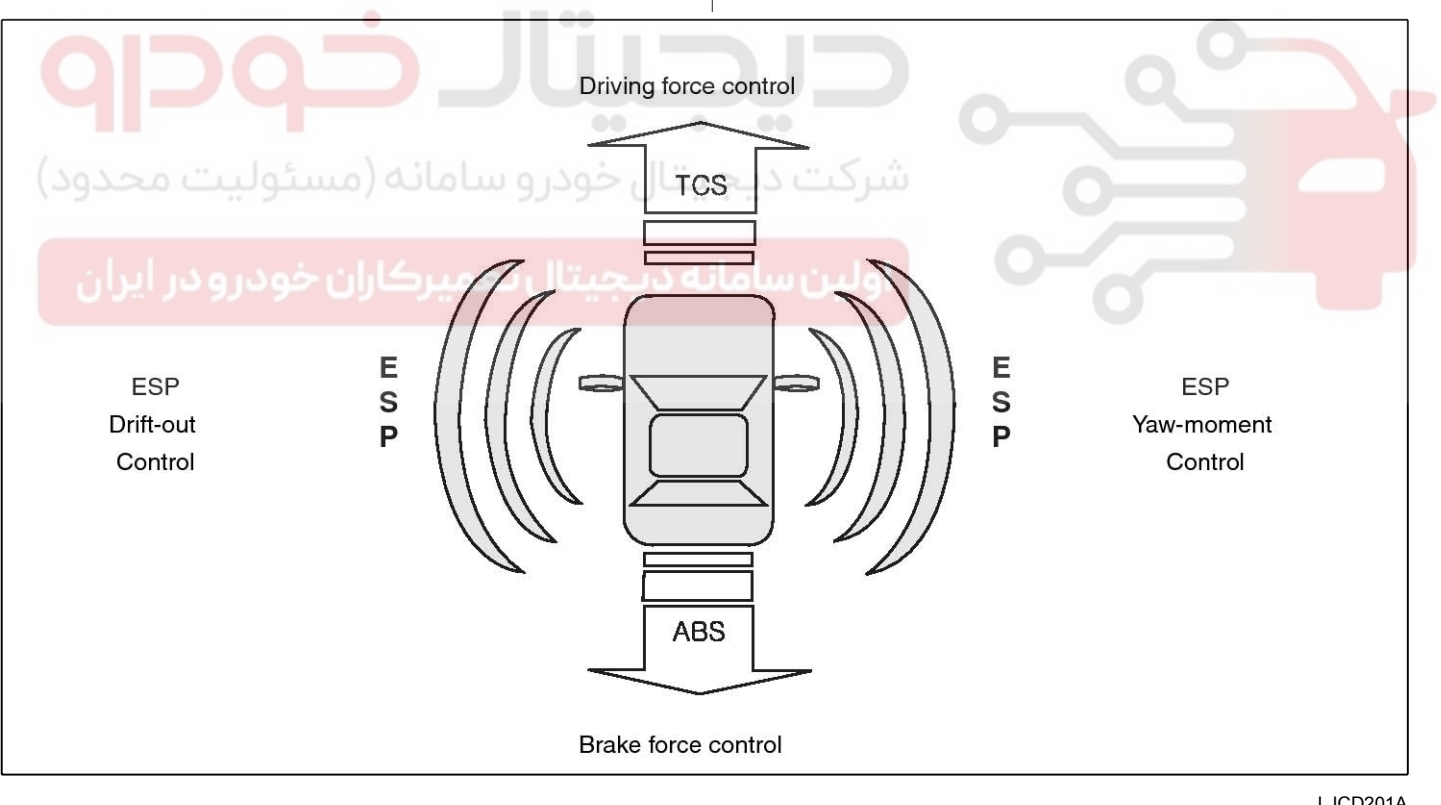

LJCD201A

### 021 62 99 92 92

**Brake System** 

### **BR-68**

#### DESCRIPTION OF ESP CONTROL

ESP system includes ABS/EBD, TCS and AYC (Active yaw control) function.

ABS/EBD function : The ECU changes the active sensor signal (current shift) coming from the four wheel sensors to the square waveform.By using the input of above signals, the ECU calculates the vehicle speed and the acceleration & deceleration of the four wheels.And, the ECU judges whether the ABS/EBD should be actuated or not.

TCS function prevents the wheel slip of drive direction by adding the brake pressure and engine torque reduction via CAN communication.TCS function uses the wheel speed sensor signal to determine the wheel slip as far as ABS function. AYC function prevents unstable maneuver of the vehicle. To determine the vehicle maneuver, AYC function uses the maneuver sensor signals(Yaw Rate Sensor, Lateral Acceleration Sensor, Steering Wheel Angle Sensor).If vehicle maneuver is unstable (Over Steer or Under Steer), AYC function applies the brake pressure on certain wheel, and send engine torque reduction signal by CAN.

After the key-on, the ECU continually diagnoses the system failure. (self-diagnosis)If the system failure is detected, the ECU informs driver of the system failure through the BRAKE/ABS/ESP warning lamp. (fail-safe warning)

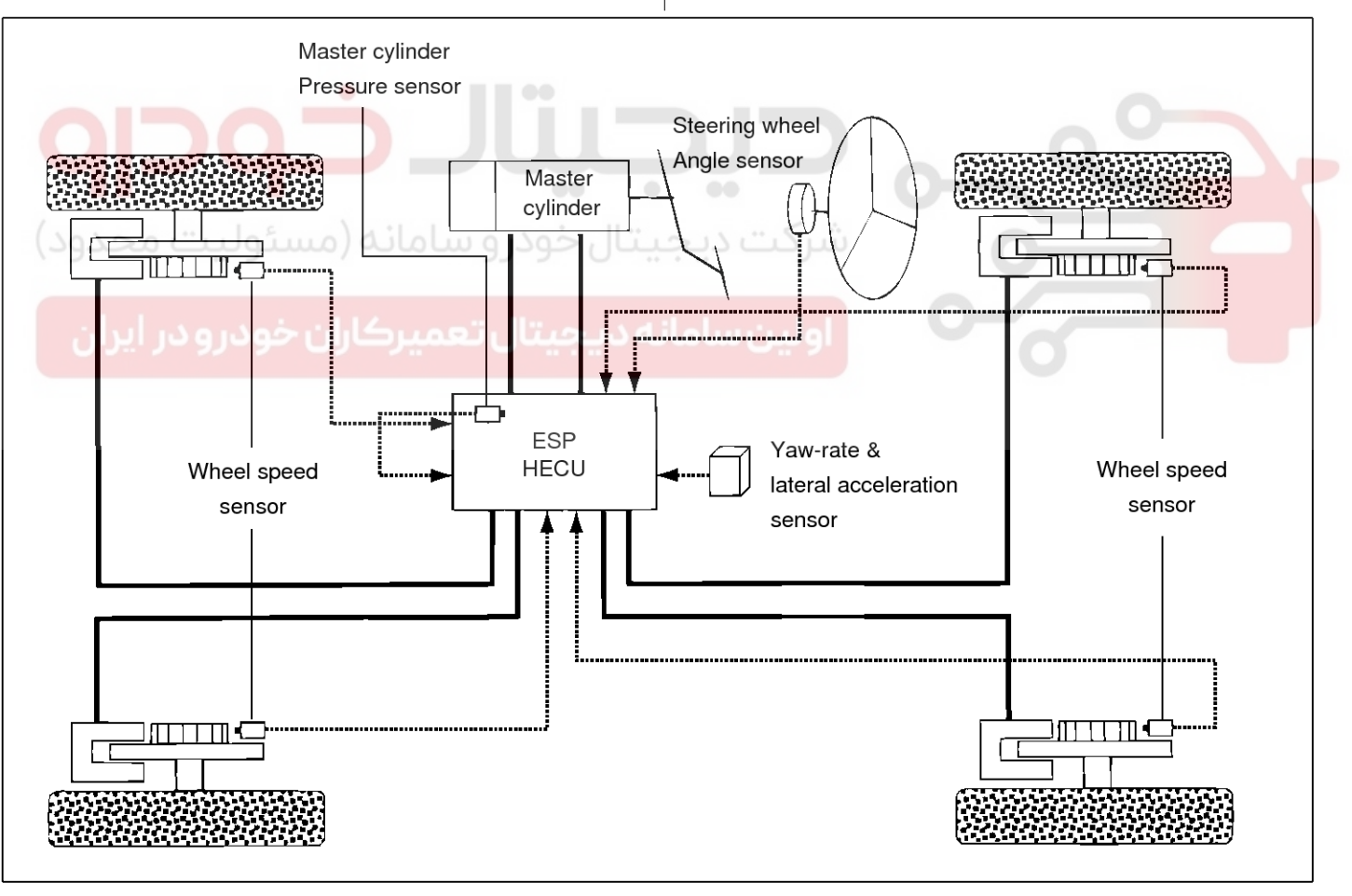

EJRF502K

## ESP(Electronic Stability Program) System BR-69

### VARIANT CODING

The HECU is programmed with a variant code based on the vehicle powertrain configuration. This variant code is used to determine the appropriate ESP calculations. Variant code programming should be performed whenever an HECU is replaced.

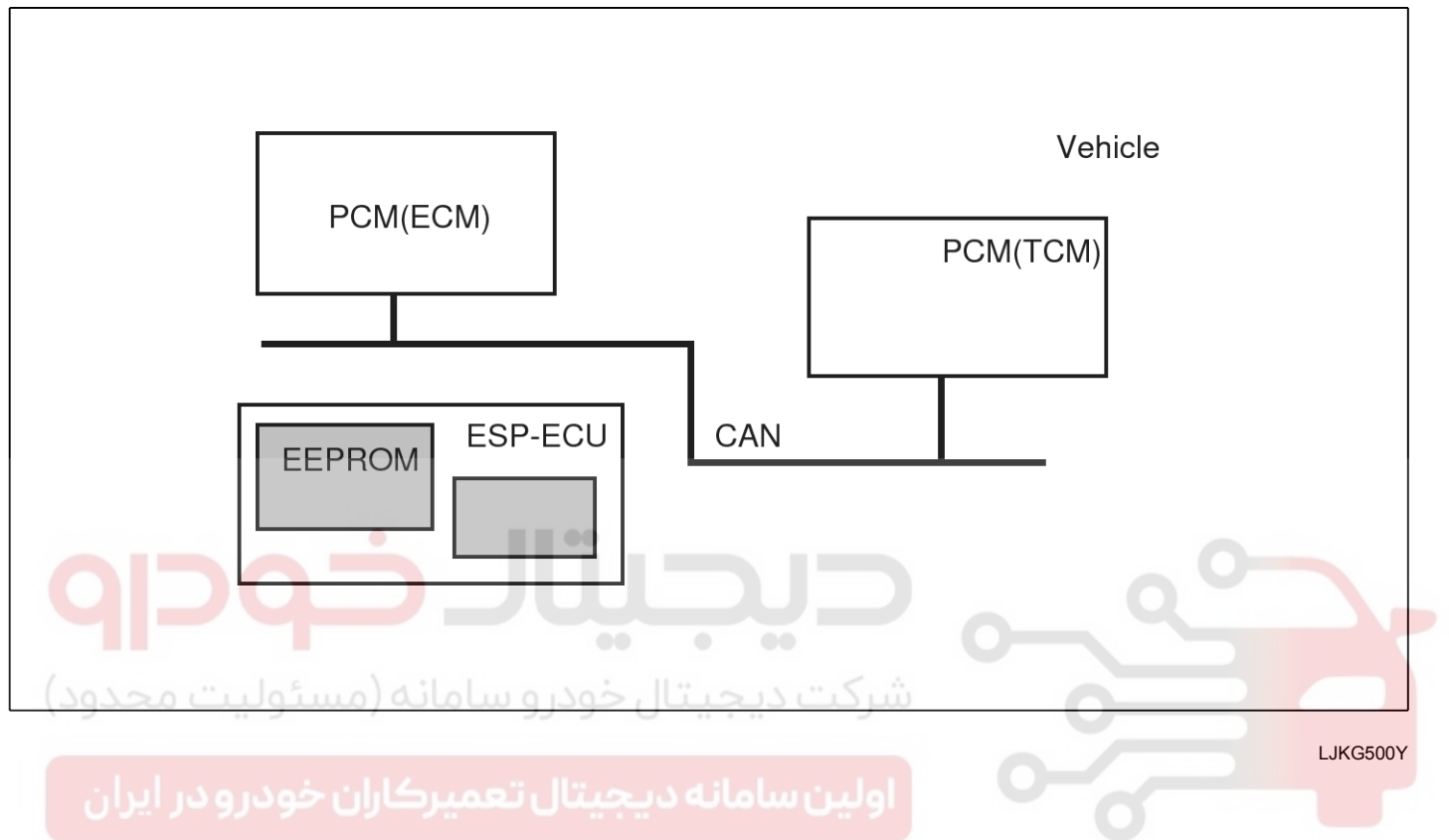

**BR-70** 

## **Brake System**

021 62 99 92 92

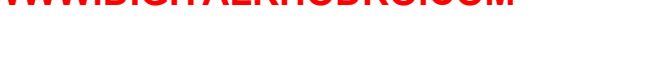

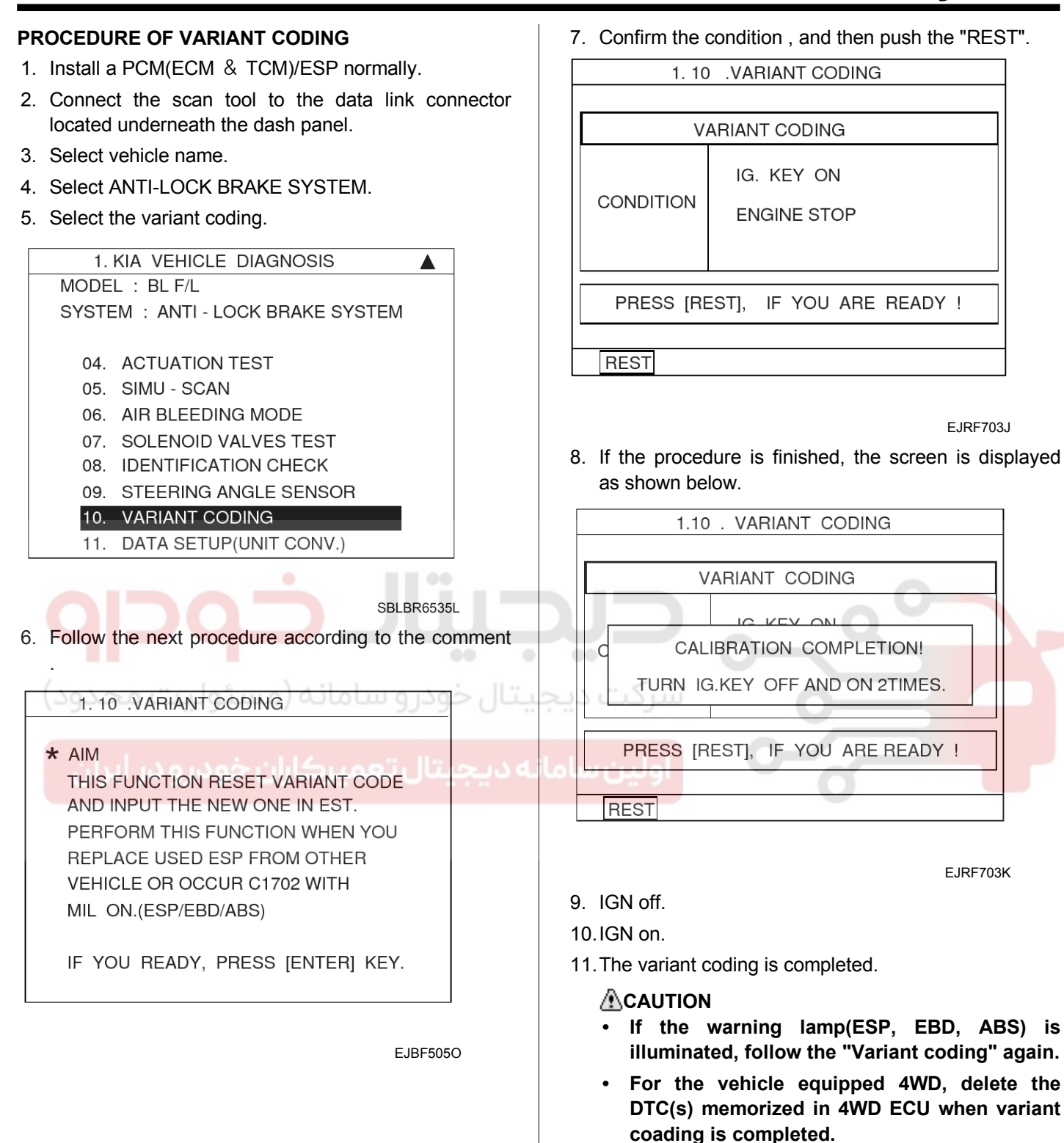

## ESP(Electronic Stability Program) System

**BR-71** 

#### INPUT AND OUTPUT DIAGRAM

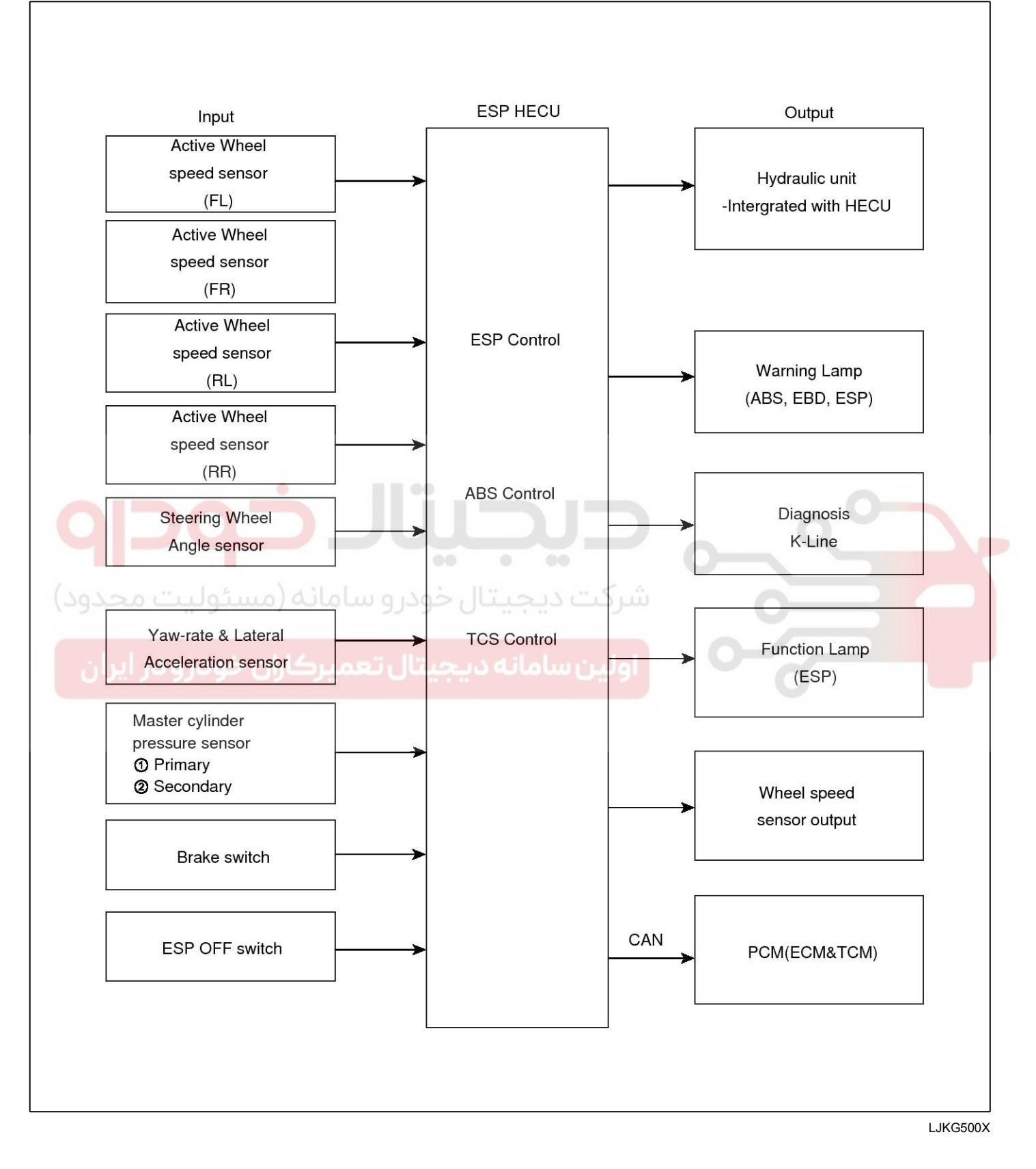

### 021 62 99 92 92

## **Brake System**

## **ESP OPERATION MODE** 1. STEP 1 The ESP analyzes the intention of the driver. Position of steering wheel + Vehicle speed ECU decides the intention of the driver. + Acceleration pedal EJRF502B 2. STEP 2 It analyzes the movement of the ESP vehicle. Vehicle rotation speed ECU decides movement of the ESP vehicle. + Operated power to the side EJRF502C 3. STEP 3 he HECU calculates the required strategy, then actuates the appropriate valves and sents torque control requests via CAN to maintain vehicle stability.

WWW.DIGITALKHODRO.COM

## ESP(Electronic Stability Program) System

**BR-73** 

### ESP OPERATION MODE

1. ESP Non-operation-Normal braking.

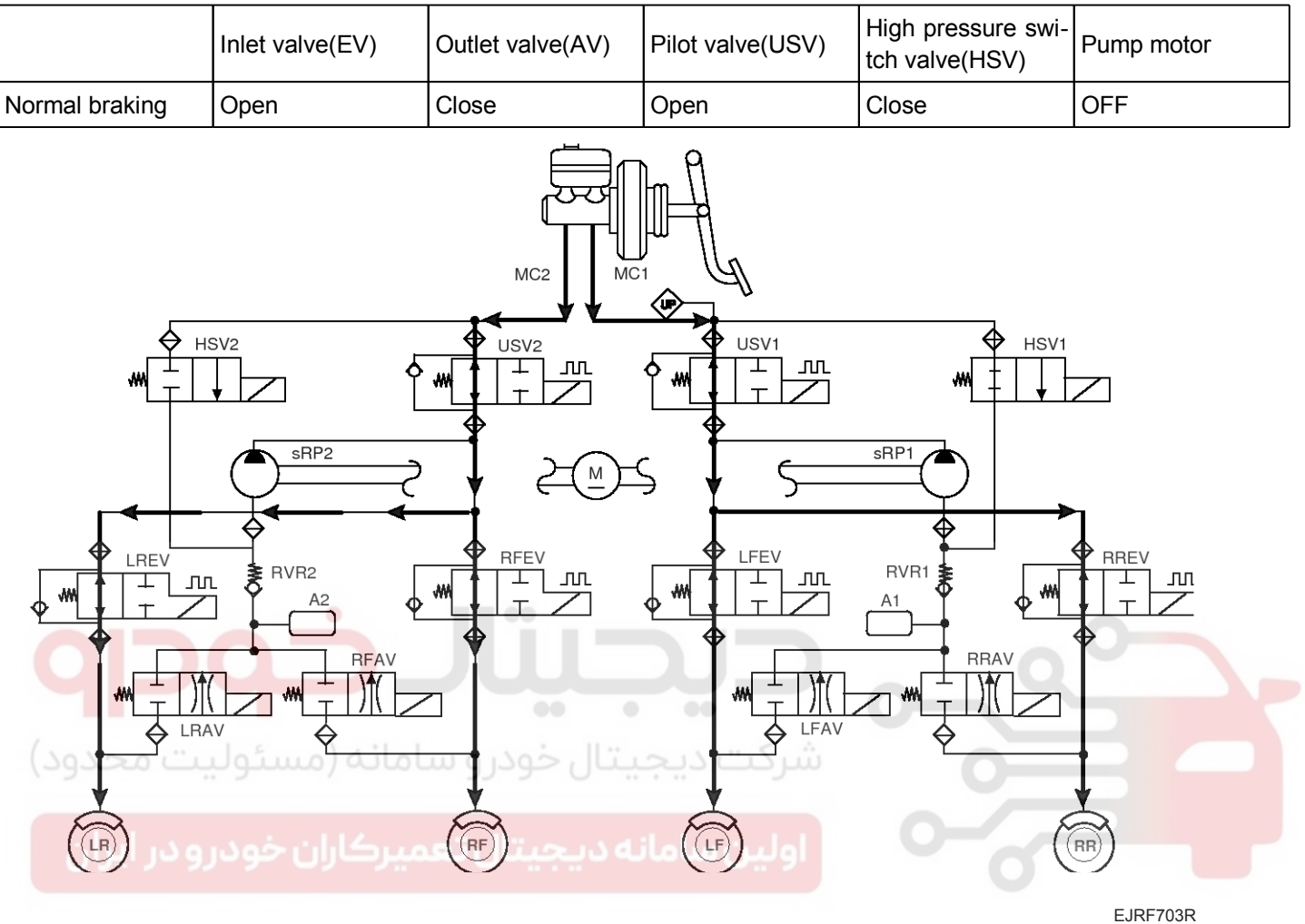

#### **MOTICE**

- EV : Inlet Valve
- AV : Outlet Valve
- LR : Rear left wheel
- RF : Front right wheel
- LF : Front left wheel
- RR : Rear right wheel
- PE : Pump motor
- USV : Pilot Valve
- HSV : High pressure Switch Valve
## **BR-74**

## **Brake System**

021 62 99 92 92

2. ESP INCREASE MODE

|                | Inlet valve(EV)                                                                                                    | Outlet valve(AV) | Pilot valve(USV) | High pressure swi-<br>tch valve(HSV) | Pump motor              |
|----------------|----------------------------------------------------------------------------------------------------|------------------|------------------|--------------------------------------|-------------------------|
| Normal braking | Open                                                                                                    | Close            | Close(Partial)   | Open                                 | ON(Motor speed control) |
|                | sRP2<br>sRP2<br>RVR2<br>A2<br>RVR2<br>A2<br>RVR2<br>A2<br>M<br>RFAV<br>A2<br>M<br>RFAV<br>A2<br>M<br>RFAV<br>A2<br>M<br>RFAV<br>A2<br>M<br>A2<br>M<br>A3<br>M<br>A3<br>M<br>A3<br>M<br>A3<br>M<br>A3<br>M<br>A3<br>M<br>A3<br>M<br>A3<br>M<br>A3<br>M<br>A3<br>M<br>A3<br>M<br>A3<br>M<br>A3<br>M<br>A3<br>M<br>A3<br>M<br>A3<br>M<br>A3<br>M |                  |                  | RVR1                                 | RREV<br>T               |

#### **WNOTICE**

EV : Inlet Valve

- AV : Outlet Valve
- LR : Rear left wheel
- RF : Front right wheel
- LF : Front left wheel
- RR : Rear right wheel
- PE : Pump motor
- USV : Pilot Valve
- HSV : High pressure Switch Valve

**BR-75** 

## ESP(Electronic Stability Program) System

3. ESP HOLD MODE (FR is only controlled.)

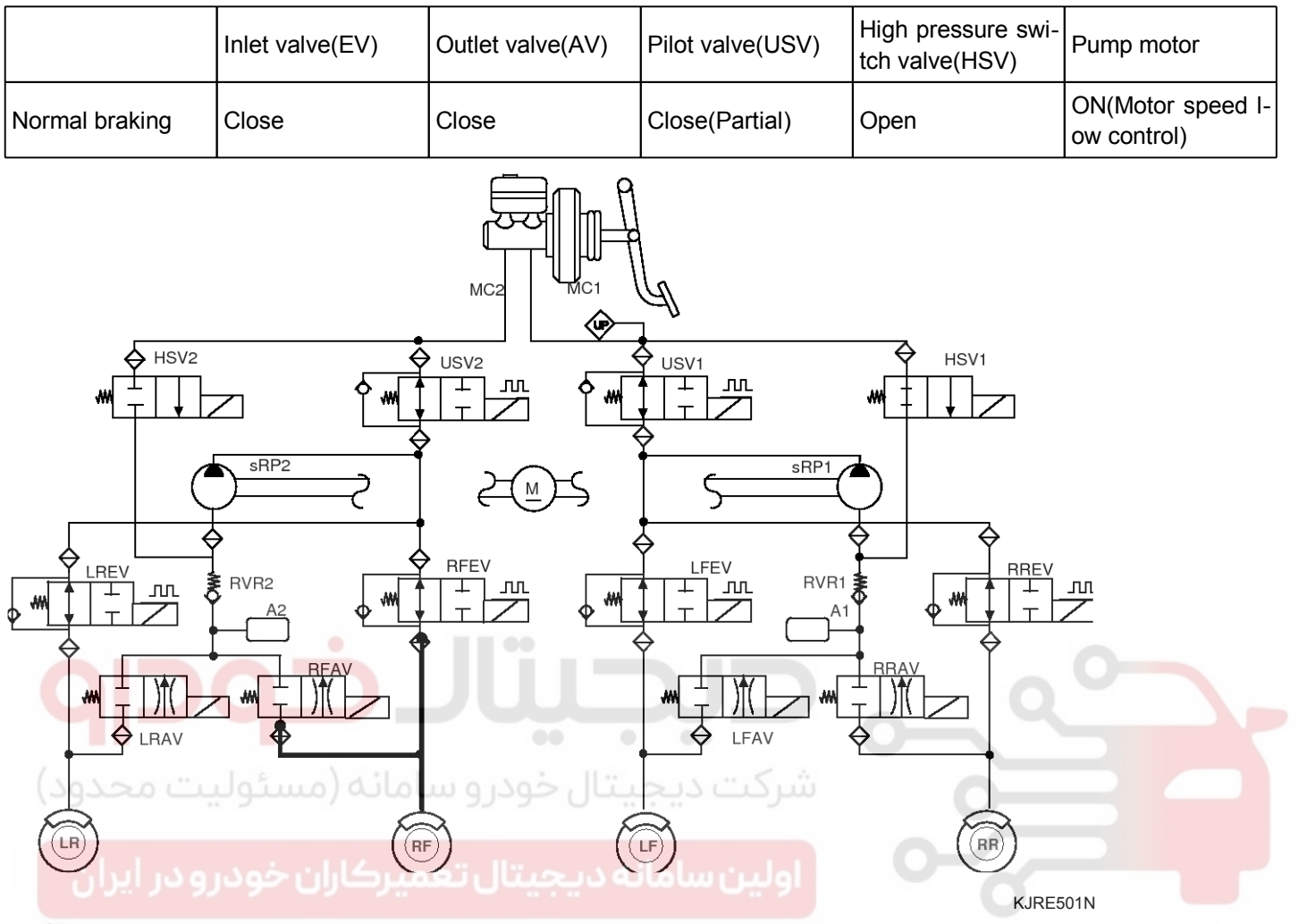

#### **MOTICE**

- EV : Inlet Valve
- AV : Outlet Valve
- LR : Rear left wheel
- RF : Front right wheel
- LF : Front left wheel
- RR : Rear right wheel
- PE : Pump motor
- USV : Pilot Valve
- HSV : High pressure Switch Valve

## **BR-76**

#### 4. ESP DECREASE MODE (FR is only controlled)

# Brake System

|                | Inlet valve(EV) | Outlet valve(AV) | Pilot valve(USV) | High pressure swi-<br>tch valve(HSV) | Pump motor                       |
|----------------|-----------------|------------------|------------------|--------------------------------------|----------------------------------|
| Normal braking | Close           | Open             | Close(Partial)   | Open                                 | ON(Motor speed I-<br>ow control) |
|                |                 |                  |                  | RVR1                                 |                                  |
|                |                 |                  |                  |                                      | EJRF7031                         |

#### **WNOTICE**

EV : Inlet Valve

- AV : Outlet Valve
- LR : Rear left wheel
- RF : Front right wheel
- LF : Front left wheel
- RR : Rear right wheel
- PE : Pump motor
- USV : Pilot Valve
- HSV : High pressure Switch Valve

**BR-77** 

# ESP(Electronic Stability Program) System

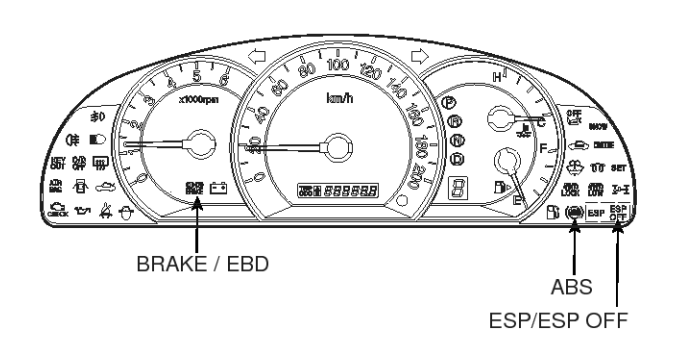

SBLBR6536L

#### ABS Warning Lamp module

The active ABS warning lamp module indicates the self-test and failure status of the ABS .The ABS warning lamp shall be on:

- During the initialization phase after IGN ON. (continuously 3 seconds).
- In the event of inhibition of ABS functions by failure.
- During diagnostic mode.
- When the ECU Connector is seperated from ECU.

EBD/PARKING BRAKE WARNING LAMP

The active EBD warning lamp module indicates the self-test and failure status of the EBD. However, in case the Parking Brake Switch is turned on, the EBD warning lamp is always turned on regardless of EBD functions. The EBD warning lamp shall be on:

- During the initialization phase after IGN ON. (continuously 3 seconds).
- When the Parking Brake Switch is ON or brake fluid level is low.
- When the EBD function is out of order .
- During diagnostic mode.
- When the ECU Connector is seperated from ECU.

#### ESP Warning Lamp (ESP system)

The ESP warning lamp indicates the self-test and failure status of the ESP.

The ESP warning lamp is turned on under the following conditions :

- During the initialization phase after IGN ON. (continuously 3 seconds).
- In the event of inhibition of ESP functions by failure.
- When driver turn off the ESP function by on/off switch.
- During diagnostic mode.

#### ESP Function Lamp (ESC system)

The ESP function lamp indicates the self-test and operating status of the ESP.

The ESP Function lamp operates under the following conditions :

- During the initialization phase after IGN ON. (continuously 3 seconds).
- When the ESP control is operating. (Blinking 2Hz)

#### ESP On/Off Switch (ESP system)

The ESP On/Off Switch shall be used to toggle the ESP function between On/Off states based upon driver input.

The On/Off switch shall be a normally open, momentary contact switch.

Initial status of the ESP function is on and the switch is used to request an ESC status change.

#### **Schematic Diagrams**

#### ESP circuit DIAGRAM(1)

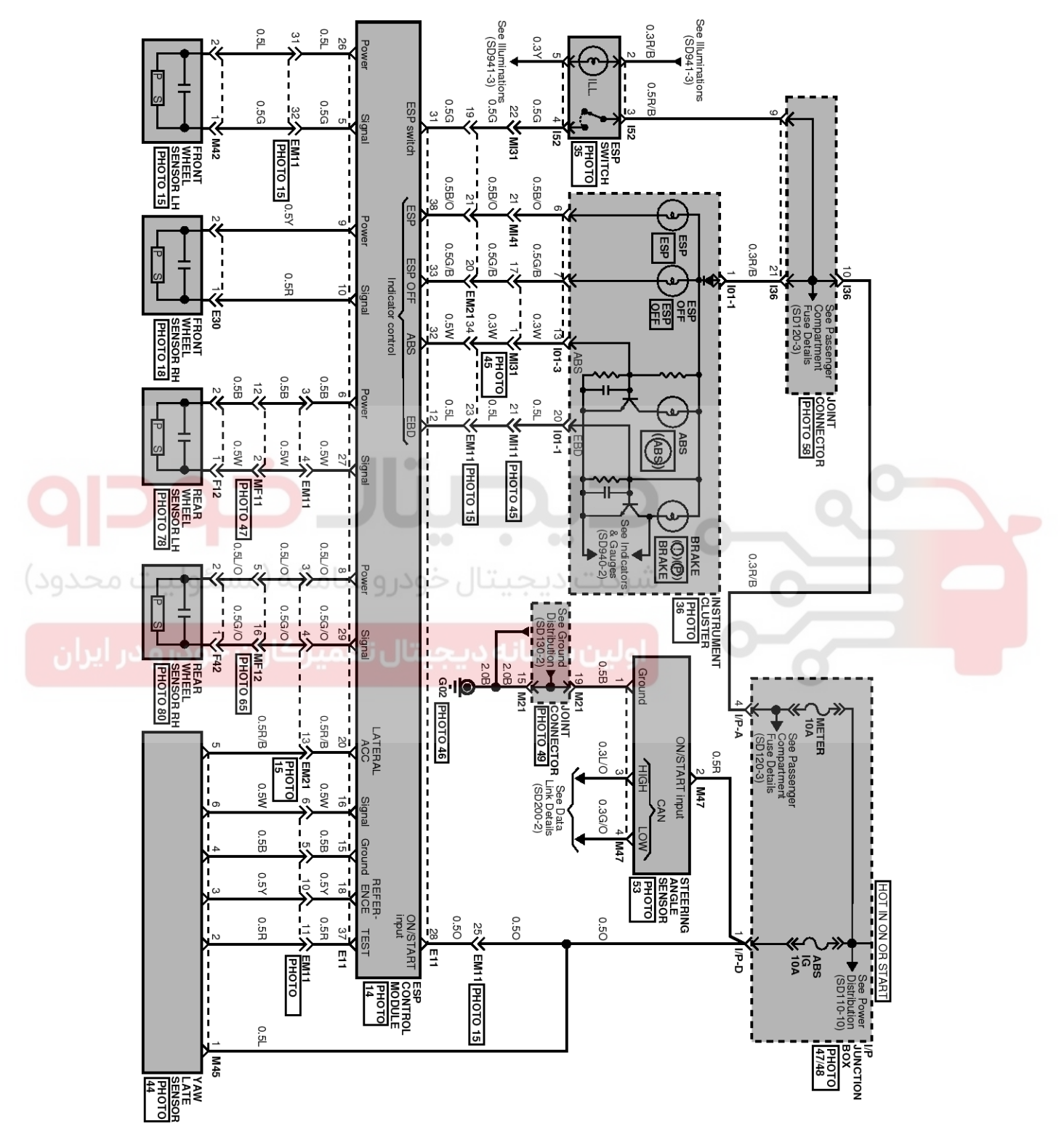

SBLBR6538L

021 62 99 92 92

#### WWW.DIGITALKHODRO.COM

**BR-79** 

021 62 99 92 92

ESP circuit DIAGRAM(2)

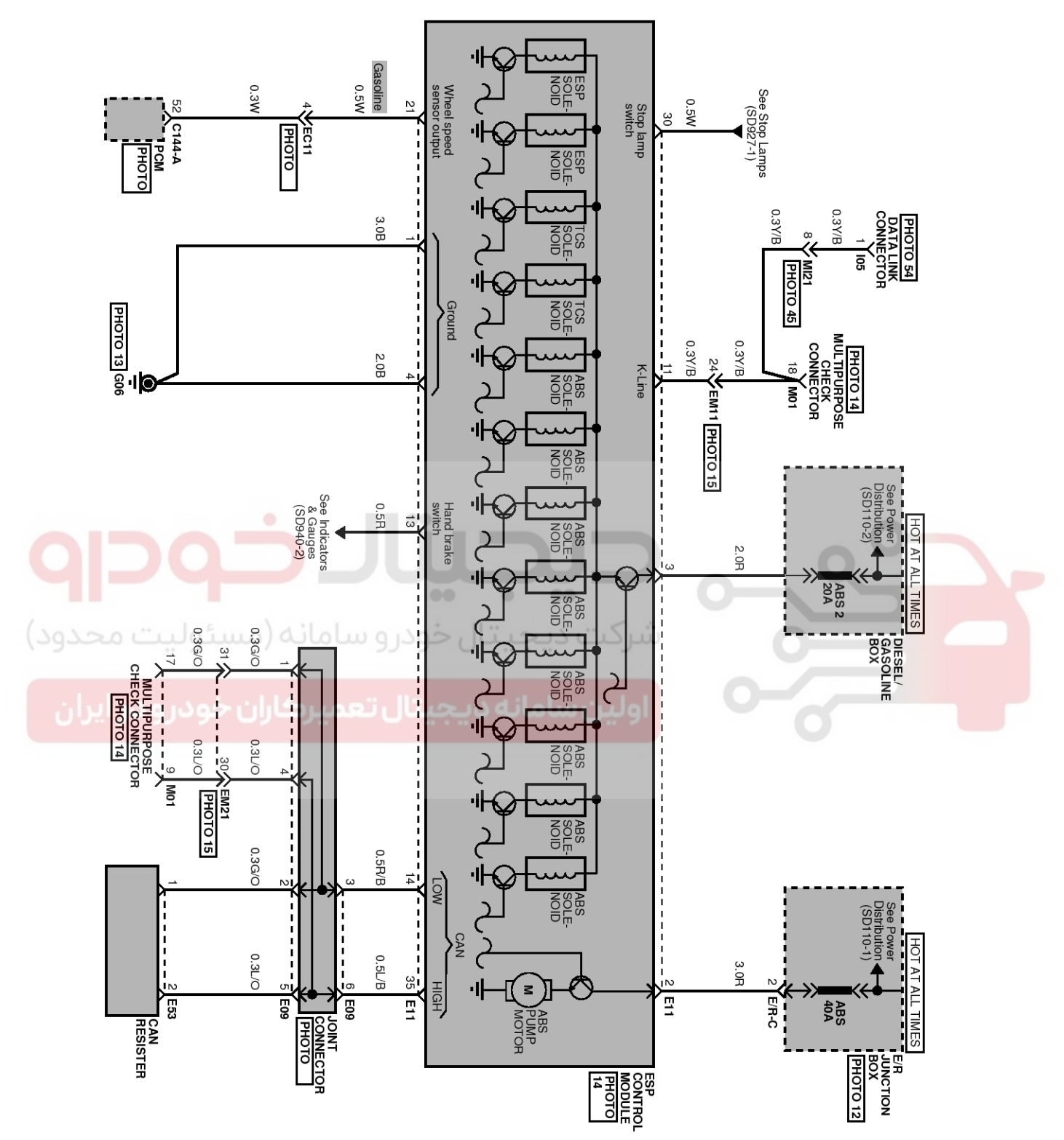

SBLBR6539L

#### 021 62 99 92 92

## **BR-80**

## **Brake System**

#### ESP HECU CONNECTOR INPUT / OUTPUT

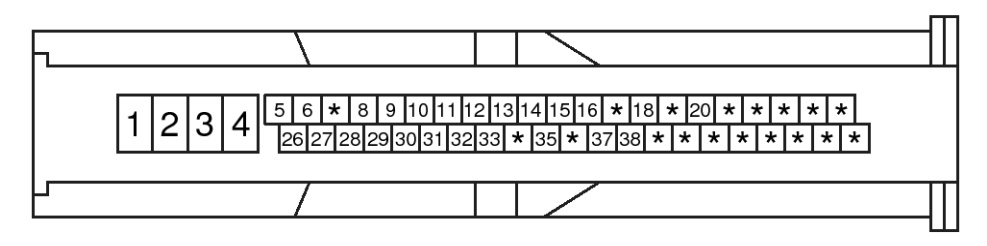

SCMBR6595D

| Connector Terminal |                            | Crecifications                                                       | Conditions                 |  |
|--------------------|----------------------------|----------------------------------------------------------------------|----------------------------|--|
| No                 | Description                | Specifications                                                       | Conditions                 |  |
| 1                  | Ground(Pump)               | Current range : Min-10 A<br>Max-20 ~ 39 A                            | Always                     |  |
| 4                  | Ground(Valve,ECU)          | Current range : Min-2.5 A<br>Max-5 ~ 15 A                            | Always                     |  |
| 2                  | Supply voltage(Pump)       | Potton veltage                                                       | Alwaya                     |  |
| 3                  | Supply voltage(Valve)      | Ballery voltage                                                      | Aiways                     |  |
| 26                 | Wheel sensor voltage(FL)   |                                                                      | 0                          |  |
| 9                  | Wheel sensor voltage(FR)   | Potton / voltogo                                                     |                            |  |
| 6                  | Wheel sensor voltage(RL)   | Ballery Voltage                                                      | IG ON                      |  |
| حدره)              | Wheel sensor voltage(RR)   |                                                                      |                            |  |
| 5                  | Wheel sensor signal(FL)    |                                                                      |                            |  |
| 10                 | Wheel sensor signal(FR)    | Voltage(High): 0.89~1.26 V                                           |                            |  |
| 27                 | Wheel sensor signal(RL)    | Voltage(Low) : 0.44~0.63 V                                           | RUNNING                    |  |
| 29                 | Wheel sensor signal(RR)    |                                                                      |                            |  |
| 11                 | Diagnosis Input/oupput     | Voltage(High) : 0.8 * IG ON more<br>Voltage(Low) : 0.2 * IG ON lower | SCAN TOOL<br>Communication |  |
| 28                 | Ignition                   | Battery voltage                                                      | KEY ON/OFF                 |  |
| 31                 | ESP Passive switch         | Voltage(High) : 0.6 * IG ON more<br>Voltage(Low) : 0.4 * IG ON lower | Switch ON/OFF              |  |
| 37                 | Yaw Rate Sensor Test       | Voltage(High) : 4.1 V more<br>Voltage(Low) : 1 V lower               | IG ON                      |  |
| 18                 | Yaw Rate Sensor Reference  | 2.464 V ~ 2.536 V                                                    | IG ON                      |  |
| 16                 | Yaw Rate Sensor Signal     | Offset voltage :2.5 V<br>range : 0.35 V ~ 4.65 V(-100 ~ 100 °/s)     | IG ON                      |  |
| 20                 | Acceleration Sensor Signal | Offset voltage :2.5 V<br>range : 0.35 V ~ 4.65 V(-1.8 g ~ 1.8 g)     | IG ON                      |  |
| 15                 | Yaw Rate Sensor Ground     | GND LEVEL                                                            | Always                     |  |

## WWW.DIGITALKHODRO.COM

#### 021 62 99 92 92

# ESP(Electronic Stability Program) System

**BR-81** 

| Connector Terminal |                    | Specifications                                                                                          | Conditions   |  |
|--------------------|--------------------|----------------------------------------------------------------------------------------------------|--------------|--|
| No                 | Description        | Specifications                                                                                          | Conditions   |  |
| 35                 | CAN High           | not communicating:2.5 $\pm$ 0.5 V                                                                       |              |  |
| 14                 | CAN Low            | COMMUNICATION :<br>Bus Level A<br>[Volts] 5<br>4<br>CAN_H<br>CAN_L<br>0<br>recessive dominant recessive | IG ON        |  |
| 30                 | BRAKE LIGHT SWITCH | voltage(High) : 0.8 * IG ON more<br>voltage(Low) : 0.3 * IG ON lower                                    | BRAKE ON/OFF |  |

**حیصیال حمور م** شرکت دیجیتال خودرو سامانه (مسئولیت محدود)

اولین سامانه دیجیتال تعمیرکاران خودرو در ایران

WWW.DIGITALKHODRO.COM

## **BR-82**

## **Brake System**

#### Troubleshooting

#### FAILURE DIAGNOSIS

- 1. In principle, ESP and TCS controls are prohibited in case of ABS failure.
- 2. When ESP or TCS fails, only the failed system control is prohibited.
- 3. However, when the solenoid valve relay should be turned off in case of ESP failure, refer to the ABS fail-safe.
- 4. Information on ABS fail-safe is identical to the fail-safe in systems where ESP is not installed.

#### MEMORY OF FAIL CODE

- 1. It keeps the code as far as the backup lamp power is connected. (O)
- 2. It keeps the code as long as the HCU power is on. (X)

#### **FAILURE CHECKUP**

- 1. Initial checkup is performed immediately after the HECU power on.
- 2. Valve relay checkup is performed immediately after the IG2 ON.
- 3. It executes the checkup all the time while the IG2 power is on.
- 4. Initial checkup is made in the following cases.
  - 1) When no failure is detected
  - 2) When ABS and ESP are not in control.
  - 3) Initial checkup is not made after ECU power on.
  - 4) If the vehicle speed is over 5 mph(8 km/h) when the brake lamp switch is off.
  - 5) When the vehicle speed is over 24.8 mph(40 km/h).
- 5. Though, it keeps on checkup even if the brake lamp switch is on.
- 6. When performing ABS or ESP control before the initial checkup, stop the initial checkup and wait for the HECU power input again.
- 7. Judge failure in the following cases.
  - 1) When the power is normal.
  - 2) From the point in which the vehicle speed reaches 4.9 mph(8 km/h) after HECU power on.

#### COUNTERMEASURES IN FAIL

- 1. Shut the system down and perform the following actions and wait for HECU power OFF.
- 2. Turn the valve relay off.
- 3. Do not perform any ABS/TCS/ESC functions until normal operating condition is restored.

#### WARNING LAMP ON

- 1. ABS warning lamp turns on when ABS is malfunctioning.
- 2. ESP operation lamp turns on when ESP is malfunctioning.

When power voltage and valve relay voltage are abnormal, input/output related failure judgment is not made.

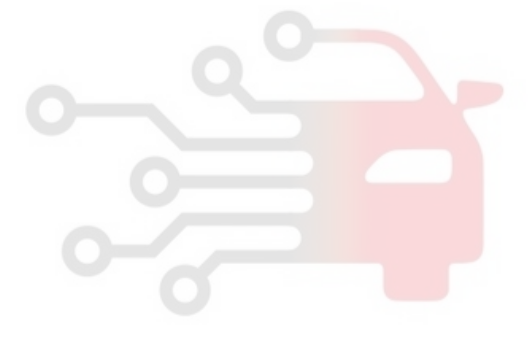

**BR-83** 

#### Yaw-rate and Lateral G Sensor

#### DESCRIPTION

- 1. The yaw-rate & lateral G sensor is applied for the ESP system.
- 2. The yaw-rate is the angular velocity, when a vehicle turns a corner, and the lateral G is the acceleration to move a vehicle out of the way when cornering.
- 3. The sensor is located in the crash pad lower floor on vehicle.

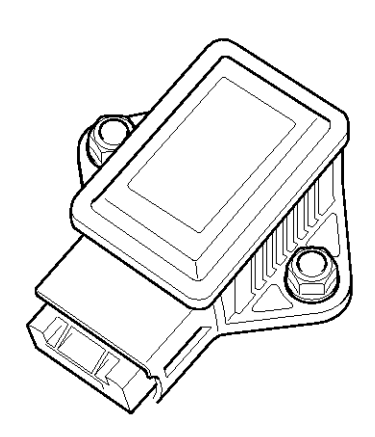

KJRE504E

#### SPECIFICATION

|                                                   | Description                | Specification             | Remark          |              |
|---------------------------------------------------|----------------------------|---------------------------|-----------------|--------------|
|                                                   | Nominal supply voltage     | $11.5 \sim 12.5 \ V$      |                 |              |
|                                                   | Supply voltage range       |                           | 8 ~ 16 V        | 0            |
|                                                   | Supply current             |                           | Max. 120 mA     | Typ. 75 mA   |
| F                                                 | Reference Voltage Outpu    | t ••• ••                  | 2.464 ~ 2.536 V | Тур. 2.5 V   |
| Oلیت محدود)                                       | perating temperature ran   | کت دیجیتال خ <del>و</del> | -40 ~ 85 ℃      |              |
| Yaw-late sensor                                   | Macouromont rongo          | +w direction, left turn   | Min.100 °/s     | Typ. 111 °/S |
| ودرو در ایران                                     | Measurement range          | -w direction, right turn  | Min100 °/s      | Typ111 °/S   |
|                                                   | Non-linearity              |                           | -1 ~ 1 %        |              |
|                                                   | Offset (within life,within | operating temperature)    | 3.75 °/S        |              |
|                                                   | Upper cut-o                | ff frequency              | Min. 45 Hz      | Typ. 60 Hz   |
| Lateral G sensor                                  | Moosurement renge          | +y direction, left turn   | Min.1.8 g       | Тур. 2 g     |
| Measurement range                                 |                            | -y direction, right turn  | Min1.8 g        | Тур2 g       |
| Non-linearity                                     |                            |                           | -4 $\sim$ 4 %   |              |
| Offset (within life,within operating temperature) |                            |                           | -0.09 ~ 0.09 g  |              |
|                                                   | Upper cut-o                | Min. 20 Hz                | Typ. 40 Hz      |              |

## **BR-84**

## **Brake System**

#### **OUTPUT CHARACTERISTIC**

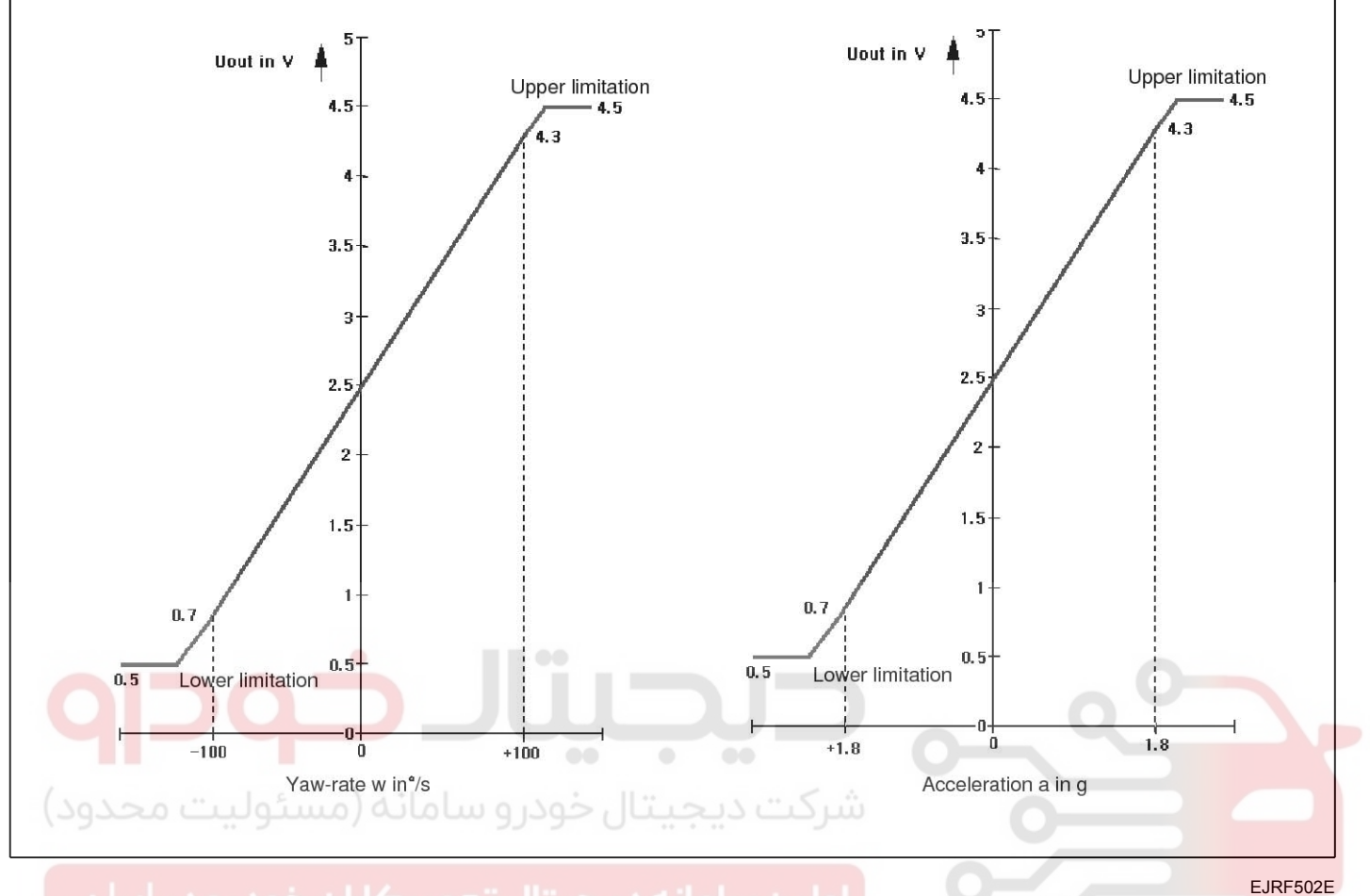

## CIRCUIT DIAGRAM (YAW-RATE & LATERAL G SENSOR)

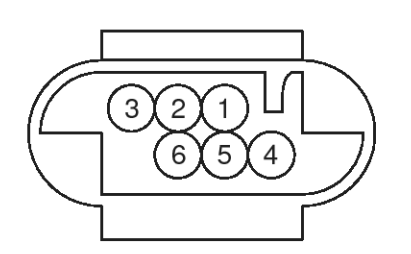

[Yaw-rate & lateral G sensor connector]

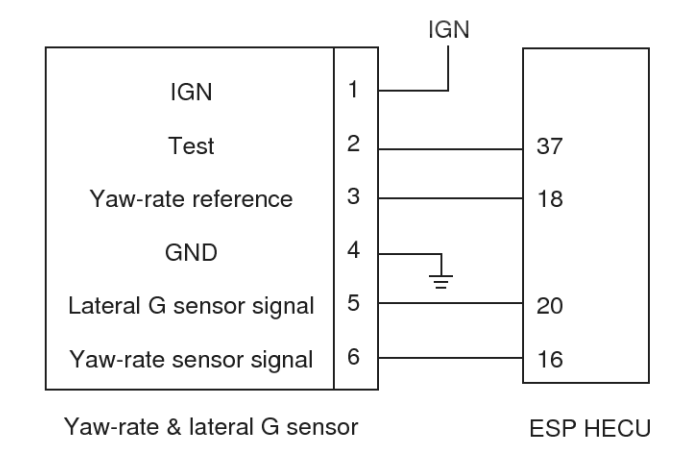

SBLBR6546L

## **ESP OFF Switch**

#### DESCRIPTION

- 1. The ESP OFF switch is for the user to turn off the ESP system.
- 2. The ESP OFF lamp is on when ESP OFF switch is engaged.

#### INSPECTION

1. Remove the ESP OFF switch from the switch panel on the crach pad of the driver's side.

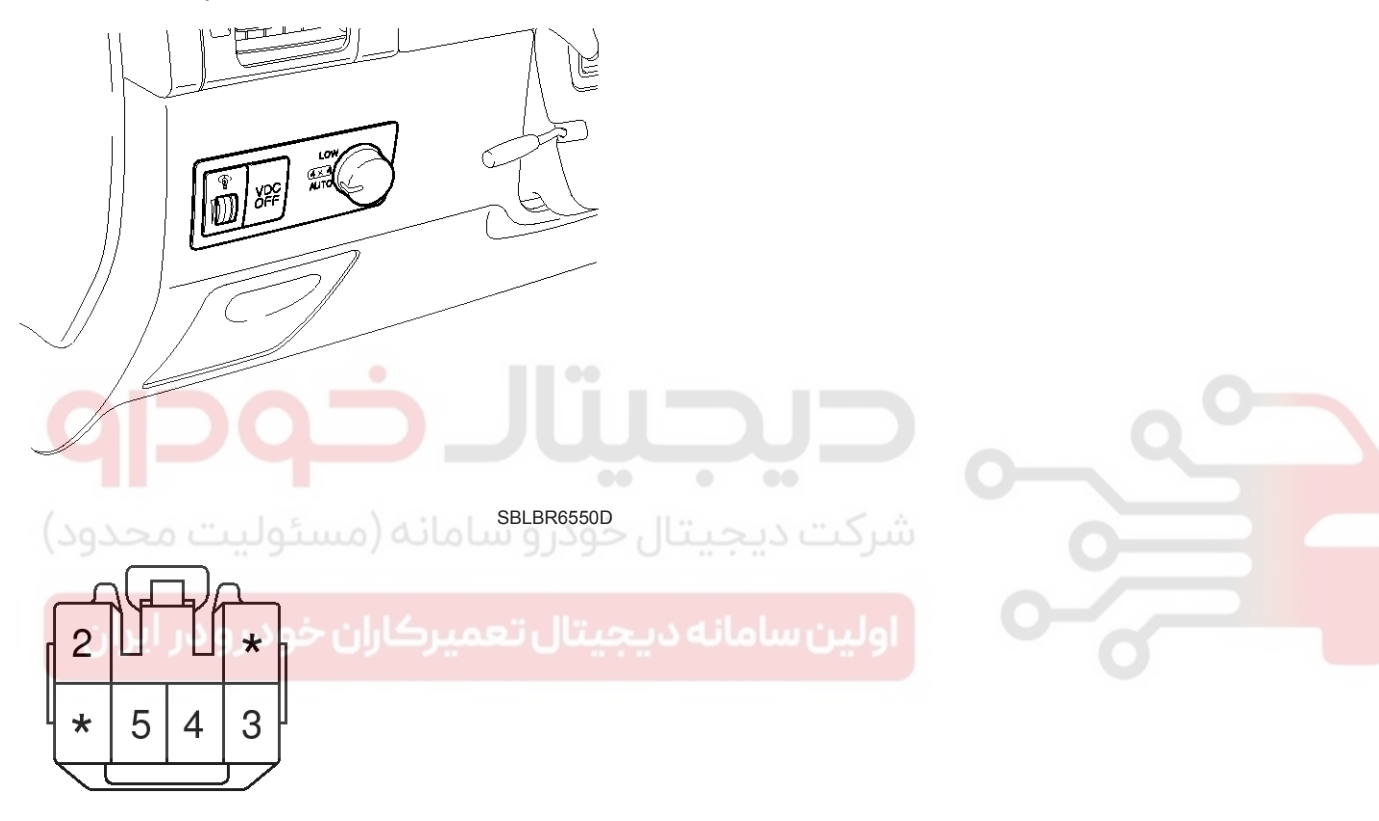

#### SBLBR6549D

 Check the continuity between the switch terminals as the ESP OFF switch is engaged. (Refer to circuit diagram)

#### 021 62 99 92 92

## **BR-86**

## **Brake System**

#### **Steering Angle Sensor**

#### DESCRIPTION

#### **GENERAL DATA**

The steering angle speed sensor detects the angle of the steering wheel in order to which direction a user chooses.

#### **MEASUREING PRINCIPLE**

A non contact, analog angle sensor carrying out absolute measuring the by the use of Anisotropic-Magneto-Resistive effect (AMR).Measuring of the absolute angle by means of a toothed measuring gear with magnetic properties in combination with different ratios. Corresponding AMR elements that change their electrical resistance according to the magnetic field direction detect the angle position of the measuring gears.A micro-controller decodes the measured voltage signals after A/D converting with the help of a mathematical function. Output of the digital angle value and velocity via CAN-interface.

#### **SPECIFICATION**

| Desci               | Specification    |                                  |  |  |
|---------------------|------------------|----------------------------------|--|--|
| Operatin            | 8~16 V           |                                  |  |  |
| Operating t         | emperature       | -40 ~ 85 °C                      |  |  |
| Current co          | onsumption       | Max.150 mA                       |  |  |
| Steering an         | igle velocity    | Max. ±2000 °/sec                 |  |  |
| Connection          | n delay time     | t < 200 ms                       |  |  |
| Reverse             | e voltage        | -13.5 V                          |  |  |
| Measuring range     | Angle            | -780 ° ~ 779 °                   |  |  |
|                     | Angular velocity | 0~ 1016 °/s                      |  |  |
| Nonlinea            | rity angle       | -2.5 ° ~ +2.5 °                  |  |  |
| Hysteres            | sis angle        | 0 $^{\circ}$ $\sim$ 5 $^{\circ}$ |  |  |
| Rotational friction | torque measuring | 10 °/s                           |  |  |

BR-87

SBLBR6547L

#### CIRCUIT DIAGRAM( STEERING WHEEL SPEED ANGLE SENSOR)

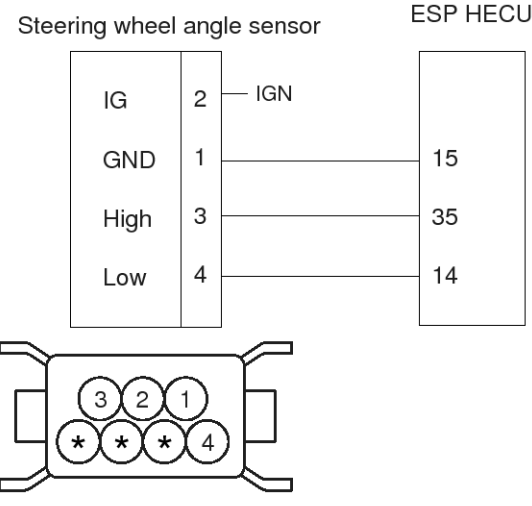

#### STEERING ANGLE SENSOR (SAS) calibration

- 1. PURPOSE OF calibration
  - On vehicle control, an ESP analyzes the intention of the driver.
  - An ESP recognizes a steering angle which a driver rotates through the steering angle sensor.
  - A steering angle sensor used in ESP adjusts 0° setting of steering wheel through K-line or CAN communication.
- 2. STEERING ANGLE SENSOR (SAS) CALIBRATION METHOD

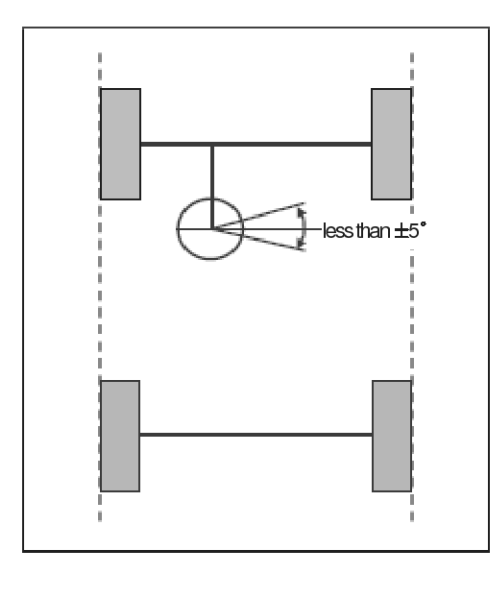

SBLBR6540L 1) Align the wheel to the straight line. (steering wheel  $< \pm 5^{\circ}$  )

ex) Perform the wheel alignment first.

Align the wheel to the straight line.

A driver moves the vehicle to the front and back about 5 meters twice or three times.

- 2) Connect Scan tool to the vehicle.
- 3) Select Brake system.
- 4) Select Steering angle sensor(SAS) calibration.

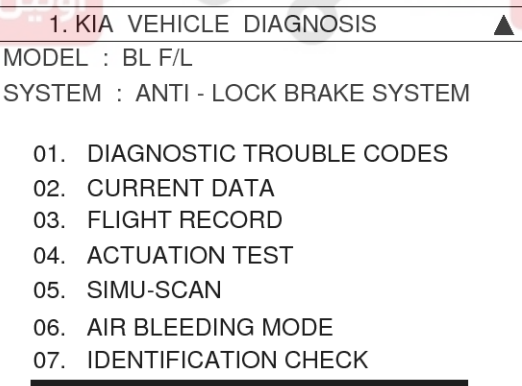

08. STEERING ANGLE SENSOR

SBLBR6541L

## WWW.DIGITALKHODRO.COM

# Brake System

021 62 99 92 92

## **BR-88**

5) Perform the Steering angle sensor(SAS) calibration.

#### 1.9 .STEERING ANGLE SENSOR

★ AIM

REST

THIS FUNCTION RESET THE SAS VALVE TO ZERO-SET. PERFORM THIS FUNCTION WHEN YOU REPLACE SENSOR OR STEERING COLUMN.

IF YOU READY, PRESS [ENTER] KEY.

EJRF703M 6) Perform the procedure continuously. 1.9 STEERING ANGLE SENSOR STEERING ANGLE SENSOR STEAIGHTEN THE FRONT TIRE, AND ARRANGE THE STEERING WHEEL AT THE CENTER POSITION.

IG.KEY ON, ENGINE STOP
PRESS [REST], IF YOU ARE READY!

EJRF703N

7) The procedure is finished. Push the "ESC" key.

1.9 STEERING ANGLE SENSOR STEERING ANGLE SENSOR STRAIGHTEN THE FRONT TIRE, CALIBRATION COMPLETION! PRESS [ESC] KEY. TO.RET ON, ENGINE STOF PRESS [REST], IF YOU ARE READY! REST

EJRF703O

#### 8) Scanner OFF.

- 9) Remove the scanner from the vehicle.
- 10) Confirm the Steering angle sensor(SAS) calibration as driving the vehicle.(turn left once, turn right once)

#### **COMPONENT LOCATION**

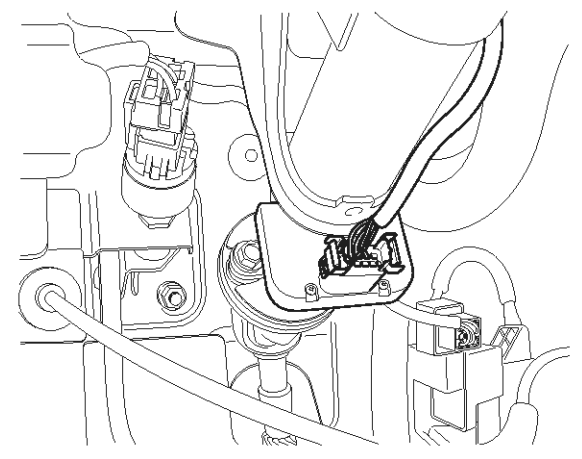

SBLBR6005D

**BR-89** 

SCMBR6544D

#### C1101

#### **COMPONENT LOCATION**

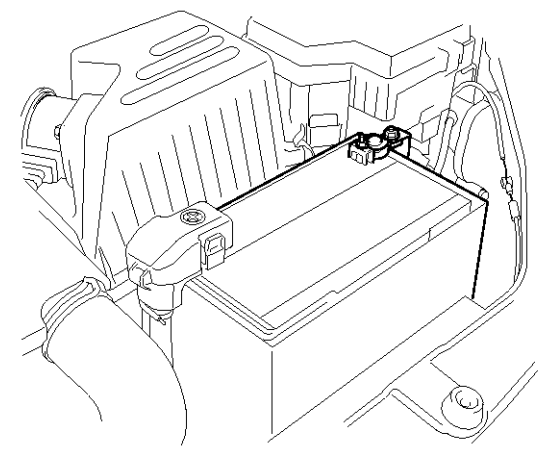

#### **General Description**

The ABS ECU(Electronic Control Unit) checks the battery voltage to and alternator output voltage determine, as a safety issue, whether the ABS system can operate normally or not. The normal battery voltage range is essential for controlling the ABS system as intended.

#### **DTC Description**

The ABS ECU monitors battery voltage and alternator output voltage by reading the value of voltage. When the voltage is higher than the expected normal value, this code is set, and the ABS/EBD/ESP functions are prohibited. If the voltage recovers, to within normal operating ranges, then the controller returns to normal operation as well.

| Item                   | اولین Detecting Condition تعمیر کاران خودر                                                                                                    | Possible cause                                                                                           |
|------------------------|----------------------------------------------------------------------------------------------------|----------------------------------------------------------------------------------------------------|
| DTC Strategy           | Battery Voltage Monitoring                                                                                                    |                                                                                                    |
| Monitoring Peri-<br>od | Continuous (Over voltage faults will be always stored.)                                                                                                    |                                                                                                    |
| Enable Conditio-<br>ns | <ul> <li>When Vign is higher than 16.8 V.</li> <li>If the voltage is recovered to 16.7 V, the controller returns to normal state.</li> <li>The monitored supply voltage is filtered and limited to a rise time of 4 volts per second.</li> </ul> | <ul> <li>Poor connection in powe-<br/>r supply circuit (IGN+)</li> <li>Inoperative Alternator</li> </ul> |
| Fail Safe              | <ul> <li>The ABS/EBD/ESP functions are inhibited.</li> <li>The proper function of valves and return pump is not guaranteed.</li> <li>The ABS/EBD/ESP warning lamps are activated.</li> </ul>                                                     |                                                                                                    |

#### DTC Detecting Condition

## 021 62 99 92 92

**Brake System** 

3. Monitor the "BATTERY VOLTAGE" parameter on the

scantool.

Specification : Approx. Below. 16.7 V

## **BR-90**

#### **Monitor Scantool Data**

- 1. Connect scantool to Data Link Connector(DLC)
- 2. Engine "ON".

#### 1.2 CURRENT DATA A ENGINE SPEED 1102 rpm VEHICLE SPEED SENSOR 0.0 MPH ABSOLUTE THROTTLE POS. 0.0 % TRANSAXLE RANGE SW P, N BATTERY VOLTAGE 14.2 V WHEEL SPD SNSOR-FL MPH 0.0 WHEEL SPD SNSOR-FR MPH 0.0 WHEEL SPD SNSOR-RL MPH 0.0 FIX SCRN | FULL | PART | GRPH | HELP Fig1

Fig 1) Test Condition : Ignition "ON" & Engine "ON" Normal Data

4. Is parameter displayed within specifications?

#### YES

► Fault is intermittent caused by poor connection in power harness (IGN+) and/or HECU's connector or was repaired and HECU memory was not cleared. Thoroughly check connectors for looseness, poor connection, bending, corrosion, contamination, deterioration, or damage. Repair or replace as necessary and then go to "Verification Of Vehicle Repair" procedure.

#### NO

► Go to "W/Harness Inspection" procedure.

#### **Terminal & Connector Inspection**

- Many malfunctions in the electrical system are caused by poor harness(es) and terminals condition. Faults can also be caused by interference from other electrical systems, and mechanical or chemical damage.
- 2. Thoroughly check connectors for looseness, poor connection, bending, corrosion, contamination, deterioration, or damage.

- 3. Has a problem been found?
  - ▶ Repair as necessary and then go to "Verification Of Vehicle Repair" procedure.

► Confirm the DTC status at another system to be able to confirm C1101 or DTC code ralated to over voltage.

- ► If there isn't C1101 code at another system, Go to "Power Circuit Inspection" procedure.
- ► If there is C1101 or DTC code ralated to over voltage at another system, Go to "Alternator Output Voltage Inspection" procedure.

#### Alternator Output Voltage Inspection

1. Engine "ON".

NO

 Measure voltage between the battery terminal(+) and the battery terminal(-) with maintaining ENG RPM 2,500RPM (idle).over 2 minutes.

Specification : Below. 16.7 V

SCMBR6532I

## ESP(Electronic Stability Program) System

**BR-91** 

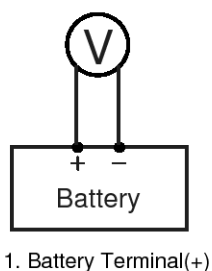

- Battery Terminal(+)
   Battery Terminal(-)
- 3. Is the measured voltage within specifications?
  - ► Go to "Power Circuit Inspection" procedure.

#### NO

Check that the tension of driving velt, ENG RPM, fuse, terminal of battery, all terminals of alternator are in good condition and cCheck for damaged harness and poor connection between alternator and battery. If OK repair or replace alternator and then go to "Verification Of Vehicle Repair" procedure. SCMBR6533L

#### **Power Supply Circuit Inspection**

- 1. Engine "ON".
- 2. Measure voltage between the battery terminal(+) and terminal "28(ESP), 18(ABS)" of the HECU harness connector.

Specification : Approx. below 0.2 V

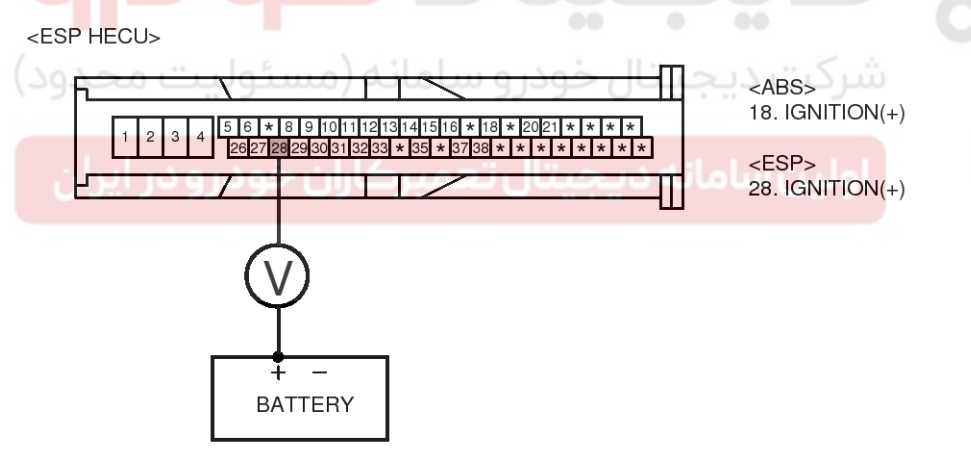

SBLBR6505L

3. Is the measured voltage within specifications?

#### YES

Go to "Ground Circuit Inspection" procedure.NO

► Check for damaged harness and poor connection between the battery terminal(+) and terminal "28(ESP), 18(ABS)" of the HEC Uharness connector. Repair as necessary and then go to "Verification Of Vehicle Repair" procedure.

#### **Ground Circuit Inspection**

- 1. Ignition "OFF".
- 2. Disconnect HECU connector.
- 3. Measure resistance between terminal "4" of the HECU harness connector and chassis ground.

Specification : Approx. below 1 Ω

## WWW.DIGITALKHODRO.COM

#### 021 62 99 92 92

**Brake System** 

## **BR-92**

<ESP HECU>

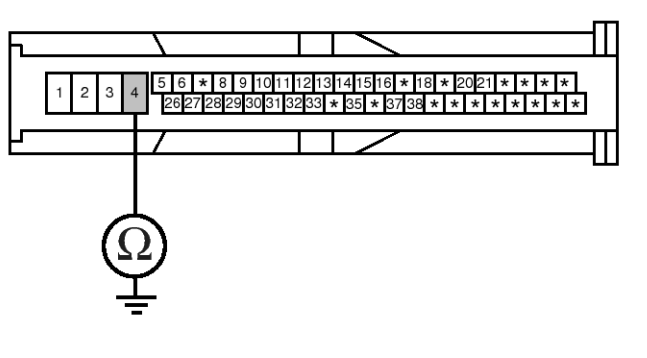

4. Is the measured resistance within specifications?

► Substitute with a known-good HECU and check for proper operation. If problem is corrected, replace HECU and then go to "Verification of Vehicle Repair" procedure.

#### NO

► Check for damaged harness and poor connection between terminal "4" of the HECU harness connector and chassis ground. Repair as necessary and then go to "Verification Of Vehicle Repair" procedure.

#### <ABS, ESP> 4. Ground

SBLBR6506L

#### Verification of Vehicle Repair

After a repair, it is essential to verify that the fault has been corrected.

- 1. Connect scantool and select "Diagnostic Trouble Codes (DTCs)" mode
- 2. Using a scantool, Clear DTC.
- 3. Operate the vehicle within DTC Detecting Condition in General Information
- 4. Are any DTCs present?
  - Go to the applicable troubleshooting procedure.
     NO

System performing to specification at this time.

WWW.DIGITALKHODRO.COM

**BR-93** 

SCMBR6544D

#### C1102

#### **COMPONENT LOCATION**

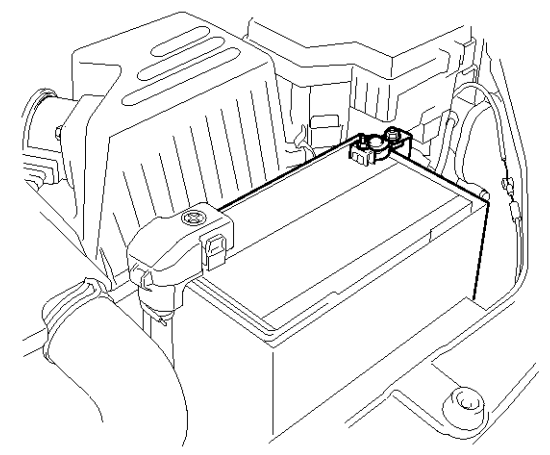

#### **General Description**

The ABS ECU(Electronic Control Unit) checks the battery voltage to and alternator output voltage determine, as a safety issue, whether the ABS system can operate normally or not. The normal battery voltage range is essential for controlling the ABS system as intended.

یتال خودرو سامانه (مسئولیت محدود)

نه دیجیتال تعمیرکاران خودرو در ایران

#### **DTC Description**

The ABS ECU monitors the battery voltage and alternator output voltage by reading the value of voltage. When the voltage is lower than the expected normal value, this code is set. The ABS/ESP functions are prohibited and the EBD function is allowed on LOW VOLTAGE CONDITION, the ABS/EBD/ESP functions are prohibited on UNDER VOLTAGE CONDITION. If the voltage recovers, to within normal operating ranges, then the controller returns to normal operations as well.

## **BR-94**

#### **DTC Detecting Condition**

021 62 99 92 92

| ltem                            |                        | Detecting Condition                                                                                                    |   | Possible cause                                    |
|---------------------------------|------------------------|----------------------------------------------------------------------------------------------------|---|---------------------------------------------------|
| DTC Strategy                    |                        | Battery Voltage Monitoring                                                                                                    |   |                                                   |
| Monitorir                       | ng Period              | Continuous                                                                                                    |   |                                                   |
| Case1 (L-<br>ow voltage<br>)    | Enable C-<br>onditions | <ul> <li>When Vign is lower than 9.3 V outside ABS/ESP control.</li> <li>When Vign is lower than 9.2V inside ABS/ESP control.</li> <li>If IGN voltage is recovered to 9.6 V, the system recovers to normal state.</li> <li>The monitored supply voltage is filtered and limited to a rise time of 4 volts per second.</li> </ul>                                                                                                    |   |                                                   |
|                                 | Fail Safe              | Fail Safe• The ABS/ESP functions are inhibited.<br>• The ABS/ESP warning lamps are activated.•                                                                                                    |   | Poor connection in powe                           |
| Case2 (U-<br>nder volta-<br>ge) | Enable C-<br>onditions | <ul> <li>When Vign is lower than 7.7V.</li> <li>-If IGN voltage is recovered to 7.8V, the system recovers to normal state.</li> <li>The monitored supply voltage is filtered and limited to a rise time of 4 volts per second.</li> <li>Under voltage faults are only entered in the EEPROM if the vehicle speed is &gt; 6km/h.</li> <li>If FSA test detect under voltage. this will ve entered, because no vehicle speed is available during test.</li> <li>* FSA test : fail save circuit test</li> </ul> | • | r supply circuit (IGN+)<br>Inoperative Alternator |
| حدود)                           | Fail Safe              | <ul> <li>The ABS/EBD/ESP functions are inhibited.</li> <li>The ABS/EBD/ESP warning lamps are activated.</li> </ul>                                                                                                    |   |                                                   |

#### Monitor Scantool Data

- 1. Connect scantool to Data Link Connector(DLC)
- 2. Engine "ON".

| 1 2 CURRENT DA         | ТО   |      |    |
|------------------------|------|------|----|
| 1.2 COMMENT DH         | 10   |      |    |
| ENGINE SPEED           | 1102 | rpm  |    |
| VEHICLE SPEED SENSOR   | 0.0  | Km/h |    |
| ABSOLUTE THROTTLE POS. | 0.0  | %    |    |
| TRANSAXLE RANGE SW     | P, N |      |    |
| BATTERY VOLTAGE        | 14.2 | V    |    |
| WHEEL SPD SNSOR-FL     | 0.0  | Km/h |    |
| WHEEL SPD SNSOR-FR     | 0.0  | Km/h |    |
| WHEEL SPD SNSOR-RL     | 0.0  | Km/h |    |
|                        |      |      | ¥. |
| FIX SCRN FULL PART     | GRPH | HELP |    |
| Fig1                   |      |      |    |

Fig 1) Test Condition : Ignition "ON" & Engine "ON". Normal Data

4. Is parameter displayed within specifications?

#### YES

► Fault is intermittent caused by poor connection in power harness (IGN<sup>+</sup>) and/or HECU's connector or was repaired and HECU memory was not cleared. Thoroughly check connectors for looseness, poor connection, bending, corrosion, contamination, deterioration, or damage. Repair or replace as necessary and then go to "Verification Of Vehicle Repair" procedure

#### NO

► Go to "W/Harness Inspection" procedure.

3. Monitor the "BATTERY VOLTAGE" parameter on the scantool.

Specification : Above. 9.6 V

SCMBR6536L

#### Terminal & Connector Inspection

- 1. Many malfunctions in the electrical system are caused poor harness(es) and terminals condition. Faults can also be caused by interference from other electrical systems, and mechanical or chemical damage.
- 2. Thoroughly check connectors for looseness, poor connection, bending, corrosion, contamination, deterioration, or damage.
- 3. Has a problem been found?

#### YES

▶ Repair as necessary and then go to "Verification Of Vehicle Repair" procedure.

#### NO

▶ Go to "Alternator Output Voltage" procedure.

#### **Alternator Output Voltage Inspection**

- 1. Engine "ON".
- Measure voltage between the battery terminal(+) and the battery terminal(-) with maintaining ENG RPM 2,500RPM (idle) over 2 minutes.

Specification : Above. 9.6 V

Battery

1. Battery Terminal(+) 2. Battery Terminal(-)

3. Is the measured voltage within specifications?

▶ Go to "Power Circuit Inspection" procedure.

"Verification Of Vehicle Repair" procedure.

Check that the tension of driving velt, ENG RPM, fuse, terminal of battery, all terminals of alternator are

in good condition and check for damaged harness and poor connection between alternator and battery. If OK repair or replace alternator and then go to

## **BR-96**

YES

NO

<ESP HECU>

#### **Power Circuit Inspection**

- 1. Ignition "OFF"
- 2. Disconnect HECU connector.
- 3. Ignition "ON" & Engine "OFF".
- 4. Measure voltage between "28(ESP), terminal 18(ABS)" of the HECU harness connector and chassis ground.

Specification : Approx. B+

5. Is the measured voltage within specifications? YES

- ► Go to "Ground Circuit Inspection" procedure.
- NO

Check for damaged harness and poor connection between the battery terminal(+) and terminal "28(ESP), 18(ABS)" of the HECUharness connector. Check for open or blown 10A ABS fuse referring to "Circuit Diagram". Repair as necessary and then go to "Verification Of Vehicle Repair" procedure.

#### **Ground Circuit Inspection**

- 1. Ignition "OFF".
- 2. Disconnect HECU connector.
- 3. Measure resistance between terminal "4" of the HECU harness connector and chassis ground.

Specification : Approx. below 1 Ω

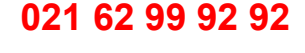

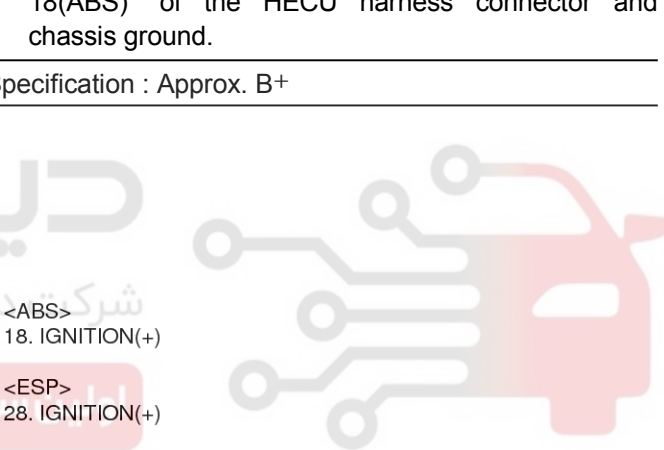

SBLBR6507L

SCMBR6533L

021 62 99 92 92

**BR-97** 

## ESP(Electronic Stability Program) System

<ESP HECU>

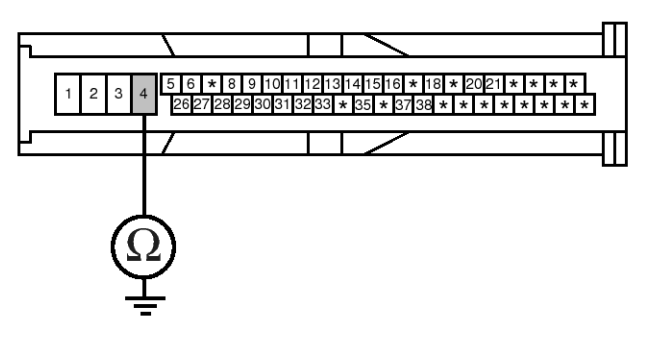

4. Is the measured resistance within specifications?

► Substitute with a known-good HECU and check for proper operation. If problem is corrected, replace HECU and then go to "Verification of Vehicle Repair" procedure.

#### NO

► Check for damaged harness and poor connection between terminal "4" of the HECU harness connector and chassis ground. Repair as necessary and then go to "Verification Of Vehicle Repair" procedure. <ABS, ESP> 4. Ground

SBLBR6506L

#### Verification of Vehicle Repair

After a repair, it is essential to verify that the fault has been corrected.

- 1. Connect scantool and select "Diagnostic Trouble Codes (DTCs)" mode
- 2. Using a scantool, Clear DTC.
- 3. Operate the vehicle within DTC Detecting Condition in General Information
- 4. Are any DTCs present?
  - Go to the applicable troubleshooting procedure.

System performing to specification at this time.

WWW.DIGITALKHODRO.COM

#### 021 62 99 92 92

**Brake System** 

## **BR-98**

#### C1200

#### COMPONENT LOCATION

# 

SBLBR6516D

#### **General Description**

The wheel speed sensor is the essential component the ABS ECU uses to calculate vehicle speed and to determine whether wheel lock occurs. For example, rear wheel speed signal is used as a reference value, for vehicle speed, in front wheel drive vehicles, and if a difference between front and rear wheel speed occurs, then ABS control is performed. Wheel speed sensor is active hall-sensor type and good at temperature and noise chariteristic. Digital waveform is produced as tone wheel rotate according as hall sensor principle. Frequency of duty waveform is changed in proportion to rotation of tone wheel and HECU calculate vehicle speed by this frequency.

#### **DTC Description**

The ABS ECU monitors the wheel speed sensor circuit continuously. A direct current is supplied in the wheel-speed sensor by a power source in the input amplifier of the control unit. If the WSS circuit is broken, in that case a fault is detected by detecting abnormal input current. HECU cuts off the voltage supply to wheel sensor channel which had a fault and prevent vehicle's damage due to super heated harness. If one or more defects has detected, DTC code of defected wheel will be stored. Mutual short between sensors is detected by executing self diagnosis successively at corresponding wheel when ignition ON. Warning lamp is turned OFF unless additional faults are detected when the IG KEY is turned ON again.

**BR-99** 

#### DTC Detecting Condition

| Item                        |                          | Detecting Condition                                                                                                    | Possible cause                                                                                                    |
|-----------------------------|--------------------------|----------------------------------------------------------------------------------------------------|----------------------------------------------------------------------------------------------------|
| DTC S                       | trategy                  | Voltage monitoring                                                                                                    |                                                                                                    |
|                             | Monitoring<br>Period     | Once after power up.                                                                                                    |                                                                                                    |
| Case1<br>Enable<br>onditior |                          | <ul> <li>Shorts between WSS lines and shorts to UZ can be detected<br/>by switching single WSS channels in sequence. If there is an<br/>error after end of test, a failure is recognized.<br/>In case of a WSS power line short to V_batt, this FSA test will<br/>detect an under voltage failure. (ABS only)</li> <li>FSA test : fail save circuit test</li> <li>UZ : Ignition Voltage</li> </ul>                                                                                                    |                                                                                                    |
| Casa?                       | Monitoring<br>Period     | Continuous                                                                                                    |                                                                                                    |
| Casez                       | Enable C-<br>onditions   | • When the sensor current levels are out of permissible range(<br>LOW : 7 mA, HIGH : 14 mA) for 200 ms.                                                                                                    |                                                                                                    |
| ودی<br>دران<br>Fail         | کرو<br>ودرو در ا<br>Safe | <ul> <li>Sensor failure outside of the ABS control cycle</li> <li>1. Only one wheel failure : Only the ABS/ESP functions are inhibited. The ABS/ESP warning lamps are activated and the EBD warning lamp is not activated.</li> <li>2. Two wheels failure : Only the ABS/ESP functions are inhibited. The ABS/ESP warning lamps are activated and the EBD warning lamp is not activated.</li> <li>3. More than 3 wheels failure :System down. The ABS/EBD/ESP functions are inhibited. The ABS/ESP functions are inhibited. The ABS/EBD/ESP warning lamps are activated.</li> <li>3. More than 3 wheels failure :System down. The ABS/EBD/ESP functions are inhibited. The ABS/EBD/ESP warning lamps are activated.</li> <li>Sensor failure inside the ABS control cycle</li> <li>1. One front wheel failure : Inhibit the ABS/ESP control. Pressure is increased on a front wheel, Pressure is decreased on a rear wheel. After the ABS/ESP control, the ABS/ESP functions are inhibited. The ABS/ESP control. Presure is increased on a front wheel, Pressure is decreased.</li> <li>2. Two wheels failure : Inhibit the ABS/ESP control. Presure is increased on a front wheel, Pressure is decreased.</li> <li>2. Two wheels failure : Inhibit the ABS/ESP control. Presure is increased on a front wheel, Pressure is decreased on a rear wheel. After the ABS/ESP control. Pressure is increased on a front wheel, Pressure is decreased on a rear wheel. After the ABS/ESP control. Pressure is increased on a front wheel, Pressure is decreased on a rear wheel. After the ABS/ESP control, the ABS/ESP functions are inhibited. The ABS/ESP warning lamps are activated.</li> <li>3. More than 3 wheels failure : System down. The ABS/EBD/ESP functions are inhibited. The ABS/EBD/ESP warning lamps are activated.</li> </ul> | <ul> <li>Open or short of Wheel speed sensor circuit</li> <li>Inoperative Wheel speed sensor</li> <li>Inoperative HECU</li> </ul> |

۸ 

HELP

SCMBR6538L

021 62 99 92 92

## **BR-100**

## **Brake System**

4. Monitor the "Wheel speed sensor" parameter on the

Specification : Compare with another parameters related

to wheel speed sensor. If it is the same as another

parameters, it is in normal condition.

Scantool.

#### Monitor Scantool Data

- 1. Engine "ON".
- 2. Connect scantool to Data Link Connector(DLC).
- 3. Start and drive vehicle in gear and maintain vehicle speed at or above 10 km/h(6 mph)

|     | 1.2 CURRENT De     | ATA       |   |   |     | 1.2 CURRENT I      | )ATA      |
|-----|--------------------|-----------|---|---|-----|--------------------|-----------|
|     |                    |           |   |   |     |                    |           |
| ×   | BATTERY VOLTAGE    | 14.2 V    |   |   | ×   | BATTERY VOLTAGE    | 14.2 V    |
| ×   | WHEEL SPD SNSOR-FL | 10.0 Km/h |   |   | ×   | WHEEL SPD SNSOR-FL | 0.0 Km/h  |
| ×   | WHEEL SPD SNSOR-FR | 10.0 Km/h |   |   | ×   | WHEEL SPD SNSOR-FR | 10.0 Km/h |
| ×   | WHEEL SPD SNSOR-RL | 10.0 Km/h |   |   | ×   | WHEEL SPD SNSOR-RL | 10.0 Km∕h |
| ×   | WHEEL SPD SNSOR-RR | 10.0 Km/h |   |   | ×   | WHEEL SPD SNSOR-RR | 10.0 Km∕h |
|     | ABS WARNING LAMP   | ON        |   |   |     | ABS WARNING LAMP   | ON        |
|     | EBD WARNING LAMP   | ON        |   |   |     | EBD WARNING LAMP   | ON        |
|     |                    |           |   |   |     |                    |           |
|     |                    |           | T |   |     |                    |           |
|     | FIX SCRN FULL PART | GRPH HELP |   |   |     | FIX SCRN FULL PART | GRPH HEL  |
| Fig | 1                  |           |   | Ī | Fig | 2                  |           |

- Fig 1) Test Condition : Test Condition : Drive vehicle at a speed of 10km/h or more. (6mph or more) Normal Data Fig 2) Test Condition : Drive vehicle at a speed of 10km/h or more. (6mph or more) Abnormal Data (Open)
- 5. Is parameter displayed within specifications? YES

Fault is intermittent caused by poor connection in wheel speed sensor harness and/or HECU's connector or was repaired and HECU memory was not cleared. Thoroughly check connectors for looseness, poor connection, bending, corrosion, contamination, deterioration, or damage. Repair or replace as necessary and then go to "Verification Of Vehicle Repair" procedure.

#### NO

► Go to "W/Harness Inspection" procedure.

#### Terminal & Connector Inspection

- 1. Many malfunctions in the electrical system are caused by poor harness(es) and terminals. Faults can also be caused by interference from other electrical systems, and mechanical or chemical damage.
- 2. Thoroughly check connectors for looseness, poor connection, bending, corrosion, contamination. deterioration, or damage.
- 3. Has a problem been found?

#### YES

Repair as necessary and then go to "Verification Of Vehicle Repair" procedure.

#### NO

Go to "Power Circuit Inspection" procedure.

#### **Power Supply Circuit Inspection**

1. Ignition "ON".

NO

2. Measure voltage between terminal (FL, FR : 2, RL, RR: 2) of the wheel speed sensor harness connector and chassis ground.

Specification : Approx. B+

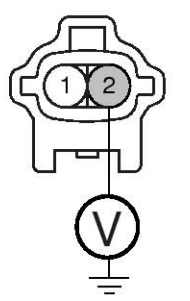

1. Wheel speed sensor(-)

2. Wheel speed sensor(+)

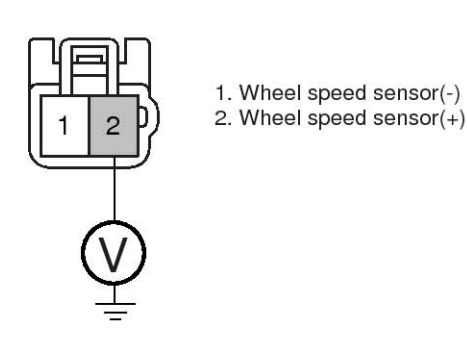

SBI BR6543I

- 3. Is the measured voltage within specifications? YES
  - ► Go to "Signal Circuit Inspection" procedure.

Check for open or short to GND in wheel speed sensor harness between terminal "FL, FR : 2, RL, RR : 2" of the wheel speed sensor harness connector and terminal of the HECU harness connector. Repair as necessary and then go to "Verification Of Vehicle Repair" procedure.

▶ If OK, Substitute with a known-good HECU and check for proper operation. If problem is corrected, replace HECU and then go to "Verification Of Vehicle Repair" procedure.

|  | ن خودرو <sup>DTC</sup> یران | LOCATION    | HECU harness connector (Power supply) |     |
|--|-----------------------------|-------------|---------------------------------------|-----|
|  |                             |             | ABS لين ساما                          | ESP |
|  | DTC C1200                   | Front Left  | 16                                    | 26  |
|  | DTC C1203                   | Front Right | 9                                     | 9   |
|  | DTC C1206                   | Rear Left   | 6                                     | 6   |
|  | DTC C1209                   | Rear Right  | 8                                     | 8   |

# Brake System

## **BR-102**

#### Signal Circuit Inspection

- 1. Lift the vehicle.
- 2. Ignition "ON".

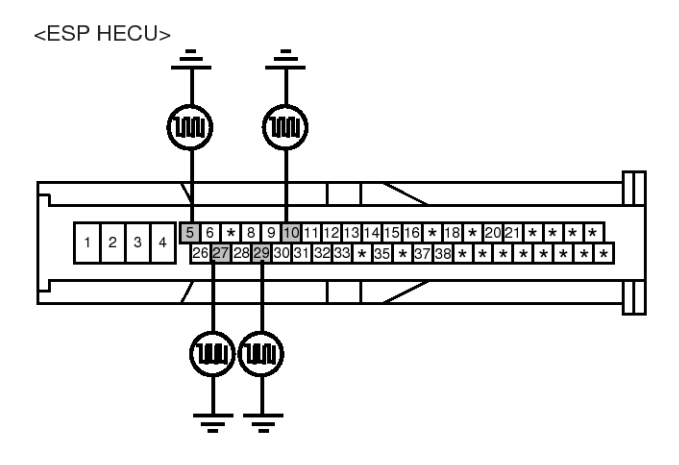

#### 3. Turn the wheel with hand.

4. Measure waveform between terminal of the HECU harness connector and chassis ground.

#### Specification : Approx. High : 1.05 V , Low : 0.525 V

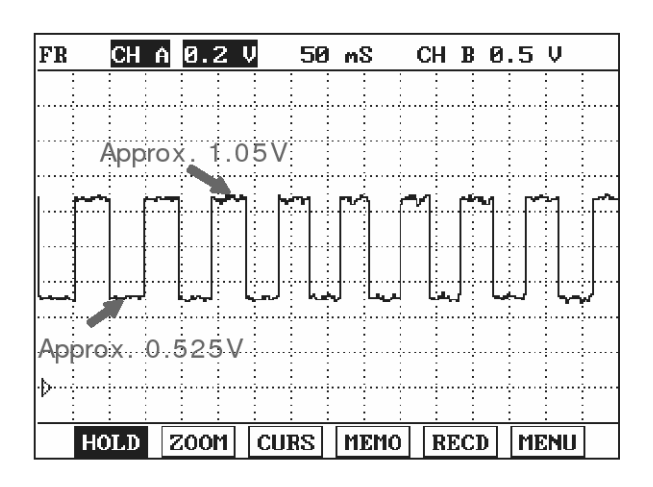

SBLBR6508L

| DTC       | LOCATION    | HECU harness connector (Signal) |     |
|-----------|-------------|---------------------------------|-----|
|           |             | ABS                             | ESP |
| DTC C1200 | Front Left  | 5                               | 5   |
| DTC C1203 | Front Right | 10                              | 10  |
| DTC C1206 | Rear Left   | 17 رکت دیج                      | 27  |
| DTC C1209 | Rear Right  | 19                              | 29  |

#### 5. Is the measured waveform within specifications? YES

► Substitute with a known-good HECU and check for proper operation. If problem is corrected, replace HECU and then go to "Verification Of Vehicle Repair" procedure.

#### NO

Check for open or short to GND in wheel speed sensor harness between terminal "FL, FR : 1, RL, RR : 1" of the wheel speed sensor harness connector and terminal of the HECU harness connector. Repair as necessary and then go to "Verification Of Vehicle Repair" procedure.

▶ If OK, Go to "Component Inspection" procedure.

#### Component Inspection

- 1. Lift the vehicle.
- 2. Ignition "ON".
- 3. Turn the wheel with hand.
- 4. Measure waveform between terminal "FL, FR : 1, RL, RR : 1" of the wheel speed sensor harness connector and chassis ground.

Specification : Approx. High : 1.05 V , Low : 0.525 V

#### 021 62 99 92 92

#### 021 62 99 92 92

**BR-103** 

# ESP(Electronic Stability Program) System

- 1. Wheel speed sensor (FL-, FR-)1.2. Wheel speed sensor (FL+, FR+)2.
  - Wheel speed sensor (RL-, RR-)
     Wheel speed sensor (RL+, RR+)

#### 

SBLBR6509L

5. Is the measured waveform within specifications? **YES** 

► Fault is intermittent caused by poor connection in wheel speed sensor harness. Go to "Verification Of Vehicle Repair" procedure.

NO

Substitute with a known-good Wheel speed sensor and check for proper operation. If problem is corrected, replace Wheel speed sensor and then go to "Verification Of Vehicle Repair" procedure.

انه دیجیتال تعمیرکاران خودرو در ایران

#### Verification of Vehicle Repair

After a repair, it is essential to verify that the fault has been corrected.

- 1. Connect scantool and select "Diagnostic Trouble Codes (DTCs)" mode
- 2. Using a scantool, Clear DTC.
- 3. Operate the vehicle within DTC Detecting Condition in General Information
- 4. Are any DTCs present?

YES

NO

- Go to the applicable troubleshooting procedure.
- System performing to specification at this time.

## 021 62 99 92 92

**Brake System** 

## **BR-104**

## C1201

#### COMPONENT LOCATION

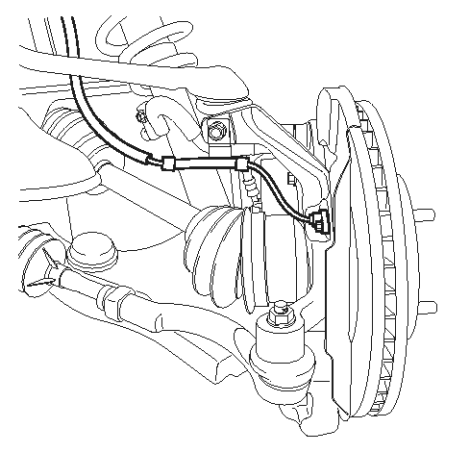

#### **General Description**

The wheel speed sensor is the essential component the ABS ECU uses to calculate vehicle speed and to determine whether wheel lock occurs. For example, rear wheel speed signal is used as a reference value, for vehicle speed, in front wheel drive vehicles, and if a difference between front and rear wheel speed occurs, then ABS control is performed. Wheel speed sensor is active hall-sensor type and good at temperature and noise chariteristic. Digital waveform is produced as tone wheel rotate according as hall sensor principle. Frequency of duty waveform is changed in proportion to rotation of tone wheel and HECU calculate vehicle speed by this frequency.

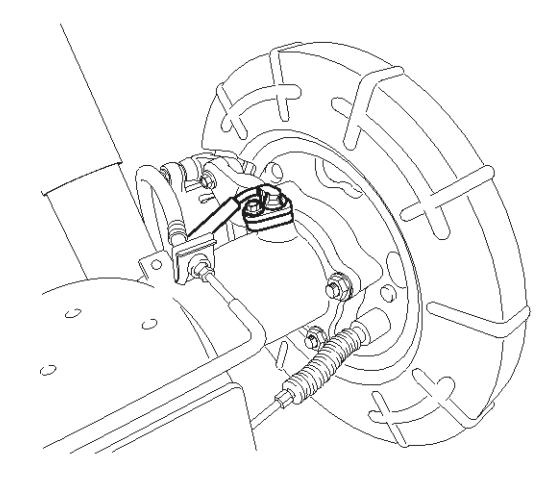

SBLBR6516D

#### **DTC Description**

The ABS ECU monitors the wheel speed sensor signal continuously. This code is set when an abnormal signal due to air gap problem or an abnormal speed change ratio are detected at the vehicle speed between 10 km/h to 80 km/h. Warning lamp is turned OFF unless additional faults are detected when the IG KEY is turned ON again, and wheel speed is more than 12 Km/h.

اولين ساه

**BR-105** 

#### DTC Detecting Condition

| Item                              |                            | Detecting Condition                                                                                                    | Possible cause                                                                                                    |
|-----------------------------------|----------------------------|----------------------------------------------------------------------------------------------------|----------------------------------------------------------------------------------------------------|
| DTC Strategy                      |                            | Signal monitoring                                                                                                    |                                                                                                    |
|                                   | Monitoring<br>Period       | <ul> <li>The monitoring is active from 10 km/h to 80 km/h and if no A-<br/>BS-control is active at a front wheel and a rear wheel.</li> </ul>                                                                                                    |                                                                                                    |
| Case1                             | Enable C-<br>onditions     | • Every time, if a gap in the wheel speed sensor signal occurs cyclically with one wheel rotation, a fault counter is increased by one. If the fault counter exceeds its limit of 6, a wheel specific fault is stored in the EEPROM.                                                                                                    |                                                                                                    |
|                                   | Monitoring<br>Period       | Continuous                                                                                                    |                                                                                                    |
| Case2                             | Enable C-<br>onditions     | <ul> <li>If following interference and signal disturbance is detected, a failure is set after 10 s.</li> <li>non-plausible high frequency received.</li> <li>non-plausible high wheel acceleration.</li> <li>non-plausible high wheel jurk.</li> <li>non-plausible delta T and edges at low speed.</li> </ul>                                                                                                    |                                                                                                    |
| <b>و</b><br>مدود)<br>بران<br>Fail | کر<br>وليت ما<br>ودرو در ا | <ul> <li>Sensor failure outside of the ABS control cycle</li> <li>1. Only one wheel failure : Only the ABS/ESP functions are inhibited. The ABS/ESP warning lamps are activated and the EBD warning lamp is not activated.</li> <li>2. Two wheels failure : Only the ABS/ESP functions are inhibited. The ABS/ESP warning lamps are activated and the EBD warning lamp is not activated.</li> <li>3. More than 3 wheels failure :System down. The ABS/EBD/ESP functions are inhibited. The ABS/eBD/ESP warning lamps are activated.</li> <li>3. More than 3 wheels failure :System down. The ABS/EBD/ESP functions are inhibited. The ABS/EBD/ESP warning lamps are activated.</li> <li>3. More than 3 wheels failure :System down. The ABS/EBD/ESP warning lamps are activated.</li> <li>Sensor failure inside the ABS control cycle</li> <li>1. One front wheel failure : Inhibit the ABS/ESP control. Pressure is increased on a front wheel, Pressure is decreased on a rear wheel. After the ABS/ESP control the ABS/ESP.</li> </ul> | <ul> <li>Improper installation of<br/>wheel speed sensor</li> <li>Abnormal Rotor and wh-<br/>eel bearing</li> <li>Inoperative Wheel speed<br/>sensor</li> <li>Exteral noise</li> </ul> |
|                                   |                            | <ul> <li>SP functions are inhibited. The ABS/ESP warning lamps are activated and the EBD warning lamp is not activated.</li> <li>Two wheels failure : Inhibit the ABS/ESP control. Pressure is increased on a front wheel, Pressure is decreased on a rear wheel. After the ABS/ESP control, the ABS/ESP functions are inhibited. The ABS/ESP warning lamps are activated and the EBD warning lamp is not activated.</li> <li>More than 3 wheels failure : System down. The ABS/EBD/<br/>ESP functions are inhibited. The ABS/EBD/ESP warning lamps are activated.</li> </ul>                                                                                                    |                                                                                                    |

SCMBR6542L

## **BR-106**

## **Brake System**

#### Monitor Scantool Data

- 1. Engine "ON".
- 2. Connect scantool to Data Link Connector(DLC).
- Start and drive vehicle in gear and maintain vehicle speed at or above 12 km/h(7 mph)

|     | 1.2 CURRENT DATA             |     |
|-----|------------------------------|-----|
|     |                              |     |
| ×   | BATTERY VOLTAGE 14.2 V       |     |
| ×   | WHEEL SPD SNSOR-FL 12.0 Km/h |     |
| ×   | WHEEL SPD SNSOR-FR 12.0 Km/h |     |
| ×   | WHEEL SPD SNSOR-RL 12.0 Km/h |     |
| ×   | WHEEL SPD SNSOR-RR 12.0 Km/h |     |
|     | ABS WARNING LAMP ON          |     |
|     | EBD WARNING LAMP ON          |     |
|     |                              |     |
|     |                              | T I |
|     | FIX SCRN FULL PART GRPH HELP | 1   |
| Fig | 1                            |     |

4. Monitor the "Wheel Speed Sensor" parameter on the Scantool.

Specification : Compare with another parameters related to wheel speed sensor. If it is the same as another parameters, it is in normal condition

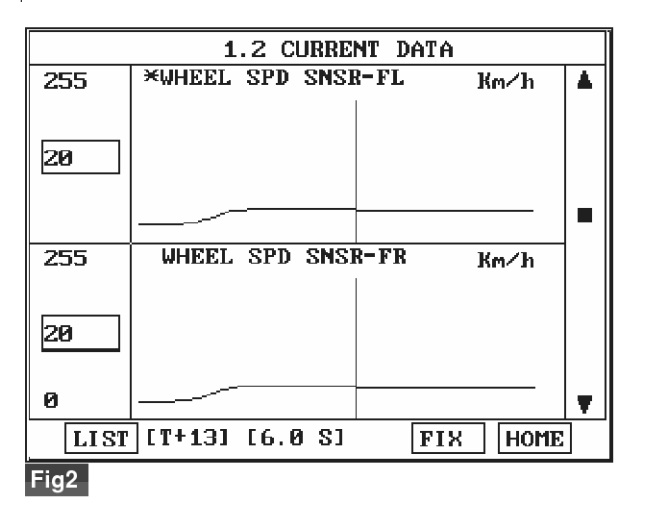

Fig 1) Test Condition : Drive vehicle at a speed of 12 km/h or more. (7 mph or more) Normal Data Fig 2) Test Condition : Drive vehicle at a speed of 20 km/h or more. (12 mph or more) Normal Graph

5. Is parameter displayed within specifications?

► Fault is intermittent caused by faulty HECU or external noise, was repaired and HECU memory was not cleared. Thoroughly check connectors for looseness, poor connection, bending, corrosion, contamination, deterioration, or damage. Repair as necessary and then go to "Verification Of Vehicle Repair" procedure.

#### NO

Go to "Component Inspection" Procedure.

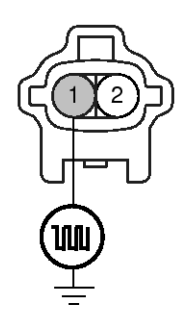

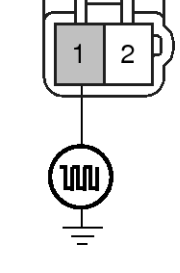

- 1. Wheel speed sensor (FL-, FR-)1. Wheel s2. Wheel speed sensor (FL+, FR+)2. Wheel s
- Wheel speed sensor (RL-, RR-)
   Wheel speed sensor (RL+, RR+)

#### **COMPONENT INSPECTION**

- 1. Lift the vehicle.
- 2. Ignition "ON".
- 3. Turn the wheel with hand.
- Measure waveform between terminal "FL, FR : 1, RL, RR : 1" of the wheel speed sensor harness connector and chassis ground.

Specification : High : 1.05 V , Low : 0.525 V

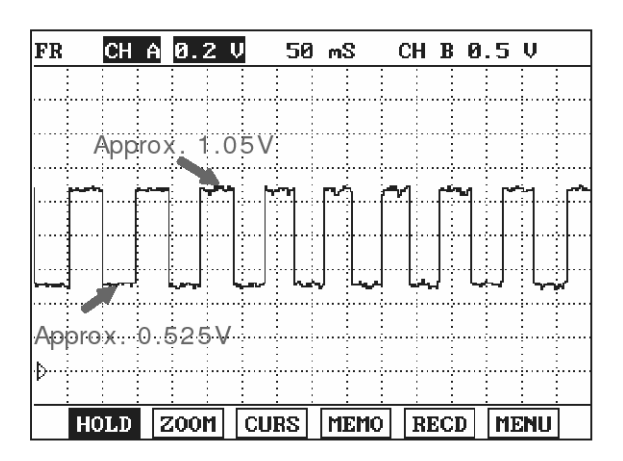

WWW.DIGITALKHODRO.COM

#### 021 62 99 92 92

SBLBR6509L

5. Is the measured waveform within specifications? **YES** 

► Fault is intermittent caused by poor connection in wheel speed sensor harness or external noise, Thoroughly check connectors for looseness, poor connection, bending, corrosion, contamination, deterioration, or damage and external noise, an interference between harnesses. Repair or replace as necessary and then go to "Verification Of Vehicle Repair" procedure.

▶ If OK, Substitute with a known-good HECU and check for proper operation. If problem is corrected, replace HECU and then go to "Verification Of Vehicle Repair" procedure.

#### NO

► Check for improper installation of wheel speed sensor. If NG, repair as necessary and then go to "Verification Of Vehicle Repair" procedure.

Check for damage of rotor teeth or wheel bearing. If NG, repair as necessary and then go to "Verification Of Vehicle Repair" procedure.

Substitute with a known-good Wheel speed sensor and check for proper operation. If problem is corrected, replace Wheel speed sensor and then go to "Verification Of Vehicle Repair" procedure.

#### Verification of Vehicle Repair

After a repair, it is essential to verify that the fault has been corrected.

- 1. Connect scantool and select "Diagnostic Trouble Codes (DTCs)" mode
- 2. Using a scantool, Clear DTC.
- Operate the vehicle within DTC Detecting Condition in General Information.(Start and drive vehicle in gear and maintain vehicle speed at or above 12 km/h (7 mph))
- 4. Are any DTCs present ?

#### YES

► Go to the applicable troubleshooting procedure.

#### NO

System performing to specification at this time.

## **BR-108**

## C1202

#### COMPONENT LOCATION

# **General Description**

The wheel speed sensor is the essential component the ABS ECU uses to calculate vehicle speed and to determine whether wheel lock occurs. For example, rear wheel speed signal is used as a reference value, for vehicle speed, in front wheel drive vehicles, and if a difference between front and rear wheel speed occurs, then ABS control is performed. Wheel speed sensor is active hall-sensor type and good at temperature and noise chariteristic. Digital waveform is produced as tone wheel rotate according as hall sensor principle. Frequency of duty waveform is changed in proportion to rotation of tone wheel and HECU calculate vehicle speed by this frequency.

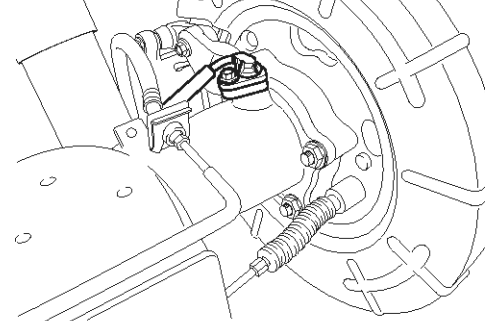

SBLBR6516D

#### **DTC Description**

The ABS ECU monitors the wheel speed sensor signal continuously. This code is set when there is no wheel speed signals within 10 ms to 20 ms at a vehicle speed > 43.2 km/h or a deviation between sensors exceed the threshold or one or two wheels are at 2.75 km/h while the vehicle speed is at 12 km/h. Warning lamp is turned OFF unless additional faults are detected when the IG KEY is turned ON again, and wheel speed is more than 12 Km/h.

021 62 99 92 92

**BR-109** 

#### **DTC Detecting Condition**

| Item                   |                        | Detecting Condition                                                                                                    | Possible cause                                                                                                    |
|------------------------|------------------------|----------------------------------------------------------------------------------------------------|----------------------------------------------------------------------------------------------------|
| DTC Strategy           |                        | Signal monitoring                                                                                                    |                                                                                                    |
|                        | Monitoring<br>Period   | Continuous (only no under voltage is not detected)                                                                                                    |                                                                                                    |
| Case1                  | Enable C-<br>onditions | <ul> <li>If one (or two) wheel are at 2.75 km/h and the other wheels are above 12 km/h for longer than 1s.</li> <li>During driving, when the vehicle accelerates 18 km/h after a particular wheel speed gets to 2.75 km/h and stays there. At that time, If one (or two) wheel are at 2.75 km/h.</li> <li>This monitoring is performed at the following condition.</li> <li>1. At the time the vehicle is accelerated to 12 km/h</li> <li>2. Once after energizing the system.</li> <li>3. If the vehicle was stationary for approx. 2s.</li> <li>If one (or two) wheels are under 5 km/h and the two fastest wheels have a velocity above 12 km/h for more than 20s.</li> </ul> | <ul> <li>Improper installation of wheel speed sensor</li> <li>Abnormal Rotor and wheel bearing</li> <li>Inoperative Wheel speed sensor</li> </ul> |
|                        | Monitoring<br>Period   | <ul> <li>Continuous ( If vehicle speed &gt; 12 m/s) <ul> <li>but this monitoring is disabled in the following event</li> </ul> </li> <li>Aquaplaning.</li> <li>Interference.</li> <li>Supply voltage below 7.6 or above 18 Volts</li> </ul>                                                                                                    |                                                                                                    |
| Case2<br>حدود)<br>یران | Enable C-<br>onditions | <ul> <li>No wheel speed signals within 10 ms to 20 ms at a vehicle speed &gt; 12 m/s (43.2 km/h).</li> <li>If the dynamic sensor monitor responses, the failures will be stored into failure memory immediately after a waiting period of 60 ms.</li> <li>If occurs low voltage active sensors during the waiting period of 60 ms no failure is stored in the EEPROM.</li> </ul>                                                                                                    |                                                                                                    |
# 021 62 99 92 92

# **BR-110**

# Brake System

|                           | Monitoring<br>Period      | Continuous                                                                                                    | •   | Improper installation of                                                                         |  |
|---------------------------|---------------------------|----------------------------------------------------------------------------------------------------|-----|--------------------------------------------------------------------------------------------------|--|
| Case3<br>- ABS Onl-<br>y  | Enable C-<br>onditions    | <ul> <li>Vehicle &lt; 100Km/h <ul> <li>Difference of two wheel speeds at FL to RL/FR to RR &gt; 1.7m</li> <li>/s (6km/h).</li> <li>Difference of two wheel speeds at FL to FR/RL to RR &gt; 1.7m</li> <li>/s + 1.1m/s.</li> <li>Difference of two wheel speeds at FL to RR/FR to RL &gt; 1.7m</li> <li>/s + 2.2m/s.</li> <li>※ If at least one wheel is at 1.4m/s or lower, a wheel speed difference of adjoining wheels up to 3.3m/s(or 3.3m/s + 1.1m/s) is permitted.</li> </ul> </li> <li>Vehicle &gt; 100Km/h <ul> <li>Difference of two wheel speeds at FL to RL/FR to RR &gt; (6% × Vref).</li> <li>Difference of two wheel speeds at FL to FR/RL to RR &gt; (6% × Vref + 1.1m/s).</li> <li>Difference of two wheel speeds at FL to RR/FR to RL &gt; (6% × Vref + 1.1m/s).</li> <li>Difference of two wheel speeds at FL to RR/FR to RL &gt; (6% × Vref + 2.2m/s).</li> <li>※ V_ref : Vehicle Reference Speed</li> </ul> </li> </ul> | •   | wheel speed sensor<br>Abnormal Rotor and wh-<br>eel bearing<br>Inoperative Wheel speed<br>sensor |  |
| <b>9</b><br>حدود)<br>یران | کر<br>ولیت م<br>ودرو در ا | <ul> <li>Response and detection filter time depend on the amount of the speed difference and additional conditions as shown below.</li> <li>1. 18s - if fault threshold is exceeding &gt; 1.7m/s resp.6%</li> <li>2. 9s - if fault threshold is exceeding &gt; 3.3m/s resp. 12%</li> <li>3. If any wheel shows strong deceleration the fault detection filter time is not shorter than 18s.</li> <li>4. If spinning wheel is detected the fault detection filter time is not shorter than 72s.</li> </ul>                                                                                                    | 107 |                                                                                                  |  |
|                           |                           | <ul> <li>Fault allocation         If the exact fault location can be determined the wheel specific fault will be set. This is the case if at the time of detection the faulty wheel speed is at or below 1.4m/s.         Otherwise a general WSS_Generic fauly (C1213) is set.     </li> </ul>                                                                                                    |     |                                                                                                  |  |

# 021 62 99 92 92

# ESP(Electronic Stability Program) System

**BR-111** 

|                          | Monitoring<br>Period   | <ul> <li>Main Monitoring <ul> <li>The main monitor needs additional information of the ESP-s-ensors and is active for a velocity &gt; 20 km/h and no under v-oltage is detected.</li> </ul> </li> <li>Backup Monitoring <ul> <li>Continuous</li> </ul> </li> </ul>                                                                                                    | <ul> <li>Improper installation of<br/>wheel speed sensor</li> <li>Abnormal Rotor and wh-<br/>eel bearing</li> <li>Inoperative Wheel speed</li> </ul> |
|--------------------------|------------------------|----------------------------------------------------------------------------------------------------|----------------------------------------------------------------------------------------------------|
| Case4<br>- ESP Onl-<br>y | Enable C-<br>onditions | <ul> <li>Main Monitoring <ol> <li>If the maximum difference of wheel speeds related to maximum wheel speed exceeds 5%.</li> <li>Detection filter time : <ul> <li>the above conditions apply for 20s for 1 defective wheel speed sensor.</li> <li>the above conditions apply for 40s for 2 defective wheel speed sensor.</li> <li>the faulty wheel is always the same, a wheel specific wheel speed sensor fault is set, otherwise a generic wheel speed sensor fault (C1213) is set.</li> </ul> </li> <li>Backup Monitoring <ol> <li>If the deviation between the fastest and the slowest wheel exceeds 6% related to the fastest wheel when the velocity is higher than 50 km/h.</li> <li>When the velocity is below 50 km/h, if the deviation exceeds an absolute value of 3km/h.</li> </ol> </li> <li>Detection filter time : normally 20s <ul> <li>In case of a detected curve, the threshold is increased with an additional value of 4 km/h.</li> </ul> </li> </ol></li></ul>                                                                                                    | sensor                                                                                                    |
| (3935                    | وبيت م                 | Sensor failure outside of the ABS control cycle                                                                                                    |                                                                                                    |
| بران                     |                        | <ol> <li>Only one wheel failure : Only the ABS/ESP functions are i-<br/>nhibited. The ABS/ESP warning lamps are activated and t<br/>be EBD warning lamp is not activated.</li> </ol>                                                                                                    | Improper installation of<br>wheel speed sensor     Abnormal Rotor and wh-                                                                            |
| Fail                     | Safe                   | <ol> <li>Two wheels failure : Only the ABS/ESP functions are inhibited. The ABS/ESP warning lamps are activated and the EBD warning lamp is not activated.</li> <li>More than 3 wheels failure :System down. The ABS/EBD/ESP functions are inhibited. The ABS/EBD/ESP warning lamps are activated.</li> <li>Sensor failure inside the ABS control cycle</li> <li>One front wheel failure : Inhibit the ABS/ESP control. Pressure is increased on a front wheel, Pressure is decreased on a rear wheel. After the ABS/ESP control, the ABS/ESP functions are inhibited. The ABS/ESP control, the ABS/ESP functions are inhibited. The ABS/ESP control, the ABS/ESP functions are inhibited. The ABS/ESP control, the ABS/ESP functions are inhibited. The ABS/ESP control. Pressure is increased on a front wheel, Pressure is decreased.</li> <li>Two wheels failure : Inhibit the ABS/ESP control. Pressure is increased on a front wheel, Pressure is decreased.</li> <li>Two wheels failure : Inhibit the ABS/ESP control. Pressure is increased on a front wheel, Pressure is decreased on a rear wheel. After the ABS/ESP control. Pressure is increased on a front wheel, Pressure is decreased on a rear wheel. After the ABS/ESP control, the ABS/ESP functions are inhibited. The ABS/ESP warning lamps are activated and the EBD warning lamp is not activated.</li> <li>More than 3 wheels failure : System down. The ABS/EBD/ESP functions are inhibited. The ABS/ESP warning lamps are activated.</li> </ol> | <ul> <li>Abnormal Rotor and wheel bearing</li> <li>Inoperative Wheel speed sensor</li> </ul>                                                         |
|                          |                        | amps are activated.                                                                                                    |                                                                                                    |

# WWW.DIGITALKHODRO.COM

# Brake System

# **BR-112**

#### Monitor Scantool Data

- 1. Engine "ON".
- 2. Connect scantool to Data Link Connector(DLC).
- 3. Start and drive vehicle in gear and maintain vehicle speed at or above 50 km/h(31 mph)
- 4. Monitor the "Wheel Speed Sensor" parameter on the Scantool.

Specification : Compare with another parameters related to wheel speed sensor. If it is the same as another parameters, it is in normal condition.

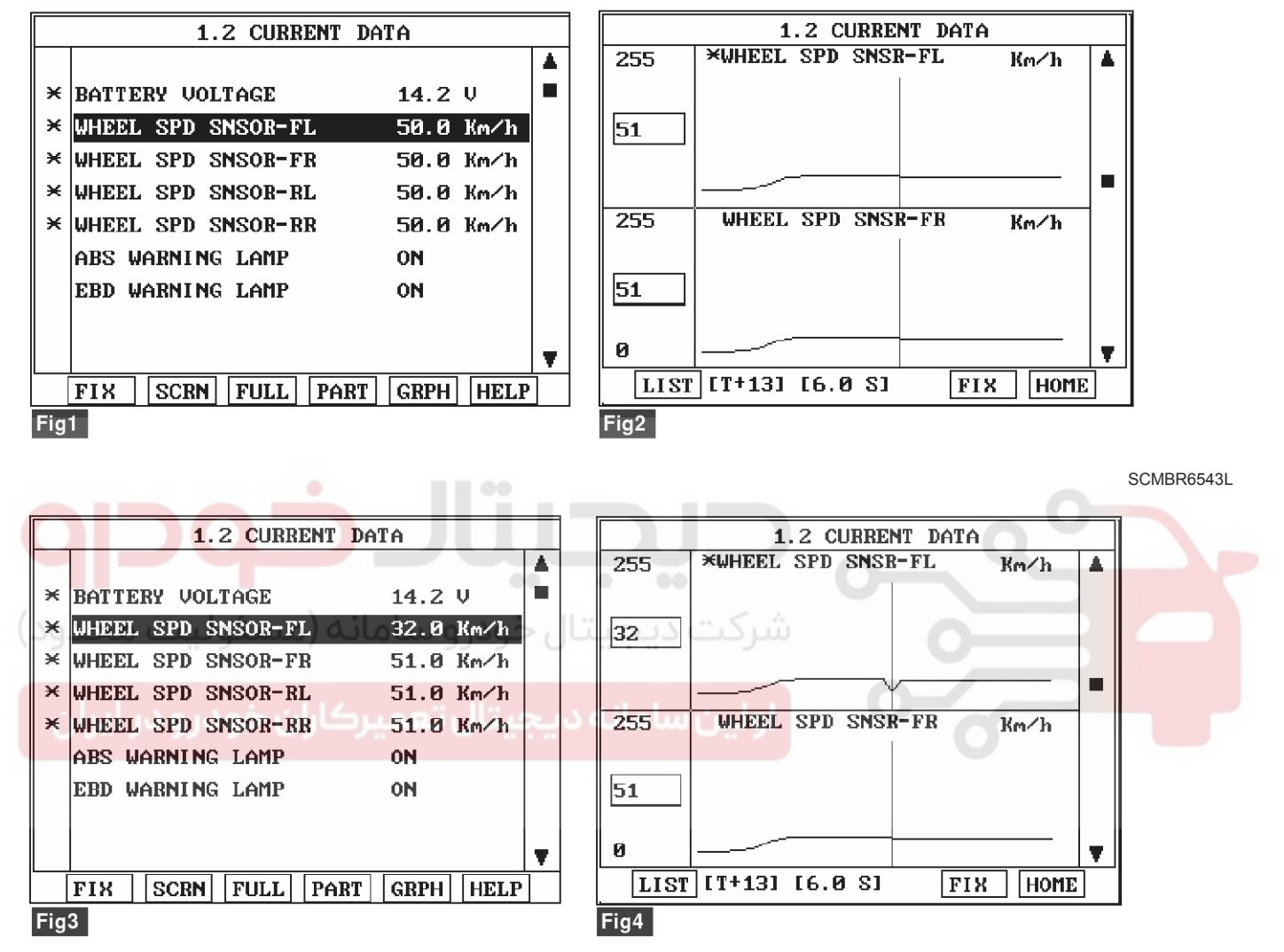

Fig 1) Test Condition : Drive vehicle at a speed of 50 km/h or more. (31 mph or more) Normal Data Fig 2) Test Condition : Drive vehicle at a speed of 51 km/h or more. (31 mph or more) Normal Graph Fig 3) Test Condition : Drive vehicle at a speed of 51 km/h or more. (31 mph or more) Abnormal Data Fig 4) Test Condition : Drive vehicle at a speed of 51 km/h or more. (31 mph or more) Abnormal Graph

# 5. Is parameter displayed within specifications?

#### YES

► Fault is intermittent caused by poor connection in wheel speed sensor harness, Thoroughly check connectors for looseness, poor connection, bending, corrosion, contamination, deterioration, or damage. Repair as necessary and then go to "Verification Of

Vehicle Repair" procedure.

#### NO

Go to "Component Inspection" Procedure.

# WWW.DIGITALKHODRO.COM

# 021 62 99 92 92

SCMBR6544L

SBLBR6509L

# ESP(Electronic Stability Program) System BR-113

# COMPONENT INSPECTION

- 1. Lift the vehicle.
- 2. Ignition "ON".
- 3. Turn the wheel with hand.
- 4. Measure waveform between terminal "FL, FR : 1, RL, RR : 1" of the wheel speed sensor harness connector and chassis ground.

Specification : High : 1.05 V , Low : 0.525 V

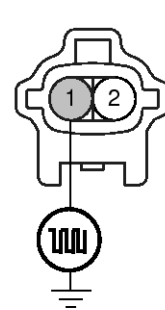

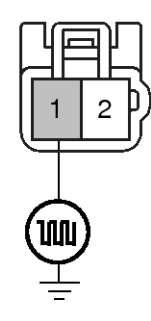

- 1. Wheel speed sensor (FL-, FR-)
- 2. Wheel speed sensor (FL+, FR+)
- Wheel speed sensor (RL-, RR-)
   Wheel speed sensor (RL+, RR+)

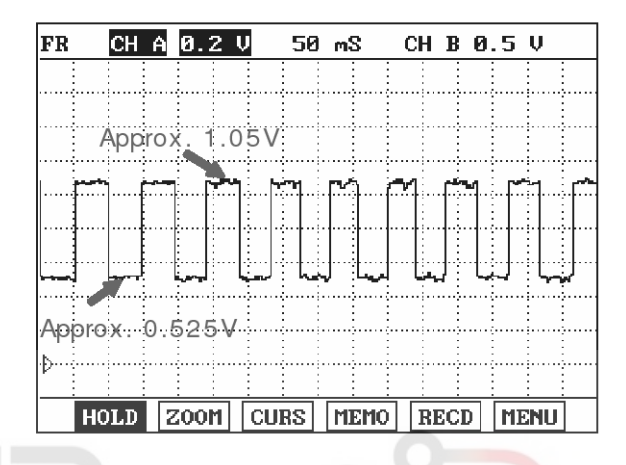

5. Is the measured waveform within specifications?

ال خودر و سامانه (مسئولیت محدود

► Fault is intermittent caused by poor connection in wheel speed sensor harness or external noise, Thoroughly check connectors for looseness, poor connection, bending, corrosion, contamination, deterioration, or damage and external noise, an interference between harnesses. Repair or replace as necessary and then go to "Verification Of Vehicle Repair" procedure.

▶ If OK, Substitute with a known-good HECU and check for proper operation. If problem is corrected, replace HECU and then go to "Verification Of Vehicle Repair" procedure.

#### NO

- ► Check for improper installation of wheel speed sensor. If NG, repair as necessary and then go to "Verification Of Vehicle Repair" procedure.
- Check for damage of rotor teeth or wheel bearing. If NG, repair as necessary and then go to "Verification Of Vehicle Repair" procedure.

▶ Substitute with a known-good Wheel speed sensor and check for proper operation. If problem is corrected, replace Wheel speed sensor and then go to "Verification Of Vehicle Repair" procedure.

# Verification of Vehicle Repair

After a repair, it is essential to verify that the fault has been corrected.

- 1. Connect scantool and select "Diagnostic Trouble Codes (DTCs)" mode
- 2. Using a scantool, Clear DTC.
- Operate the vehicle within DTC Detecting Condition in General Information.(Start and drive vehicle in gear and maintain vehicle speed at or above 50 km/h (31 mph))
- 4. Are any DTCs present ?

#### YES

► Go to the applicable troubleshooting procedure.

#### NO

System performing to specification at this time.

**Brake System** 

# **BR-114**

# C1203

# **COMPONENT LOCATION**

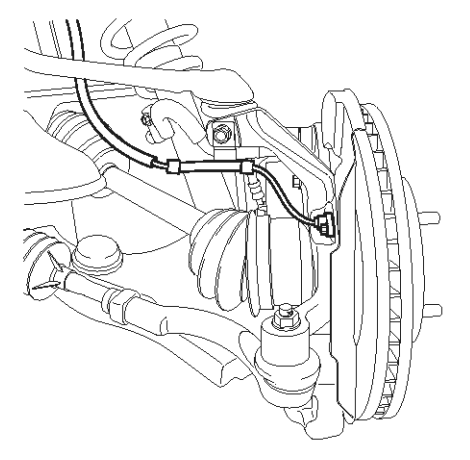

# 

SBLBR6516D

# **General Description**

The wheel speed sensor is the essential component the ABS ECU uses to calculate vehicle speed and to determine whether wheel lock occurs. For example, rear wheel speed signal is used as a reference value, for vehicle speed, in front wheel drive vehicles, and if a difference between front and rear wheel speed occurs, then ABS control is performed. Wheel speed sensor is active hall-sensor type and good at temperature and noise chariteristic. Digital waveform is produced as tone wheel rotate according as hall sensor principle. Frequency of duty waveform is changed in proportion to rotation of tone wheel and HECU calculate vehicle speed by this frequency.

# **DTC Description**

The ABS ECU monitors the wheel speed sensor circuit continuously. A direct current is supplied in the wheel-speed sensor by a power source in the input amplifier of the control unit. If the WSS circuit is broken, in that case a fault is detected by detecting abnormal input current. HECU cuts off the voltage supply to wheel sensor channel which had a fault and prevent vehicle's damage due to super heated harness. If one or more defects has detected, DTC code of defected wheel will be stored. Mutual short between sensors is detected by executing self diagnosis successively at corresponding wheel when ignition ON. Warning lamp is turned OFF unless additional faults are detected when the IG KEY is turned ON again.

# ESP(Electronic Stability Program) System

# **BR-115**

# DTC Detecting Condition

| ltem                                                                                        |                      | Detecting Condition                                                                                                    | Possible cause                                                                                                    |
|---------------------------------------------------------------------------------------------|----------------------|----------------------------------------------------------------------------------------------------|----------------------------------------------------------------------------------------------------|
| DTC Strategy                                                                                |                      | Voltage monitoring                                                                                                    |                                                                                                    |
|                                                                                             | Monitoring<br>Period | Once after power up.                                                                                                    |                                                                                                    |
| Case1<br>Enable C-<br>onditions                                                             |                      | <ul> <li>Shorts between WSS lines and shorts to UZ can be detected<br/>by switching single WSS channels in sequence. If there is an<br/>error after end of test, a failure is recognized.<br/>In case of a WSS power line short to V_batt, this FSA test will<br/>detect an under voltage failure. (ABS only)</li> <li>FSA test : fail save circuit test</li> <li>UZ : Ignition Voltage</li> </ul>                                                                                                    |                                                                                                    |
| Case2 Monitoring<br>Period<br>Enable C-<br>onditions<br>(مالیک<br>درو در ایران<br>Fail Safe |                      | Continuous                                                                                                    |                                                                                                    |
|                                                                                             |                      | <ul> <li>When the sensor current levels are out of permissible range(<br/>LOW : 7 mA, HIGH : 14 mA) for 200 ms.</li> </ul>                                                                                                    |                                                                                                    |
|                                                                                             |                      | <ul> <li>Sensor failure outside of the ABS control cycle         <ol> <li>Only one wheel failure : Only the ABS/ESP functions are inhibited. The ABS/ESP warning lamps are activated and the EBD warning lamp is not activated.</li> <li>Two wheels failure : Only the ABS/ESP functions are inhibited. The ABS/ESP warning lamps are activated and the EBD warning lamp is not activated.</li> <li>More than 3 wheels failure :System down. The ABS/EBD/ESP warning lamps are activated.</li> <li>More than 3 wheels failure :System down. The ABS/EBD/ESP warning lamps are activated.</li> <li>Gensor failure inside the ABS control cycle</li> <li>One front wheel failure : Inhibit the ABS/ESP control. Pressure is increased on a front wheel, Pressure is decreased on a rear wheel. After the ABS/ESP control, the ABS/ESP functions are inhibited. The ABS/ESP control. Presure is increased on a front wheel, Pressure is decreased.</li> <li>Two wheels failure : Inhibit the ABS/ESP control. Presure is increased on a front wheel, Pressure is decreased.</li> <li>Two wheels failure : Inhibit the ABS/ESP control. Presure is increased on a front wheel, Pressure is decreased.</li> <li>Two wheels failure : Inhibit the ABS/ESP control. Presure is increased on a front wheel, Pressure is decreased on a rear wheel. After the ABS/ESP control, the ABS/ESP functions are inhibited. The ABS/ESP control. Pressure is increased on a front wheel, Pressure is decreased on a rear wheel. After the ABS/ESP control, the ABS/ESP functions are inhibited. The ABS/ESP control, the ABS/ESP functions are inhibited. The ABS/ESP control, the ABS/ESP functions are inhibited. The ABS/ESP warning lamps are activated.</li> </ol> </li> </ul> | <ul> <li>Open or short of Wheel speed sensor circuit</li> <li>Inoperative Wheel speed sensor</li> <li>Inoperative HECU</li> </ul> |

-

V Km∕h Km∕h Km∕h Km∕h

HELP

SCMBR6538L

# **BR-116**

# **Brake System**

4. Monitor the "Wheel speed sensor" parameter on the

Specification : Compare with another parameters related

to wheel speed sensor. If it is the same as another

parameters, it is in normal condition.

Scantool.

#### Monitor Scantool Data

- 1. Engine "ON".
- 2. Connect scantool to Data Link Connector(DLC).
- 3. Start and drive vehicle in gear and maintain vehicle speed at or above 10 km/h(6 mph)

|     | 1.2 CURRENT DATA   |           |    |     |     | 1.2 CURRENT I      | DATA   |
|-----|--------------------|-----------|----|-----|-----|--------------------|--------|
|     |                    |           |    | 1 [ |     |                    |        |
| ×   | BATTERY VOLTAGE    | 14.2 V    |    |     | ×   | BATTERY VOLTAGE    | 14.2   |
| ×   | WHEEL SPD SNSOR-FL | 10.0 Km/h |    |     | ×   | WHEEL SPD SNSOR-FL | 0.0    |
| ×   | WHEEL SPD SNSOR-FR | 10.0 Km/h |    |     | ×   | WHEEL SPD SNSOR-FR | 10.0   |
| ×   | WHEEL SPD SNSOR-RL | 10.0 Km/h |    |     | ×   | WHEEL SPD SNSOR-RL | 10.0   |
| ×   | WHEEL SPD SNSOR-RR | 10.0 Km∕h |    |     | ×   | WHEEL SPD SNSOR-RR | 10.0   |
|     | ABS WARNING LAMP   | ON        |    |     |     | ABS WARNING LAMP   | ON     |
|     | EBD WARNING LAMP   | ON        |    |     |     | EBD WARNING LAMP   | ON     |
|     |                    |           |    |     |     |                    |        |
|     |                    |           | τ. |     |     |                    |        |
|     | FIX SCRN FULL PART | GRPH HELP |    | 1 1 |     | FIX SCRN FULL PART | [ GRPH |
| Fig | 1                  |           |    |     | Fig | 2                  |        |

Fig 1) Test Condition : Test Condition : Drive vehicle at a speed of 10km/h or more. (6mph or more) Normal Data Fig 2) Test Condition : Drive vehicle at a speed of 10km/h or more. (6mph or more) Abnormal Data (Open)

5. Is parameter displayed within specifications?

▶ Fault is intermittent caused by poor connection in wheel speed sensor harness and/or HECU's connector or was repaired and HECU memory was not cleared. Thoroughly check connectors for looseness, poor connection, bending, corrosion, contamination, deterioration, or damage. Repair or replace as necessary and then go to "Verification Of Vehicle Repair" procedure.

#### NO

► Go to "W/Harness Inspection" procedure.

#### Terminal & Connector Inspection

- 1. Many malfunctions in the electrical system are caused by poor harness(es) and terminals. Faults can also be caused by interference from other electrical systems, and mechanical or chemical damage.
- 2. Thoroughly check connectors for looseness, poor connection, bending, corrosion, contamination, deterioration, or damage.
- 3. Has a problem been found?

#### YES

▶ Repair as necessary and then go to "Verification Of Vehicle Repair" procedure.

#### NO

► Go to "Power Circuit Inspection" procedure.

#### **ESP(Electronic Stability Program) System BR-117**

# **Power Supply Circuit Inspection**

1. Ignition "ON".

NO

2. Measure voltage between terminal (FL, FR : 2, RL, RR: 2) of the wheel speed sensor harness connector and chassis ground.

Specification : Approx. B+

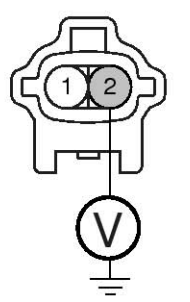

1. Wheel speed sensor(-)

2. Wheel speed sensor(+)

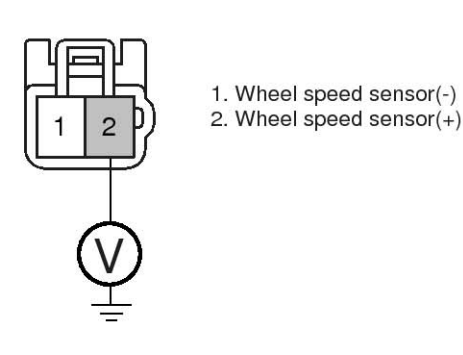

SBI BR6543I

- 3. Is the measured voltage within specifications? YES
  - ► Go to "Signal Circuit Inspection" procedure.

Check for open or short to GND in wheel speed sensor harness between terminal "FL, FR : 2, RL, RR : 2" of the wheel speed sensor harness connector and terminal of the HECU harness connector. Repair as necessary and then go to "Verification Of Vehicle Repair" procedure.

▶ If OK, Substitute with a known-good HECU and check for proper operation. If problem is corrected, replace HECU and then go to "Verification Of Vehicle Repair" procedure.

| DTC                                        |             | HECU harness con | ector (Power supply) |  |  |
|--------------------------------------------|-------------|------------------|----------------------|--|--|
| ن خودرو <sup>ی</sup> ار <sup>م</sup> ایران |             | ABS لين ساما     | ESP                  |  |  |
| DTC C1200                                  | Front Left  | 16               | 26                   |  |  |
| DTC C1203                                  | Front Right | 9                | 9                    |  |  |
| DTC C1206                                  | Rear Left   | 6                | 6                    |  |  |
| DTC C1209                                  | Rear Right  | 8                | 8                    |  |  |

# Brake System

# **BR-118**

# Signal Circuit Inspection

- 1. Lift the vehicle.
- 2. Ignition "ON".

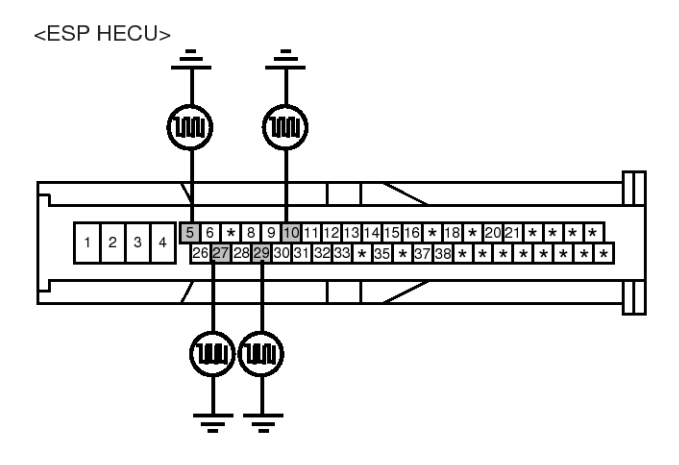

#### 3. Turn the wheel with hand.

4. Measure waveform between terminal of the HECU harness connector and chassis ground.

#### Specification : Approx. High : 1.05 V , Low : 0.525 V

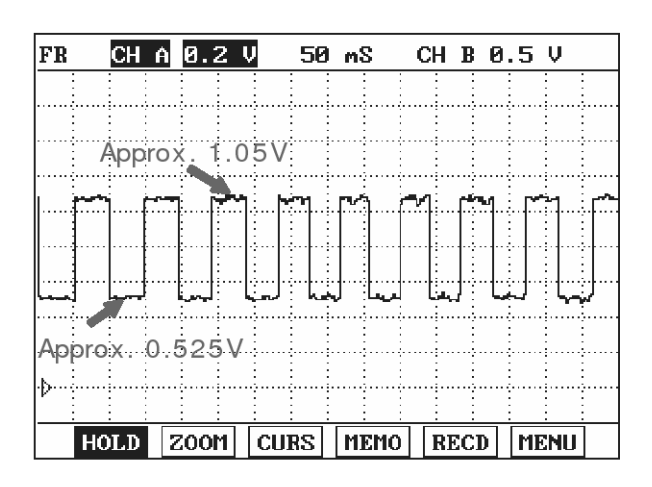

SBLBR6508L

| DTC       |             | HECU harness connector (Signal) ABS ESP |     |  |  |
|-----------|-------------|-----------------------------------------|-----|--|--|
|           | LUCATION    | ABS                                     | ESP |  |  |
| DTC C1200 | Front Left  | 5                                       | Q 5 |  |  |
| DTC C1203 | Front Right | 10                                      | 10  |  |  |
| DTC C1206 | Rear Left   | ۲٫۷۰ دیج                                | 27  |  |  |
| DTC C1209 | Rear Right  | 19                                      | 29  |  |  |

#### 5. Is the measured waveform within specifications? YES

► Substitute with a known-good HECU and check for proper operation. If problem is corrected, replace HECU and then go to "Verification Of Vehicle Repair" procedure.

#### NO

Check for open or short to GND in wheel speed sensor harness between terminal "FL, FR : 1, RL, RR : 1" of the wheel speed sensor harness connector and terminal of the HECU harness connector. Repair as necessary and then go to "Verification Of Vehicle Repair" procedure.

▶ If OK, Go to "Component Inspection" procedure.

#### **Component Inspection**

- 1. Lift the vehicle.
- 2. Ignition "ON".
- 3. Turn the wheel with hand.
- 4. Measure waveform between terminal "FL, FR : 1, RL, RR : 1" of the wheel speed sensor harness connector and chassis ground.

Specification : Approx. High : 1.05 V , Low : 0.525 V

# 021 62 99 92 92

# 021 62 99 92 92

**BR-119** 

# ESP(Electronic Stability Program) System

- 1. Wheel speed sensor (FL-, FR-)1. Wheel speed sensor (RL-, RR-)2. Wheel speed sensor (FL+, FR+)2. Wheel speed sensor (RL+, RR+)

#### 

SBLBR6509L

5. Is the measured waveform within specifications? **YES** 

# ► Fault is intermittent caused by poor connection in wheel speed sensor harness. Go to "Verification Of Vehicle Repair" procedure.

NO

Substitute with a known-good Wheel speed sensor and check for proper operation. If problem is corrected, replace Wheel speed sensor and then go to "Verification Of Vehicle Repair" procedure.

انه دیجیتال تعمیرکاران خودرو در ایران

# Verification of Vehicle Repair

After a repair, it is essential to verify that the fault has been corrected.

- 1. Connect scantool and select "Diagnostic Trouble Codes (DTCs)" mode
- 2. Using a scantool, Clear DTC.
- 3. Operate the vehicle within DTC Detecting Condition in General Information
- 4. Are any DTCs present?

# YES

NO

- Go to the applicable troubleshooting procedure.
- System performing to specification at this time.

# 021 62 99 92 92

**Brake System** 

# **BR-120**

# C1204

# COMPONENT LOCATION

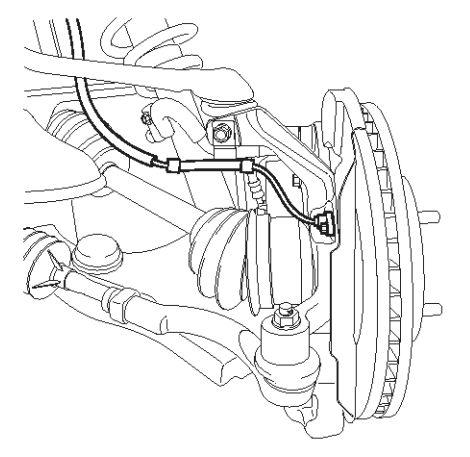

#### **General Description**

The wheel speed sensor is the essential component the ABS ECU uses to calculate vehicle speed and to determine whether wheel lock occurs. For example, rear wheel speed signal is used as a reference value, for vehicle speed, in front wheel drive vehicles, and if a difference between front and rear wheel speed occurs, then ABS control is performed. Wheel speed sensor is active hall-sensor type and good at temperature and noise chariteristic. Digital waveform is produced as tone wheel rotate according as hall sensor principle. Frequency of duty waveform is changed in proportion to rotation of tone wheel and HECU calculate vehicle speed by this frequency.

SBLBR6516D

#### **DTC Description**

The ABS ECU monitors the wheel speed sensor signal continuously. This code is set when an abnormal signal due to air gap problem or an abnormal speed change ratio are detected at the vehicle speed between 10 km/h to 80 km/h. Warning lamp is turned OFF unless additional faults are detected when the IG KEY is turned ON again, and wheel speed is more than 12 Km/h.

اولين ساه

# ESP(Electronic Stability Program) System

**BR-121** 

# **DTC Detecting Condition**

| Item                      |                        | Detecting Condition                                                                                                    | Possible cause                                                                                                    |
|---------------------------|------------------------|----------------------------------------------------------------------------------------------------|----------------------------------------------------------------------------------------------------|
| DTC Strategy              |                        | Signal monitoring                                                                                                    |                                                                                                    |
|                           | Monitoring<br>Period   | <ul> <li>The monitoring is active from 10 km/h to 80 km/h and if no A-<br/>BS-control is active at a front wheel and a rear wheel.</li> </ul>                                                                                                    |                                                                                                    |
| Case1                     | Enable C-<br>onditions | • Every time, if a gap in the wheel speed sensor signal occurs cyclically with one wheel rotation, a fault counter is increased by one. If the fault counter exceeds its limit of 6, a wheel specific fault is stored in the EEPROM.                                                                                                    |                                                                                                    |
|                           | Monitoring<br>Period   | Continuous                                                                                                    |                                                                                                    |
| Case2                     | Enable C-<br>onditions | <ul> <li>If following interference and signal disturbance is detected, a failure is set after 10 s.</li> <li>non-plausible high frequency received.</li> <li>non-plausible high wheel acceleration.</li> <li>non-plausible high wheel jurk.</li> <li>non-plausible delta T and edges at low speed.</li> </ul>                                                                                                    |                                                                                                    |
| <b>QDC</b><br>وليت محدود) |                        | <ul> <li>Sensor failure outside of the ABS control cycle</li> <li>1. Only one wheel failure : Only the ABS/ESP functions are inhibited. The ABS/ESP warning lamps are activated and the EBD warning lamp is not activated.</li> <li>2. Two wheels failure : Only the ABS/ESP functions are inhibited. The ABS/ESP warning lamps are activated and the EBD warning lamp is not activated.</li> <li>3. More than 3 wheels failure :System down. The ABS/EBD/</li> </ul>                                                                                                    | <ul> <li>Improper installation of<br/>wheel speed sensor</li> <li>Abnormal Rotor and wh-<br/>eel bearing</li> <li>Inoperative Wheel speed<br/>sensor</li> <li>Exteral noise</li> </ul> |
| بران                      |                        | amps are activated.<br>Sensor failure inside the ABS control cycle                                                                                                    | 0                                                                                                    |
| Fail Safe                 |                        | <ol> <li>One front wheel failure : Inhibit the ABS/ESP control. Pressure is increased on a front wheel, Pressure is decreased on a rear wheel. After the ABS/ESP control, the ABS/ESP functions are inhibited. The ABS/ESP warning lamps are activated and the EBD warning lamp is not activated.</li> <li>Two wheels failure : Inhibit the ABS/ESP control. Pressure is increased on a front wheel, Pressure is decreased on a rear wheel. After the ABS/ESP control. Pressure is increased on a front wheel, Pressure is decreased on a rear wheel. After the ABS/ESP control, the ABS/ESP functions are inhibited. The ABS/ESP control, the ABS/ESP functions are inhibited. The ABS/ESP warning lamps are activated and the EBD warning lamp is not activated.</li> <li>More than 3 wheels failure : System down. The ABS/EBD/ESP functions are inhibited. The ABS/EBD/ESP warning lamps are activated.</li> </ol> |                                                                                                    |

# BR-122

# Brake System

# Monitor Scantool Data

- 1. Engine "ON".
- 2. Connect scantool to Data Link Connector(DLC).
- Start and drive vehicle in gear and maintain vehicle speed at or above 12 km/h(7 mph)
- 4. Monitor the "Wheel Speed Sensor" parameter on the Scantool.

Specification : Compare with another parameters related to wheel speed sensor. If it is the same as another parameters, it is in normal condition

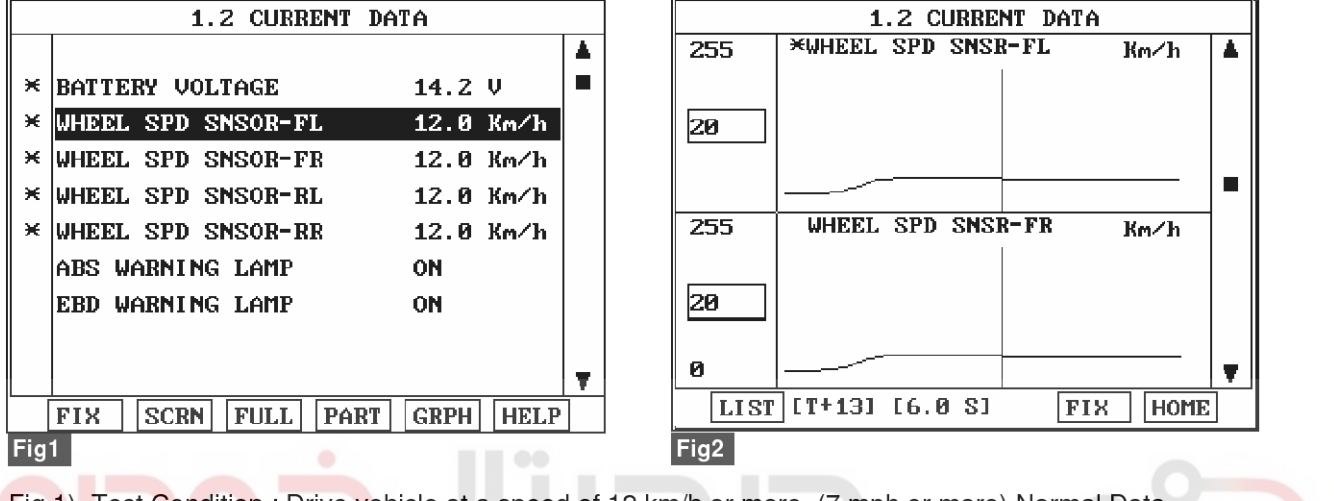

Fig 1) Test Condition : Drive vehicle at a speed of 12 km/h or more. (7 mph or more) Normal Data Fig 2) Test Condition : Drive vehicle at a speed of 20 km/h or more. (12 mph or more) Normal Graph

#### SCMBR6542L 5. Is parameter displayed within specifications? COMPONENT INSPECTION YES 1. Lift the vehicle. 2. Ignition "ON". ▶ Fault is intermittent caused by faulty HECU or 3. Turn the wheel with hand. external noise, was repaired and HECU memory was 4. Measure waveform between terminal "FL, FR : 1, RL, not cleared. Thoroughly check connectors for RR : 1" of the wheel speed sensor harness connector looseness, poor connection, bending, corrosion, and chassis ground. contamination, deterioration, or damage. Repair as Specification : High : 1.05 V , Low : 0.525 V necessary and then go to "Verification Of Vehicle Repair" procedure. NO

► Go to "Component Inspection" Procedure.

# 021 62 99 92 92

**BR-123** 

# ESP(Electronic Stability Program) System

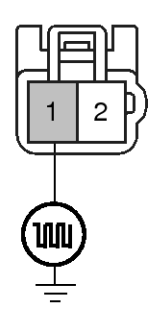

- Wheel speed sensor (FL-, FR-)
   Wheel speed sensor (FL+, FR+)
- Wheel speed sensor (RL-, RR-)
   Wheel speed sensor (RL+, RR+)

# 5. Is the measured waveform within specifications? **YES**

► Fault is intermittent caused by poor connection in wheel speed sensor harness or external noise, Thoroughly check connectors for looseness, poor connection, bending, corrosion, contamination, deterioration, or damage and external noise, an interference between harnesses. Repair or replace as necessary and then go to "Verification Of Vehicle Repair" procedure.

► If OK, Substitute with a known-good HECU and check for proper operation. If problem is corrected, replace HECU and then go to "Verification Of Vehicle Repair" procedure.

#### NO

► Check for improper installation of wheel speed sensor. If NG, repair as necessary and then go to "Verification Of Vehicle Repair" procedure.

Check for damage of rotor teeth or wheel bearing. If NG, repair as necessary and then go to "Verification Of Vehicle Repair" procedure.

► Substitute with a known-good Wheel speed sensor and check for proper operation. If problem is corrected, replace Wheel speed sensor and then go to "Verification Of Vehicle Repair" procedure.

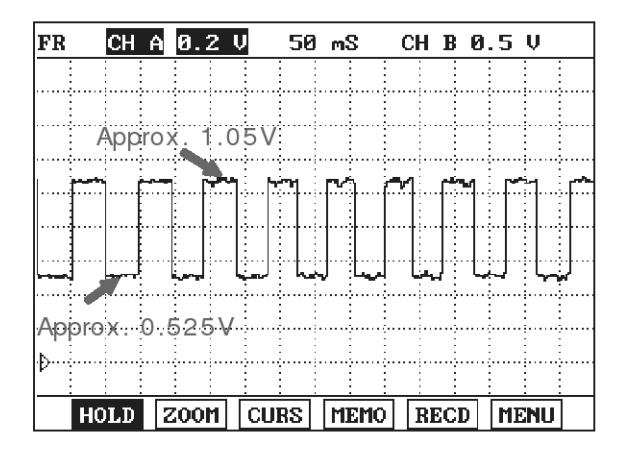

SBLBR6509L

# Verification of Vehicle Repair

After a repair, it is essential to verify that the fault has been corrected.

- 1. Connect scantool and select "Diagnostic Trouble Codes (DTCs)" mode
- 2. Using a scantool, Clear DTC.
- Operate the vehicle within DTC Detecting Condition in General Information.(Start and drive vehicle in gear and maintain vehicle speed at or above 12 km/h (7 mph))
- 4. Are any DTCs present ? YES
  - Go to the applicable troubleshooting procedure.
    NO
  - System performing to specification at this time.

# **BR-124**

# C1205

#### COMPONENT LOCATION

#### **General Description**

The wheel speed sensor is the essential component the ABS ECU uses to calculate vehicle speed and to determine whether wheel lock occurs. For example, rear wheel speed signal is used as a reference value, for vehicle speed, in front wheel drive vehicles, and if a difference between front and rear wheel speed occurs, then ABS control is performed. Wheel speed sensor is active hall-sensor type and good at temperature and noise chariteristic. Digital waveform is produced as tone wheel rotate according as hall sensor principle. Frequency of duty waveform is changed in proportion to rotation of tone wheel and HECU calculate vehicle speed by this frequency.

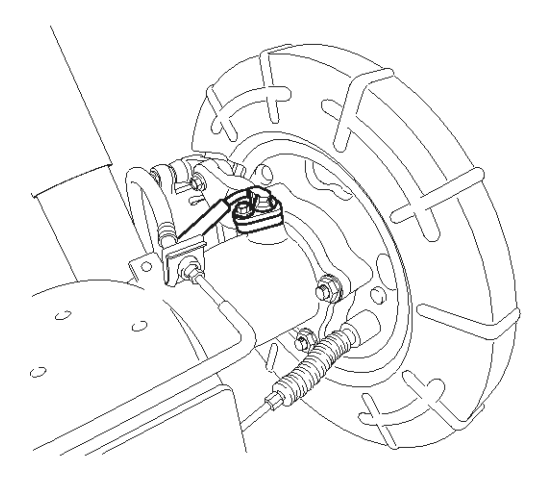

#### SBLBR6516D

#### **DTC Description**

The ABS ECU monitors the wheel speed sensor signal continuously. This code is set when there is no wheel speed signals within 10 ms to 20 ms at a vehicle speed > 43.2 km/h or a deviation between sensors exceed the threshold or one or two wheels are at 2.75 km/h while the vehicle speed is at 12 km/h. Warning lamp is turned OFF unless additional faults are detected when the IG KEY is turned ON again, and wheel speed is more than 12 Km/h.

# 021 62 99 92 92

**Brake System** 

# ESP(Electronic Stability Program) System

**BR-125** 

# DTC Detecting Condition

| Item                   |                        | Detecting Condition                                                                                                    | Possible cause                                                                                                    |
|------------------------|------------------------|----------------------------------------------------------------------------------------------------|----------------------------------------------------------------------------------------------------|
| DTC Strategy           |                        | Signal monitoring                                                                                                    |                                                                                                    |
|                        | Monitoring<br>Period   | Continuous (only no under voltage is not detected)                                                                                                    |                                                                                                    |
| Case1                  | Enable C-<br>onditions | <ul> <li>If one (or two) wheel are at 2.75 km/h and the other wheels are above 12 km/h for longer than 1s.</li> <li>During driving, when the vehicle accelerates 18 km/h after a particular wheel speed gets to 2.75 km/h and stays there. At that time, If one (or two) wheel are at 2.75 km/h.</li> <li>This monitoring is performed at the following condition.</li> <li>1. At the time the vehicle is accelerated to 12 km/h</li> <li>2. Once after energizing the system.</li> <li>3. If the vehicle was stationary for approx. 2s.</li> <li>If one (or two) wheels are under 5 km/h and the two fastest wheels have a velocity above 12 km/h for more than 20s.</li> </ul> | <ul> <li>Improper installation of<br/>wheel speed sensor</li> <li>Abnormal Rotor and wh-<br/>eel bearing</li> </ul> |
|                        | Monitoring<br>Period   | <ul> <li>Continuous ( If vehicle speed &gt; 12 m/s) <ul> <li>but this monitoring is disabled in the following event</li> </ul> </li> <li>Aquaplaning.</li> <li>Interference.</li> <li>Supply voltage below 7.6 or above 18 Volts</li> </ul>                                                                                                    | Inoperative Wheel speed sensor                                                                                      |
| Case2<br>حدود)<br>بران | Enable C-<br>onditions | <ul> <li>No wheel speed signals within 10 ms to 20 ms at a vehicle speed &gt; 12 m/s (43.2 km/h).</li> <li>If the dynamic sensor monitor responses, the failures will be stored into failure memory immediately after a waiting period of 60 ms.</li> <li>If occurs low voltage active sensors during the waiting period of 60 ms no failure is stored in the EEPROM.</li> </ul>                                                                                                    |                                                                                                    |

# 021 62 99 92 92

# **BR-126**

# **Brake System**

|                          | Monitoring<br>Period   | Continuous                                                                                                    | • | Improper installation of                                                                         |  |
|--------------------------|------------------------|----------------------------------------------------------------------------------------------------|---|--------------------------------------------------------------------------------------------------|--|
| Case3<br>- ABS Onl-<br>y | Enable C-<br>onditions | <ul> <li>Vehicle &lt; 100Km/h <ul> <li>Difference of two wheel speeds at FL to RL/FR to RR &gt; 1.7m</li> <li>/s (6km/h).</li> <li>Difference of two wheel speeds at FL to FR/RL to RR &gt; 1.7m</li> <li>/s + 1.1m/s.</li> <li>Difference of two wheel speeds at FL to RR/FR to RL &gt; 1.7m</li> <li>/s + 2.2m/s.</li> <li>※ If at least one wheel is at 1.4m/s or lower, a wheel speed difference of adjoining wheels up to 3.3m/s(or 3.3m/s + 1.1m/s) is permitted.</li> </ul> </li> <li>Vehicle &gt; 100Km/h <ul> <li>Difference of two wheel speeds at FL to RL/FR to RR &gt; (6% × Vref).</li> <li>Difference of two wheel speeds at FL to FR/RL to RR &gt; (6% × Vref).</li> <li>Difference of two wheel speeds at FL to RR/FR to RR &gt; (6% × Vref + 1.1m/s).</li> <li>Difference of two wheel speeds at FL to RR/FR to RL &gt; (6% × Vref + 2.2m/s).</li> <li>※ V_ref : Vehicle Reference Speed</li> </ul> </li> </ul> | • | wheel speed sensor<br>Abnormal Rotor and wh-<br>eel bearing<br>Inoperative Wheel speed<br>sensor |  |
| 9                        |                        | the speed difference and additional conditions as shown belo-<br>w.                                                                                                    |   |                                                                                                  |  |
| حدود)                    | وليت م                 | <ol> <li>188 - If fault threshold is exceeding &gt; 1.7m/s resp.6%</li> <li>2. 9s - if fault threshold is exceeding &gt; 3.3m/s resp. 12%</li> <li>3. If any wheel shows strong deceleration the fault detection filter time is not shorter than 18s.</li> </ol>                                                                                                    |   |                                                                                                  |  |
| يران                     | ودرودر ا               | 4. If spinning wheel is detected the fault detection filter time is not shorter than 72s.                                                                                                    |   |                                                                                                  |  |
|                          |                        | <ul> <li>Fault allocation         If the exact fault location can be determined the wheel specific fault will be set. This is the case if at the time of detection the faulty wheel speed is at or below 1.4m/s.         Otherwise a general WSS_Generic fauly (C1213) is set.     </li> </ul>                                                                                                    |   |                                                                                                  |  |

# 021 62 99 92 92

# ESP(Electronic Stability Program) System

**BR-127** 

|                          |                        | Main Manitaring                                                                                                    |                                                                                                    |
|--------------------------|------------------------|----------------------------------------------------------------------------------------------------|----------------------------------------------------------------------------------------------------|
| ľ                        | Monitoring<br>Period   | <ul> <li>Main Monitoring <ul> <li>The main monitor needs additional information of the ESP-s-ensors and is active for a velocity &gt; 20 km/h and no under voltage is detected.</li> </ul> </li> <li>Backup Monitoring <ul> <li>Continuous</li> </ul> </li> </ul>                                                                                                    | <ul> <li>Improper installation of<br/>wheel speed sensor</li> <li>Abnormal Rotor and wh-<br/>eel bearing</li> <li>Inoperative Wheel speed</li> </ul> |
| Case4<br>- ESP Onl-<br>y | Enable C-<br>onditions | <ul> <li>Main Monitoring <ol> <li>If the maximum difference of wheel speeds related to maximum wheel speed exceeds 5%.</li> <li>Detection filter time : <ul> <li>the above conditions apply for 20s for 1 defective wheel speed sensor.</li> <li>the above conditions apply for 40s for 2 defective wheel speed sensor.</li> <li>the faulty wheel is always the same, a wheel specific wheel speed sensor fault is set, otherwise a generic wheel speed sensor fault (C1213) is set.</li> </ul> </li> <li>Backup Monitoring <ol> <li>If the deviation between the fastest and the slowest wheel exceeds 6% related to the fastest wheel when the velocity is higher than 50 km/h.</li> <li>When the velocity is below 50 km/h, if the deviation exceeds an absolute value of 3km/h.</li> </ol> </li> <li>Detection filter time : normally 20s <ul> <li>In case of a detected curve, the threshold is increased with an additional value of 4 km/h.</li> </ul> </li> </ol></li></ul>                                                                                                    | sensor                                                                                                    |
| محدود)                   | وليت ه                 |                                                                                                    |                                                                                                    |
| ايران                    |                        | <ul> <li>Sensor failure outside of the ABS control cycle</li> <li>Only one wheel failure : Only the ABS/ESP functions are inhibited. The ABS/ESP warning lamps are activated and the EBD warning lamp is not activated.</li> </ul>                                                                                                    |                                                                                                    |
| Fail S                   | Safe                   | <ol> <li>Two wheels failure : Only the ABS/ESP functions are inhibited. The ABS/ESP warning lamps are activated and the EBD warning lamp is not activated.</li> <li>More than 3 wheels failure :System down. The ABS/EBD/ESP functions are inhibited. The ABS/EBD/ESP warning lamps are activated.</li> <li>Sensor failure inside the ABS control cycle</li> <li>One front wheel failure : Inhibit the ABS/ESP control. Pressure is increased on a front wheel, Pressure is decreased on a rear wheel. After the ABS/ESP control, the ABS/ESP functions are inhibited. The ABS/ESP warning lamps are activated and the EBD warning lamp is not activated.</li> <li>Two wheels failure : Inhibit the ABS/ESP control. Pressure is increased on a front wheel, Pressure is decreased.</li> <li>Two wheels failure : Inhibit the ABS/ESP control. Pressure is increased on a front wheel, Pressure is decreased.</li> <li>More than 3 wheels failure : Inhibit the ABS/ESP control. Pressure is increased on a front wheel, Pressure is decreased.</li> <li>Two wheels failure : Inhibit the ABS/ESP control. Pressure is increased on a front wheel, Pressure is decreased on a rear wheel. After the ABS/ESP control, the ABS/ESP functions are inhibited. The ABS/ESP control. Pressure is increased on a front wheel, Pressure is decreased on a rear wheel. After the ABS/ESP control, the ABS/ESP functions are inhibited. The ABS/ESP warning lamps are activated and the EBD warning lamp is not activated.</li> <li>More than 3 wheels failure : System down. The ABS/EBD/ESP functions are inhibited. The ABS/EBD/ESP warning lamps are activated.</li> </ol> |                                                                                                    |

# WWW.DIGITALKHODRO.COM

# 021 62 99 92 92

# 021 62 99 92 92

# **BR-128**

# **Brake System**

#### Monitor Scantool Data

- 1. Engine "ON".
- 2. Connect scantool to Data Link Connector(DLC).
- Start and drive vehicle in gear and maintain vehicle speed at or above 50 km/h(31 mph)
- 4. Monitor the "Wheel Speed Sensor" parameter on the Scantool.

Specification : Compare with another parameters related to wheel speed sensor. If it is the same as another parameters, it is in normal condition.

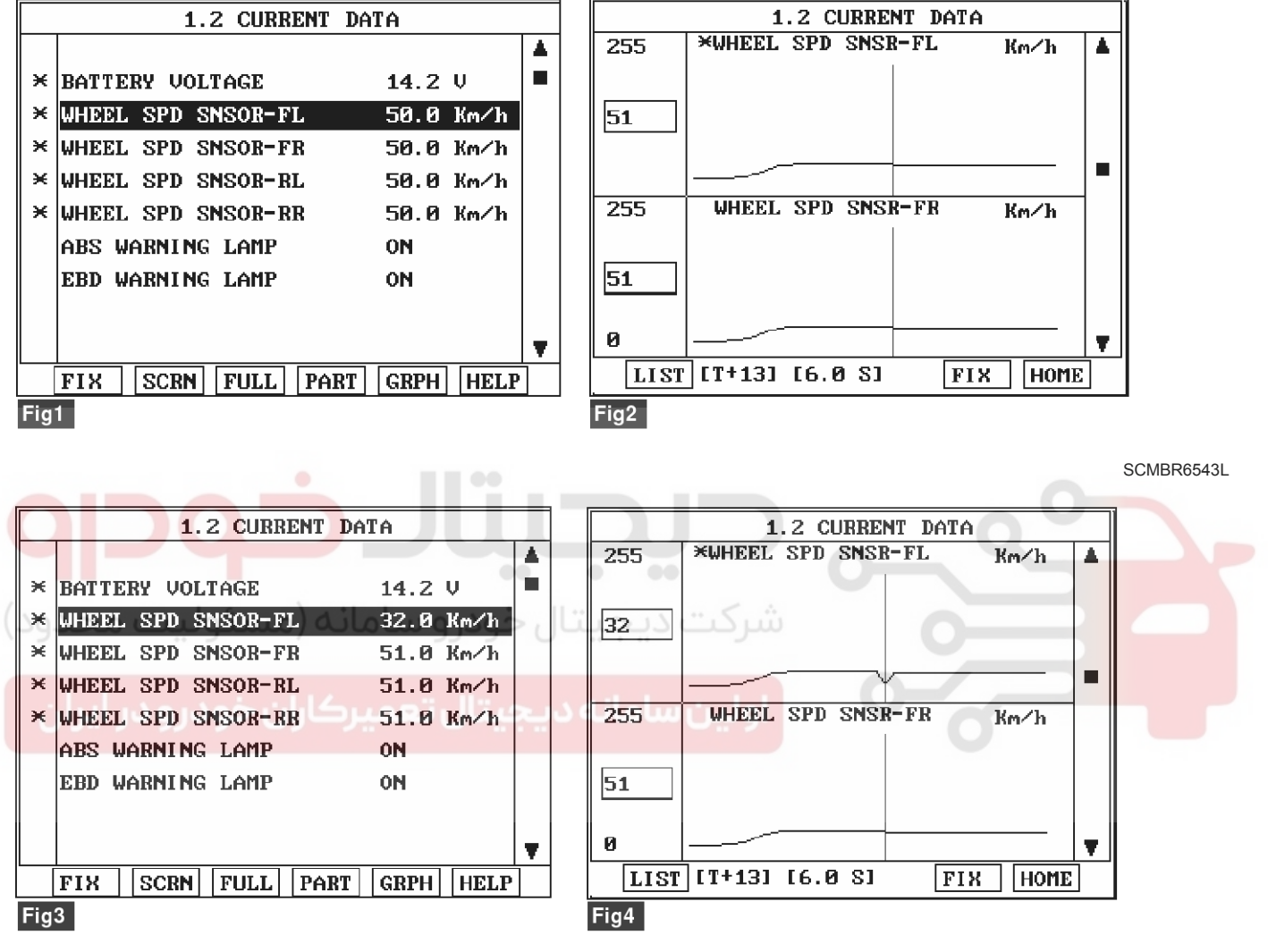

Fig 1) Test Condition : Drive vehicle at a speed of 50 km/h or more. (31 mph or more) Normal Data Fig 2) Test Condition : Drive vehicle at a speed of 51 km/h or more. (31 mph or more) Normal Graph Fig 3) Test Condition : Drive vehicle at a speed of 51 km/h or more. (31 mph or more) Abnormal Data Fig 4) Test Condition : Drive vehicle at a speed of 51 km/h or more. (31 mph or more) Abnormal Graph

SCMBR6544L

# ESP(Electronic Stability Program) System BR-129

5. Is parameter displayed within specifications?

# YES

► Fault is intermittent caused by poor connection in wheel speed sensor harness, Thoroughly check connectors for looseness, poor connection, bending, corrosion, contamination, deterioration, or damage. Repair as necessary and then go to "Verification Of Vehicle Repair" procedure.

# NO

▶ Go to "Component Inspection" Procedure.

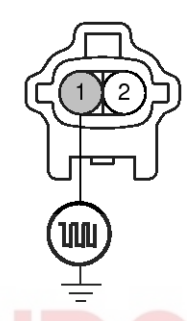

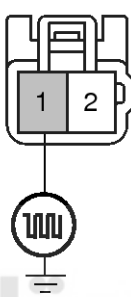

- Wheel speed sensor (FL-, FR-)
   Wheel speed sensor (FL+, FR+)
- Wheel speed sensor (RL-, RR-)
   Wheel speed sensor (RL+, RR+)
- ودرو سامه (مستوتيت شعوريه
- 5. Is the measured waveform within specifications?

برکاران خودرو در ایر<sup>YES</sup>

► Fault is intermittent caused by poor connection in wheel speed sensor harness or external noise, Thoroughly check connectors for looseness, poor connection, bending, corrosion, contamination, deterioration, or damage and external noise, an interference between harnesses. Repair or replace as necessary and then go to "Verification Of Vehicle Repair" procedure.

► If OK, Substitute with a known-good HECU and check for proper operation. If problem is corrected, replace HECU and then go to "Verification Of Vehicle Repair" procedure.

# **COMPONENT INSPECTION**

- 1. Lift the vehicle.
- 2. Ignition "ON".

NO

- 3. Turn the wheel with hand.
- Measure waveform between terminal "FL, FR : 1, RL, RR : 1" of the wheel speed sensor harness connector and chassis ground.

Specification : High : 1.05 V , Low : 0.525 V

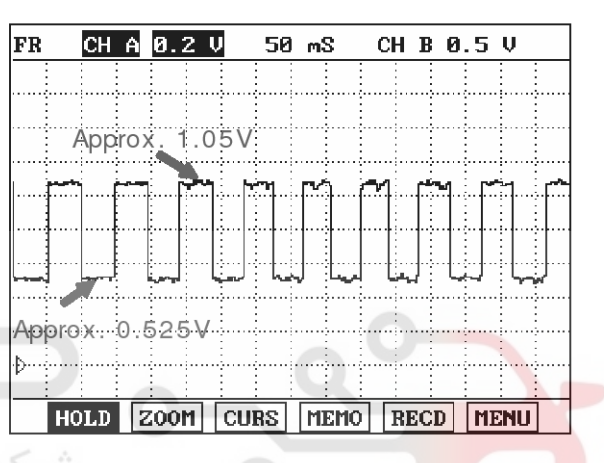

SBLBR6509L

Check for improper installation of wheel speed sensor. If NG, repair as necessary and then go to "Verification Of Vehicle Repair" procedure.

► Check for damage of rotor teeth or wheel bearing. If NG, repair as necessary and then go to "Verification Of Vehicle Repair" procedure.

► Substitute with a known-good Wheel speed sensor and check for proper operation. If problem is corrected, replace Wheel speed sensor and then go to "Verification Of Vehicle Repair" procedure.

# **BR-130**

# Verification of Vehicle Repair

After a repair, it is essential to verify that the fault has been corrected.

- 1. Connect scantool and select "Diagnostic Trouble Codes (DTCs)" mode
- 2. Using a scantool, Clear DTC.
- Operate the vehicle within DTC Detecting Condition in General Information.(Start and drive vehicle in gear and maintain vehicle speed at or above 50 km/h (31 mph))
- 4. Are any DTCs present ?

# YES

► Go to the applicable troubleshooting procedure.

### NO

► System performing to specification at this time.

ولين سامانه ديجيتان تعميركاران خودرودر أبران

# **Brake System**

021 62 99 92 92

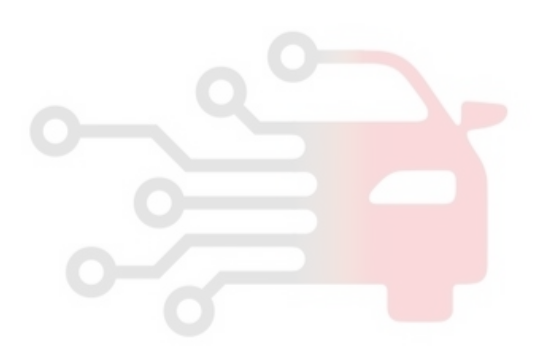

# ESP(Electronic Stability Program) System

**BR-131** 

# C1206

# COMPONENT LOCATION

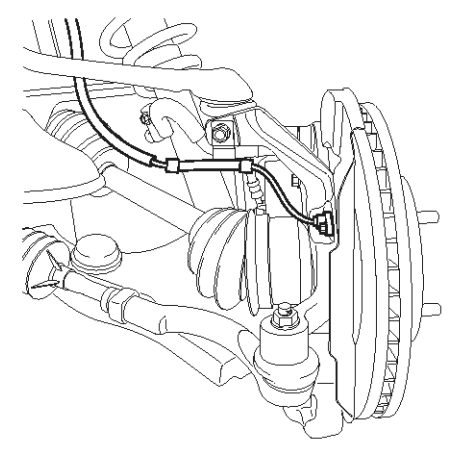

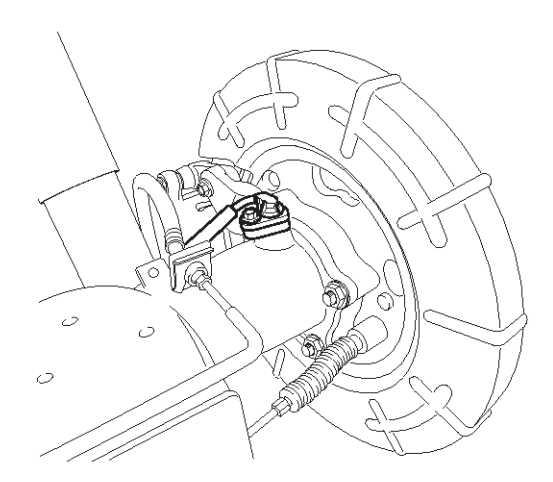

SBLBR6516D

#### **General Description**

The wheel speed sensor is the essential component the ABS ECU uses to calculate vehicle speed and to determine whether wheel lock occurs. For example, rear wheel speed signal is used as a reference value, for vehicle speed, in front wheel drive vehicles, and if a difference between front and rear wheel speed occurs, then ABS control is performed. Wheel speed sensor is active hall-sensor type and good at temperature and noise chariteristic. Digital waveform is produced as tone wheel rotate according as hall sensor principle. Frequency of duty waveform is changed in proportion to rotation of tone wheel and HECU calculate vehicle speed by this frequency.

#### **DTC Description**

The ABS ECU monitors the wheel speed sensor circuit continuously. A direct current is supplied in the wheel-speed sensor by a power source in the input amplifier of the control unit. If the WSS circuit is broken, in that case a fault is detected by detecting abnormal input current. HECU cuts off the voltage supply to wheel sensor channel which had a fault and prevent vehicle's damage due to super heated harness. If one or more defects has detected, DTC code of defected wheel will be stored. Mutual short between sensors is detected by executing self diagnosis successively at corresponding wheel when ignition ON. Warning lamp is turned OFF unless additional faults are detected when the IG KEY is turned ON again.

# **BR-132**

# **DTC Detecting Condition**

valva Ovratava

021 62 99 92 92

# **Brake System**

| ltem                                                                               |                      | Detecting Condition                                                                                                    | Possible cause                                                                                                    |
|------------------------------------------------------------------------------------|----------------------|----------------------------------------------------------------------------------------------------|----------------------------------------------------------------------------------------------------|
| DTC Strategy                                                                       |                      | Voltage monitoring                                                                                                    |                                                                                                    |
|                                                                                    | Monitoring<br>Period | Once after power up.                                                                                                    |                                                                                                    |
| Case1<br>Enable C-<br>onditions                                                    |                      | <ul> <li>Shorts between WSS lines and shorts to UZ can be detected<br/>by switching single WSS channels in sequence. If there is an<br/>error after end of test, a failure is recognized.<br/>In case of a WSS power line short to V_batt, this FSA test will<br/>detect an under voltage failure. (ABS only)</li> <li>* FSA test : fail save circuit test</li> <li>* UZ : Ignition Voltage</li> </ul>                                                                                                    |                                                                                                    |
| Case2 Monitoring<br>Period<br>Enable C-<br>onditions<br>(مالیک محدود)<br>Fail Safe |                      | Continuous                                                                                                    |                                                                                                    |
|                                                                                    |                      | <ul> <li>When the sensor current levels are out of permissible range(<br/>LOW : 7 mA, HIGH : 14 mA) for 200 ms.</li> </ul>                                                                                                    |                                                                                                    |
|                                                                                    |                      | <ul> <li>Sensor failure outside of the ABS control cycle</li> <li>1. Only one wheel failure : Only the ABS/ESP functions are inhibited. The ABS/ESP warning lamps are activated and the EBD warning lamp is not activated.</li> <li>2. Two wheels failure : Only the ABS/ESP functions are inhibited. The ABS/ESP warning lamps are activated and the EBD warning lamp is not activated.</li> <li>3. More than 3 wheels failure :System down. The ABS/EBD/ESP functions are inhibited. The ABS/esp warning lamps are activated.</li> <li>3. More than 3 wheels failure :System down. The ABS/EBD/ESP functions are inhibited. The ABS/EBD/ESP warning lamps are activated.</li> <li>Sensor failure inside the ABS control cycle</li> <li>1. One front wheel failure : Inhibit the ABS/ESP control. Pressure is increased on a front wheel, Pressure is decreased on a rear wheel. After the ABS/ESP control, the ABS/ESP functions are inhibited. The ABS/ESP control. Presure is increased on a front wheel, Pressure is decreased.</li> <li>2. Two wheels failure : Inhibit the ABS/ESP control. Presure is increased on a front wheel, Pressure is decreased.</li> <li>3. More than 3 wheels failure : Inhibit the ABS/ESP control. Presure is increased on a front wheel, Pressure is decreased.</li> <li>3. Two wheels failure : Inhibit the ABS/ESP control. Presure is increased on a front wheel, Pressure is decreased on a rear wheel. After the ABS/ESP control. Pressure is increased on a front wheel, Pressure is decreased on a rear wheel. After the ABS/ESP control, the ABS/ESP functions are inhibited. The ABS/ESP warning lamps are activated.</li> <li>3. More than 3 wheels failure : System down. The ABS/EBD/ESP functions are inhibited. The ABS/ESD warning lamps are activated.</li> <li>3. More than 3 wheels failure : System down. The ABS/EBD/ESP functions are inhibited. The ABS/ESD warning lamps are activated.</li> </ul> | <ul> <li>Open or short of Wheel speed sensor circuit</li> <li>Inoperative Wheel speed sensor</li> <li>Inoperative HECU</li> </ul> |

SCMBR6538L

# ESP(Electronic Stability Program) System BR-133

# Monitor Scantool Data

- 1. Engine "ON".
- 2. Connect scantool to Data Link Connector(DLC).
- Start and drive vehicle in gear and maintain vehicle speed at or above 10 km/h(6 mph)

| 1.2 CURRENT        | DATA                                                                                                    |                                                                                                    |                                                                                                    |                                                                                                    |                                                                                                    |
|--------------------|----------------------------------------------------------------------------------------------------|----------------------------------------------------------------------------------------------------|----------------------------------------------------------------------------------------------------|----------------------------------------------------------------------------------------------------|----------------------------------------------------------------------------------------------------|
|                    |                                                                                                    |                                                                                                    |                                                                                                    |                                                                                                    |                                                                                                    |
| BATTERY VOLTAGE    | 14.2 V                                                                                                    |                                                                                                    |                                                                                                    | ×                                                                                                    | BATTER                                                                                                    |
| WHEEL SPD SNSOR-FL | 10.0 Km/h                                                                                                    |                                                                                                    |                                                                                                    | ×                                                                                                    | WHEEL                                                                                                    |
| WHEEL SPD SNSOR-FR | 10.0 Km/h                                                                                                    |                                                                                                    |                                                                                                    | ×                                                                                                    | WHEEL                                                                                                    |
| WHEEL SPD SNSOR-RL | 10.0 Km/h                                                                                                    |                                                                                                    |                                                                                                    | ×                                                                                                    | WHEEL                                                                                                    |
| WHEEL SPD SNSOR-RR | 10.0 Km∕h                                                                                                    |                                                                                                    |                                                                                                    | ×                                                                                                    | WHEEL                                                                                                    |
| ABS WARNING LAMP   | ON                                                                                                    |                                                                                                    |                                                                                                    |                                                                                                    | ABS WA                                                                                                    |
| EBD WARNING LAMP   | ON                                                                                                    |                                                                                                    |                                                                                                    |                                                                                                    | EBD WA                                                                                                    |
|                    |                                                                                                    |                                                                                                    |                                                                                                    |                                                                                                    |                                                                                                    |
|                    |                                                                                                    | <b>T</b>                                                                                                    |                                                                                                    |                                                                                                    |                                                                                                    |
| FIX SCRN FULL PAR  | T GRPH HELP                                                                                                    | ]                                                                                                    | 1                                                                                                    | [                                                                                                    | FIX                                                                                                    |
| 1                  |                                                                                                    | -                                                                                                    |                                                                                                    | Fig                                                                                                    | 2                                                                                                    |
|                    | 1.2 CURRENT<br>BATTERY VOLTAGE<br>WHEEL SPD SNSOR-FL<br>WHEEL SPD SNSOR-FR<br>WHEEL SPD SNSOR-RL<br>WHEEL SPD SNSOR-RR<br>ABS WARNING LAMP<br>EBD WARNING LAMP<br>FIX SCRN FULL PAE | 1.2 CURRENT DATA       BATTERY VOLTAGE     14.2 V       WHEEL SPD SNSOR-FL     10.0 Km/h       WHEEL SPD SNSOR-FR     10.0 Km/h       WHEEL SPD SNSOR-RL     10.0 Km/h       WHEEL SPD SNSOR-RR     10.0 Km/h       WHEEL SPD SNSOR-RR     10.0 Km/h       WHEEL SPD SNSOR-RR     10.0 Km/h       WHEEL SPD SNSOR-RR     10.0 Km/h       WHEEL SPD SNSOR-RR     10.0 Km/h       WHEEL SPD SNSOR-RR     10.0 Km/h       HEED WARNING LAMP     ON       FIX     SCRN       FULL     PART       GRPH     HELP       1     1 | 1.2 CUBRENT DATA         BATTERY VOLTAGE       14.2 V         MHEEL SPD SNSOR-FL       10.0 Km/h         WHEEL SPD SNSOR-FR       10.0 Km/h         WHEEL SPD SNSOR-RL       10.0 Km/h         WHEEL SPD SNSOR-RR       10.0 Km/h         WHEEL SPD SNSOR-RR       10.0 Km/h         WHEEL SPD SNSOR-RR       10.0 Km/h         WHEEL SPD SNSOR-RR       10.0 Km/h         WHEEL SPD SNSOR-RR       10.0 Km/h         WHEEL SPD SNSOR-RR       10.0 Km/h         WHEEL SPD SNSOR-RR       10.0 Km/h         WHEEL SPD SNSOR-RR       10.0 Km/h         WHEEL SPD SNSOR-RR       10.0 Km/h         WHEEL SPD SNSOR-RR       10.0 Km/h         WHEEL SPD SNSOR-RR       10.0 Km/h         WHEEL SPD SNSOR-RR       10.0 Km/h         WHEEL SPD SNSOR-RR       10.0 Km/h         WHEEL SPD SNSOR-RR       10.0 Km/h         WHEEL SPD WARNING LAMP       ON         FIX       SCRN FULL PART GRPH HELP         1       1 | 1.2 CURRENT DATA         BATTERY VOLTAGE       14.2 U         WHEEL SPD SNSOR-FL       10.0 Km/h         WHEEL SPD SNSOR-FR       10.0 Km/h         WHEEL SPD SNSOR-RL       10.0 Km/h         WHEEL SPD SNSOR-RR       10.0 Km/h         WHEEL SPD SNSOR-RR       10.0 Km/h         WHEEL SPD SNSOR-RR       10.0 Km/h         WHEEL SPD SNSOR-RR       10.0 Km/h         WHEEL SPD SNSOR-RR       10.0 Km/h         WHEEL SPD SNSOR-RR       10.0 Km/h         WHEEL SPD SNSOR-RR       10.0 Km/h         WHEEL SPD SNSOR-RR       10.0 Km/h         WHEEL SPD SNSOR-RR       10.0 Km/h         WHEEL SPD SNSOR-RR       10.0 Km/h         WHEEL SPD SNSOR-RR       10.0 Km/h         WHEEL SPD SNSOR-RR       10.0 Km/h         WHEEL SPD SNSOR-RR       10.0 Km/h         WHEEL SPD WARNING LAMP       ON         FIX       SCRN       FULL         PART       GRPH       HELP         1       T       T | 1.2 CURRENT DATA         BATTERY VOLTAGE       14.2 V         WHEEL SPD SNSOR-FL       10.0 Km/h         WHEEL SPD SNSOR-FR       10.0 Km/h         WHEEL SPD SNSOR-RL       10.0 Km/h         WHEEL SPD SNSOR-RR       10.0 Km/h         WHEEL SPD SNSOR-RR       10.0 Km/h         WHEEL SPD SNSOR-RR       10.0 Km/h         WHEEL SPD SNSOR-RR       10.0 Km/h         WHEEL SPD SNSOR-RR       10.0 Km/h         WHEEL SPD SNSOR-RR       10.0 Km/h         WHEEL SPD SNSOR-RR       10.0 Km/h         WHEEL SPD SNSOR-RR       10.0 Km/h         WHEEL SPD SNSOR-RR       10.0 Km/h         WHEEL SPD SNSOR-RR       10.0 Km/h         WHEEL SPD SNSOR-RR       10.0 Km/h         WHEEL SPD SNSOR-RR       10.0 Km/h         WHEEL SPD WARNING LAMP       ON         FIX       SCRN       FULL         PART       GRPH       HELP         I       Fig.       Fig. |

4. Monitor the "Wheel speed sensor" parameter on the Scantool.

Specification : Compare with another parameters related to wheel speed sensor. If it is the same as another parameters, it is in normal condition.

| 1.2 CURRENT DATA |                    |           |    |  |
|------------------|--------------------|-----------|----|--|
|                  |                    |           |    |  |
| ×                | BATTERY VOLTAGE    | 14.2 V    |    |  |
| ×                | WHEEL SPD SNSOR-FL | 0.0 Km/h  |    |  |
| ×                | WHEEL SPD SNSOR-FR | 10.0 Km/h |    |  |
| ×                | WHEEL SPD SNSOR-RL | 10.0 Km/h |    |  |
| ×                | WHEEL SPD SNSOR-RR | 10.0 Km/h |    |  |
|                  | ABS WARNING LAMP   | ON        |    |  |
|                  | EBD WARNING LAMP   | ON        |    |  |
|                  |                    |           |    |  |
|                  |                    |           | ¥. |  |
|                  | FIX SCRN FULL PART | GRPH HELP |    |  |
| Fig              | 2                  |           |    |  |

Fig 1) Test Condition : Test Condition : Drive vehicle at a speed of 10km/h or more. (6mph or more) Normal Data Fig 2) Test Condition : Drive vehicle at a speed of 10km/h or more. (6mph or more) Abnormal Data (Open)

5. Is parameter displayed within specifications?

► Fault is intermittent caused by poor connection in wheel speed sensor harness and/or HECU's connector or was repaired and HECU memory was not cleared. Thoroughly check connectors for looseness, poor connection, bending, corrosion, contamination, deterioration, or damage. Repair or replace as necessary and then go to "Verification Of Vehicle Repair" procedure.

#### NO

► Go to "W/Harness Inspection" procedure.

#### Terminal & Connector Inspection

- 1. Many malfunctions in the electrical system are caused by poor harness(es) and terminals. Faults can also be caused by interference from other electrical systems, and mechanical or chemical damage.
- 2. Thoroughly check connectors for looseness, poor connection, bending, corrosion, contamination, deterioration, or damage.
- 3. Has a problem been found?

#### YES

▶ Repair as necessary and then go to "Verification Of Vehicle Repair" procedure.

#### NO

► Go to "Power Circuit Inspection" procedure.

**Brake System** 

021 62 99 92 92

# **BR-134**

# **Power Supply Circuit Inspection**

1. Ignition "ON".

NO

2. Measure voltage between terminal (FL, FR : 2, RL, RR: 2) of the wheel speed sensor harness connector

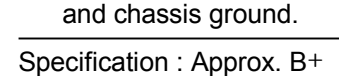

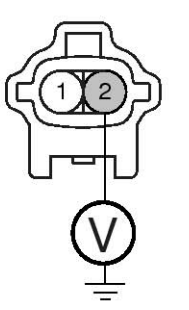

1. Wheel speed sensor(-)

2. Wheel speed sensor(+)

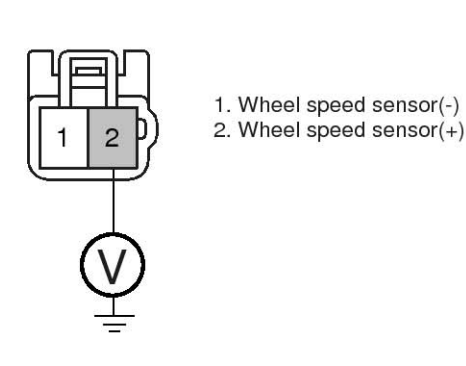

SBI BR6543I

- 3. Is the measured voltage within specifications? YES
  - ► Go to "Signal Circuit Inspection" procedure.

Check for open or short to GND in wheel speed sensor harness between terminal "FL, FR : 2, RL, RR : 2" of the wheel speed sensor harness connector and terminal of the HECU harness connector. Repair as necessary and then go to "Verification Of Vehicle Repair" procedure.

▶ If OK, Substitute with a known-good HECU and check for proper operation. If problem is corrected, replace HECU and then go to "Verification Of Vehicle Repair" procedure.

|  | ن خودروDTC يران | LOCATION    | HECU harness connector (Power supply) |     |  |
|--|-----------------|-------------|---------------------------------------|-----|--|
|  |                 |             | ABS                                   | ESP |  |
|  | DTC C1200       | Front Left  | 16                                    | 26  |  |
|  | DTC C1203       | Front Right | 9                                     | 9   |  |
|  | DTC C1206       | Rear Left   | 6                                     | 6   |  |
|  | DTC C1209       | Rear Right  | 8                                     | 8   |  |

# 021 62 99 92 92

# ESP(Electronic Stability Program) System BR-135

# Signal Circuit Inspection

- 1. Lift the vehicle.
- 2. Ignition "ON".

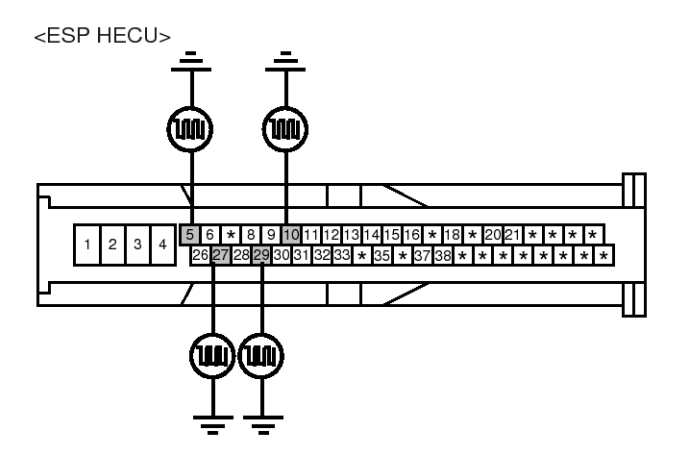

- 3. Turn the wheel with hand.
- 4. Measure waveform between terminal of the HECU harness connector and chassis ground.

Specification : Approx. High : 1.05 V , Low : 0.525 V

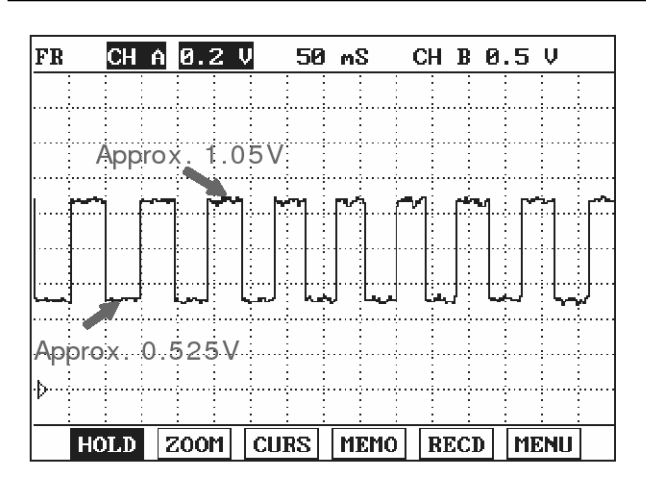

SBLBR6508L

| DTC       | LOCATION    | HECU harness connector (Signal) |     |  |
|-----------|-------------|---------------------------------|-----|--|
| DIC       |             | ABS                             | ESP |  |
| DTC C1200 | Front Left  | 5                               | 5   |  |
| DTC C1203 | Front Right | 10                              | 10  |  |
| DTC C1206 | Rear Left   | مرکت دیج                        | 27  |  |
| DTC C1209 | Rear Right  | 19                              | 29  |  |

5. Is the measured waveform within specifications? YES

► Substitute with a known-good HECU and check for proper operation. If problem is corrected, replace HECU and then go to "Verification Of Vehicle Repair" procedure.

#### NO

Check for open or short to GND in wheel speed sensor harness between terminal "FL, FR : 1, RL, RR : 1" of the wheel speed sensor harness connector and terminal of the HECU harness connector. Repair as necessary and then go to "Verification Of Vehicle Repair" procedure.

▶ If OK, Go to "Component Inspection" procedure.

#### Component Inspection

- 1. Lift the vehicle.
- 2. Ignition "ON".
- 3. Turn the wheel with hand.
- 4. Measure waveform between terminal "FL, FR : 1, RL, RR : 1" of the wheel speed sensor harness connector and chassis ground.

Specification : Approx. High : 1.05 V , Low : 0.525 V

# Brake System

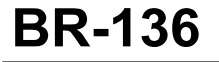

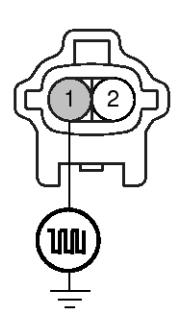

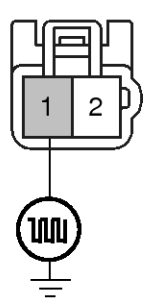

- 1. Wheel speed sensor (FL-, FR-)
- 2. Wheel speed sensor (FL+, FR+)
- Wheel speed sensor (RL-, RR-)
   Wheel speed sensor (RL+, RR+)
- 5. Is the measured waveform within specifications? **YES**

► Fault is intermittent caused by poor connection in wheel speed sensor harness. Go to "Verification Of Vehicle Repair" procedure.

NO

Substitute with a known-good Wheel speed sensor and check for proper operation. If problem is corrected, replace Wheel speed sensor and then go to "Verification Of Vehicle Repair" procedure.

انه دیجیتال تعمیرکاران خودرو در ایران

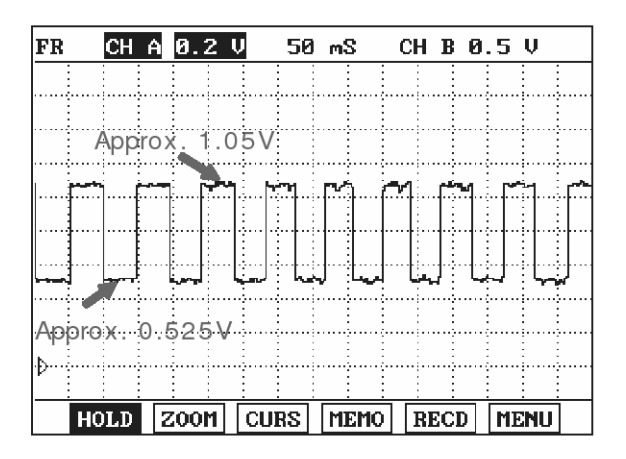

SBLBR6509L

#### Verification of Vehicle Repair

After a repair, it is essential to verify that the fault has been corrected.

- 1. Connect scantool and select "Diagnostic Trouble Codes (DTCs)" mode
- 2. Using a scantool, Clear DTC.
- 3. Operate the vehicle within DTC Detecting Condition in General Information
- 4. Are any DTCs present?

YES

NO

- Go to the applicable troubleshooting procedure.
- System performing to specification at this time.

021 62 99 92 92

# ESP(Electronic Stability Program) System

**BR-137** 

# C1207

# COMPONENT LOCATION

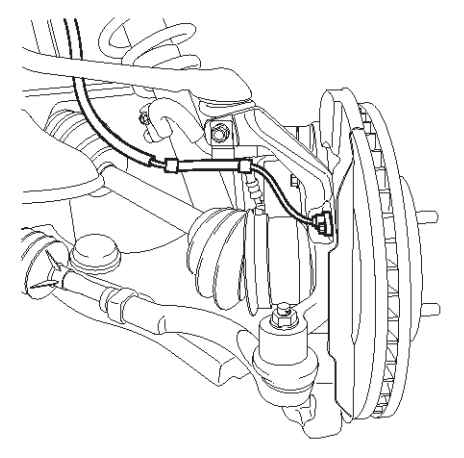

#### **General Description**

The wheel speed sensor is the essential component the ABS ECU uses to calculate vehicle speed and to determine whether wheel lock occurs. For example, rear wheel speed signal is used as a reference value, for vehicle speed, in front wheel drive vehicles, and if a difference between front and rear wheel speed occurs, then ABS control is performed. Wheel speed sensor is active hall-sensor type and good at temperature and noise chariteristic. Digital waveform is produced as tone wheel rotate according as hall sensor principle. Frequency of duty waveform is changed in proportion to rotation of tone wheel and HECU calculate vehicle speed by this frequency.

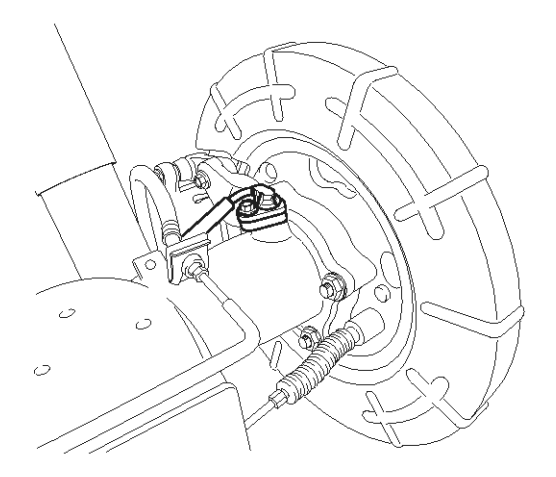

SBLBR6516D

#### **DTC Description**

The ABS ECU monitors the wheel speed sensor signal continuously. This code is set when an abnormal signal due to air gap problem or an abnormal speed change ratio are detected at the vehicle speed between 10 km/h to 80 km/h. Warning lamp is turned OFF unless additional faults are detected when the IG KEY is turned ON again, and wheel speed is more than 12 Km/h.

اولين ساه

# **BR-138**

# **DTC Detecting Condition**

# Brake System

| Item                      |                        | Detecting Condition                                                                                                    | Possible cause                                                                                                    |
|---------------------------|------------------------|----------------------------------------------------------------------------------------------------|----------------------------------------------------------------------------------------------------|
| DTC Strategy              |                        | Signal monitoring                                                                                                    |                                                                                                    |
|                           | Monitoring<br>Period   | <ul> <li>The monitoring is active from 10 km/h to 80 km/h and if no A-<br/>BS-control is active at a front wheel and a rear wheel.</li> </ul>                                                                                                    |                                                                                                    |
| Case1                     | Enable C-<br>onditions | • Every time, if a gap in the wheel speed sensor signal occurs cyclically with one wheel rotation, a fault counter is increased by one. If the fault counter exceeds its limit of 6, a wheel specific fault is stored in the EEPROM.                                                                                                    |                                                                                                    |
|                           | Monitoring<br>Period   | Continuous                                                                                                    |                                                                                                    |
| Case2                     | Enable C-<br>onditions | <ul> <li>If following interference and signal disturbance is detected, a failure is set after 10 s.</li> <li>non-plausible high frequency received.</li> <li>non-plausible high wheel acceleration.</li> <li>non-plausible high wheel jurk.</li> <li>non-plausible delta T and edges at low speed.</li> </ul>                                                                                                    |                                                                                                    |
| <b>q</b><br>مدود)<br>Fail | وليت م<br>ودرو در ا    | <ul> <li>Sensor failure outside of the ABS control cycle         <ol> <li>Only one wheel failure : Only the ABS/ESP functions are inhibited. The ABS/ESP warning lamps are activated and the EBD warning lamp is not activated.</li> <li>Two wheels failure : Only the ABS/ESP functions are inhibited. The ABS/ESP warning lamps are activated and the EBD warning lamp is not activated.</li> <li>More than 3 wheels failure :System down. The ABS/EBD/ESP functions are inhibited. The ABS/ESP functions are inhibited. The ABS/ESP warning lamps are activated.</li> <li>More than 3 wheels failure :System down. The ABS/EBD/ESP warning lamps are activated.</li> <li>Sensor failure inside the ABS control cycle</li> <li>One front wheel failure : Inhibit the ABS/ESP control. Pressure is increased on a front wheel, Pressure is decreased on a rear wheel. After the ABS/ESP control, the ABS/ESP sort functions are inhibited. The ABS/ESP control. Pressure is increased on a front wheel, Pressure is decreased.</li> <li>Two wheels failure : Inhibit the ABS/ESP control. Pressure is increased on a front wheel, Pressure is decreased.</li> <li>Two wheels failure : Inhibit the ABS/ESP control. Pressure is increased on a front wheel, Pressure is decreased.</li> <li>Two wheels failure : Inhibit the ABS/ESP control. Pressure is increased on a front wheel, Pressure is decreased on a rear wheel. After the ABS/ESP control, the ABS/ESP functions are inhibited. The ABS/ESP control. Pressure is increased on a front wheel, Pressure is decreased on a rear wheel. After the ABS/ESP control, the ABS/ESP functions are inhibited. The ABS/ESP warning lamps are activated and the EBD warning lamp is not activated.</li> <li>More than 3 wheels failure : System down. The ABS/EBD/ESP functions are inhibited. The ABS/EBD/ESP warning lamps are activated and the EBD warning lamp is not activated.</li> </ol> </li></ul> | <ul> <li>Improper installation of wheel speed sensor</li> <li>Abnormal Rotor and wheel bearing</li> <li>Inoperative Wheel speed sensor</li> <li>Exteral noise</li> </ul> |

# ESP(Electronic Stability Program) System BR-139

# Monitor Scantool Data

- 1. Engine "ON".
- 2. Connect scantool to Data Link Connector(DLC).
- Start and drive vehicle in gear and maintain vehicle speed at or above 12 km/h(7 mph)
- 4. Monitor the "Wheel Speed Sensor" parameter on the Scantool.

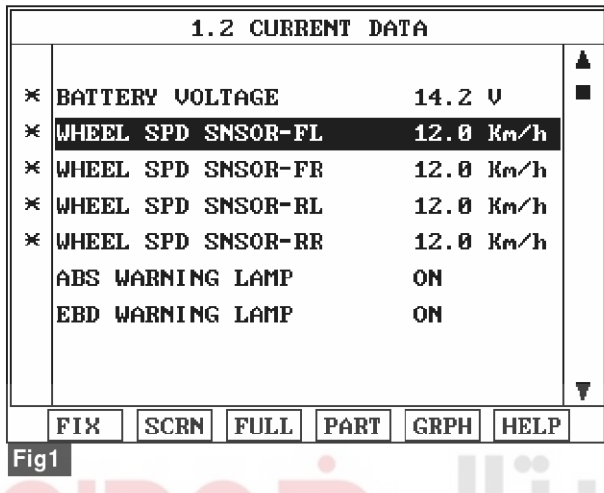

Specification : Compare with another parameters related to wheel speed sensor. If it is the same as another parameters, it is in normal condition

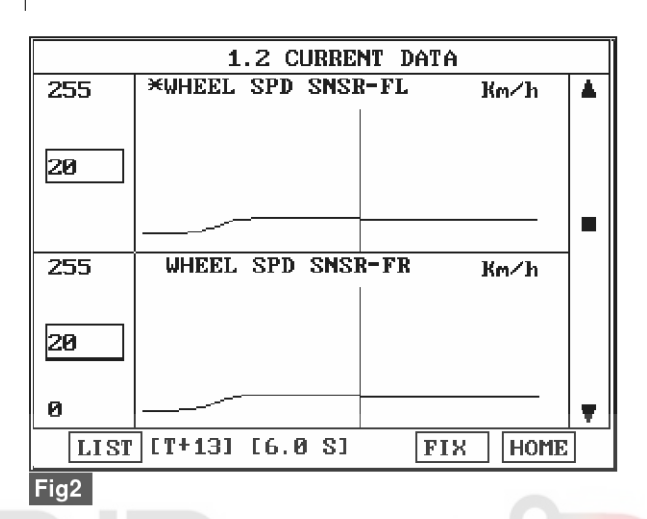

Fig 1) Test Condition : Drive vehicle at a speed of 12 km/h or more. (7 mph or more) Normal Data Fig 2) Test Condition : Drive vehicle at a speed of 20 km/h or more. (12 mph or more) Normal Graph

جبتال خودرو سامانه (مسئوليت محدود)

5. Is parameter displayed within specifications?

► Fault is intermittent caused by faulty HECU or external noise, was repaired and HECU memory was not cleared. Thoroughly check connectors for looseness, poor connection, bending, corrosion, contamination, deterioration, or damage. Repair as necessary and then go to "Verification Of Vehicle Repair" procedure.

NO

► Go to "Component Inspection" Procedure.

#### **COMPONENT INSPECTION**

- 1. Lift the vehicle.
- 2. Ignition "ON".
- 3. Turn the wheel with hand.
- 4. Measure waveform between terminal "FL, FR : 1, RL, RR : 1" of the wheel speed sensor harness connector and chassis ground.

Specification : High : 1.05 V , Low : 0.525 V

SCMBR6542L

# Brake System

# **BR-140**

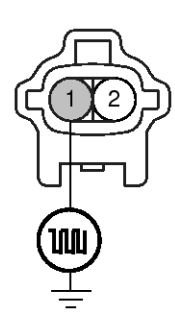

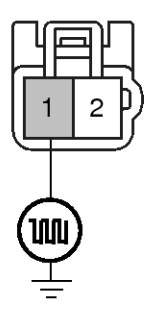

- Wheel speed sensor (FL-, FR-)
   Wheel speed sensor (FL+, FR+)
- Wheel speed sensor (RL-, RR-)
   Wheel speed sensor (RL+, RR+)

# 5. Is the measured waveform within specifications? **YES**

► Fault is intermittent caused by poor connection in wheel speed sensor harness or external noise, Thoroughly check connectors for looseness, poor connection, bending, corrosion, contamination, deterioration, or damage and external noise, an interference between harnesses. Repair or replace as necessary and then go to "Verification Of Vehicle Repair" procedure.

► If OK, Substitute with a known-good HECU and check for proper operation. If problem is corrected, replace HECU and then go to "Verification Of Vehicle Repair" procedure.

#### NO

► Check for improper installation of wheel speed sensor. If NG, repair as necessary and then go to "Verification Of Vehicle Repair" procedure.

Check for damage of rotor teeth or wheel bearing. If NG, repair as necessary and then go to "Verification Of Vehicle Repair" procedure.

▶ Substitute with a known-good Wheel speed sensor and check for proper operation. If problem is corrected, replace Wheel speed sensor and then go to "Verification Of Vehicle Repair" procedure.

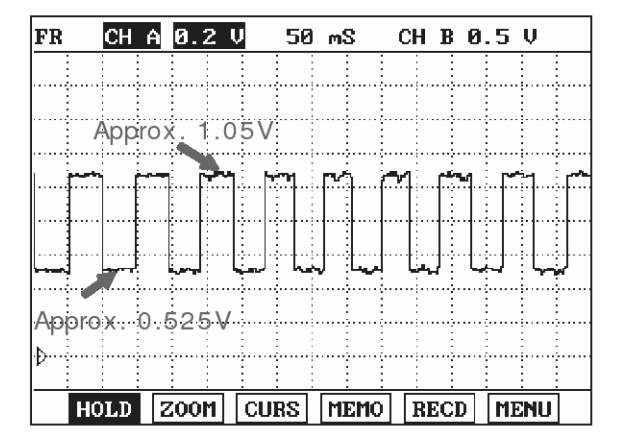

SBLBR6509L

#### **Verification of Vehicle Repair**

After a repair, it is essential to verify that the fault has been corrected.

- 1. Connect scantool and select "Diagnostic Trouble Codes (DTCs)" mode
- 2. Using a scantool, Clear DTC.
- Operate the vehicle within DTC Detecting Condition in General Information.(Start and drive vehicle in gear and maintain vehicle speed at or above 12 km/h (7 mph))
- 4. Are any DTCs present ? YES
  - Go to the applicable troubleshooting procedure.
    NO
  - System performing to specification at this time.

# ESP(Electronic Stability Program) System

**BR-141** 

# C1208

# COMPONENT LOCATION

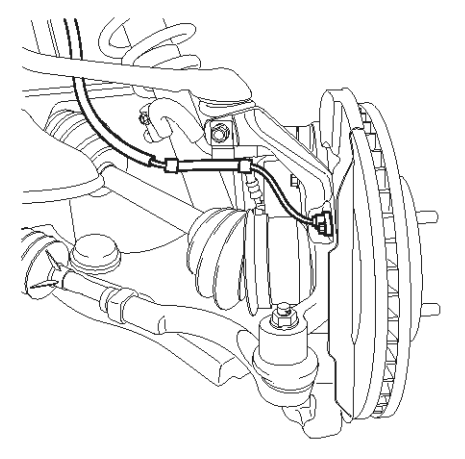

#### **General Description**

The wheel speed sensor is the essential component the ABS ECU uses to calculate vehicle speed and to determine whether wheel lock occurs. For example, rear wheel speed signal is used as a reference value, for vehicle speed, in front wheel drive vehicles, and if a difference between front and rear wheel speed occurs, then ABS control is performed. Wheel speed sensor is active hall-sensor type and good at temperature and noise chariteristic. Digital waveform is produced as tone wheel rotate according as hall sensor principle. Frequency of duty waveform is changed in proportion to rotation of tone wheel and HECU calculate vehicle speed by this frequency.

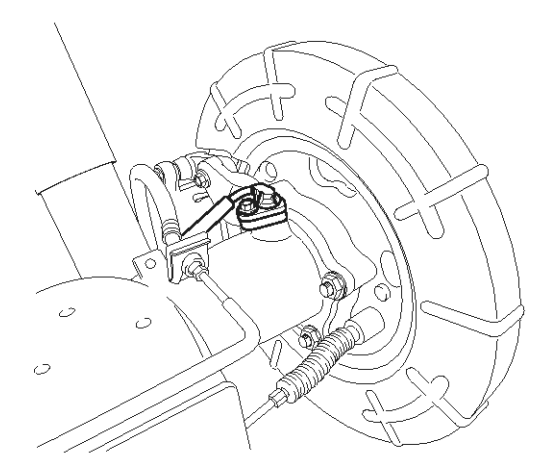

SBLBR6516D

# **DTC Description**

The ABS ECU monitors the wheel speed sensor signal continuously. This code is set when there is no wheel speed signals within 10 ms to 20 ms at a vehicle speed > 43.2 km/h or a deviation between sensors exceed the threshold or one or two wheels are at 2.75 km/h while the vehicle speed is at 12 km/h. Warning lamp is turned OFF unless additional faults are detected when the IG KEY is turned ON again, and wheel speed is more than 12 Km/h.

# 021 62 99 92 92

# **BR-142**

# DTC Detecting Condition

Brake System

| Item                   |                        | Detecting Condition                                                                                                    | Possible cause                                                                                                    |
|------------------------|------------------------|----------------------------------------------------------------------------------------------------|----------------------------------------------------------------------------------------------------|
| DTC Strategy           |                        | Signal monitoring                                                                                                    |                                                                                                    |
|                        | Monitoring<br>Period   | Continuous (only no under voltage is not detected)                                                                                                    |                                                                                                    |
| Case1                  | Enable C-<br>onditions | <ul> <li>If one (or two) wheel are at 2.75 km/h and the other wheels are above 12 km/h for longer than 1s.</li> <li>During driving, when the vehicle accelerates 18 km/h after a particular wheel speed gets to 2.75 km/h and stays there. At that time, If one (or two) wheel are at 2.75 km/h.</li> <li>This monitoring is performed at the following condition.</li> <li>1. At the time the vehicle is accelerated to 12 km/h</li> <li>2. Once after energizing the system.</li> <li>3. If the vehicle was stationary for approx. 2s.</li> <li>If one (or two) wheels are under 5 km/h and the two fastest wheels have a velocity above 12 km/h for more than 20s.</li> </ul> | <ul> <li>Improper installation of<br/>wheel speed sensor</li> <li>Abnormal Rotor and wh-<br/>eel bearing</li> </ul> |
|                        | Monitoring<br>Period   | <ul> <li>Continuous ( If vehicle speed &gt; 12 m/s) <ul> <li>but this monitoring is disabled in the following event</li> </ul> </li> <li>Aquaplaning.</li> <li>Interference.</li> <li>Supply voltage below 7.6 or above 18 Volts</li> </ul>                                                                                                    | Inoperative Wheel speed sensor                                                                                      |
| Case2<br>حدود)<br>بران | Enable C-<br>onditions | <ul> <li>No wheel speed signals within 10 ms to 20 ms at a vehicle speed &gt; 12 m/s (43.2 km/h).</li> <li>If the dynamic sensor monitor responses, the failures will be stored into failure memory immediately after a waiting period of 60 ms.</li> <li>If occurs low voltage active sensors during the waiting period of 60 ms no failure is stored in the EEPROM.</li> </ul>                                                                                                    |                                                                                                    |

# ESP(Electronic Stability Program) System

**BR-143** 

|                          | Monitoring<br>Period             | Continuous                                                                                                    | Improper installation of                                                                                                    |  |
|--------------------------|----------------------------------|----------------------------------------------------------------------------------------------------|----------------------------------------------------------------------------------------------------|--|
| Case3<br>- ABS Onl-<br>y | Period<br>Enable C-<br>onditions | <ul> <li>Vehicle &lt; 100Km/h <ul> <li>Difference of two wheel speeds at FL to RL/FR to RR &gt; 1.7m</li> <li>/s (6km/h).</li> <li>Difference of two wheel speeds at FL to FR/RL to RR &gt; 1.7m</li> <li>/s + 1.1m/s.</li> <li>Difference of two wheel speeds at FL to RR/FR to RL &gt; 1.7m</li> <li>/s + 2.2m/s.</li> <li>※ If at least one wheel is at 1.4m/s or lower, a wheel speed difference of adjoining wheels up to 3.3m/s(or 3.3m/s + 1.1m/s) is permitted.</li> <li>Vehicle &gt; 100Km/h</li> <li>Difference of two wheel speeds at FL to RL/FR to RR &gt; (6% × Vref).</li> <li>Difference of two wheel speeds at FL to FR/RL to RR &gt; (6% × Vref).</li> <li>Difference of two wheel speeds at FL to RR/FR to RL &gt; (6% × Vref + 1.1m/s).</li> <li>Difference of two wheel speeds at FL to RR/FR to RL &gt; (6% × Vref + 2.2m/s).</li> <li>※ V_ref : Vehicle Reference Speed</li> <li>Detection filter time</li> <li>Response and detection filter time depend on the amount of the speed difference and additional conditions as shown below.</li> <li>1. 18s - if fault threshold is exceeding &gt; 1.7m/s resp.6%</li> <li>2. 9s - if fault threshold is exceeding &gt; 1.7m/s resp.6%</li> <li>3. If any wheel shows strong deceleration the fault detection filter time is not shorter than 18s.</li> <li>4. If spinning wheel is detected the fault detection filter time is not shorter than 72s.</li> <li>Fault allocation</li> <li>If the exact fault location can be determined the wheel specific fault will be set. This is the case if at the time of detection the fault wheel specific fault will be set at or below 1.4m/s.</li> </ul> </li> </ul> | <ul> <li>Improper installation of wheel speed sensor</li> <li>Abnormal Rotor and wheel bearing</li> <li>Inoperative Wheel speed sensor</li> </ul> |  |
|                          |                                  | Otherwise a general WSS_Generic fauly (C1213) is set.                                                                                                    |                                                                                                    |  |

**BR-144** 

# Brake System

021 62 99 92 92

|                          | Monitoring<br>Period   | <ul> <li>Main Monitoring <ul> <li>The main monitor needs additional information of the ESP-s-ensors and is active for a velocity &gt; 20 km/h and no under v-oltage is detected.</li> <li>Backup Monitoring <ul> <li>Continuous</li> </ul> </li> </ul></li></ul>                                                                                                    | <ul> <li>Improper installation of<br/>wheel speed sensor</li> <li>Abnormal Rotor and wh-<br/>eel bearing</li> <li>Inoperative Wheel speed</li> </ul> |
|--------------------------|------------------------|----------------------------------------------------------------------------------------------------|----------------------------------------------------------------------------------------------------|
| Case4<br>- ESP Onl-<br>y | Enable C-<br>onditions | <ul> <li>Main Monitoring <ol> <li>If the maximum difference of wheel speeds related to maximum wheel speed exceeds 5%.</li> <li>Detection filter time : <ul> <li>the above conditions apply for 20s for 1 defective wheel speed sensor.</li> <li>the above conditions apply for 40s for 2 defective wheel speed sensor.</li> <li>the faulty wheel is always the same, a wheel specific wheel speed sensor fault is set, otherwise a generic wheel speed sensor fault (C1213) is set.</li> </ul> </li> <li>Backup Monitoring <ol> <li>If the deviation between the fastest and the slowest wheel exceeds 6% related to the fastest wheel when the velocity is higher than 50 km/h.</li> <li>When the velocity is below 50 km/h, if the deviation exceeds an absolute value of 3km/h.</li> </ol> </li> <li>Detection filter time : normally 20s <ul> <li>In case of a detected curve, the threshold is increased with an additional value of 4 km/h.</li> </ul> </li> </ol></li></ul>                                                                                                    | sensor                                                                                                    |
| حدود)<br>يران            | وليت م<br>ودرو در ا    | <ul> <li>Sensor failure outside of the ABS control cycle</li> <li>Only one wheel failure : Only the ABS/ESP functions are inhibited. The ABS/ESP warning lamps are activated and t</li> </ul>                                                                                                    |                                                                                                    |
| Fails                    | Safe                   | <ul> <li>he EBD warning lamp is not activated.</li> <li>2. Two wheels failure : Only the ABS/ESP functions are inhibited. The ABS/ESP warning lamps are activated and the EBD warning lamp is not activated.</li> <li>3. More than 3 wheels failure :System down. The ABS/EBD/ESP functions are inhibited. The ABS/EBD/ESP warning lamps are activated.</li> <li>Sensor failure inside the ABS control cycle</li> <li>1. One front wheel failure : Inhibit the ABS/ESP control. Pressure is increased on a front wheel, Pressure is decreased on a rear wheel. After the ABS/ESP control, the ABS/E-SP functions are inhibited. The ABS/ESP control, the ABS/E-SP functions are inhibited. The ABS/ESP control, the ABS/E-SP functions are inhibited. The ABS/ESP control. Pressure is increased on a front wheel, Pressure is not activated.</li> <li>2. Two wheels failure : Inhibit the ABS/ESP control. Pressure is increased on a front wheel, Pressure is decreased on a rear wheel. After the ABS/ESP control. Pressure is increased on a front wheel, Pressure is decreased on a rear wheel. After the ABS/ESP control. Pressure is increased on a front wheel, Pressure is decreased on a rear wheel. After the ABS/ESP control, the ABS/ESP functions are inhibited. The ABS/ESP warning lamps are activated and the EBD warning lamp is not activated.</li> <li>3. More than 3 wheels failure : System down. The ABS/EBD/ESP functions are inhibited. The ABS/EBD/ESP warning lamps are activated.</li> </ul> |                                                                                                    |

# ESP(Electronic Stability Program) System BR-145

# Monitor Scantool Data

- 1. Engine "ON".
- 2. Connect scantool to Data Link Connector(DLC).
- Start and drive vehicle in gear and maintain vehicle speed at or above 50 km/h(31 mph)
- 4. Monitor the "Wheel Speed Sensor" parameter on the Scantool.

Specification : Compare with another parameters related to wheel speed sensor. If it is the same as another parameters, it is in normal condition.

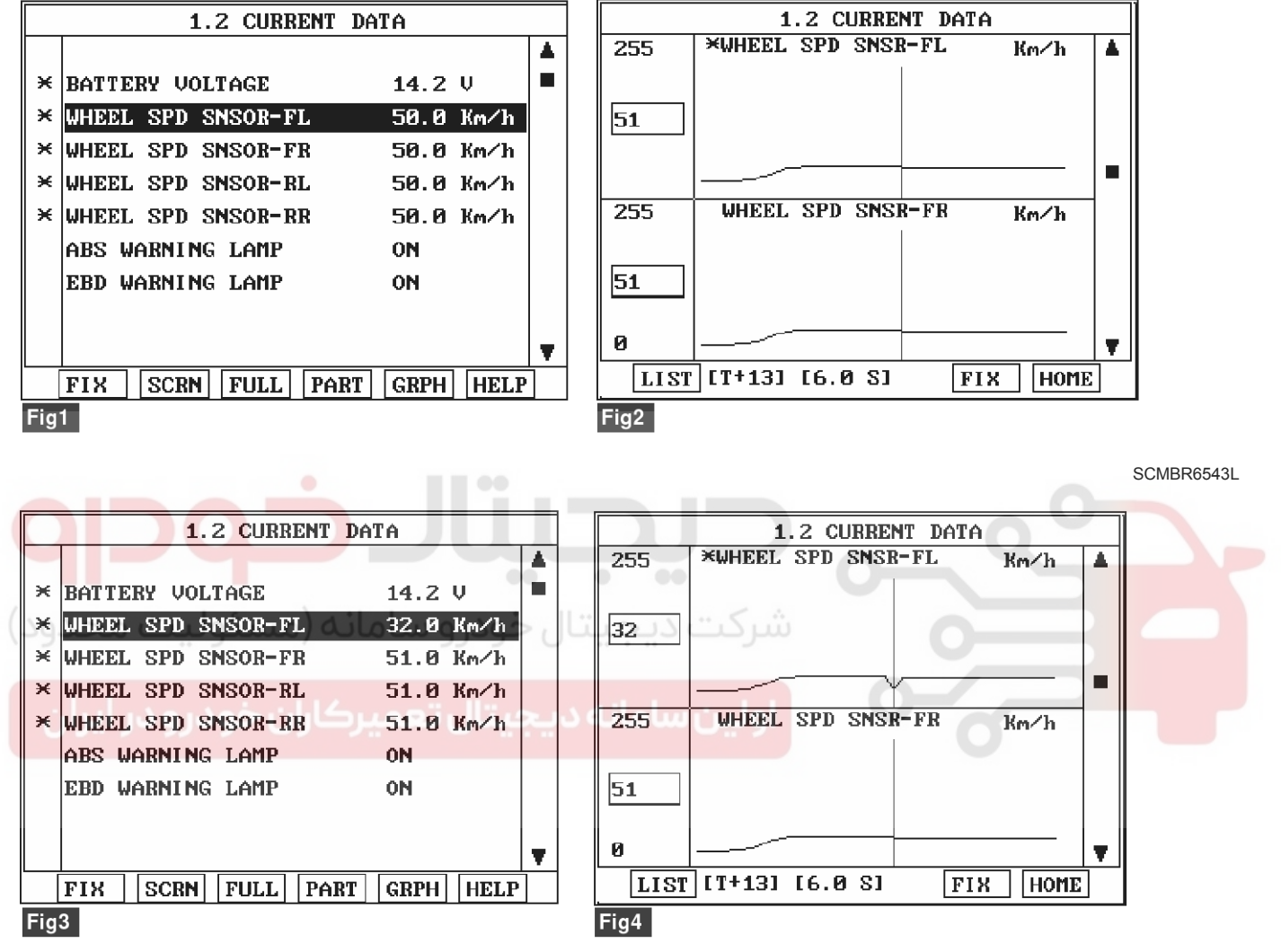

Fig 1) Test Condition : Drive vehicle at a speed of 50 km/h or more. (31 mph or more) Normal Data Fig 2) Test Condition : Drive vehicle at a speed of 51 km/h or more. (31 mph or more) Normal Graph Fig 3) Test Condition : Drive vehicle at a speed of 51 km/h or more. (31 mph or more) Abnormal Data Fig 4) Test Condition : Drive vehicle at a speed of 51 km/h or more. (31 mph or more) Abnormal Graph

5. Is parameter displayed within specifications?

#### YES

► Fault is intermittent caused by poor connection in wheel speed sensor harness, Thoroughly check connectors for looseness, poor connection, bending, corrosion, contamination, deterioration, or damage. Repair as necessary and then go to "Verification Of

Vehicle Repair" procedure.

#### NO

► Go to "Component Inspection" Procedure.

# WWW.DIGITALKHODRO.COM

SCMBR6544L
## **Brake System**

## **BR-146**

### **COMPONENT INSPECTION**

- 1. Lift the vehicle.
- 2. Ignition "ON".
- 3. Turn the wheel with hand.
- 4. Measure waveform between terminal "FL, FR : 1, RL, RR : 1" of the wheel speed sensor harness connector and chassis ground.

Specification : High : 1.05 V , Low : 0.525 V

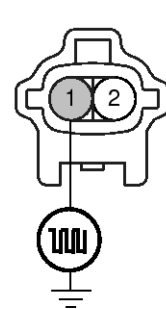

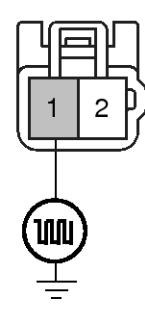

- 1. Wheel speed sensor (FL-, FR-)
- 2. Wheel speed sensor (FL+, FR+)
- Wheel speed sensor (RL-, RR-)
   Wheel speed sensor (RL+, RR+)

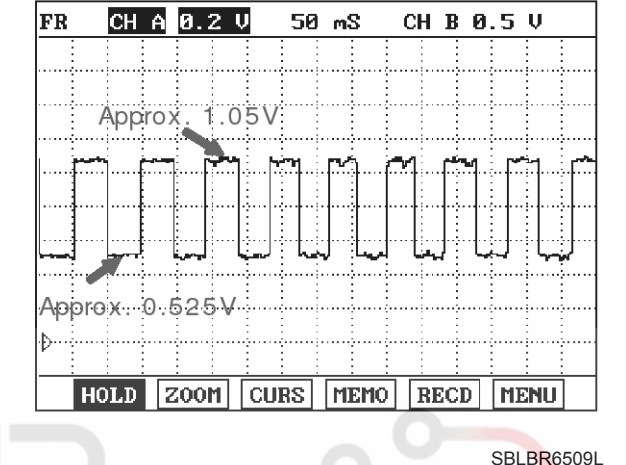

5. Is the measured waveform within specifications?

ال خودر و سامانه (مسئولیت محدود

▶ Fault is intermittent caused by poor connection in wheel speed sensor harness or external noise, Thoroughly check connectors for looseness, poor connection, bending, corrosion, contamination, deterioration, or damage and external noise, an interference between harnesses. Repair or replace as necessary and then go to "Verification Of Vehicle Repair" procedure.

▶ If OK, Substitute with a known-good HECU and check for proper operation. If problem is corrected, replace HECU and then go to "Verification Of Vehicle Repair" procedure.

#### NO

- ► Check for improper installation of wheel speed sensor. If NG, repair as necessary and then go to "Verification Of Vehicle Repair" procedure.
- Check for damage of rotor teeth or wheel bearing. If NG, repair as necessary and then go to "Verification Of Vehicle Repair" procedure.

► Substitute with a known-good Wheel speed sensor and check for proper operation. If problem is corrected, replace Wheel speed sensor and then go to "Verification Of Vehicle Repair" procedure.

## Verification of Vehicle Repair

After a repair, it is essential to verify that the fault has been corrected.

- 1. Connect scantool and select "Diagnostic Trouble Codes (DTCs)" mode
- 2. Using a scantool, Clear DTC.
- Operate the vehicle within DTC Detecting Condition in General Information.(Start and drive vehicle in gear and maintain vehicle speed at or above 50 km/h (31 mph))
- 4. Are any DTCs present ?

#### YES

► Go to the applicable troubleshooting procedure.

#### NO

System performing to specification at this time.

**BR-147** 

## C1209

### COMPONENT LOCATION

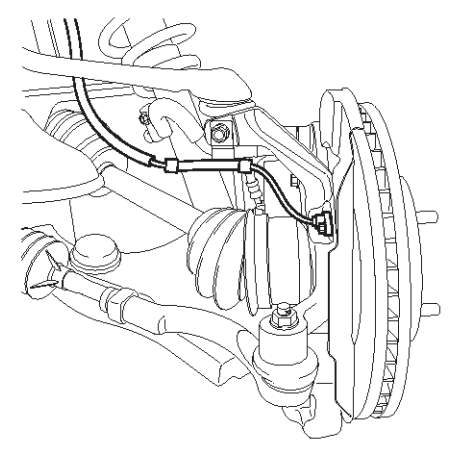

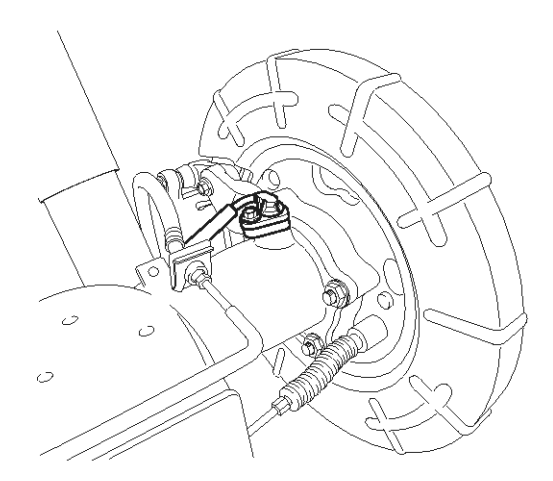

SBLBR6516D

### **General Description**

The wheel speed sensor is the essential component the ABS ECU uses to calculate vehicle speed and to determine whether wheel lock occurs. For example, rear wheel speed signal is used as a reference value, for vehicle speed, in front wheel drive vehicles, and if a difference between front and rear wheel speed occurs, then ABS control is performed. Wheel speed sensor is active hall-sensor type and good at temperature and noise chariteristic. Digital waveform is produced as tone wheel rotate according as hall sensor principle. Frequency of duty waveform is changed in proportion to rotation of tone wheel and HECU calculate vehicle speed by this frequency.

### **DTC Description**

The ABS ECU monitors the wheel speed sensor circuit continuously. A direct current is supplied in the wheel-speed sensor by a power source in the input amplifier of the control unit. If the WSS circuit is broken, in that case a fault is detected by detecting abnormal input current. HECU cuts off the voltage supply to wheel sensor channel which had a fault and prevent vehicle's damage due to super heated harness. If one or more defects has detected, DTC code of defected wheel will be stored. Mutual short between sensors is detected by executing self diagnosis successively at corresponding wheel when ignition ON. Warning lamp is turned OFF unless additional faults are detected when the IG KEY is turned ON again.

## **BR-148**

### **DTC Detecting Condition**

021 62 99 92 92

| Item                            |                        | Detecting Condition                                                                                                    | Possible cause                                                                                                    |
|---------------------------------|------------------------|----------------------------------------------------------------------------------------------------|----------------------------------------------------------------------------------------------------|
| DTC S                           | trategy                | Voltage monitoring                                                                                                    |                                                                                                    |
|                                 | Monitoring<br>Period   | Once after power up.                                                                                                    |                                                                                                    |
| Case1<br>Enable C-<br>onditions |                        | <ul> <li>Shorts between WSS lines and shorts to UZ can be detected<br/>by switching single WSS channels in sequence. If there is an<br/>error after end of test, a failure is recognized.<br/>In case of a WSS power line short to V_batt, this FSA test will<br/>detect an under voltage failure. (ABS only)</li> <li>* FSA test : fail save circuit test</li> <li>* UZ : Ignition Voltage</li> </ul>                                                                                                    |                                                                                                    |
| (2002)                          | Monitoring<br>Period   | Continuous                                                                                                    |                                                                                                    |
| Casez                           | Enable C-<br>onditions | • When the sensor current levels are out of permissible range(<br>LOW : 7 mA, HIGH : 14 mA) for 200 ms.                                                                                                    |                                                                                                    |
| <b>Q</b><br>حدود)<br>Fail       | کرو<br>وليت م<br>Safe  | <ul> <li>Sensor failure outside of the ABS control cycle</li> <li>1. Only one wheel failure : Only the ABS/ESP functions are inhibited. The ABS/ESP warning lamps are activated and the EBD warning lamp is not activated.</li> <li>2. Two wheels failure : Only the ABS/ESP functions are inhibited. The ABS/ESP warning lamps are activated and the EBD warning lamp is not activated.</li> <li>3. More than 3 wheels failure :System down. The ABS/EBD/ESP functions are inhibited. The ABS control cycle</li> <li>1. One front wheel failure : Inhibit the ABS/EBD/ESP warning lamps are activated.</li> <li>Sensor failure inside the ABS control cycle</li> <li>1. One front wheel failure : Inhibit the ABS/ESP control. Pressure is increased on a front wheel, Pressure is decreased on a rear wheel. After the ABS/ESP control, the ABS/E-SP functions are inhibited. The ABS/ESP control. Pressure is increased on a front wheel, Pressure is decreased.</li> <li>2. Two wheels failure : Inhibit the ABS/ESP control. Pressure is increased on a front wheel, Pressure is decreased.</li> <li>3. More than 3 wheels failure : System down. The ABS/ESP functions are inhibited. The ABS/ESP control. Pressure is increased on a front wheel, Pressure is decreased on a rear wheel. After the ABS/ESP control. Pressure is increased on a front wheel, Pressure is decreased on a rear wheel. After the ABS/ESP control. Pressure is increased on a front wheel, Pressure is decreased on a rear wheel. After the ABS/ESP control, the ABS/ESP functions are inhibited. The ABS/ESP warning lamps are activated and the EBD warning lamp is not activated.</li> <li>3. More than 3 wheels failure : System down. The ABS/EBD/ESP functions are inhibited. The ABS/ESP warning lamps are activated.</li> </ul> | <ul> <li>Open or short of Wheel speed sensor circuit</li> <li>Inoperative Wheel speed sensor</li> <li>Inoperative HECU</li> </ul> |

SCMBR6538L

## ESP(Electronic Stability Program) System BR-149

## Monitor Scantool Data

- 1. Engine "ON".
- 2. Connect scantool to Data Link Connector(DLC).
- Start and drive vehicle in gear and maintain vehicle speed at or above 10 km/h(6 mph)

|     | 1.2 CURRENT        | DATA         |     |   |      |       |
|-----|--------------------|--------------|-----|---|------|-------|
|     |                    |              |     | ſ |      |       |
| ×   | BATTERY VOLTAGE    | 14.2 V       |     |   | ×    | BATTE |
| ×   | WHEEL SPD SNSOR-FL | 10.0 Km∕h    |     |   | ×    | WHEEL |
| ×   | WHEEL SPD SNSOR-FR | 10.0 Km/h    |     |   | ×    | WHEEL |
| ×   | WHEEL SPD SNSOR-RL | 10.0 Km/h    |     |   | ×    | WHEEL |
| ×   | WHEEL SPD SNSOR-RR | 10.0 Km/h    |     |   | ×    | WHEEL |
|     | ABS WARNING LAMP   | ON           |     |   |      | ABS W |
|     | EBD WARNING LAMP   | ON           |     |   |      | EBD W |
|     |                    |              |     |   |      |       |
|     |                    |              | T   |   |      |       |
| [   | FIX SCRN FULL PAI  | RT GRPH HELP | i l | ľ | ſ    | FIX   |
| Fig | 1                  |              |     | Ĭ | Fig2 | 2     |

4. Monitor the "Wheel speed sensor" parameter on the Scantool.

Specification : Compare with another parameters related to wheel speed sensor. If it is the same as another parameters, it is in normal condition.

|     |       | 1     | 2    | CURE  | RENT | DA | ΓA   |      |   |
|-----|-------|-------|------|-------|------|----|------|------|---|
|     |       |       |      |       |      |    |      |      |   |
| ×   | BATTE | RY VO | LT   | AGE   |      |    | 14.2 | V    |   |
| ×   | WHEEL | SPD   | SN   | SOR-I | ۲L   |    | 0.0  | Km∕h |   |
| ×   | WHEEL | SPD   | SN:  | SOR-F | R    |    | 10.0 | Km∕h |   |
| ×   | WHEEL | SPD   | SN:  | SOR-F | RL   |    | 10.0 | Km/h |   |
| ×   | WHEEL | SPD   | SN:  | SOR-H | R    |    | 10.0 | Km/h |   |
|     | ABS W | ARNIN | IG 1 | Lamp  |      |    | ON   |      |   |
|     | EBD W | ARNIN | IG 1 | Lamp  |      |    | ON   |      |   |
|     |       |       |      |       |      |    |      |      |   |
|     |       |       |      |       |      |    |      |      | Ŧ |
|     | FIX   | SCRN  |      | FULL  | PA   | RT | GRPH | HELP |   |
| Fig | 2     |       |      |       |      |    |      |      |   |

Fig 1) Test Condition : Test Condition : Drive vehicle at a speed of 10km/h or more. (6mph or more) Normal Data Fig 2) Test Condition : Drive vehicle at a speed of 10km/h or more. (6mph or more) Abnormal Data (Open)

5. Is parameter displayed within specifications?

► Fault is intermittent caused by poor connection in wheel speed sensor harness and/or HECU's connector or was repaired and HECU memory was not cleared. Thoroughly check connectors for looseness, poor connection, bending, corrosion, contamination, deterioration, or damage. Repair or replace as necessary and then go to "Verification Of Vehicle Repair" procedure.

### NO

► Go to "W/Harness Inspection" procedure.

#### Terminal & Connector Inspection

- 1. Many malfunctions in the electrical system are caused by poor harness(es) and terminals. Faults can also be caused by interference from other electrical systems, and mechanical or chemical damage.
- 2. Thoroughly check connectors for looseness, poor connection, bending, corrosion, contamination, deterioration, or damage.
- 3. Has a problem been found?

#### YES

► Repair as necessary and then go to "Verification Of Vehicle Repair" procedure.

#### NO

► Go to "Power Circuit Inspection" procedure.

**Brake System** 

021 62 99 92 92

## **BR-150**

### **Power Supply Circuit Inspection**

1. Ignition "ON".

NO

2. Measure voltage between terminal (FL, FR : 2, RL, RR: 2) of the wheel speed sensor harness connector

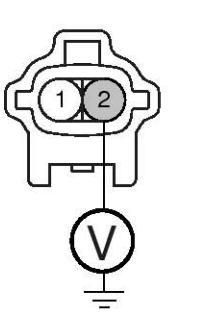

1. Wheel speed sensor(-)

2. Wheel speed sensor(+)

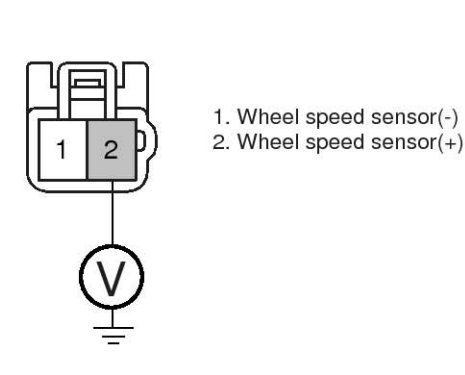

and chassis ground. Specification : Approx. B+

SBI BR6543I

- 3. Is the measured voltage within specifications? YES
  - ► Go to "Signal Circuit Inspection" procedure.

Check for open or short to GND in wheel speed sensor harness between terminal "FL, FR : 2, RL, RR : 2" of the wheel speed sensor harness connector and terminal of the HECU harness connector. Repair as necessary and then go to "Verification Of Vehicle Repair" procedure.

▶ If OK, Substitute with a known-good HECU and check for proper operation. If problem is corrected, replace HECU and then go to "Verification Of Vehicle Repair" procedure.

|     | DTC                                        |                              | HECU harness con | nector (Power supply) |
|-----|--------------------------------------------|------------------------------|------------------|-----------------------|
| i i | ن خودرو <sup>ی</sup> ار <sup>م</sup> ایران | نه ديج <b>يتان تعلي</b> رکار | ABS              | ESP                   |
|     | DTC C1200                                  | Front Left                   | 16               | 26                    |
|     | DTC C1203                                  | Front Right                  | 9                | 9                     |
|     | DTC C1206                                  | Rear Left                    | 6                | 6                     |
|     | DTC C1209                                  | Rear Right                   | 8                | 8                     |

## 021 62 99 92 92

## ESP(Electronic Stability Program) System BR-151

## Signal Circuit Inspection

- 1. Lift the vehicle.
- 2. Ignition "ON".

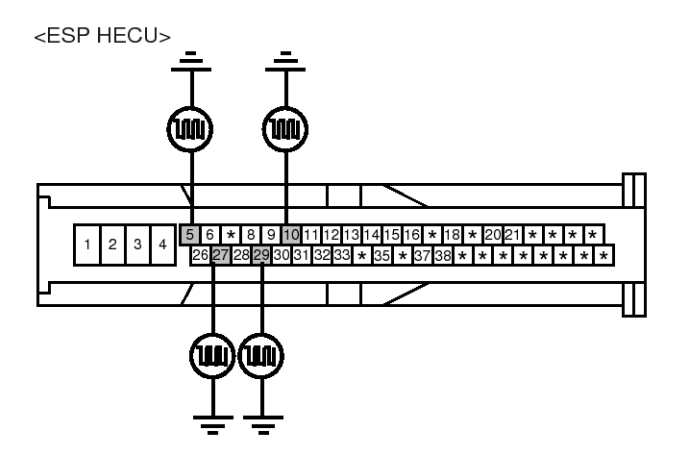

- 3. Turn the wheel with hand.
- 4. Measure waveform between terminal of the HECU harness connector and chassis ground.

Specification : Approx. High : 1.05 V , Low : 0.525 V

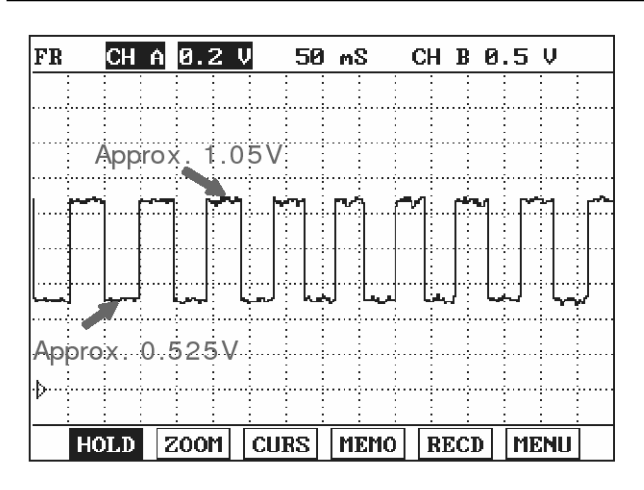

SBLBR6508L

| DTC       |             | HECU harness connector (Signal) |     |  |  |
|-----------|-------------|---------------------------------|-----|--|--|
|           | LUCATION    | ABS                             | ESP |  |  |
| DTC C1200 | Front Left  | 5                               | 5   |  |  |
| DTC C1203 | Front Right | 10                              | 10  |  |  |
| DTC C1206 | Rear Left   | مرکت دیج                        | 27  |  |  |
| DTC C1209 | Rear Right  | 19                              | 29  |  |  |

5. Is the measured waveform within specifications? YES

► Substitute with a known-good HECU and check for proper operation. If problem is corrected, replace HECU and then go to "Verification Of Vehicle Repair" procedure.

#### NO

Check for open or short to GND in wheel speed sensor harness between terminal "FL, FR : 1, RL, RR : 1" of the wheel speed sensor harness connector and terminal of the HECU harness connector. Repair as necessary and then go to "Verification Of Vehicle Repair" procedure.

▶ If OK, Go to "Component Inspection" procedure.

#### Component Inspection

- 1. Lift the vehicle.
- 2. Ignition "ON".
- 3. Turn the wheel with hand.
- 4. Measure waveform between terminal "FL, FR : 1, RL, RR : 1" of the wheel speed sensor harness connector and chassis ground.

Specification : Approx. High : 1.05 V , Low : 0.525 V

## **Brake System**

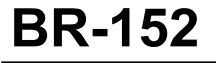

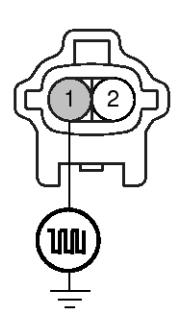

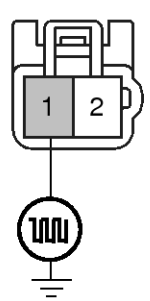

- 1. Wheel speed sensor (FL-, FR-)
- 1. Wheel speed sensor (RL-, RR-) 2. Wheel speed sensor (FL+, FR+) 2. Wheel speed sensor (RL+, RR+)
- 5. Is the measured waveform within specifications?

### YES

▶ Fault is intermittent caused by poor connection in wheel speed sensor harness. Go to "Verification Of Vehicle Repair" procedure.

NO

Substitute with a known-good Wheel speed sensor and check for proper operation. If problem is corrected, replace Wheel speed sensor and then go to "Verification Of Vehicle Repair" procedure.

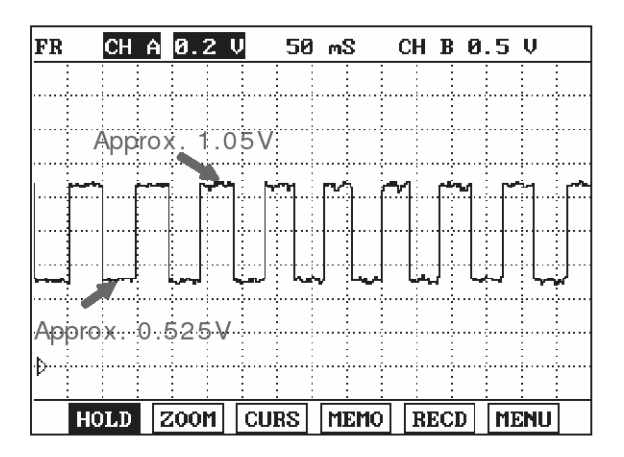

SBLBR6509L

### Verification of Vehicle Repair

After a repair, it is essential to verify that the fault has been corrected.

- 1. Connect scantool and select "Diagnostic Trouble Codes (DTCs)" mode
- 2. Using a scantool, Clear DTC.
- 3. Operate the vehicle within DTC Detecting Condition in General Information
- 4. Are any DTCs present?

### YES

NO

- Go to the applicable troubleshooting procedure.
- System performing to specification at this time.

021 62 99 92 92

**BR-153** 

## C1210

## COMPONENT LOCATION

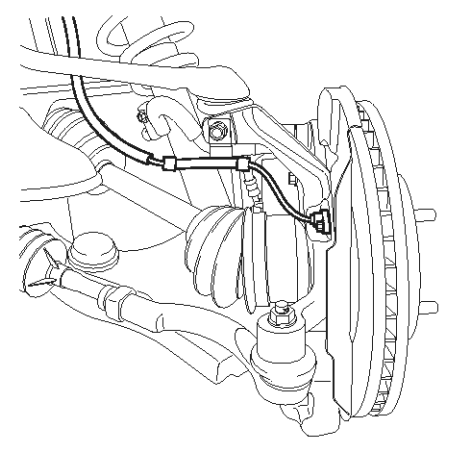

## **General Description**

The wheel speed sensor is the essential component the ABS ECU uses to calculate vehicle speed and to determine whether wheel lock occurs. For example, rear wheel speed signal is used as a reference value, for vehicle speed, in front wheel drive vehicles, and if a difference between front and rear wheel speed occurs, then ABS control is performed. Wheel speed sensor is active hall-sensor type and good at temperature and noise chariteristic. Digital waveform is produced as tone wheel rotate according as hall sensor principle. Frequency of duty waveform is changed in proportion to rotation of tone wheel and HECU calculate vehicle speed by this frequency.

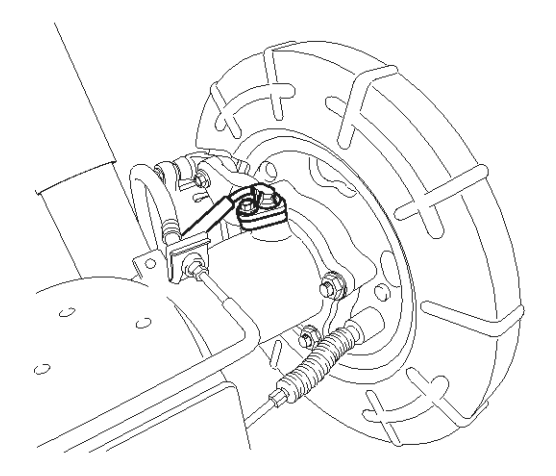

SBLBR6516D

### **DTC Description**

The ABS ECU monitors the wheel speed sensor signal continuously. This code is set when an abnormal signal due to air gap problem or an abnormal speed change ratio are detected at the vehicle speed between 10 km/h to 80 km/h. Warning lamp is turned OFF unless additional faults are detected when the IG KEY is turned ON again, and wheel speed is more than 12 Km/h.

اولين ساه

## **BR-154**

## **DTC Detecting Condition**

## Brake System

| Item                        |                        | Detecting Condition                                                                                                    | Possible cause                                                                                                    |
|-----------------------------|------------------------|----------------------------------------------------------------------------------------------------|----------------------------------------------------------------------------------------------------|
| DTC S                       | trategy                | Signal monitoring                                                                                                    |                                                                                                    |
|                             | Monitoring<br>Period   | • The monitoring is active from 10 km/h to 80 km/h and if no A-BS-control is active at a front wheel and a rear wheel.                                                                                                    |                                                                                                    |
| Case1                       | Enable C-<br>onditions | • Every time, if a gap in the wheel speed sensor signal occurs cyclically with one wheel rotation, a fault counter is increased by one. If the fault counter exceeds its limit of 6, a wheel specific fault is stored in the EEPROM.                                                                                                    |                                                                                                    |
|                             | Monitoring<br>Period   | Continuous                                                                                                    |                                                                                                    |
| Case2                       | Enable C-<br>onditions | <ul> <li>If following interference and signal disturbance is detected, a failure is set after 10 s.</li> <li>non-plausible high frequency received.</li> <li>non-plausible high wheel acceleration.</li> <li>non-plausible high wheel jurk.</li> <li>non-plausible delta T and edges at low speed.</li> </ul>                                                                                                    |                                                                                                    |
| <b>q</b> ا<br>ددود)<br>Fail | وليت م<br>ودرو در ا    | <ul> <li>Sensor failure outside of the ABS control cycle</li> <li>Only one wheel failure : Only the ABS/ESP functions are inhibited. The ABS/ESP warning lamps are activated and the EBD warning lamp is not activated.</li> <li>Two wheels failure : Only the ABS/ESP functions are inhibited. The ABS/ESP warning lamps are activated and the EBD warning lamp is not activated.</li> <li>More than 3 wheels failure :System down. The ABS/EBD/ESP functions are inhibited. The ABS/ESP functions are inhibited. The ABS/ESP functions are inhibited. The ABS/ESP functions are inhibited. The ABS/ESP warning lamps are activated.</li> <li>More than 3 wheels failure :System down. The ABS/EBD/ESP warning lamps are activated.</li> <li>Sensor failure inside the ABS control cycle</li> <li>One front wheel failure : Inhibit the ABS/ESP control. Pressure is increased on a front wheel, Pressure is decreased on a rear wheel. After the ABS/ESP control, the ABS/ESP functions are inhibited. The ABS/ESP control. Pressure is increased on a front wheel, Pressure is decreased.</li> <li>Two wheels failure : Inhibit the ABS/ESP control. Pressure is increased on a front wheel, Pressure is decreased.</li> <li>Two wheels failure : Inhibit the ABS/ESP control. Pressure is increased on a front wheel, Pressure is decreased.</li> <li>Two wheels failure : Inhibit the ABS/ESP control. Pressure is increased on a front wheel, Pressure is decreased on a rear wheel. After the ABS/ESP control, the ABS/ESP functions are inhibited. The ABS/ESP control. Pressure is increased on a front wheel, Pressure is decreased on a rear wheel. After the ABS/ESP control, the ABS/ESP functions are inhibited. The ABS/ESP warning lamps are activated and the EBD warning lamp is not activated.</li> <li>More than 3 wheels failure : System down. The ABS/EBD/ESP warning lamps are activated and the EBD warning lamp is not activated.</li> </ul> | <ul> <li>Improper installation of wheel speed sensor</li> <li>Abnormal Rotor and wheel bearing</li> <li>Inoperative Wheel speed sensor</li> <li>Exteral noise</li> </ul> |

SCMBR6542L

## ESP(Electronic Stability Program) System BR-155

## Monitor Scantool Data

- 1. Engine "ON".
- 2. Connect scantool to Data Link Connector(DLC).
- Start and drive vehicle in gear and maintain vehicle speed at or above 12 km/h(7 mph)

|     | 1.2 CURRENT DATA             |   |
|-----|------------------------------|---|
|     |                              |   |
| ×   | BATTERY VOLTAGE 14.2 V       |   |
| ×   | WHEEL SPD SNSOR-FL 12.0 Km/h |   |
| ×   | WHEEL SPD SNSOR-FR 12.0 Km/h |   |
| ×   | WHEEL SPD SNSOR-RL 12.0 Km/h |   |
| ×   | WHEEL SPD SNSOR-RR 12.0 Km/h |   |
|     | ABS WARNING LAMP ON          |   |
|     | EBD WARNING LAMP ON          |   |
|     |                              |   |
|     |                              | T |
|     | FIX SCRN FULL PART GRPH HELP | 1 |
| Fig | 1                            |   |

4. Monitor the "Wheel Speed Sensor" parameter on the Scantool.

Specification : Compare with another parameters related to wheel speed sensor. If it is the same as another parameters, it is in normal condition

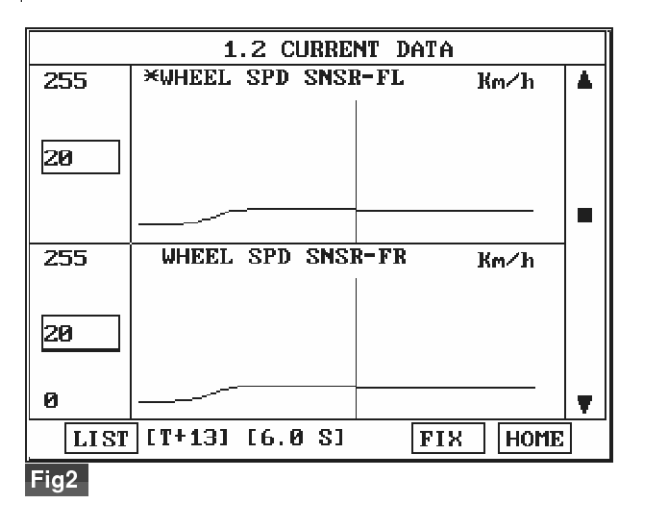

Fig 1) Test Condition : Drive vehicle at a speed of 12 km/h or more. (7 mph or more) Normal Data Fig 2) Test Condition : Drive vehicle at a speed of 20 km/h or more. (12 mph or more) Normal Graph

5. Is parameter displayed within specifications?

► Fault is intermittent caused by faulty HECU or external noise, was repaired and HECU memory was not cleared. Thoroughly check connectors for looseness, poor connection, bending, corrosion, contamination, deterioration, or damage. Repair as necessary and then go to "Verification Of Vehicle Repair" procedure.

#### NO

▶ Go to "Component Inspection" Procedure.

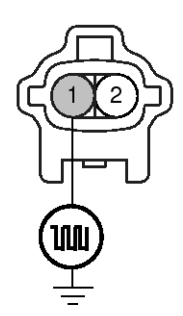

1. Wheel speed sensor (FL-, FR-)

2. Wheel speed sensor (FL+, FR+)

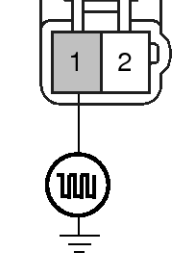

Wheel speed sensor (RL-, RR-)
 Wheel speed sensor (RL+, RR+)

### **COMPONENT INSPECTION**

- 1. Lift the vehicle.
- 2. Ignition "ON".
- 3. Turn the wheel with hand.
- Measure waveform between terminal "FL, FR : 1, RL, RR : 1" of the wheel speed sensor harness connector and chassis ground.

Specification : High : 1.05 V , Low : 0.525 V

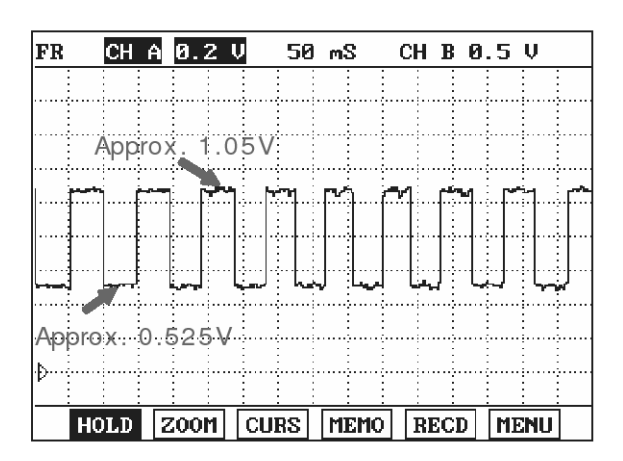

## WWW.DIGITALKHODRO.COM

## 021 62 99 92 92

## 021 62 99 92 92

SBLBR6509L

## **BR-156**

## **Brake System**

5. Is the measured waveform within specifications?

► Fault is intermittent caused by poor connection in wheel speed sensor harness or external noise, Thoroughly check connectors for looseness, poor connection, bending, corrosion, contamination, deterioration, or damage and external noise, an interference between harnesses. Repair or replace as necessary and then go to "Verification Of Vehicle Repair" procedure.

▶ If OK, Substitute with a known-good HECU and check for proper operation. If problem is corrected, replace HECU and then go to "Verification Of Vehicle Repair" procedure.

#### NO

► Check for improper installation of wheel speed sensor. If NG, repair as necessary and then go to "Verification Of Vehicle Repair" procedure.

Check for damage of rotor teeth or wheel bearing. If NG, repair as necessary and then go to "Verification Of Vehicle Repair" procedure.

► Substitute with a known-good Wheel speed sensor and check for proper operation. If problem is corrected, replace Wheel speed sensor and then go to "Verification Of Vehicle Repair" procedure.

#### Verification of Vehicle Repair

After a repair, it is essential to verify that the fault has been corrected.

- 1. Connect scantool and select "Diagnostic Trouble Codes (DTCs)" mode
- 2. Using a scantool, Clear DTC.
- Operate the vehicle within DTC Detecting Condition in General Information.(Start and drive vehicle in gear and maintain vehicle speed at or above 12 km/h (7 mph))
- 4. Are any DTCs present ?

#### YES

• Go to the applicable troubleshooting procedure.

#### NO

System performing to specification at this time.

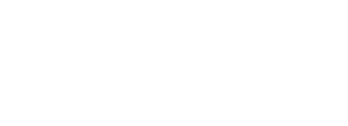

**BR-157** 

## C1211

### COMPONENT LOCATION

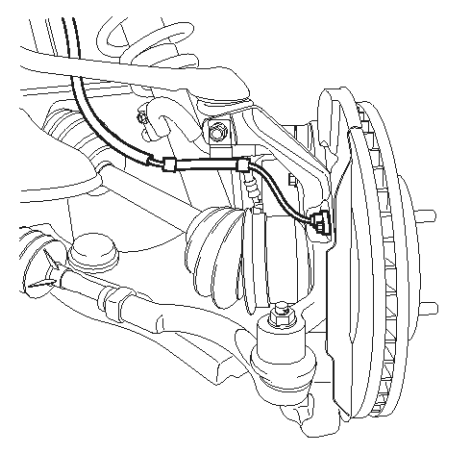

### **General Description**

The wheel speed sensor is the essential component the ABS ECU uses to calculate vehicle speed and to determine whether wheel lock occurs. For example, rear wheel speed signal is used as a reference value, for vehicle speed, in front wheel drive vehicles, and if a difference between front and rear wheel speed occurs, then ABS control is performed. Wheel speed sensor is active hall-sensor type and good at temperature and noise chariteristic. Digital waveform is produced as tone wheel rotate according as hall sensor principle. Frequency of duty waveform is changed in proportion to rotation of tone wheel and HECU calculate vehicle speed by this frequency.

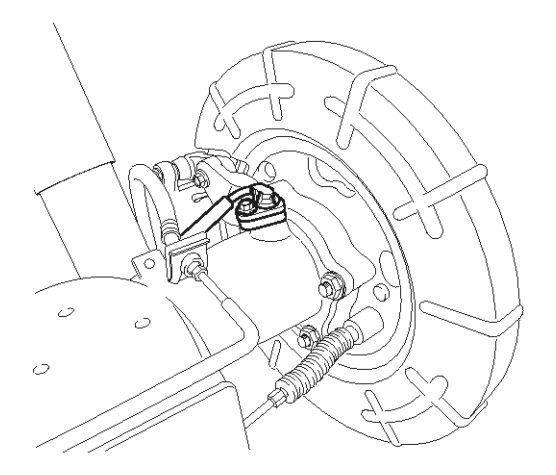

SBLBR6516D

### **DTC Description**

The ABS ECU monitors the wheel speed sensor signal continuously. This code is set when there is no wheel speed signals within 10 ms to 20 ms at a vehicle speed > 43.2 km/h or a deviation between sensors exceed the threshold or one or two wheels are at 2.75 km/h while the vehicle speed is at 12 km/h. Warning lamp is turned OFF unless additional faults are detected when the IG KEY is turned ON again, and wheel speed is more than 12 Km/h.

# 021 62 99 92 92

## **BR-158**

## **DTC Detecting Condition**

Brake System

| ltem                   |                        | Detecting Condition                                                                                                    | Possible cause                                                                                            |
|------------------------|------------------------|----------------------------------------------------------------------------------------------------|----------------------------------------------------------------------------------------------------|
| DTC Strategy           |                        | Signal monitoring                                                                                                    |                                                                                                    |
|                        | Monitoring<br>Period   | Continuous (only no under voltage is not detected)                                                                                                    |                                                                                                    |
| Case1                  | Enable C-<br>onditions | <ul> <li>If one (or two) wheel are at 2.75 km/h and the other wheels are above 12 km/h for longer than 1s.</li> <li>During driving, when the vehicle accelerates 18 km/h after a particular wheel speed gets to 2.75 km/h and stays there. At that time, If one (or two) wheel are at 2.75 km/h.</li> <li>This monitoring is performed at the following condition.</li> <li>1. At the time the vehicle is accelerated to 12 km/h</li> <li>2. Once after energizing the system.</li> <li>3. If the vehicle was stationary for approx. 2s.</li> <li>If one (or two) wheels are under 5 km/h and the two fastest wheels have a velocity above 12 km/h for more than 20s.</li> </ul> | <ul> <li>Improper installation of wheel speed sensor</li> <li>Abnormal Rotor and wheel bearing</li> </ul> |
|                        | Monitoring<br>Period   | <ul> <li>Continuous ( If vehicle speed &gt; 12 m/s) <ul> <li>but this monitoring is disabled in the following event</li> </ul> </li> <li>Aquaplaning.</li> <li>Interference.</li> <li>Supply voltage below 7.6 or above 18 Volts</li> </ul>                                                                                                    | Inoperative Wheel speed sensor                                                                            |
| Case2<br>مدود)<br>یران | Enable C-<br>onditions | <ul> <li>No wheel speed signals within 10 ms to 20 ms at a vehicle speed &gt; 12 m/s (43.2 km/h).</li> <li>If the dynamic sensor monitor responses, the failures will be stored into failure memory immediately after a waiting period of 60 ms.</li> <li>If occurs low voltage active sensors during the waiting period of 60 ms no failure is stored in the EEPROM.</li> </ul>                                                                                                    |                                                                                                    |

**BR-159** 

|                          | Monitoring<br>Period   | Continuous                                                                                                    | Improper installation of                                                                                                    |
|--------------------------|------------------------|----------------------------------------------------------------------------------------------------|----------------------------------------------------------------------------------------------------|
| Case3<br>- ABS Onl-<br>y | Enable C-<br>onditions | <ul> <li>Continuous</li> <li>Vehicle &lt; 100Km/h <ul> <li>Difference of two wheel speeds at FL to RL/FR to RR &gt; 1.7m</li> <li>/s (6km/h).</li> <li>Difference of two wheel speeds at FL to FR/RL to RR &gt; 1.7m</li> <li>/s + 1.1m/s.</li> <li>Difference of two wheel speeds at FL to RR/FR to RL &gt; 1.7m</li> <li>/s + 2.2m/s.</li> <li>※ If at least one wheel is at 1.4m/s or lower, a wheel speed difference of adjoining wheels up to 3.3m/s(or 3.3m/s + 1.1m/s) is permitted.</li> <li>Vehicle &gt; 100Km/h</li> <li>Difference of two wheel speeds at FL to RL/FR to RR &gt; (6% × Vref).</li> <li>Difference of two wheel speeds at FL to FR/RL to RR &gt; (6% × Vref).</li> <li>Difference of two wheel speeds at FL to RR/FR to RL &gt; (6% × Vref + 1.1m/s).</li> <li>Difference of two wheel speeds at FL to RR/FR to RL &gt; (6% × Vref + 2.2m/s).</li> <li>※ V_ref : Vehicle Reference Speed</li> <li>Detection filter time</li> <li>Response and detection filter time depend on the amount of the speed difference and additional conditions as shown below.</li> <li>1. 18s - if fault threshold is exceeding &gt; 1.7m/s resp.6%</li> <li>2. 9s - if fault threshold is exceeding &gt; 3.3m/s resp. 12%</li> <li>3. If any wheel shows strong deceleration the fault detection filter time is not shorter than 18s.</li> <li>4. If spinning wheel is detected the fault detection filter time is</li> </ul></li></ul> | <ul> <li>Improper installation of wheel speed sensor</li> <li>Abnormal Rotor and wheel bearing</li> <li>Inoperative Wheel speed sensor</li> </ul> |
|                          |                        | <ul><li>not shorter than 72s.</li><li>Fault allocation</li></ul>                                                                                                    |                                                                                                    |
|                          |                        | If the exact fault location can be determined the wheel specifi-<br>c fault will be set. This is the case if at the time of detection t-<br>he faulty wheel speed is at or below 1.4m/s.<br>Otherwise a general WSS_Generic fauly (C1213) is set.                                                                                                    |                                                                                                    |

# Brake System

021 62 99 92 92

## **BR-160**

| ſ                        | Monitoring<br>Period   | <ul> <li>Main Monitoring <ul> <li>The main monitor needs additional information of the ESP-s-ensors and is active for a velocity &gt; 20 km/h and no under v-oltage is detected.</li> <li>Backup Monitoring <ul> <li>Continuous</li> </ul> </li> </ul></li></ul>                                                                                                    | <ul> <li>Improper installation of<br/>wheel speed sensor</li> <li>Abnormal Rotor and wh-<br/>eel bearing</li> <li>Inoperative Wheel speed</li> </ul> |
|--------------------------|------------------------|----------------------------------------------------------------------------------------------------|----------------------------------------------------------------------------------------------------|
| Case4<br>- ESP Onl-<br>y | Enable C-<br>onditions | <ul> <li>Main Monitoring <ol> <li>If the maximum difference of wheel speeds related to maximum wheel speed exceeds 5%.</li> <li>Detection filter time : <ul> <li>the above conditions apply for 20s for 1 defective wheel speed sensor.</li> <li>the above conditions apply for 40s for 2 defective wheel speed sensor.</li> <li>the faulty wheel is always the same, a wheel specific wheel speed sensor fault is set, otherwise a generic wheel speed sensor fault (C1213) is set.</li> </ul> </li> <li>Backup Monitoring <ol> <li>If the deviation between the fastest and the slowest wheel exceeds 6% related to the fastest wheel when the velocity is higher than 50 km/h.</li> <li>When the velocity is below 50 km/h, if the deviation exceeds an absolute value of 3km/h.</li> </ol> </li> <li>Detection filter time : normally 20s <ul> <li>In case of a detected curve, the threshold is increased with an additional value of 4 km/h.</li> </ul> </li> </ol></li></ul>                                                                                                    | sensor                                                                                                    |
| ايران                    | ک<br>ودرو در           | <ul> <li>Sensor failure outside of the ABS control cycle</li> <li>Only one wheel failure : Only the ABS/ESP functions are inhibited. The ABS/ESP warning lamps are activated and t</li> </ul>                                                                                                    |                                                                                                    |
| Fail S                   | afe                    | <ul> <li>he EBD warning lamp is not activated.</li> <li>2. Two wheels failure : Only the ABS/ESP functions are inhibited. The ABS/ESP warning lamps are activated and the EBD warning lamp is not activated.</li> <li>3. More than 3 wheels failure :System down. The ABS/EBD/ESP functions are inhibited. The ABS/EBD/ESP warning lamps are activated.</li> <li>Sensor failure inside the ABS control cycle</li> <li>1. One front wheel failure : Inhibit the ABS/ESP control. Pressure is increased on a front wheel, Pressure is decreased on a rear wheel. After the ABS/ESP control, the ABS/ESP functions are inhibited. The ABS/ESP warning lamps are activated and the EBD warning lamp is not activated.</li> <li>2. Two wheels failure : Inhibit the ABS/ESP control. Pressure is increased on a front wheel, Pressure is decreased on a rear wheel. After the ABS/ESP control. Pressure is increased on a front wheel, Pressure is decreased.</li> <li>2. Two wheels failure : Inhibit the ABS/ESP control. Pressure is increased on a front wheel, Pressure is decreased on a rear wheel. After the ABS/ESP control, the ABS/ESP functions are inhibited. The ABS/ESP control. Pressure is increased on a front wheel, Pressure is decreased on a rear wheel. After the ABS/ESP control, the ABS/ESP functions are inhibited. The ABS/ESP warning lamps are activated and the EBD warning lamp is not activated.</li> <li>3. More than 3 wheels failure : System down. The ABS/EBD/ESP functions are inhibited. The ABS/ESP warning lamps are activated.</li> </ul> |                                                                                                    |

## Monitor Scantool Data

- 1. Engine "ON".
- 2. Connect scantool to Data Link Connector(DLC).
- Start and drive vehicle in gear and maintain vehicle speed at or above 50 km/h(31 mph)
- 4. Monitor the "Wheel Speed Sensor" parameter on the Scantool.

Specification : Compare with another parameters related to wheel speed sensor. If it is the same as another parameters, it is in normal condition.

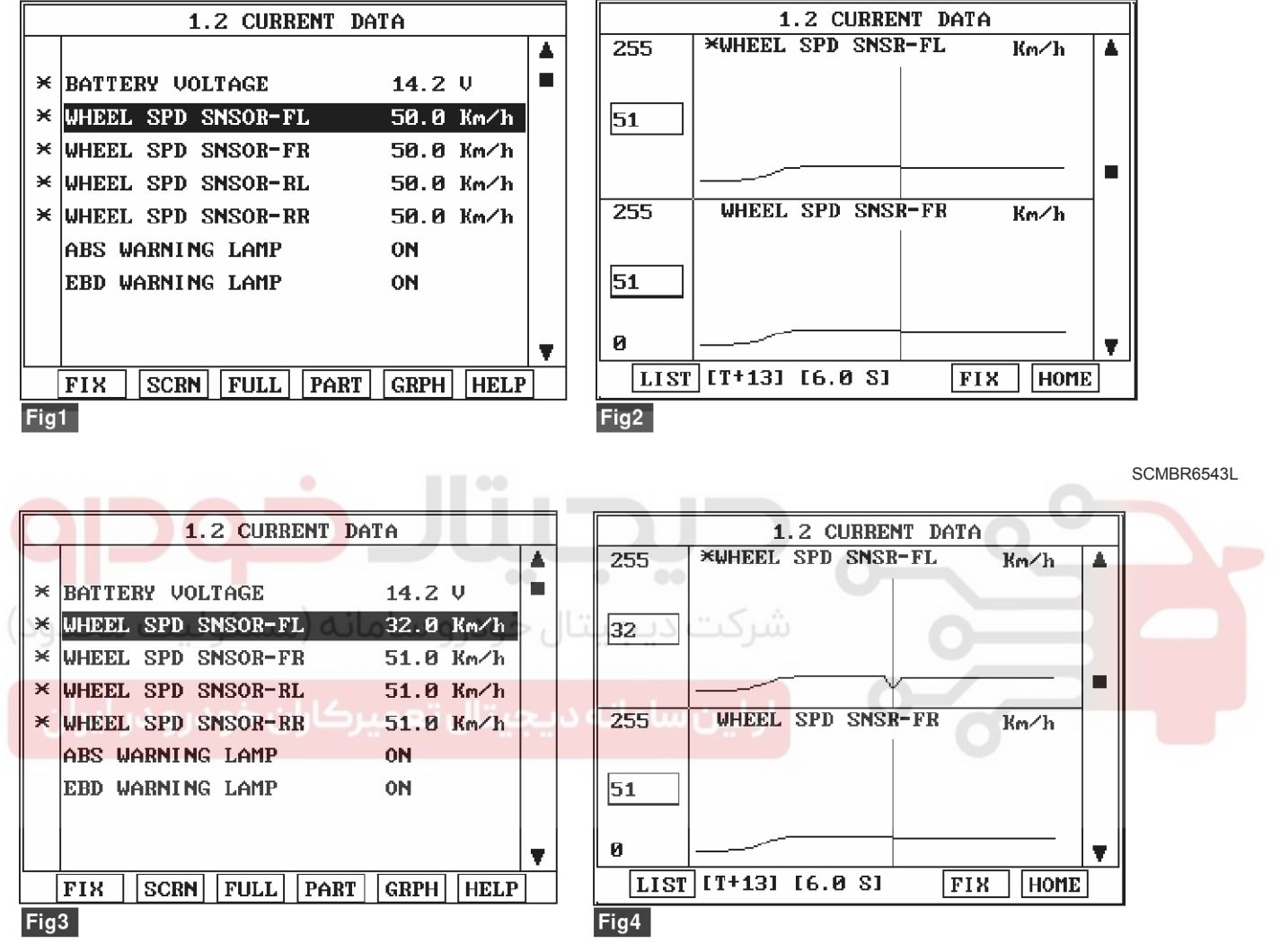

Fig 1) Test Condition : Drive vehicle at a speed of 50 km/h or more. (31 mph or more) Normal Data Fig 2) Test Condition : Drive vehicle at a speed of 51 km/h or more. (31 mph or more) Normal Graph Fig 3) Test Condition : Drive vehicle at a speed of 51 km/h or more. (31 mph or more) Abnormal Data Fig 4) Test Condition : Drive vehicle at a speed of 51 km/h or more. (31 mph or more) Abnormal Graph

5. Is parameter displayed within specifications?

#### YES

► Fault is intermittent caused by poor connection in wheel speed sensor harness, Thoroughly check connectors for looseness, poor connection, bending, corrosion, contamination, deterioration, or damage. Repair as necessary and then go to "Verification Of

Vehicle Repair" procedure.

#### NO

► Go to "Component Inspection" Procedure.

## WWW.DIGITALKHODRO.COM

SCMBR6544L

## **Brake System**

## **BR-162**

### **COMPONENT INSPECTION**

- 1. Lift the vehicle.
- 2. Ignition "ON".
- 3. Turn the wheel with hand.
- 4. Measure waveform between terminal "FL, FR : 1, RL, RR : 1" of the wheel speed sensor harness connector and chassis ground.

Specification : High : 1.05 V , Low : 0.525 V

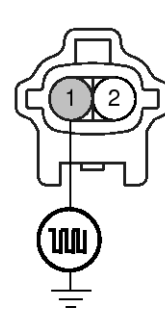

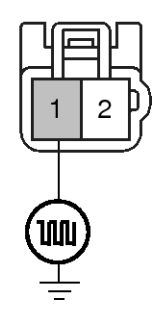

- 1. Wheel speed sensor (FL-, FR-)
- 2. Wheel speed sensor (FL+, FR+)
- Wheel speed sensor (RL-, RR-)
   Wheel speed sensor (RL+, RR+)

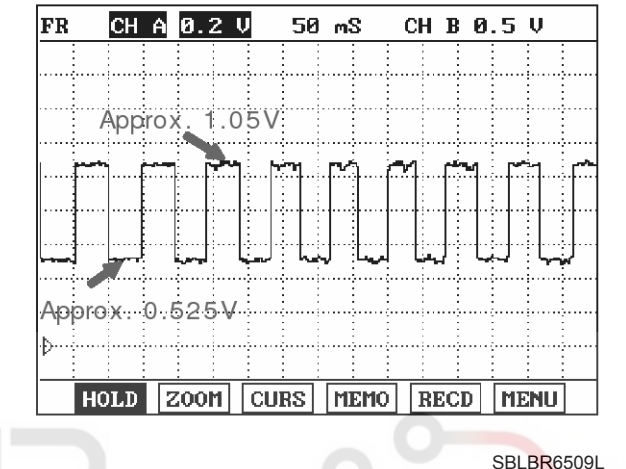

5. Is the measured waveform within specifications?

ال خودر و سامانه (مسئولیت محدود

► Fault is intermittent caused by poor connection in wheel speed sensor harness or external noise, Thoroughly check connectors for looseness, poor connection, bending, corrosion, contamination, deterioration, or damage and external noise, an interference between harnesses. Repair or replace as necessary and then go to "Verification Of Vehicle Repair" procedure.

▶ If OK, Substitute with a known-good HECU and check for proper operation. If problem is corrected, replace HECU and then go to "Verification Of Vehicle Repair" procedure.

#### NO

- ► Check for improper installation of wheel speed sensor. If NG, repair as necessary and then go to "Verification Of Vehicle Repair" procedure.
- Check for damage of rotor teeth or wheel bearing. If NG, repair as necessary and then go to "Verification Of Vehicle Repair" procedure.

► Substitute with a known-good Wheel speed sensor and check for proper operation. If problem is corrected, replace Wheel speed sensor and then go to "Verification Of Vehicle Repair" procedure.

### Verification of Vehicle Repair

After a repair, it is essential to verify that the fault has been corrected.

- 1. Connect scantool and select "Diagnostic Trouble Codes (DTCs)" mode
- 2. Using a scantool, Clear DTC.
- Operate the vehicle within DTC Detecting Condition in General Information.(Start and drive vehicle in gear and maintain vehicle speed at or above 50 km/h (31 mph))
- 4. Are any DTCs present ?

#### YES

► Go to the applicable troubleshooting procedure.

#### NO

System performing to specification at this time.

**BR-163** 

## C1213

### COMPONENT LOCATION

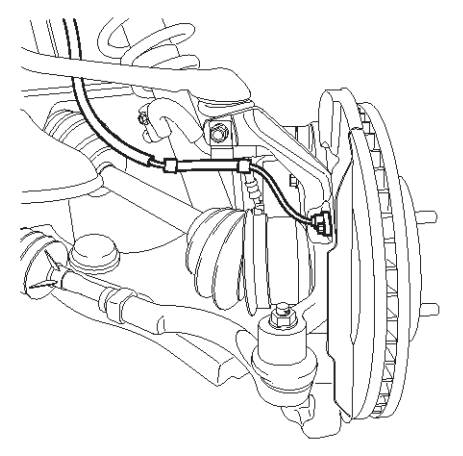

### **General Description**

The wheel speed sensor is the essential component the ABS ECU uses to calculate vehicle speed and to determine whether wheel lock occurs. For example, rear wheel speed signal is used as a reference value, for vehicle speed, in front wheel drive vehicles, and if a difference between front and rear wheel speed occurs, then ABS control is performed. Wheel speed sensor is active hall-sensor type and good at temperature and noise chariteristic. Digital waveform is produced as tone wheel rotate according as hall sensor principle. Frequency of duty waveform is changed in proportion to rotation of tone wheel and HECU calculate vehicle speed by this frequency.

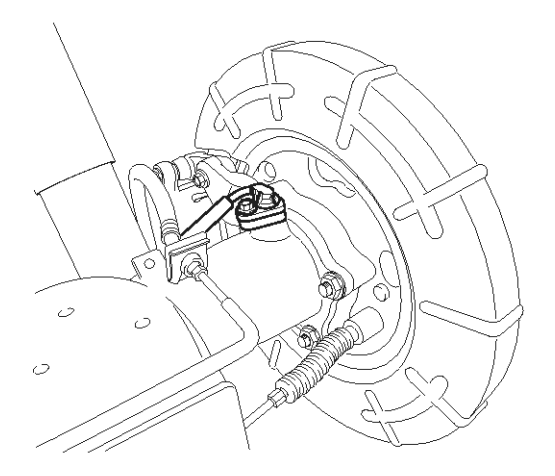

SBLBR6516D

### **DTC Description**

The ABS ECU monitors the wheel speed sensor signal continuously. This code is set, if the speed difference with adjacent wheel is out of permissible range or the ABS control cycle is abnormal.

#### اولين ساه

WWW.DIGITALKHODRO.COM

## 021 62 99 92 92

## **BR-164**

## **Brake System**

#### **DTC Detecting Condition**

| ltem   |                        | Detecting Condition                                                                                                    | Possible cause                        |
|--------|------------------------|----------------------------------------------------------------------------------------------------|---------------------------------------|
| Case 1 | DTC Strat-<br>egy      | egy · Signal motorning                                                                                                    |                                       |
|        | Monitoring<br>Period   | Continous                                                                                                    |                                       |
|        | Enable C-<br>onditions | <ul> <li>When short cut between the wheel speed sensor supply and<br/>the battery.</li> </ul>                                                                                                    | • Improper installation of            |
|        | Fail Safe              | Wheel speed sensor signals are not reliable.                                                                                                    | wheel speed sensor                    |
| Case 2 | DTC Strat-<br>egy      | Signal motorning                                                                                                    | Abnormal Rotor and wh-<br>eel bearing |
|        | Monitoring<br>Period   | Continous                                                                                                    | sensor                                |
|        | Enable C-<br>onditions | <ul> <li>The monitoring reports a failure if the ABS target slip is exceeded for a time period &gt;= 10 s at one or more wheels.</li> <li>If the driver brakes or the velocity is lower than 50 km/h the detection time is enlarged to 60 s.</li> </ul> |                                       |
|        | Fail Safe              | Reduced function of the ESP system                                                                                                    |                                       |

#### **Monitor Scantool Data**

- 1. Engine "ON".
- 2. Connect scantool to Data Link Connector(DLC).
- 3. Start and drive vehicle in gear and maintain vehicle speed at or above 10 km/h(6 mph)
- 4. Monitor the "Wheel Speed Sensor" parameter on the Scantool.

Specification : Compare with another parameters related to wheel speed sensor. If it is the same as another parameters, it is in normal condition.

| 1.2 CURRENT D        | ATA CULC  | 1.2 CURRENT DATA              |          |
|----------------------|-----------|-------------------------------|----------|
|                      |           |                               |          |
| × BATTERY VOLTAGE    | 14.2 ♥ ■  | * BATTERY VOLTAGE 14.2 V      |          |
| × WHEEL SPD SNSOR-FL | 50.0 Km⁄h | * WHEEL SPD SNSOR-FL 32.0 Km  | 'n       |
| × WHEEL SPD SNSOR-FR | 50.0 Km/h | * WHEEL SPD SNSOR-FR 51.0 Km/ | ′h       |
| × WHEEL SPD SNSOR-RL | 50.0 Km⁄h | × WHEEL SPD SNSOR-RL 51.0 Km/ | ′h       |
| × WHEEL SPD SNSOR-RR | 50.0 Km⁄h | × WHEEL SPD SNSOR-RR 51.0 Km/ | ′h       |
| ABS WARNING LAMP     | ON        | ABS WARNING LAMP ON           |          |
| EBD WARNING LAMP     | ON        | EBD WARNING LAMP ON           |          |
|                      |           |                               |          |
|                      | <b>v</b>  |                               | <b>T</b> |
| FIX SCRN FULL PART   | GRPH HELP | FIX SCRN FULL PART GRPH H     | ELP      |
| Fig1                 |           | Fig2                          |          |

Fig 1) Test Condition : Drive vehicle at a speed of 50 km/h or more. (31 mph or more) Normal Data

Fig 2) Test Condition : Drive vehicle at a speed of 51 km/h or more. (31 mph or more) Abnormal Data

SCMBR6545L

**BR-165** 

## ESP(Electronic Stability Program) System

5. Is parameter displayed within specifications?

### YES

► Fault is intermittent caused by poor connection in wheel speed sensor harness, Thoroughly check connectors for looseness, poor connection, bending, corrosion, contamination, deterioration, or damage. Repair as necessary and then go to "Verification Of Vehicle Repair" procedure..

#### NO

► Go to "Component Inspection" Procedure.

### **Component Inspection**

- 1. Lift the vehicle.
- 2. Ignition "ON".
- 3. Turn the wheel with hand.
- 4. Measure waveform between terminal "1" of the wheel speed sensor harness connector and chassis ground.

#### Specification :

NO

High : 1.05 V , Low : 0.525 V

Compare waveforms of all wheel speed sensors. If they have same waveform, it is in normal condition.

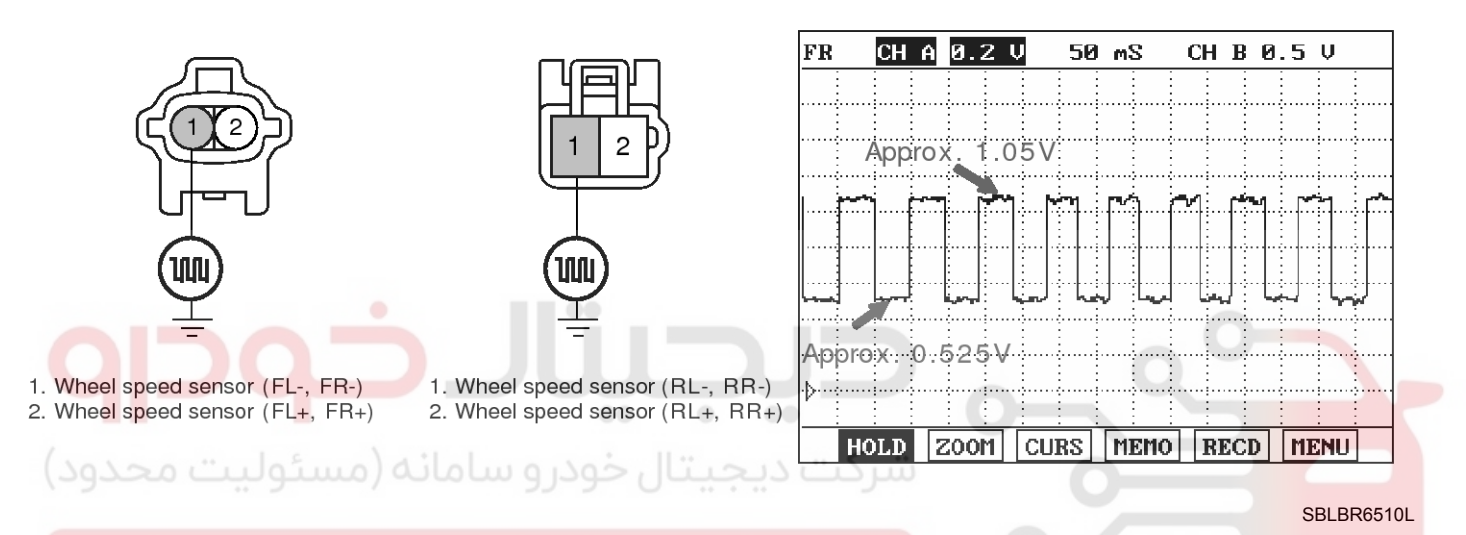

## 5. Is the measured waveform within specifications?

► Fault is intermittent caused by poor connection in wheel speed sensor harness, Thoroughly check connectors for looseness, poor connection, bending, corrosion, contamination, deterioration, or damage. Repair or replace as necessary and then go to "Verification Of Vehicle Repair" procedure.

▶ Substitute with a known-good HECU and check for proper operation. If problem is corrected, replace HECU and then go to "Verification Of Vehicle Repair" procedure.

Check following point at wheel speed sensor which has abnormal waveform.

► Check for improper installation of wheel speed sensor. If NG, repair as necessary and then go to "Verification Of Vehicle Repair" procedure.

Check for damage of rotor teeth or wheel bearing. If NG, repair as necessary and then go to "Verification Of Vehicle Repair" procedure.

► Substitute with a known-good Wheel speed sensor and check for proper operation. If problem is corrected, replace Wheel speed sensor and then go to "Verification Of Vehicle Repair" procedure.

## **BR-166**

### Verification of Vehicle Repair

After a repair, it is essential to verify that the fault has been corrected.

- 1. Connect scantool and select "Diagnostic Trouble Codes(DTCs)" mode
- 2. Using a scantool, Clear DTC.
- Operate the vehicle within DTC Detecting Condition in General Information. (Start and drive vehicle in gear and maintain vehicle speed is approx. 50km/h or more(31mph or more))
- 4. Are any DTCs present ?

### YES

► Go to the applicable troubleshooting procedure.

### NO

► System performing to specification at this time.

ولین سامانه دیجیتال تعمیرکاران خودرو در ایران

## **Brake System**

021 62 99 92 92

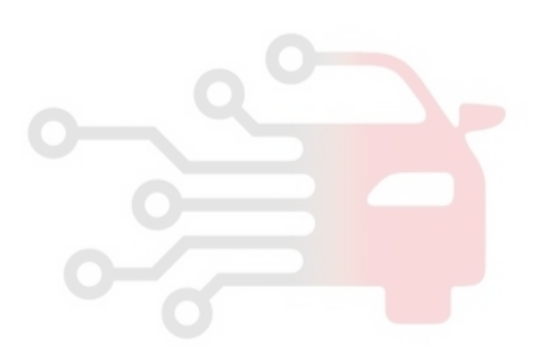

**BR-167** 

## C1235

### COMPONENT LOCATION

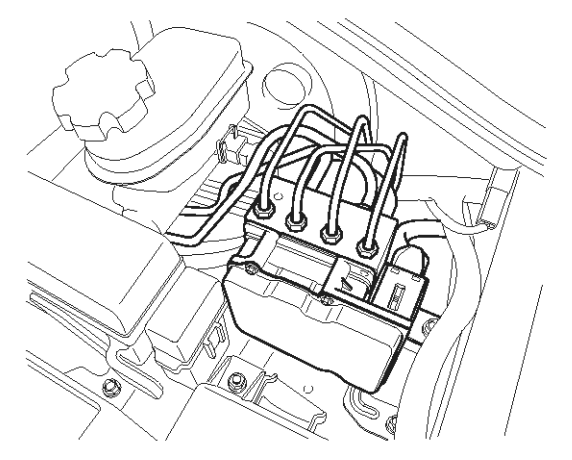

### **General Description**

The pressure sensor, installed in the HECU, sense the brake oil pressure to judge driver's brake intention when ESP is operating. If pressure of master cyclinder is applied to pressure sensor, the strain of the piezo element is changed and then the resistance of brige circuit is chanded according to changed strain. Therefore this changed resistance changes output voltage of brige circuit and output voltage changes linearly. The sensor output is a analog signal in proportion to supply voltage, and the HECU recognizes a pressure value according to signal ratio about supply voltage.

SBLBR6003D

### **DTC Description**

Each unfiltered input signal voltage is monitored to be in the range of 4.7 V < input signal voltage < 5.3 V. A failure is detected if the output signal value is out of specified range for more than 100 ms or pressure sensor self test form is out of specification during self test.

اولين سام

## **BR-168**

## **DTC Detecting Condition**

## Brake System

| Item            |                        | Detecting Condition                                                                                                    | Possible cause                                                                                       |
|-----------------|------------------------|----------------------------------------------------------------------------------------------------|----------------------------------------------------------------------------------------------------|
| DTC Strategy    |                        | Voltage Monitoring                                                                                                    |                                                                                                    |
| Case 1          | Monitoring<br>Period   | Continuous                                                                                                    |                                                                                                    |
|                 | Enable C-<br>onditions | • A sensor supply failure is detected if Sensor Supply Voltage $>5.3$ V or Sensor Supply Voltage $<4.7$ V for t $>=60$ ms.                                                                                                    |                                                                                                    |
|                 | Monitoring<br>Period   | Continuous                                                                                                    |                                                                                                    |
| Case 2          | Enable C-<br>onditions | <ul> <li>A Fault is set if the DSO signal is voltage of DSO &gt; 4.7 V or voltage of DSO &lt; 0.3V for a time t &gt;= 100 ms.</li> <li>DSO : original pressure value.</li> </ul>                                                                                                    |                                                                                                    |
|                 | Monitoring<br>Period   | Continuous                                                                                                    |                                                                                                    |
| Case 3          | Enable C-<br>onditions | <ul> <li>A Fault is set if the DSI signal is voltage of DSI &gt; 4.7 V or voltage of DSI &lt; 0.3V for a time t &gt;= 100 ms.</li> <li>DSI : inverted pressure value.</li> </ul>                                                                                                    |                                                                                                    |
|                 | Monitoring<br>Period   | • Continuous                                                                                                    | - 0                                                                                                  |
| Case 4<br>حدود) | Enable C-<br>onditions | <ul> <li>A Fault is set if the voltage of DSO + DSI &gt; 5.5V or voltage of DSO + DSI &lt; 4.5V for a time t &gt;= 100ms.</li> <li>DSO : original pressure value.</li> <li>DSI : inverted pressure value.</li> </ul>                                                                                                    | <ul> <li>Open or short of pressur-<br/>e sensor circuit</li> <li>Inoperative pressure se-</li> </ul> |
| يران            | Monitoring<br>Period   | Once during Power Up                                                                                                    | nsor <ul> <li>Inoperative HECU</li> </ul>                                                            |
| Case 5          | Enable C-<br>onditions | <ul> <li>POS detects internal sensor malfunctions (sensor element, a-mplification, etc.). The POS is triggered if no low voltage is present and supply voltage is switched on. The test phase is divided in two 60 ms parts. DSO signal must be &lt; 0.5 V for 30 ms. In phase 2 DSO signal must be between 1.9V and 3.1V for also 30 ms then the POS Test is passed. The test phase is divided in two 60 ms parts. DSO and DSI signal must be between 1.9 V and 3.1 V for 30 ms. In phase 2 DSO and DSI signal must be between 1.9 V and 3.1 V for also 30 ms then the POS Test is passed. The test phase is divided in two 60 ms parts. DSO and DSI signal must be between 1.9 V and 3.1 V for also 30 ms then the POS Test is passed. A fault is set if POS does not satisfy the above conditions</li> <li>POS : Power on selftest.</li> </ul> |                                                                                                    |
| Fail            | Safe                   | <ul> <li>No Pressure Signal available</li> <li>Sensor failure outside the ABS control cycle <ul> <li>Only the ABS/ESP functions are inhibited, allow the EBD. T-he ABS/ESP warning lamps are activated and the EBD warning lamp is not activated.</li> </ul> </li> <li>Sensor failure inside the ABS control cycle <ul> <li>Inhibit the ESP control, allow the EBD. The ESP warning lamps are activated. After the control, the ABS functions are inhibited. The ABS warning lamps are activated.</li> </ul> </li> </ul>                                                                                                    |                                                                                                    |

EJBF502S

## ESP(Electronic Stability Program) System BR-169

## Monitor Scantool Data

- 1. Connect scantool to Data Link Connector(DLC).
- 2. Ignition "ON" & Engine "ON".
- 3. Press the brake pedal.

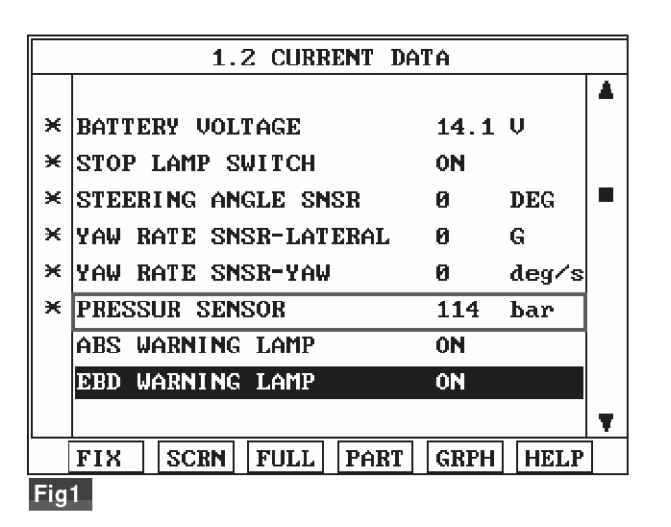

- Fig 1) Test Condition : Ignition "ON" & Engine "ON" Normal data (There are difference in displayed parameter according to braking force)
- Whenever brake pedal is pushed down, is the pressure sensor's scantool data changed?
   YES

► Fault is caused by having been repaired and HECU memory was not cleared. Clear the DTC and then go to "Verification Of Vehicle Repair" procedure.

#### NO

► Go to "Component Inspection" procedure.

#### **Component Inspection**

- 1. Ignition "OFF".
- 2. Ignition "ON".
- 3. Connect scantool and select "Diagnostic Trouble Codes (DTCs)" mode.
- 4. Using a scantool, Clear DTC.
- 5. Select "Diagnostic Trouble Codes (DTCs)" mode again.
- 6. Are any DTCs present ?

YES

4. Monitor the "Pressure Sensor" parameter on the Scantool.

Specification : Approx. 60 bar  $\sim\!\!150$  bar (There are difference in displayed parameter according to braking force)

- Substitute with a known-good HECU and check for proper operation. If problem is corrected, replace HECU and then go to "Verification Of Vehicle Repair" procedure.
- ► Fault is intermittent caused by faulty HECU or was repaired and HECU memory was not cleared. go to "Verification Of Vehicle Repair" procedure.

### Verification of Vehicle Repair

After a repair, it is essential to verify that the fault has been corrected.

- 1. Connect scantool and select "Diagnostic Trouble Codes (DTCs)" mode
- 2. Using a scantool, Clear DTC.
- 3. Operate the vehicle within DTC Detecting Condition in General Information
- 4. Are any DTCs present?

### YES

NO

Go to the applicable troubleshooting procedure.
 NO

System performing to specification at this time.

## **BR-170**

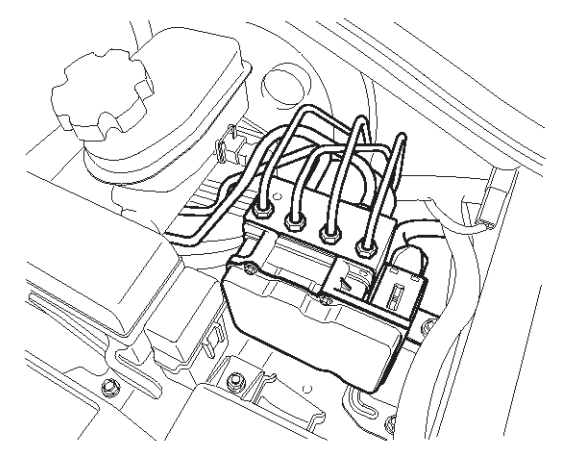

### **General Description**

The pressure sensor ,installed in the HECU, sense the brake oil pressure to judge driver's brake intention when ESP is operating. If pressure of master cyclinder is applied to pressure sensor, the strain of the piezo element is changed and then the resistance of brige circuit is chanded according to changed strain. Therefore this changed resistance changes output voltage of brige circuit and output voltage changes linerly. The sensor output is a analog signal in proportion to supply voltage, and the HECU recognizes a pressure value according to signal ratio about supply voltage.

## DTC Description

With the driver torque demand and the lateral acceleration a driver braking demand is calculated. Unless the pump motor is opreating or there is a brake signal, The offset compensation is executed. A failure is detected if offset value exceeded  $\pm 15$  bar.

### DTC Detecting Condition

| ltem                   | Detecting Condition                                                                                                    | Possible cause                                                            |
|------------------------|----------------------------------------------------------------------------------------------------|---------------------------------------------------------------------------|
| DTC Strategy           | Voltage Monitoring                                                                                                    |                                                                           |
| Monitoring Peri-<br>od | <ul> <li>After Pressure sensor initialization.</li> <li>No under voltage</li> <li>No pumps are running.</li> <li>No BLS-signal is set.</li> </ul>                                                                                                    |                                                                           |
| Enable Conditio-<br>ns | - The pressure sensor-offset value must be in the range of $\pm$ 15 bar. A failure is detected if this range is exceeded.                                                                                                    | Open or short of pressur-<br>e sensor circuit                             |
| Fail Safe              | <ul> <li>Reduced function caused by faulty pressure sensor signal.</li> <li>Sensor failure outside the ABS control cycle <ul> <li>Only the ABS/ESP functions are inhibited, allow the EBD. The AB-S/ESP warning lamps are activated and the EBD warning lamp is not activated.</li> </ul> </li> <li>Sensor failure inside the ABS control cycle <ul> <li>Inhibit the ESP control, allow the EBD. The ESP warning lamps are activated. After the control, the ABS functions are inhibited. The ABS warning lamps are activated.</li> </ul> </li> </ul> | <ul> <li>Inoperative pressure sensor</li> <li>Inoperative HECU</li> </ul> |

## 021 62 99 92 92

SBLBR6003D

## **Brake System**

WWW.DIGITALKHODRO.COM

EJBF502S

## ESP(Electronic Stability Program) System BR-171

#### **Monitor Scantool Data**

- 1. Connect scantool to Data Link Connector(DLC).
- 2. Ignition "ON" & Engine "ON".
- 3. Press the brake pedal.

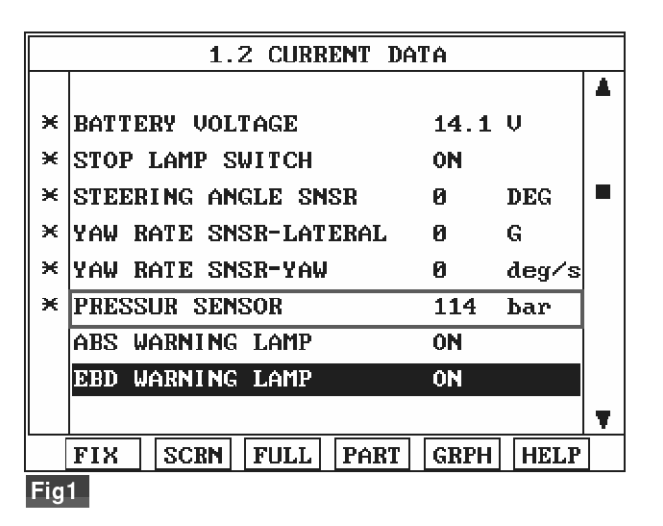

- Fig 1) Test Condition : Ignition "ON" & Engine "ON" Normal data (There are difference in displayed parameter according to braking force)
- 5. Whenever brake pedal is pushed down, is the pressure sensor's scantool data changed?

Fault is caused by having been repaired and HECU memory was not cleared. Clear the DTC and then go to "Verification Of Vehicle Repair" procedure.

► Go to "Component Inspection" procedure.

#### **Component Inspection**

- 1. Ignition "OFF".
- 2. Ignition "ON".

YES

- 3. Connect scantool and select "Diagnostic Trouble Codes (DTCs)" mode.
- 4. Using a scantool, Clear DTC.
- 5. Select "Diagnostic Trouble Codes (DTCs)" mode again.
- 6. Are any DTCs present ?

#### YES

► Substitute with a known-good HECU and check for proper operation. If problem is corrected, replace HECU and then go to "Verification Of Vehicle Repair" procedure.

4. Monitor the "Pressure Sensor" parameter on the Scantool.

Specification : Approx. 60 bar  ${\sim}150$  bar (There are difference in displayed parameter according to braking force)

► Fault is intermittent caused by faulty HECU or was repaired and HECU memory was not cleared. go to "Verification Of Vehicle Repair" procedure.

#### Verification of Vehicle Repair

After a repair, it is essential to verify that the fault has been corrected.

- 1. Connect scantool and select "Diagnostic Trouble Codes (DTCs)" mode
- 2. Using a scantool, Clear DTC.
- 3. Operate the vehicle within DTC Detecting Condition in General Information
- 4. Are any DTCs present?

#### YES

NO

► Go to the applicable troubleshooting procedure.

#### NO

System performing to specification at this time.

## 021 62 99 92 92

## **BR-172**

SBLBR6520D

## **Brake System**

## C1260

### **COMPONENT LOCATION**

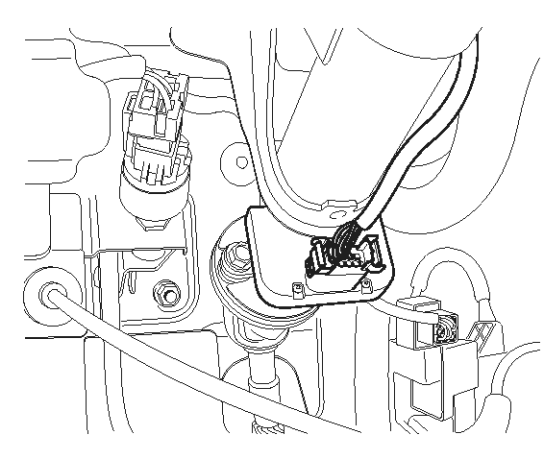

### **General Description**

The Steering angle sensor(SAS) is joined to the multi function switch and uses a CAN communication. The SAS is used to determine turning direction and speed of the steering wheel. The HECU uses the signals from the SAS when performing ESP-related calculations.

### **DTC Description**

If the SAS signal is different from calculated value by yaw-rate sensor and wheel speed sensor, mechanically impossible SAS signal is detected, there is a difference between SAS signal and driving condition of the vehicle calculated from yaw-rate sensor and lateral G sensor, a failure is detected.

اولین سامانه دیجیتال تعمیرکاران خودرو در ایران

**BR-173** 

## **DTC Detecting Condition**

| ltem            |                        | Detecting Condition                                                                                                    | Possible cause                                                                                                    |
|-----------------|------------------------|----------------------------------------------------------------------------------------------------|----------------------------------------------------------------------------------------------------|
| DTC S           | trategy                | Signal Monitoring                                                                                                    |                                                                                                    |
|                 | Monitoring<br>Period   | Continuous                                                                                                    |                                                                                                    |
| Case 1          | Enable C-<br>onditions | <ul> <li>During normal driving conditions the long time filtered driving<br/>direction is straight ahead. The long time filtered SAS-value is<br/>equivalent to the offset. If the offset value exceeds a threshol-<br/>d of approximately 15 deg a SAS-fault is determined. Failure<br/>detection time depends on the driving distance, vehicle speed<br/>and on the amount of failed SAS signal. Within 30 km of sym-<br/>metrical driving the calculated offset corresponds to the sens-<br/>or offset.</li> </ul> |                                                                                                    |
|                 | Monitoring<br>Period   | <ul> <li>Continous (If the following conditions are satisfied)</li> <li>1. After SAS-initialization and vehicle reference speed &gt; 1.4 m/s (5 km/h)</li> <li>2. No under voltage</li> <li>3. At least one SAS-message was sent in the current 20 ms-cycle.</li> </ul>                                                                                                    | <ul> <li>Open or short of steering<br/>angle sensor circuit</li> <li>Inoperative steering angl-<br/>e sensor</li> </ul> |
| Case 2<br>حدود) | Enable C-<br>onditions | <ul> <li>A SAS-gradient-failure is set, if</li> <li>1. Signal gradient (steering angle velocity) from one 20 ms-cycle to another is higher than 40° or</li> <li>2. Change of this gradient (steering angle acceleration) is higher than 15°:   (LwInK0K1 . LwInK1K2)  &gt; 15° and   (LwInK0K1 + LwInK1K2)  &gt; 15°</li> <li>- LwInK0K1 : Difference of the SAS-signal between the c-wreat 20 ms avalage and the last 20 ms avalage.</li> </ul>                                                                      |                                                                                                    |
| يران            | ودرودر ا               | - LwInK1K2 : Difference of the SAS-signal between the la-<br>st 20 ms-cycle and 20 ms-cycle before.                                                                                                    | 0                                                                                                    |
| Case 3          | Monitoring<br>Period   | Continuous (After initialization and no under voltage detected)                                                                                                    |                                                                                                    |
|                 | Enable C-<br>onditions | <ul> <li>If value is higher than 665° + 90° tolerance for more than 300 ms a fault is determined.</li> </ul>                                                                                                    |                                                                                                    |

**BR-174** 

## Brake System

|           | Monitoring<br>Period   | Continuous (during driving)                                                                                                    | Open or short of steering                                                                 |
|-----------|------------------------|----------------------------------------------------------------------------------------------------|-------------------------------------------------------------------------------------------|
| Case 4    | Enable C-<br>onditions | <ul> <li>Based on a vehicle model a reference SAS signal is build. The difference between measured SAS signal and SAS signal calculated from yaw-rate sensor signal is evaluated for fault detection.</li> <li>Dependent on the driving conditions failures in size of [10 + 6 0 m/s / vehicle reference speed] deg at steering angle are recognized within 400 ~ 4800 ms through three possible recognition paths:</li> <li>1. Curve Branch (lateral G &gt; 2 m/s<sup>2</sup> and left and right curve driving)</li> <li>2. Stability Branch (no large wheel speed differences and stable acceleration)</li> <li>3. Straight ahead Branch (lateral G &lt; 0.5 m/s<sup>2</sup> and yaw rate &lt; 2 deg/s).</li> <li>The recognition time depends on the active branch (the time is shorter in a relation 1):2):3)-4:2:1) and the value of the permissible time threshold dependent on the deviation between the compared signals (small deviation → long detection time).</li> </ul> | <ul> <li>angle sensor circuit</li> <li>Inoperative steering angle e sensor</li> </ul>     |
| 9         | Monitoring<br>Period   | <ul> <li>Initialization once in every ignition cycle.</li> <li>The monitoring is active until a reset by a change in the SAS signal or until a right and left cornering can be recognized.</li> </ul>                                                                                                    |                                                                                           |
| Case 5    | وليت م<br>-Enable C    | <ul> <li>If there is no change in the signal, but a right and left cornering has been recognized, a fault is determined. (lateral G &gt; 2 m/s<sup>2</sup> in combination with a yaw rate &gt; 6 °/s in both directions)</li> </ul>                                                                                                    |                                                                                           |
|           | onditions              | - At a minimum change of e.g. 5° in the signal, the monitoring is reset.                                                                                                    | 0                                                                                         |
|           | Monitoring<br>Period   | Continuous (during driving)                                                                                                    | Open or short of steering                                                                 |
| Case 6    | Enable C-<br>onditions | <ul> <li>The measured yaw rate and the yaw rates, calculated from t-<br/>he wheel speed sensor and SAS are compared. If the signals<br/>don't fit and forwards driving is detected, a fault is determined<br/>.</li> </ul>                                                                                                    | <ul> <li>angle sensor circuit</li> <li>Inoperative steering angl-<br/>e sensor</li> </ul> |
|           | Monitoring<br>Period   | Continuous (during driving)                                                                                                    |                                                                                           |
| Case 7    | Enable C-<br>onditions | • Under normal conditions, two SAS messages are sent in one 20 ms cycle, which is shown by an increase of the message counter by 2. If the message counter shows an increase higher than 3 or lower than 1 in one 20 ms-cyle, a fault is stored after 160 ms.                                                                                                    |                                                                                           |
| Fail Safe |                        | <ul> <li>Reduced controller function caused by inoperative SAS signal<br/>. ABS/EBD control is available.</li> <li>The ESP warning lamp is activated.</li> </ul>                                                                                                    |                                                                                           |

### Monitor Scantool Data

- 1. Connect scantool to Data Link Connector(DLC).
- 2. Ignition "ON" & Engine "ON".

|                  | 1.2 CURRENT DA        | ΓA   |       |   |
|------------------|-----------------------|------|-------|---|
|                  |                       |      |       |   |
| ×                | BATTERY VOLTAGE       | 14.1 | V     |   |
| ×                | STOP LAMP SWITCH      | ON   |       |   |
| ×                | STEERING ANGLE SNSR   | 0    | DEG   |   |
| ×                | YAW RATE SNSR-LATERAL | 0    | G     | [ |
| ×                | YAW RATE SNSR-YAW     | 0    | deg∕s |   |
| ×                | PRESSUR SENSOR        | 114  | bar   |   |
|                  | ABS WARNING LAMP      | ON   |       |   |
|                  | EBD WARNING LAMP      | ON   |       |   |
|                  |                       |      |       | T |
|                  | FIX SCRN FULL PART    | GRPH | HELP  |   |
| Fig <sup>-</sup> |                       |      |       | _ |

Fig 1) Test Condition : Ignition "ON" & Engine "ON". Normal data

5. Whenever steering wheel is turned, is the steering sensor's scantool data changed?

YES

1) Connect scantool to Data Link Connector (DLC).

2) Ignition "ON" & Engine "ON".

- 3. Turn the steering wheel to the left or right.
- 4. Monitor the "Steering Angle Sensor" parameters on the Scantool.

SCMBR6547L

- 3) Turn the steering wheel to the full left or right position.
- 4) Monitor the "steering sensor" parameters on the Scantool.

| L C | 1.2 CURRENT DA        | TA   | يتال  | 71 | و در | <del>L</del> il | 1.2 CURRENT DA        | TA   |       |   |
|-----|-----------------------|------|-------|----|------|-----------------|-----------------------|------|-------|---|
|     |                       |      |       |    |      |                 |                       |      |       |   |
| ×   | BATTERY VOLTAGE       | 14.1 | Ų     |    |      | ×               | BATTERY VOLTAGE       | 14.1 | V     |   |
| ×   | STOP LAMP SWITCH      | OFF  |       |    |      | ×               | STOP LAMP SWITCH      | OFF  |       |   |
| ×   | STEERING ANGLE SNSR   | -589 | DEG   |    |      | ×               | STEERING ANGLE SNSR   | 593  | DEG   |   |
| ×   | YAW RATE SNSR-LATERAL | 0    | G     |    |      | ×               | YAW RATE SNSR-LATERAL | 0    | G     |   |
| ×   | YAW RATE SNSR-YAW     | 0    | deg/s |    |      | ×               | YAW RATE SNSR-YAW     | 0    | deg∕s |   |
| ×   | PRESSUR SENSOR        | 0    | bar   |    |      | ×               | PRESSUR SENSOR        | 0    | bar   |   |
|     | ABS WARNING LAMP      | ON   |       |    |      |                 | ABS WARNING LAMP      | ON   |       |   |
|     | EBD WARNING LAMP      | ON   |       |    |      |                 | EBD WARNING LAMP      | ON   |       |   |
|     |                       |      |       | T  |      |                 |                       |      |       | T |
|     | FIX SCRN FULL PART    | GRPH | HELP  |    |      |                 | FIX SCRN FULL PART    | GRPH | HELP  |   |
| Fig | 2                     |      |       |    | Ì    | Fig             | 3                     |      |       |   |

Fig 2) Test Condition : Ignition "ON" & Engine "ON". Normal data (Right side)

Fig 3) Test Condition : Ignition "ON" & Engine "ON". Normal data (Left side)

SCMBR6548L

## **Brake System**

021 62 99 92 92

- **BR-176** 
  - 5) Is parameter displayed within specifications? YES
    - Go to "W/Harness Inspection" procedure.

NO

Go to number 6. procedure.

#### NO

Go to "W/Harness Inspection" procedure.

- 6. Perform steering angle sensor calibration.
  - 1) Ignition "ON" & Engine "OFF".
  - 2) Line up the steering wheel in a straight.
  - Connect scantool to Data Link Connector(DLC).
  - 4) Go in Anti-Rock brake system. (figure 4).
  - 5) Perform steering angle sensor calibration. (figure 5).
  - 6) Go to "Compnent Inspection" Precedure.

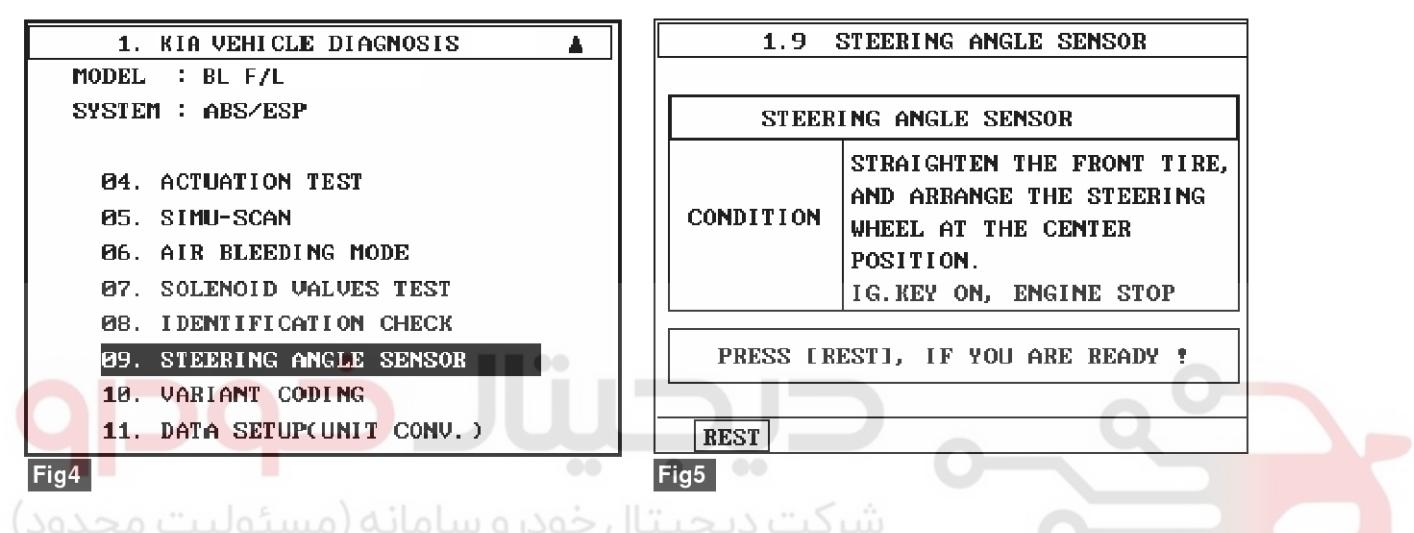

SBLBR6544L

7. Whenever steering wheel is turned, is the steering sensor's scantool data changed HIGH/LOW? YES

Fault is intermittent caused by poor connection in steering sensor harness and/or HECU's connector or was repaired and HECU memory was not cleared. Thoroughly check connectors for looseness, poor connection, bending, corrosion, contamination, deterioration, or damage. Repair or replace as necessary and then go to "Verification of Vehicle Repair" procedure.

#### NO

Go to "W/Harness Inspection" procedure.

### Terminal and Connector Inspection

- 1. Many malfunctions in the electrical system are caused by poor harness(es) and terminals. Faults can also be caused by interference from other electrical systems, and mechanical or chemical damage.
- 2. Thoroughly check connectors for looseness, poor connection, bending, corrosion, contamination, deterioration, or damage.
- 3. Has a problem been found?

#### YES

Repair as necessary and then go to "Verification" Of Vehicle Repair" procedure.

#### NO

Go to "Component Inspection" procedure.

## **Component Inspection**

- 1. Ignition "OFF".
- 2. Ignition "ON".
- 3. Connect scantool and select "Diagnostic Trouble Codes (DTCs)" mode.
- 4. Using a scantool, Clear DTC.
- Operate the vehicle within DTC Detecting Condition in General Information. (turn right and left at least 1 time)
- 6. Select "Diagnostic Trouble Codes (DTCs)" mode again.
- 7. Are any DTCs present ?

## YES

- Substitute with a known-good steering angle sensor and check for proper operation. If problem is corrected, replace sensor and then go to "Verification of Vehicle Repair" procedure.
- Substitute with a known-good HECU and check for proper operation. If problem is corrected, replace HECU and then go to "Verification of Vehicle Repair" procedure.

#### NO

► Fault is intermittent caused by faulty HECU or was repaired and HECU memory was not cleared. go to "Verification of Vehicle Repair" procedure.

## Verification of Vehicle Repair

After a repair, it is essential to verify that the fault has been corrected.

- 1. Connect scantool and select "Diagnostic Trouble Codes (DTCs)" mode
- 2. Using a scantool, Clear DTC.
- 3. Operate the vehicle within DTC Detecting Condition in General Information
- 4. Are any DTCs present? YES
  - Go to the applicable troubleshooting procedure.
     NO
  - System performing to specification at this time.

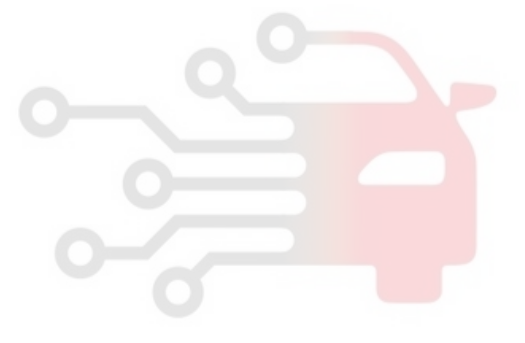

## **BR-178**

SBLBR6520D

## **Brake System**

## C1261

### **COMPONENT LOCATION**

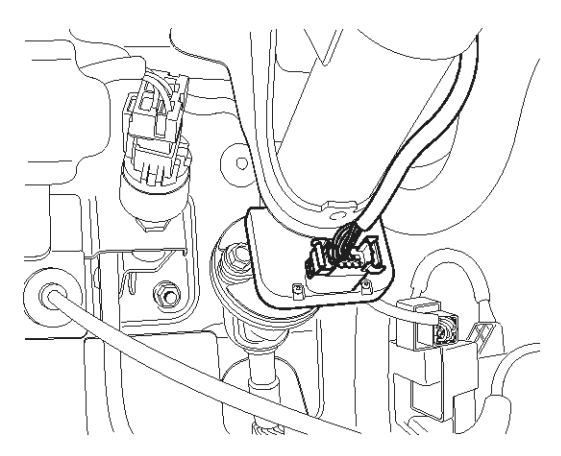

### **General Description**

The Steering angle sensor(SAS) is joined to the multi function switch and uses a CAN communication. The SAS is used to determine turning direction and speed of the steering wheel. The HECU uses the signals from the SAS when performing ESP-related calculations.

#### **DTC Detecting Condition**

#### **DTC Description**

The SAS used for ESP control needs zero point adjustment because the SAS measures an absolute angle. Zero point adjustment is done by using the scantool device. If abnormal zero point adjustment is detected, a failure is recognized.

| Item                   | Detecting Condition                                                                                                    | Possible cause                                              |
|------------------------|----------------------------------------------------------------------------------------------------|-------------------------------------------------------------|
| DTC Strategy           | Signal Monitoring                                                                                                    |                                                             |
| Monitoring Peri-<br>od | During SAS zero point adjustment.                                                                                                    | 0                                                           |
| Enable Conditio-<br>ns | - The position of steering wheel is out of specified range (straight positon, a max. error $\pm 5^\circ$ ) during SAS zero point adjustment.                 | <ul> <li>A fail of SAS zero point<br/>adjustment</li> </ul> |
| Fail Safe              | <ul> <li>Reduced controller function caused by inoperative SAS signal. ABS /EBD control is available.</li> <li>The ESP warning lamp is activated.</li> </ul> |                                                             |

### **Monitor Scantool Data**

- 1. Connect scantool to Data Link Connector(DLC).
- 2. Ignition "ON" & Engine "ON".

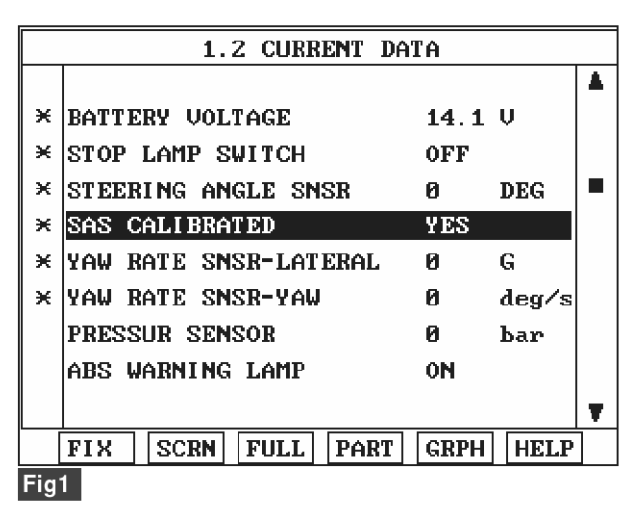

Fig 1) SAS Calibrate normal data - YES : SAS calibrated, NO : SAS not calibrated.

- 4. Is parameter displayed within specifications? **Component Inspection** 1. Line up wheels like (figure 1). YES Perform the wheel alignment. Fault is caused by having been repaired and 2) Line up the steering wheel in a straight. HECU memory was not cleared. Clear the DTC and 3) Go ahead and Go back the vehicle 2~3 times then go to "Verification Of Vehicle Repair" procedure. without holding steering wheel. NO 2. Connect scantool to Data Link Connector(DLC). 3. Go in Anti-Lock brake system. (figure 2). ▶ Go to "Component Inspection" procedure. 4. Perform steering angle sensor calibration. (figure 3). 5. Disconnect scantool. 6. Check the condition of SAS zero point adjustment by operating the vehicle (turn right and left at least 1 time) 1. KIA VEHICLE DIAGNOSIS ٠ 1.9 STEERING ANGLE SENSOR MODEL : BL F/L SYSTEM : ABS/ESP STEERING ANGLE SENSOR STRAIGHTEN THE FRONT TIRE, **P4. ACTUATION TEST** AND ABBANGE THE STEERING 05 SIMU-SCAN CONDITION
  - WHEEL AT THE CENTER **06. AIR BLEEDING MODE** POSITION. 07. SOLENOID VALVES TEST IG.KEY ON, ENGINE STOP **08. IDENTIFICATION CHECK** STEERING ANGLE SENSOR PRESS [REST], IF YOU ARE READY ! 10. VARIANT CODING 11. DATA SETUP(UNIT CONV.) REST Fig2 Fig1 Fig3

SBLBR6511L

3. Monitor the "SAS CALIBRATED" parameters on the Scantool.

Specification : YES

## 021 62 99 92 92

SCMBR6550I

## 021 62 99 92 92

**Brake System** 

## **BR-180**

7. Is zero point adjustment completed?

### YES

NO

procedure.

- ► Go to "Verification Of Vehicle Repair" procedure.
- Substitute with a known-good HECU and check for proper operation. If problem is corrected, replace HECU and then go to "Verification Of Vehicle Repair"

## Verification of Vehicle Repair

After a repair, it is essential to verify that the fault has been corrected.

- 1. Connect scantool and select "Diagnostic Trouble Codes (DTCs)" mode
- 2. Using a scantool, Clear DTC.
- 3. Operate the vehicle within DTC Detecting Condition in General Information
- 4. Are any DTCs present? YES
  - Go to the applicable troubleshooting procedure.
     NO
  - System performing to specification at this time.

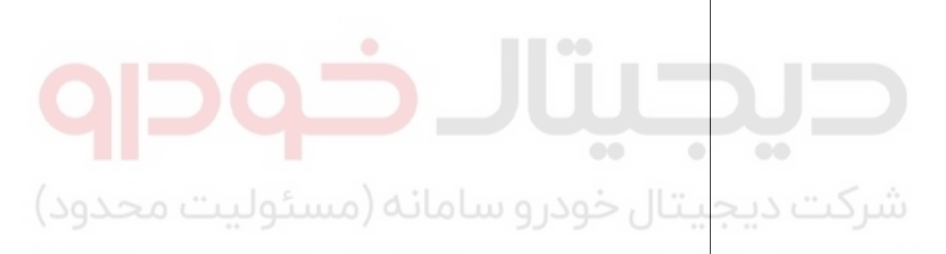

اولین ساما<mark>نه دیجیتال تعمیرکاران خودرو در</mark> ایران

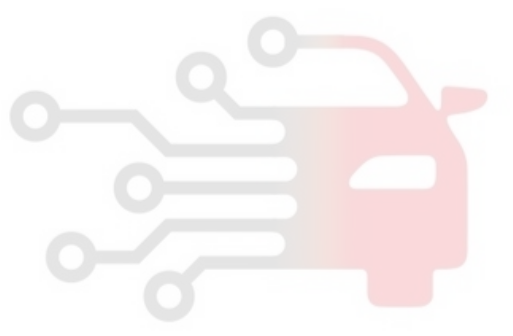

**BR-181** 

SBLBR6553D

## C1274

### **COMPONENT LOCATION**

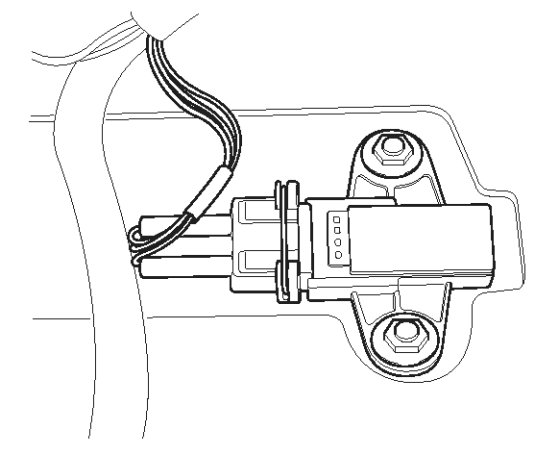

### **General Description**

The 4WD vehicle measures the G-sensor signal to solve for 4WD vehicle unique problems. For example all 4 wheels are locked early on a low-friction road or control response is delayed when road friction coefficients vary. The HECU uses a filtered signal, as a supplementary value, to determine the road friction coefficient. This value is used for the accurate calculations of assumed vehicle speed, or precise division of control starting points.

### **DTC Detecting Condition**

### **DTC Description**

The HECU monitors the G-sensor signal continuosly, and sets this code if the abnormal G-sensor signal is detected or the defference between the value calculated from vehicle speed deviation and measured value is out of range when the vehicle isn't decelerating (brake switch is OFF).

| Item                   | Detecting Condition                                                                                                   | Possible cause                                 |
|------------------------|----------------------------------------------------------------------------------------------------|------------------------------------------------|
| DTC Strategy           | Voltage monitoring                                                                                                    |                                                |
| Monitoring Peri-<br>od | Continous                                                                                                    | Open or short of G-Sens-                       |
| Enable Conditio-<br>ns | <ul> <li>When the voltage of G-sensor signal is &gt; 4.7V or &lt; 0.3V continuo-<br/>usly.</li> </ul>                 | or circuit <ul> <li>Faulty G-Sensor</li> </ul> |
| Fail Safe              | <ul> <li>ABS functions are inhibited, EBD function is allowed and the ABS<br/>warning lamps are activated.</li> </ul> |                                                |
### 021 62 99 92 92

# BR-182

#### Monitor Scantool Data

- 1. Connect scantool to Data Link Connector(DLC)
- 2. Ignition "ON" & Engine "OFF".

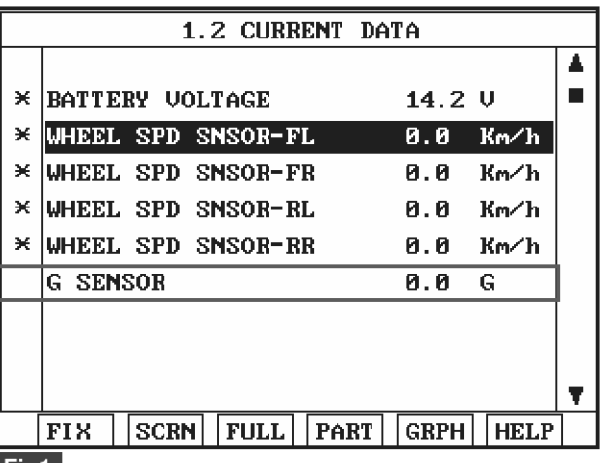

#### Fig1

- Fig 1) Test Condition : Ignition "ON" & Engine "OFF" Normal Data
- 4. Is parameter displayed within specifications?

#### YES

► Fault is intermittent caused by poor connection in G-sensor harness and/or HECU's connector or was repaired and HECU memory was not cleared. Thoroughly check connectors for looseness, poor connection, bending, corrosion, contamination, deterioration, or damage. Repair or replace as necessary and then go to "Verification of Vehicle Repair" procedure.

#### NO

► Go to "W/Harness Inspection" procedure.

# Brake System

3. Monitor the "G-sensor" parameter on the Scantool.

Specification : Approx.  $\pm 0.01G$ 

SBLBR6512L

#### **Terminal and Connector Inspection**

- 1. Many malfunctions in the electrical system are caused by poor harness(es) and terminals. Faults can also be caused by interference from other electrical systems, and mechanical or chemical damage.
- 2. Thoroughly check connectors for looseness, poor connection, bending, corrosion, contamination, deterioration, or damage.
- 3. Has a problem been found?

#### YES

► Repair as necessary and then go to "Verification Of Vehicle Repair" procedure.

#### NO

► Go to "Power Circuit Inspection" procedure.

#### Power Circuit Inspection

1. Ignition "ON" & Engine "OFF".

 Measure voltage between terminal "1" of the G-sensor harness connector and chassis ground.

Specification : Approx. B+

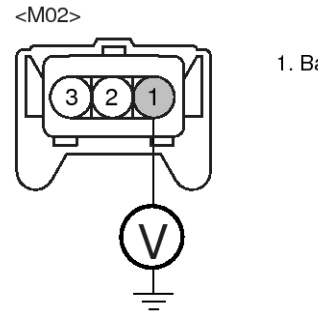

1. Battery (+)

- Is the measured voltage within specifications?
   YES
  - ► Go to "Signal Circuit Inspection" procedure.

NO

► Check for open or short in the power harness between terminal "23" of the HECU harness connector and terminal "1" of the G-sensor harness connector. Repair as necessary and then go to "Verification Of Vehicle Repair" procedure.

#### **Ground Circuit Inspection**

- 1. Ignition "OFF".
- 2. Disconnect G-sensor connector.
- Measure resistance between terminal "3" of the G-sensor harness connector and terminal "24" of the HECU harness connector.

Specification : Approx. below 1Ω

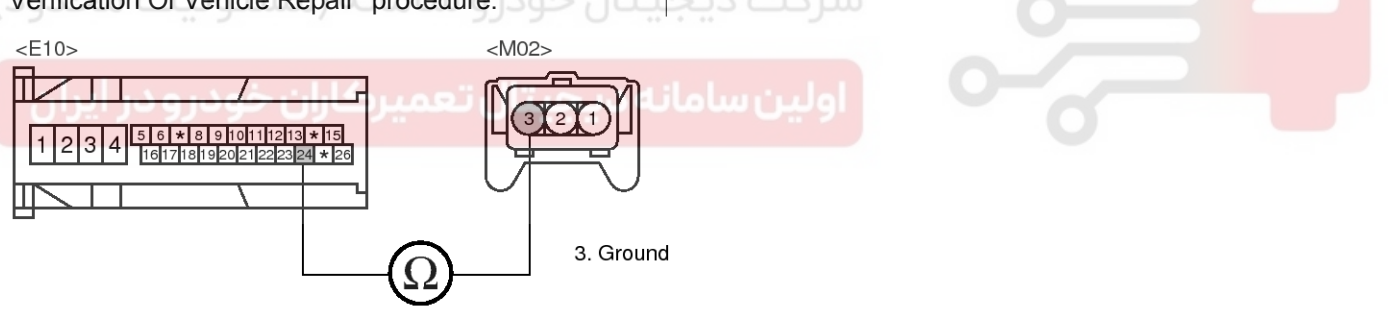

- 4. Is the measured resistance within specifications?
  - ► Go to "Signal Circuit inspection" procedure.

NO

► Check for damaged harness and poor connection between terminal "3" of the G-sensor harness connector and terminal "24" of the HECU harness connector. Repair as necessary and then go to "Verification Of Vehicle Repair" procedure.

#### Signal Circuit Inspection

- 1. Ignition "ON" & Engine "OFF".
- 2. Measure voltage between terminal "21" of the HECU harness connector and chassis ground.

Specification : Approx. 2.5V

SBLBR6548L

SBLBR6549L

#### WWW.DIGITALKHODRO.COM

## **BR-184**

**Brake System** 

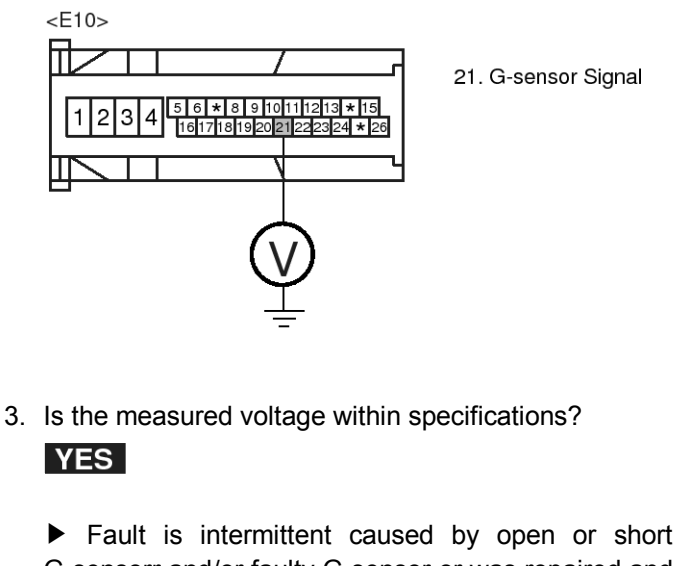

► Fault is intermittent caused by open or short G-sensorr and/or faulty G-sensor or was repaired and HECU memory was not cleared. Go to "Component Inspection" procedure.

#### NO

► Check for open or short in the G-sensor harness between terminal "2" of the G-sensor harness connector and terminal "21" of the HECU harness connector. Repair as necessary and then go to "Verification Of Vehicle Repair" procedure.

#### **Component Inspection**

- 1. Ignition "ON" & Engine "OFF".
- 2. Measure voltage between terminal "2" of the G sensor harness connector and chassis ground.

Specification : Approx. 2.5V

شرکت دیجیتال خودرو ساه Signal

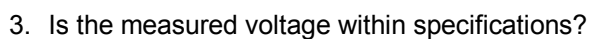

#### YES

<M02>

► Fault is intermittent caused by open or short G-sensorr and/or faulty G-sensor or was repaired and HECU memory was not cleared. Go to "Component Inspection" procedure.

#### NO

▶ Substitute with a known-good G sensor and check for proper operation. If problem is corrected, replace G sensor and then go to "Verification Of Vehicle Repair" procedure.

#### Verification of Vehicle Repair

After a repair, it is essential to verify that the fault has been corrected.

- 1. Connect scantool and select "Diagnostic Trouble Codes (DTCs)" mode
- 2. Using a scantool, Clear DTC.
- 3. Operate the vehicle within DTC Detecting Condition in General Information
- 4. Are any DTCs present?

#### YES

► Go to the applicable troubleshooting procedure.

#### NO

System performing to specification at this time.

#### WWW.DIGITALKHODRO.COM

#### 021 62 99 92 92

SBLBR6551L

SBLBR6550L

**BR-185** 

SBLBR6553D

### C1275

#### **COMPONENT LOCATION**

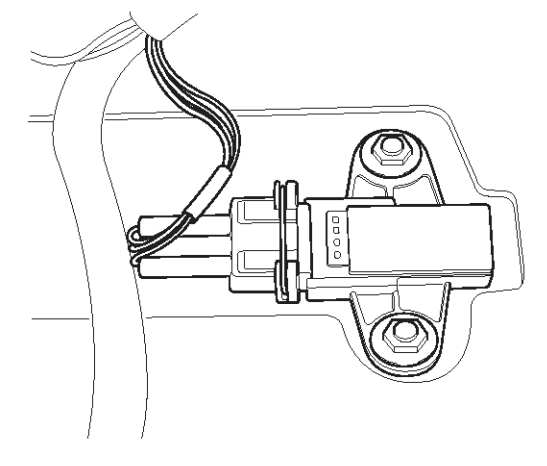

#### **General Description**

The 4WD vehicle measures the G-sensor signal to solve for 4WD vehicle unique problems. For example all 4 wheels are locked early on a low-friction road or control response is delayed when road friction coefficients vary. The HECU uses a filtered signal, as a supplementary value, to determine the road friction coefficient. This value is used for the accurate calculations of assumed vehicle speed, or precise division of control starting points.

#### **DTC Detecting Condition**

#### **DTC Description**

The HECU monitors the G-sensor signal continuosly, and sets this code if the abnormal G-sensor signal is detected or the difference between measured longitudinal acceleration and longitudinal acceleration by differentiating vehicle speed is out of range when the vehicle isn't decelerating (brake switch is OFF).

| Item         |                        | Detecting Condition                                                                                                    | Possible cause                                                              |
|--------------|------------------------|----------------------------------------------------------------------------------------------------|-----------------------------------------------------------------------------|
| DTC Strategy |                        | Signal monitoring                                                                                                    |                                                                             |
| Casa 1       | Monitoring<br>Period   | Continous (If no under voltage, no BLS, no BLS failure is det-<br>ected)                                                                                                    |                                                                             |
| Case 1       | Enable C-<br>onditions | • If the G sensor signal is more than 0.4G for more than 20sec.                                                                                                    | Improper installation of G                                                  |
| Case 2       | Monitoring<br>Period   | Continous (If no under voltage, no ABS control)                                                                                                    | <ul> <li>-Sensor</li> <li>Abnormal Rotor and wh-<br/>cal bearing</li> </ul> |
|              | Enable C-<br>onditions | <ul> <li>the difference between measured longitudinal acceleration a-<br/>nd longitudinal acceleration by differentiating vehicle speed e-<br/>xeeds the threshold (Approx. 1.5G).</li> <li>a fault is recognized after 2s.</li> </ul> | <ul> <li>Faulty G-Sensor</li> </ul>                                         |
| Fail Safe    |                        | ABS function is inhibited, EBD function is allowed and the AB-<br>S warning lamps are activated.                                                                                                    |                                                                             |

### 021 62 99 92 92

# **BR-186**

# **Brake System**

#### Monitor Scantool Data

- 1. Connect scantool to Data Link Connector(DLC)
- 2. Engine "ON".

- 3. Start and drive vehicle in gear and maintain vehicle speed is approx. 10km/h or more (6mph or more) and then accelerate and decelerate the vehicle several times.
- 4. Monitor the "G-sensor" parameter on the Scantool.

Specification : Below 0.4G (at a uniform speed) It is a normal condition if the data is changed at accelerating or decelerating vehicle

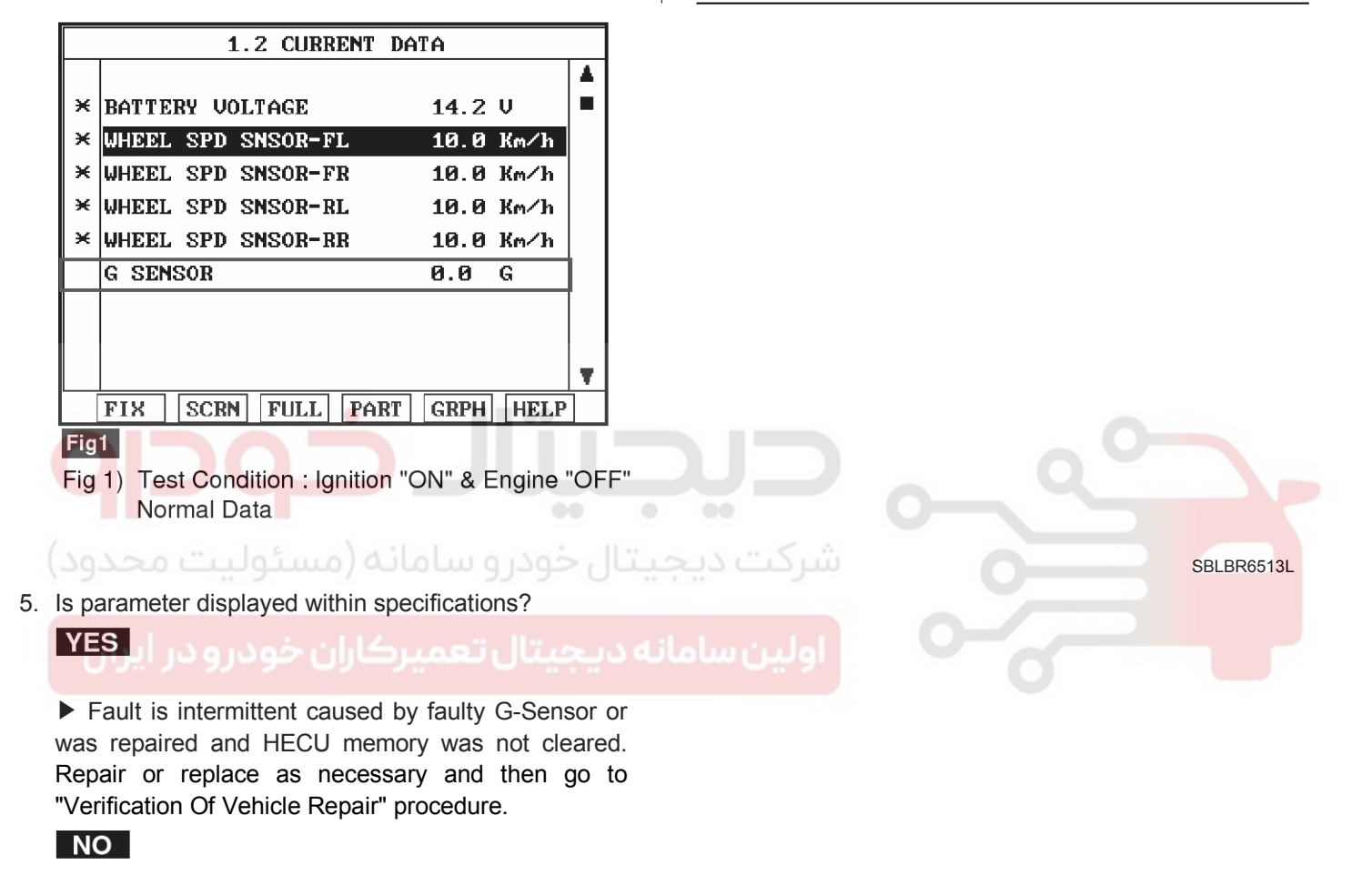

► Go to "Component Inspection" procedure.

SBLBR6552L

# ESP(Electronic Stability Program) System BR-187

#### **Component Inspection**

- Check improper installation of G-sensor. If NG, repair as necessary and go to "Verification Of Vehicle Repair" procedure.
- Check damage of rotor teeth or wheel bearing. If NG, repair as necessary and go to "Verification Of Vehicle Repair" procedure.
- 3. Ignition "ON" & Engine "OFF".
- 4. Measure waveform between terminal "2" of the G sensor harness connector and chassis ground by using an oscilloscope.

Specification : Approx. 2.5V (standstill)  $0.3V \sim 4.7V$  (acceleration or deceleration)

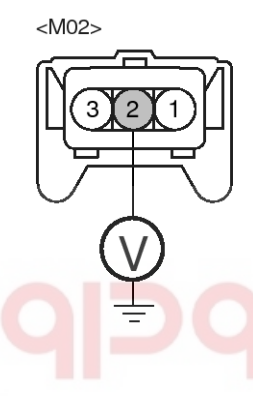

2. G sensor signal

5. Isn't the measured waveform fixed and is the maasured waveform changed normally?

# ه دیجیتال تعمیرکاران خودرو در ایران

► Fault is intermittent caused by improper installation of G-Sensor, abnormal Rotor and wheel bearing, and/or faulty G-sensor or was repaired and HECU memory was not cleared. go to "Verification Of Vehicle Repair" procedure.

#### NO

► Fault is intermittent caused by improper installation of G-Sensor, abnormal Rotor and wheel bearing, and/or faulty G-sensor or was repaired and HECU memory was not cleared. go to "Verification Of Vehicle Repair" procedure.

#### Verification of Vehicle Repair

After a repair, it is essential to verify that the fault has been corrected.

- 1. Connect scantool and select "Diagnostic Trouble Codes (DTCs)" mode
- 2. Using a scantool, Clear DTC.
- Operate the vehicle within DTC Detecting Condition in General Information. (Start and drive vehicle in gear and maintain vehicle speed is approx. 10km/h or more (6mph or more))
- 4. Are any DTCs present?

#### YES

► Go to the applicable troubleshooting procedure.

#### NO

System performing to specification at this time.

### C1282

#### **COMPONENT LOCATION**

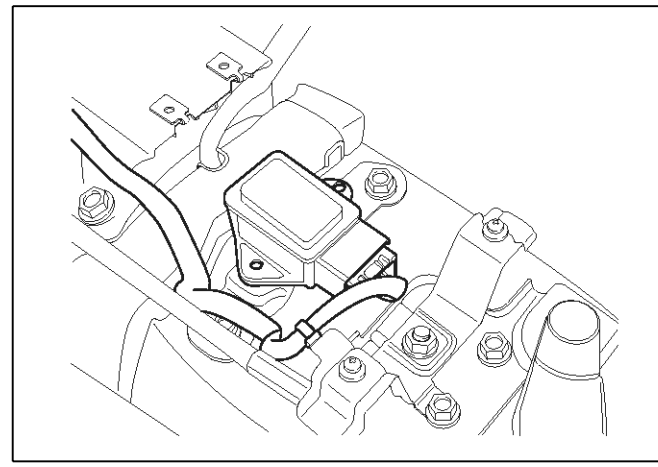

#### **General Description**

The yaw-rate and G sensor assembly is installed on the lower floor. The yaw-rate sensor detects acceleration of the vehicle around its vertical axis, while the G sensor detects lateral acceleration of the vehicle. When the vehicle is not moving, the G sensor output is approximately 2.5 V.

یتال خودرو سامانه (مسئولیت محدود

#### **DTC Description**

The HECU monitors a signal voltage of either yaw-rate sensor or lateral G sensor to detect open or short to battery or short to ground. A failure is detected if the lateral acceleration sensor or yaw rate sensor signal voltage stays in the fault range longer than 100 ms or the lateral acceleration sensor or yaw rate sensor reference voltage stays in the fault range longer than 200 ms, or the self test form is against specification during self test.

ولین سامانه دیجیتال تعمیرکاران خودرو در ایران

### **Brake System**

EJBF503C

**BR-189** 

### DTC Detecting Condition

| lte                | em                    | Detecting Condition                                                                                                    | Possible cause                                                             |
|--------------------|-----------------------|----------------------------------------------------------------------------------------------------|----------------------------------------------------------------------------|
|                    | DTC Strategy          | Voltage Monitoring                                                                                                    |                                                                            |
|                    | Monitoring Period     | Continous                                                                                                    |                                                                            |
| Case 1             | Enable Conditions     | <ul> <li>A line fault is detected if V[LG] &lt; 0.3 V or V[LG] &gt; 4.7 V for a time t &gt;= 100ms.</li> <li>A line fault is detected if V[YAW] &lt; 0.225 V OR V[YAW] &gt; 4.774 V for a time t &gt;= 100 ms.</li> <li>A line fault is detected if V[YAW REFERENCE] &lt; 2.1 V OR V[YA-W REFERENCE] &gt; 2.9 V for a time t &gt;= 200 ms.</li> </ul> | <ul> <li>Inoperative Yaw Rate &amp; Lateral<br/>G sensor</li> </ul>        |
|                    | DTC Strategy          | Selftest Monitoring                                                                                                    | <ul> <li>Open or short of Yaw Rate &amp; Lat-<br/>eral G sensor</li> </ul> |
|                    | Monitoring Period     | <ul> <li>Once after power up and no low v-<br/>oltage.</li> </ul>                                                                                                    | Inoperative HECU                                                           |
| Case 2             | Enable Conditions     | <ul> <li>A line fault is detected if 0.2 V &lt; V[LG] &lt; 0.8 V isn't continued for a time t &gt;= 60 ms during POS (P- OS : power on selftest)</li> </ul>                                                                                                    | a 0-                                                                       |
| Fail<br>اودر ایران | سامانه (مسؤول<br>Safe | <ul> <li>Reduced controller function.</li> <li>Inhibit the ESP control and ABS/<br/>EBD control is available.</li> <li>The ESP warning lamps are activated.</li> </ul>                                                                                                    |                                                                            |

### 021 62 99 92 92

### **BR-190**

#### **Monitor Scantool Data**

- 1. Connect scantool to Data Link Connector (DLC).
- 2. Ignition "ON".

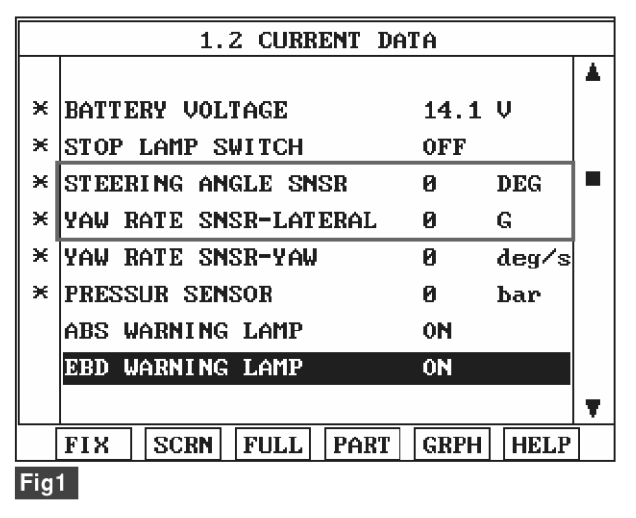

Fig 1) Test Condition : Ignition "ON" & Engine "ON" Normal data (There are difference in displayed Normal data)

4. Is parameter displayed within specifications?

► Fault is intermittent caused by poor connection in Yaw Rate & Lateral G sensor harness and/or HECU's connector or was repaired and HECU memory was not cleared. Thoroughly check connectors for looseness, poor connection, bending, corrosion, contamination, deterioration, or damage. Repair or replace as necessary and then go to "Verification Of Vehicle Repair" procedure.

#### NO

► Go to "W/Harness Inspection" procedure.

# **Brake System**

3. Monitor the "Yaw rate sensor-lateral & Yaw rate sensor-yaw" parameter on the Scantool.

Specification : Lateral G sensor :  $\pm$  0 G, YAW rate Sensor :  $\pm$  0 deg/s

SCMBR6552L

#### **Terminal & Connector Inspection**

- 1. Many malfunctions in the electrical system are caused by poor harness(es) and terminals. Faults can also be caused by interference from other electrical systems, and mechanical or chemical damage.
- Thoroughly check connectors for looseness, poor connection, bending, corrosion, contamination, deterioration, or damage.
- 3. Has a problem been found?

#### YES

▶ Repair as necessary and then go to "Verification Of Vehicle Repair" procedure.

#### NO

► Go to "Power Circuit Inspection" procedure.

#### Power Supply Circuit Inspection

1. Ignition "ON" & Engine "OFF".

 Measure voltage between terminal "1" of the Yaw Rate & Lateral G sensor harness connector and chassis ground.

Specification : Approx. 5 V

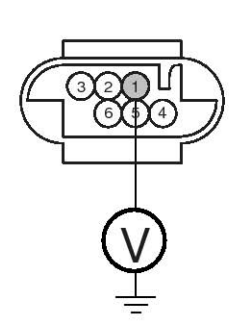

- 1. Battery +
- 2. Yaw-Rate self test line 3. Yaw-Rate reference line
- Yaw-Rate reference
   Ground
- 5. Lateral G sensor signal
- 6. Yaw-Rate sensor signal

- 3. Is the measured voltage within specifications?
  - ▶ Go to "Ground Circuit Inspection" procedure.

Check for open or short to GND in the Yaw Rate & Lateral G sensor harness between terminal "1" of the Yaw Rate & Lateral G sensor harness connector and battery +. Repair as necessary and then go to "Verification Of Vehicle Repair" procedure.

#### **Ground Circuit Inspection**

- 1. Ignition "OFF".
- 2. Disconnect Yaw Rate & Lateral G sensor connector.
- 3. Measure resistance between terminal "4" of the Yaw Rate & Lateral G sensor harness connector and chassis ground.

Specification : Approx. below 1Ω

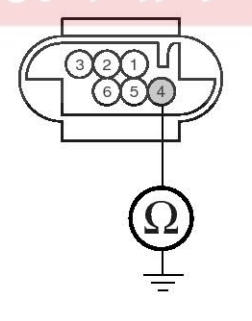

NO

- 1. Battery +
- 2. Yaw-Rate self test line
- 3. Yaw-Rate reference line
- 4. Ground
- 5. Lateral G sensor signal 6. Yaw-Rate sensor signal

SBLBR6554L

SBI BR6553I

### WWW.DIGITALKHODRO.COM

# 021 62 99 92 92

### **BR-192**

### **Brake System**

- 4. Is the measured resistance within specifications?
  - ► Go to "Signal Circuit Inspection" procedure.
  - NO

▶ Check for open or short in the Yaw Rate & Lateral G sensor harness between terminal "4" of the Yaw Rate & Lateral G sensor harness connector and terminal "15" of the HECU harness connector . Repair as necessary and then go to "Verification Of Vehicle Repair" procedure.

Check for open or short in the Yaw Rate & Lateral G sensor harness between terminal "6, 3, 5" of the Yaw Rate & Lateral G sensor harness connector and terminal "16, 18, 20" of the chassis ground. Repair as necessary and then go to "Verification Of

▶ If OK, Go to "Component Inspection" procedure.

Vehicle Repair" procedure.

- Signal Circuit Inspection
- 1. Ignition "ON" & Engine "OFF".
- Measure voltage between terminal "16, 18, 20" of the Yaw Rate & Lateral G sensor harness connector and chassis ground.

Specification : Approx. 2.5V (Voltage between terminal "16,20" of the HECU harness connector and chassis ground.)

Specification : Approx. above 2.1V and below 2.9V ( Voltage between terminal "18" of the HECU harness connector and chassis ground.)

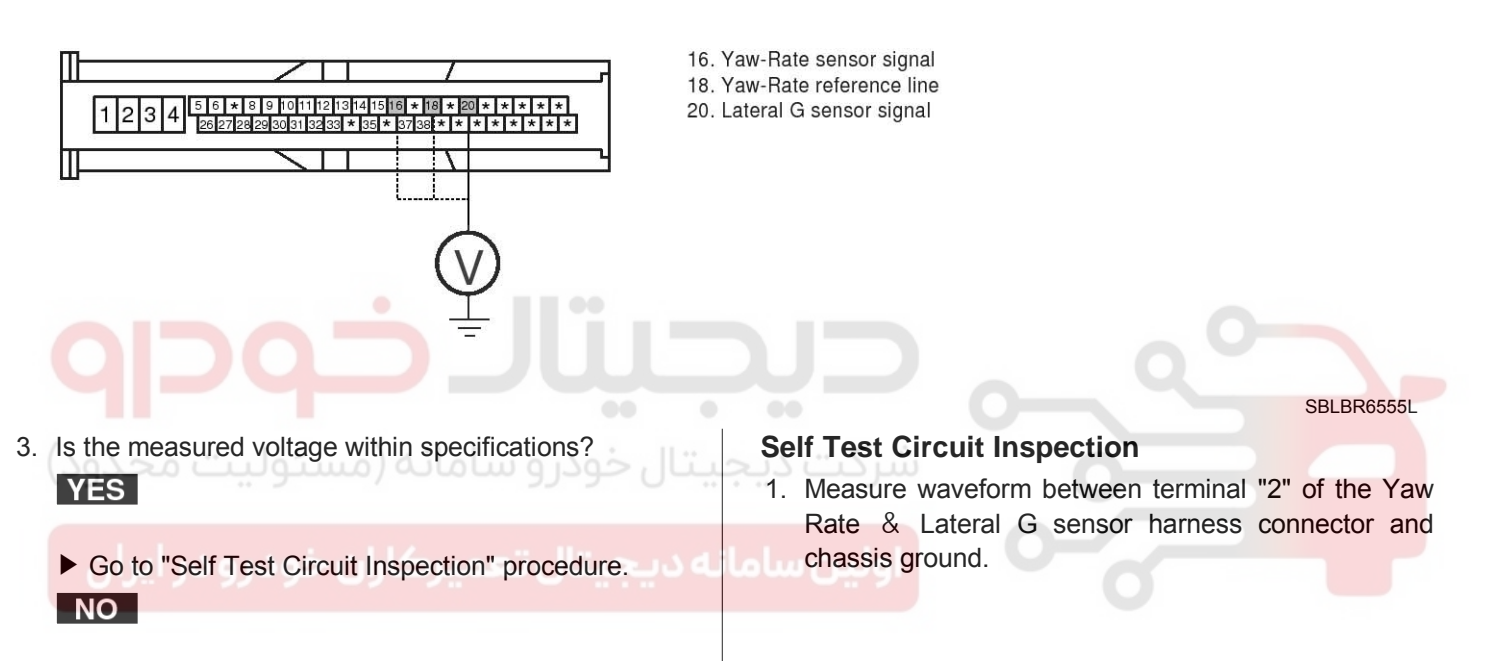

### **BR-193**

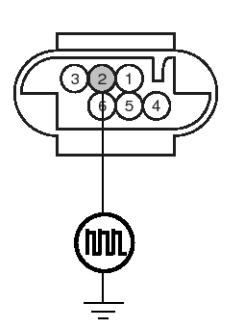

- 1. Battery +
- 2. Yaw-Rate self test line
- 3. Yaw-Rate reference line 4. Ground
- 5. Lateral G sensor signal
- 6. Yaw-Rate sensor signal

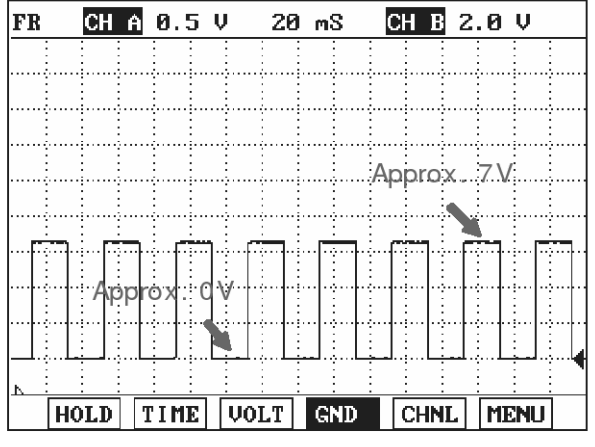

Yaw-Rate self test line - Channel B

SBLBR6514L

# 2. Is the measured waveform within specifications? **YES**

Substitute with a known-good HECU and check for proper operation. If problem is corrected, replace HECU and then go to "Verification Of Vehicle Repair" procedure.

NO

Check for open or short to GND in the Yaw Rate & Lateral G sensor harness between terminal "2" of the Yaw Rate & Lateral G sensor harness connector and terminal "37" of the chassis ground. Repair as necessary and then go to "Verification Of Vehicle Repair" procedure.

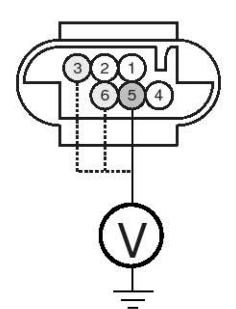

- 1. Battery +
- 2. Yaw-Rate self test line 3. Yaw-Rate reference line
- 4. Ground
- 5. Lateral G sensor signal
- 6. Yaw-Rate sensor signal

#### **Component Inspection**

- 1. Ignition "ON" & Engine "OFF".
- Measure voltage between terminal "3,5,6" of the Yaw Rate & Lateral G sensor harness connector and chassis ground.

Specification : Approx. 2.5V (Voltage between terminal "5, 6" of the Yaw Rate & Lateral G sensor harness connector and chassis ground.)

Specification : Approx. above 2.1 V and below 2.9 V ( Voltage between terminal "3" of the Yaw Rate & Lateral G sensor harness connector and chassis ground.)

او یں ساد

SBLBR6515L

### WWW.DIGITALKHODRO.COM

#### 021 62 99 92 92

## **BR-194**

## **Brake System**

3. Is the measured voltage within specifications?

#### YES

► Fault is intermittent caused by poor connection in Yaw Rate & Lateral G sensor harness. Go to "Verification Of Vehicle Repair" procedure.

#### NO

▶ Substitute with a known-good Yaw Rate & Lateral G sensor and check for proper operation. If problem is corrected, replace Yaw Rate & Lateral G sensor and then go to "Verification Of Vehicle Repair" procedure.

#### Verification of Vehicle Repair

After a repair, it is essential to verify that the fault has been corrected.

- 1. Connect scantool and select "Diagnostic Trouble Codes (DTCs)" mode
- 2. Using a scantool, Clear DTC.
- 3. Operate the vehicle within DTC Detecting Condition in General Information
- 4. Are any DTCs present? YES
  - Go to the applicable troubleshooting procedure.
     NO
  - System performing to specification at this time.

**حیجیتال خودرو سامانه (مسئولیت محدود)** 

اولین ساما<mark>نه دیجیتال تعمیرکاران خودرو در ایرا</mark>ن

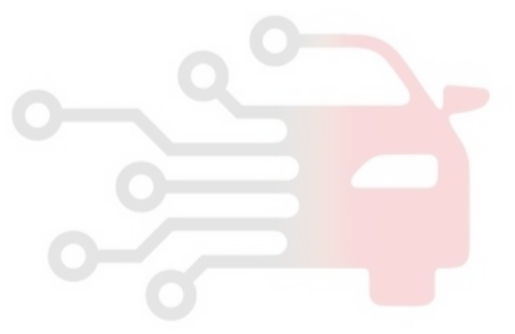

**BR-195** 

EJBF503C

#### C1283

#### **COMPONENT LOCATION**

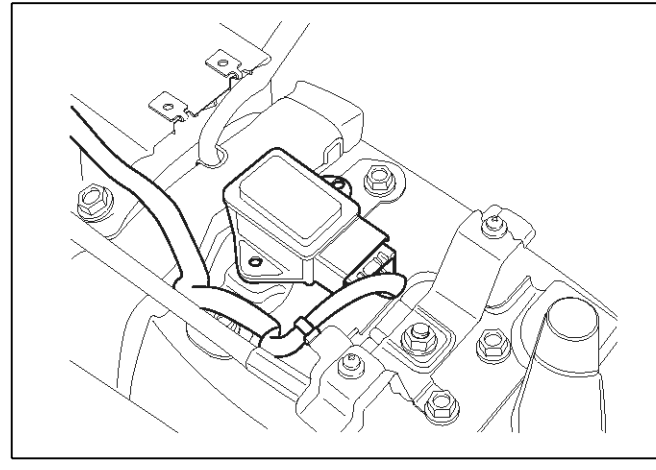

#### **General Description**

The yaw-rate and G sensor assembly is installed on the lower floor. The yaw-rate sensor detects acceleration of the vehicle around its vertical axis, while the G sensor detects lateral acceleration of the vehicle. When the vehicle is not moving, the G sensor output is approximately 2.5 V.

یتال خودر و سامانه (مسئولیت محدود

ه دیجیتال تعمیرکاران خودرو در ایران

#### **DTC Description**

A lateral acceleration reference signal is calculated from the wheel speeds, the steering angle and the yaw rate signals to observe the lateral acceleration sensor signal. The difference between the reference signal and the sensor signal is evaluated for failure detection. A yaw rate reference signal is calculated from the wheel speeds, the steering angle and the lateral acceleration signals to observe the yaw rate sensor signal. The difference between the reference signal and the sensor signal, and the gradient of the measured sensor signal is evaluated for the failure detection. If the difference between estimated value and measured value of the sensor is larger than predefined value for predefined time, the failure is recognized. Plauibility faults (signals received which fall outside of the sensor characteristics) are also recognized.

#### **DTC Detecting Condition**

021 62 99 92 92

# Brake System

| Item         |                        | Detecting Condition                                                                                                    | Possible cause                                                                                                    |
|--------------|------------------------|----------------------------------------------------------------------------------------------------|----------------------------------------------------------------------------------------------------|
| DTC Strategy |                        | Signal Monitoring                                                                                                    |                                                                                                    |
|              | Monitoring<br>Period   | Continuous (during stable driving)                                                                                                    |                                                                                                    |
| Case 1       | Enable C-<br>onditions | <ul> <li>By building a reference lateral G from the yaw-rate sensor, wheel speed sensor and the SAS it is possible to test the lateral G Signal on plausibility. If during stable vehicle behavior an lateral G Failure larger than approximately 2.5 m/s2 occurs, the ESP controller will disregard the lateral G sensor information so that a false ESP intervention is prevented. A fault is recognized after 1.6 s during model validity.</li> <li>The measured and offset compensated yaw rate signal is compared to the reference yaw rate signal calculated from yaw rate sensor, lateral G sensor, SAS and wheel speed sensor. I f the measured yaw rate deviates more than 2.5 °/s plus a dynamic threshold from the reference yaw rate during model validity, a failure is recognized after 1.6 s. The dynamic threshold is between 2.5°/s and more than 5°/s. A typical value is 3°/s.</li> <li>During the possibility to observe the recognition time depends on the amount of failure.</li> </ul> | <ul> <li>Inoperative Yaw Rate &amp;<br/>Lateral G sensor</li> <li>Open or short of Yaw R-<br/>ate &amp; Lateral G sensor</li> </ul> |
|              | Monitoring<br>Period   | Continuous (during driving)                                                                                                    |                                                                                                    |
| Case 2       | Enable C-<br>onditions | <ul> <li>During normal driving conditions the long time filtered driving direction is straight ahead. The long time filtered later G value is equivalent to the offset. If the offset value exceeds a threshold of approximately 2.25 m/s<sup>2</sup> an later G fault is determined. Failure detection time depends on the driving distance, vehicle speed and on the amount of failed later G signal. Within 30 km of symmetrical driving the calculated offset corresponds to the sensor offset.</li> </ul>                                                                                                    |                                                                                                    |
| Case 3       | Monitoring<br>Period   | Continuous (If no under voltage is detected)                                                                                                    |                                                                                                    |
|              | Enable C-<br>onditions | <ul> <li>A fault is detected If the lateral G is higher than 15 m/s<sup>2</sup> for m-<br/>ore than 800 ms.</li> </ul>                                                                                                    |                                                                                                    |

**BR-197** 

| Item           |                        | Detecting Condition                                                                                                    | Possible cause                                                                                       |  |
|----------------|------------------------|----------------------------------------------------------------------------------------------------|----------------------------------------------------------------------------------------------------|--|
| Coop 4         | Monitoring<br>Period   | Continuous (during standstill)                                                                                                    | Inoperative Yaw Rate &                                                                               |  |
| Case 4         | Enable C-<br>onditions | <ul> <li>If the filtered value of  lateral G  is larger than 7 m/s<sup>2</sup> for mor-<br/>e than 400 m/s a fault is set.</li> </ul>                                                                                                    | <ul> <li>Lateral G sensor</li> <li>Open or short of Yaw R-<br/>ate &amp; Lateral G sensor</li> </ul> |  |
|                | Monitoring<br>Period   | Continuous (dependent on driving situation)                                                                                                    |                                                                                                    |  |
| Case 5         | Enable C-<br>onditions | <ul> <li>Standstill compensation : <ul> <li>The offset corresponds to the measured and filtered input value. Failure threshold 5.25 °/s.</li> </ul> </li> <li>Fast compensation (during driving if no standstill compensation could be completed): <ul> <li>The offset corresponds to the slightly filtered deviation between measured yaw rate and the reference yaw rate calculated from SAS, lateral G sensor and wheel speed sensor. Failure threshold is 7.5 °/s.</li> </ul> </li> <li>Long-term ("normal") compensation (during driving after successful standstill or fast offset compensation): <ul> <li>The offset corresponds to the strong filtered deviation between measured yaw rate and the reference yaw rate calculated from SAS, lateral G sensor and wheel speed sensor. Failure threshold is 7.5 °/s.</li> </ul> </li> </ul> | 0                                                                                                    |  |
| (2022          | Monitoring<br>Period   | After every standstill.                                                                                                    |                                                                                                    |  |
| دران<br>Case 6 | Enable C-<br>onditions | <ul> <li>Yaw-rate sensor sensitivity is estimated by comparison of the measured yaw rate and the yaw rates calculated from the wheel speed sensor and SAS during cornering. The fault criteria is approx. 25% sensitivity.</li> <li>The measured yaw rate and the model yaw rates, calculated from the wheel speed sensor and SAS are compared. If the signals doesn't fit and forward driving is reconized, a fault is determined.</li> <li>Driving with a yaw rate of e.g. 10 °/s requires a time of 3s and additional time to reach a velocity 20 m/s to recognize forward driving.</li> </ul>                                                                                                    |                                                                                                    |  |

### WWW.DIGITALKHODRO.COM

### **BR-198**

# Brake System

| Item            |                        | Detecting Condition                                                                                                    | Possible cause                                                                                       |  |  |
|-----------------|------------------------|----------------------------------------------------------------------------------------------------|----------------------------------------------------------------------------------------------------|--|--|
|                 | Monitoring<br>Period   | <ul> <li>Continuous (after initialization of the YRS and if no under volt-<br/>age is detected)</li> </ul>                                                                                                    | Inoperative Yaw Rate &                                                                               |  |  |
| Case 7          | Enable C-<br>onditions | • The yaw rate sensor BITE logic evaluates the BITE-signal by extraction of the measured yaw rate of the vehicle. The allowed range for the BITE-signal is 25 °/s $\pm$ 7 °/s. If the BITE-signal is not in the allowed range, a suspected failure bit is set after 200 ms. A failure is set within 400 ms.                                                                                                    | <ul> <li>Lateral G sensor</li> <li>Open or short of Yaw R-<br/>ate &amp; Lateral G sensor</li> </ul> |  |  |
|                 | Monitoring<br>Period   | After YRS-initialization, no under voltage                                                                                                    |                                                                                                    |  |  |
| Case 8          | Enable C-<br>onditions | <ul> <li>Depending on the driving conditions a signal gradient higher<br/>than 10 ~ 23 °/s / 40 ms sets a suspected failure bit after 280<br/>ms, unless a single signal peak is recognized by a peakfilter.<br/>A failure is set, if the good check is not settled successfully a-<br/>fter 10 s.</li> </ul>                                                                                                    |                                                                                                    |  |  |
|                 | Monitoring<br>Period   | <ul> <li>Continuous (except spinning, use of handbrake, unsteady dri-<br/>ving conditions or a detected under voltage)</li> </ul>                                                                                                    |                                                                                                    |  |  |
| Case 9<br>حدود) | Enable C-<br>onditions | <ul> <li>During standstill <ul> <li>The allowed range of the yaw rate sensor signal is ±30 °/s.</li> <li>Leaving this range for 5 s sets a fault. In case of driving off after the failure was present for longer than 500 ms during standstill, the fault is detected immediately.</li> <li>While driving <ul> <li>The allowed range of the yaw rate sensor signal is ±94.75 ° /s and a suspected failure bit is set, if the signal is out of this range for 500 ms. A fault is set after 1 s.</li> </ul> </li> </ul></li></ul> |                                                                                                    |  |  |
| 009.<br>Casa10  | Monitoring<br>Period   | Once after power up and no low voltage.                                                                                                    | 0                                                                                                    |  |  |
| Case10          | Enable<br>Conditions   | <ul> <li>A line fault is detected if 0.2V &lt; VLG &lt; 0.8V isn't continued<br/>for a time t &gt;= 60ms during POS (POS : power on selftest)</li> </ul>                                                                                                    |                                                                                                    |  |  |
| Fail Safe       |                        | <ul> <li>Reduced controller function.</li> <li>Inhibit the ESP control and ABS/EBD control is available.</li> <li>The ESP warning lamps are activated.</li> </ul>                                                                                                    |                                                                                                    |  |  |

SCMBR6552L

# ESP(Electronic Stability Program) System BR-199

#### **Monitor Scantool Data**

- 1. Connect scantool to Data Link Connector (DLC).
- 2. Ignition "ON".

| 1.2 CURRENT DATA |                       |      |       |   |  |  |
|------------------|-----------------------|------|-------|---|--|--|
|                  |                       |      |       |   |  |  |
| ×                | BATTERY VOLTAGE       | 14.1 | V     |   |  |  |
| ×                | STOP LAMP SWITCH      | OFF  |       |   |  |  |
| ×                | STEERING ANGLE SNSR   | 0    | DEG   |   |  |  |
| ×                | YAW RATE SNSR-LATERAL | 0    | G     |   |  |  |
| ×                | YAW RATE SNSR-YAW     | 0    | deg∕s |   |  |  |
| ×                | PRESSUR SENSOR        | 0    | bar   |   |  |  |
|                  | ABS WARNING LAMP      | ON   |       |   |  |  |
|                  | EBD WARNING LAMP      | 0N   |       |   |  |  |
|                  |                       |      |       | Ŧ |  |  |
|                  | FIX SCRN FULL PART    | GRPH | HELP  |   |  |  |
| Fig              | 1                     |      |       |   |  |  |

Fig 1) Test Condition : Ignition "ON" & Engine "ON" Normal data (There are difference in displayed Normal data)

4. Is parameter displayed within specifications?

► Fault is intermittent caused by poor connection in Yaw Rate & Lateral G sensor harness and/or HECU's connector or was repaired and HECU memory was not cleared. Thoroughly check connectors for looseness, poor connection, bending, corrosion, contamination, deterioration, or damage. Repair or replace as necessary and then go to "Verification Of Vehicle Repair" procedure.

#### NO

► Go to "W/Harness Inspection" procedure.

3. Monitor the "Yaw rate sensor-lateral & Yaw rate sensor-yaw" parameter on the Scantool.

Specification : Lateral G sensor :  $\pm$  0 G, YAW rate Sensor :  $\pm$  0 deg/s

Terminal & Connector Inspection

- 1. Many malfunctions in the electrical system are caused by poor harness(es) and terminals. Faults can also be caused by interference from other electrical systems, and mechanical or chemical damage.
- Thoroughly check connectors for looseness, poor connection, bending, corrosion, contamination, deterioration, or damage.
- 3. Has a problem been found?

#### YES

▶ Repair as necessary and then go to "Verification Of Vehicle Repair" procedure.

#### NO

► Go to "Power Circuit Inspection" procedure.

### 021 62 99 92 92

# **BR-200**

# **Brake System**

#### Signal Circuit Inspection

- 1. Ignition "ON" & Engine "OFF".
- 2. Measure voltage between terminal "16,18,20" of the HECU harness connector and chassis ground.

Specification : Approx. 2.5 V (Voltage between terminal "16, 20" of the HECU harness connector and chassis ground.) If the voltage of the yaw & lateral G sensor is changed within normal voltage range (approx.  $0.1 \sim 4.9$ V) during shaking it, it is in normal condition.

Specification : Approx. above 2.1 V and below 2.9 V ( Voltage between terminal "18" of the HECU harness connector and chassis ground.)

16. Yaw-Rate sensor signal

18. Yaw-Rate reference line 20. Lateral G sensor signal

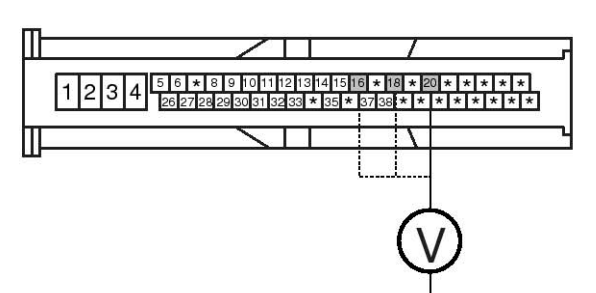

SBLBR6555L

3. Is the measured voltage within specifications?

#### YES

Substitute with a known-good HECU and check for proper operation. If problem is corrected, replace HECU and then go to "Verification Of Vehicle Repair" procedure.

NO

Check for open or short in the Yaw Rate & Lateral G sensor harness between terminal "6, 3, 5" of the Yaw Rate & Lateral G sensor harness connector and terminal "16, 18, 20" of the HECU harness connector . Repair as necessary and then go to "Verification Of Vehicle Repair" procedure.

▶ If OK, Go to "Component Inspection" procedure.

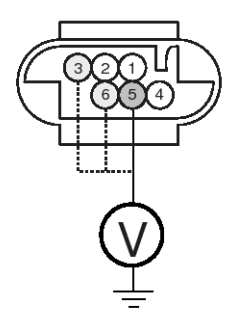

- 1. Battery + 2. Yaw-Rate self test line
- 3. Yaw-Rate reference line
- 4. Ground 5. Lateral G sensor signal
- 6. Yaw-Rate sensor signal

#### **Component Inspection**

- 1. Ignition "ON" & Engine "OFF".
- 2. Measure voltage between terminal "3, 5, 6" of the Yaw Rate & Lateral G sensor harness connector and chassis ground.

Specification : Approx. 2.5V (Voltage between terminal "5, 6" of the Yaw Rate & Lateral G sensor harness connector and chassis ground.)

If the voltage of the yaw & lateral G sensor is changed within normal voltage range (approx. 0.1~4.9V) during shaking it, it is in normal condition.

Specification : Approx. above 2.1V and below 2.9V ( Voltage between terminal "3" of the Yaw Rate & Lateral G sensor harness connector and chassis ground.)

SBLBR6516L

3. Is the measured voltage within specifications?

#### YES

► Fault is intermittent caused by poor connection in Yaw Rate & Lateral G sensor harness. Go to "Verification Of Vehicle Repair" procedure.

#### NO

▶ Substitute with a known-good Yaw Rate & Lateral G sensor and check for proper operation. If problem is corrected, replace Yaw Rate & Lateral G sensor and then go to "Verification Of Vehicle Repair" procedure.

### Verification of Vehicle Repair

After a repair, it is essential to verify that the fault has been corrected.

- 1. Connect scantool and select "Diagnostic Trouble Codes (DTCs)" mode
- 2. Using a scantool, Clear DTC.
- 3. Operate the vehicle within DTC Detecting Condition in General Information
- 4. Are any DTCs present?
  - Go to the applicable troubleshooting procedure.
     NO
  - System performing to specification at this time.

**حیطیتال خودرو** سامانه (مسئولیت محدود)

اولین سامانه دیجیتال تعمیرکاران خودرو در آیران

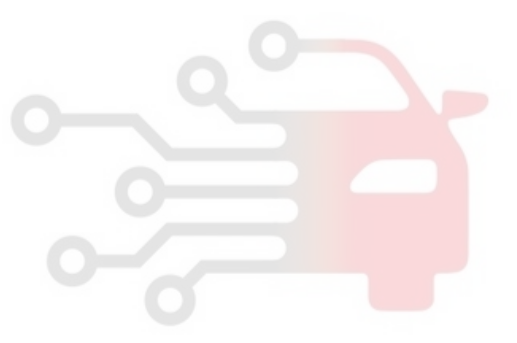

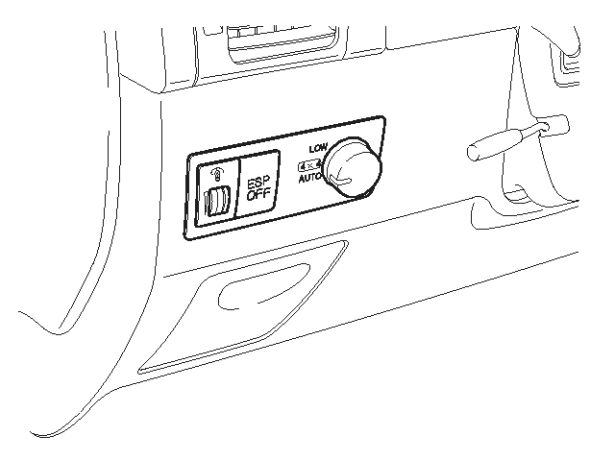

#### **General Description**

Driver can inhibit the ESP control by ESC switch. When switch signal send into HECU, ESP warning lamp go ON and ESP control is stopped and if next switch signal is inputted again, ESP control is ready. This function is used for sporty driving or vehicle inspection.

#### DTC Detecting Condition

#### **DTC Description**

Trouble code is set when the condition that the level of ESP switch is high is continued for 60 sec. When the ESP switch failure is set there is no signal in the warning lamp and HECU inhibit the ESP control and allow the ABS/EBD control.

| 10001                                |                                                                                                    |                |
|--------------------------------------|----------------------------------------------------------------------------------------------------|----------------|
| Item                                 | Detecting Condition                                                                                                   | Possible cause |
| DTC Strategy                         | Short circuit monitoring                                                                                              |                |
| M <mark>onitoring Peri-</mark><br>od | • Continuous                                                                                                    |                |
| Enable Conditio-<br>ns               | • When the ESP switch is ON for 60 sec.                                                                               | h              |
| Fail Safe                            | <ul><li>Inhibit the ESP control and allow the ABS/EBD control.</li><li>The ESP warning lamps are activated.</li></ul> |                |

021 62 99 92 92

SBLBR6562L

#### **Monitor Scantool Data**

- 1. Connect scantool to Data Link Connector(DLC).
- 2. Ignition "ON" & Engine "OFF".

|     |      |    | 1.       | 2 CURE | RENT | DAI | [A   |   |      |   |
|-----|------|----|----------|--------|------|-----|------|---|------|---|
|     |      |    |          |        |      |     |      |   |      |   |
|     | ABS  | WA | ARN I NO | G LAMP |      |     | ON   |   |      |   |
|     | EBD  | WF | ARNING   | G LAMP |      |     | ON   |   |      |   |
|     | ESP  | WF | ARNING   | G LAMP |      |     | OFF  |   |      | _ |
|     | ESP  | 0ł | FF LAP   | 1P     |      |     | ON   |   |      |   |
|     | ESP  | OI | F SWI    | TCH    |      |     | ON   |   |      |   |
|     | BRA] | Œ  | LAMP     | SWITCH | 1    |     | OFF  |   |      |   |
|     | PUME | P  | RELAY    |        |      |     | OFF  |   |      |   |
|     | VALU | Æ  | RELAY    | ł –    |      |     | ON   |   |      |   |
|     |      |    |          |        |      |     |      |   |      | T |
|     | FIX  |    | SCRN     | FULL   | PAI  | RT  | GRPH | ŀ | IELP |   |
| Fig | 1    |    |          |        |      |     |      |   |      |   |

Fig 1) Test Condition : Ignition "ON" & Engine "OFF". Normal data

5. Whenever the switch is pushed up/down, is the esp off switch's scantool data changed ON/OFF?

#### YES

► Fault is intermittent caused by poor connection in esp switch line or was repaired and HECU memory was not cleared. Thoroughly check connectors for looseness, poor connection, bending, corrosion, contamination, deterioration, or damage. Repair or replace as necessary and then go to "Verification Of Vehicle Repair" procedure.

#### NO

► Go to "W/Harness Inspection" procedure.

#### **Terminal & Connector Inspection**

1. Many malfunctions in the electrical system are caused by poor harness(es) and terminals. Faults can also be caused by interference from other electrical systems, and mechanical or chemical damage.

- 3. Press the ESP SWITCH.
- 4. Monitor the "TCS/ESP SWITCH" parameter on the scantool.

SCMBR6588L

- 2. Thoroughly check connectors for looseness, poor connection, bending, corrosion, contamination, deterioration, or damageage.
- 3. Has a problem been found?
  - YES
  - Repair as necessary and then go to "Verification Of Vehicle Repair" procedure.

NO

► Go to "Signal Circuit Inspection" procedure.

#### **SIGNAL Circuit Inspection**

- 1. Ignition "ON" & Engine "OFF" & ESP Switch"ON".
- 2. Measure voltage between terminal "31" of the HECU harness connector and chassis ground.

Specification : Approx B+

#### WWW.DIGITALKHODRO.COM

#### 021 62 99 92 92

**Brake System** 

### **BR-204**

#### <ESP HECU>

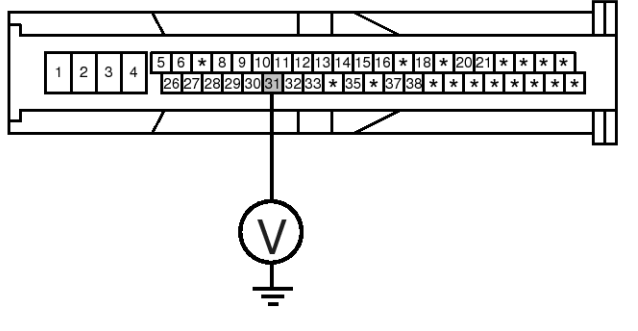

- 3. Is the measured voltage within specifications? **YES** 
  - ► Go to "Component Inspection" Procedure.

#### NO

Check for damaged harness and poor connection in the power harness between the battery terminal(+) and the terminal "31" of the HECU harness connector . Check for open or blown 10 A fuse referring to "Circuit Diagram". Repair as necessary and then go to "Verification Of vehicle Repair" procedure.

If OK, Go to "Component Inspection" Procedure.

31. ESP Switch

SBLBR6558L

#### **Component Inspection**

- 1. Ignition "ON".
- 2. Disconnect ESP switch connector.
- 3. Press the ESP switch.
- 4. Measure resistance between terminal "3, 4" of the ESP switch component connector.

#### Specification :

Approx. below 1  $\Omega$  - ESP switch is depressed. Approx.  $\infty \Omega$  - ESP switch is not depressed.

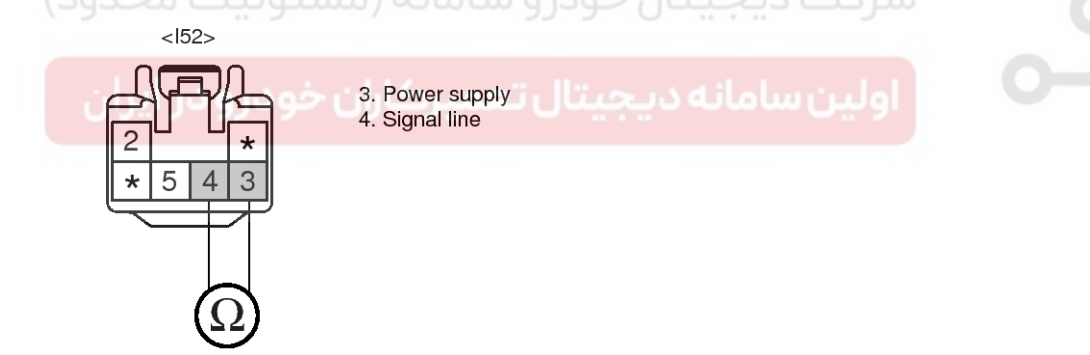

SBLBR6517L

5. Is the measured resistance within specifications? **YES** 

► Fault is intermittent caused by poor connection in ESP switch line or was repaired and HECU memory was not cleared. Go to "Verification Of Vehicle Repair" procedure.

#### NO

► Substitute with a known-good ESP switch and check for proper operation. If problem is corrected, replace ESP switch and then go to "Verification Of Vehicle Repair" procedure.

#### Verification of Vehicle Repair

After a repair, it is essential to verify that the fault has been corrected.

- 1. Connect scantool and select "Diagnostic Trouble Codes (DTCs)" mode
- 2. Using a scantool, Clear DTC.
- 3. Operate the vehicle within DTC Detecting Condition in General Information
- 4. Are any DTCs present? YES

Go to the applicable troubleshooting procedure.
 NO

System performing to specification at this time.

**حیصیال حود و** سامانه (مسئولیت محدود)

اولین سامانه دیجیتال تعمیرکاران خودرو در ایران

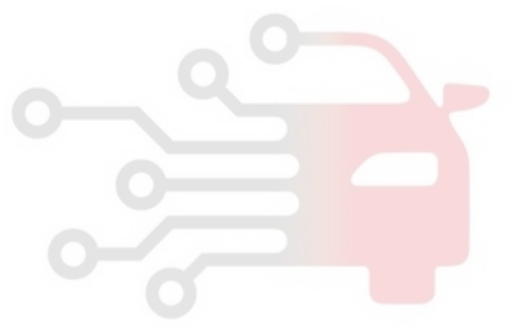

### C1513

#### **COMPONENT LOCATION**

# **General Description**

The brake light switch indicates brake pedal status to the ABS control unit. The brake light switch which is dual switch type send brake light signal to HECU. The switch is turned on when brake is depressed. The brake light switch runs to battery voltage when brake depressed. but The brake light switch doesn't run to battery voltage when brake is not depressed.

#### **DTC Detecting Condition**

Г

#### **DTC Description**

The brake light signal is a reference to judge driver's intention for braking and The HECU checks open or short circuit of brake light switch for normal ABS/ESP control. If an error exists, warning lamp will be turned ON.

| ltem o ltem |                        | Detecting Condition                                                                                                    | Possible cause                                                                                 |
|-------------|------------------------|----------------------------------------------------------------------------------------------------|------------------------------------------------------------------------------------------------|
| DTC S       | trategy                | Voltage monitoring                                                                                                    |                                                                                                |
|             | Monitoring<br>Period   | Continuous (only no under voltage is not detected)                                                                                                    |                                                                                                |
| Case 1      | Enable C-<br>onditions | <ul> <li>If the BLS-signals is high for 60 s at following condition.</li> <li>1. the gas pedal is stepped</li> <li>2. vehicle speed &gt; 10.8km/h</li> <li>3. offset compensated pressure &lt; 5 bar</li> <li>4. no control is active</li> </ul>                                                                                                    |                                                                                                |
|             | Monitoring<br>Period   | Continuous (only normal voltage)                                                                                                    | <ul> <li>Open circuit in brake swi-<br/>tch line</li> <li>Inenerative brake light a</li> </ul> |
| Case 2      | Enable C-<br>onditions | <ul> <li>For redundancy reasons an additional BLSpVor-signal is created by the pressure sensor signal. If the pressure sensor is compensated, the threshold for generating the BLSpVor signal is 10 bar. If the pressure sensor is not compensated, the t-hreshold is increased by 25 bar. If this signal is set without any hardware-BLS-signals being set for at least 1s.</li> <li>If the pressure signal is higher than 80bar and not both of the hardware-BLS are set, a fault is stored after 1s.</li> </ul> | witch                                                                                          |
| Fail Safe   |                        | <ul><li>Inhibit the ESP control and ABS/EBD control is available.</li><li>The ESP warning lamps are activated.</li></ul>                                                                                                    |                                                                                                |

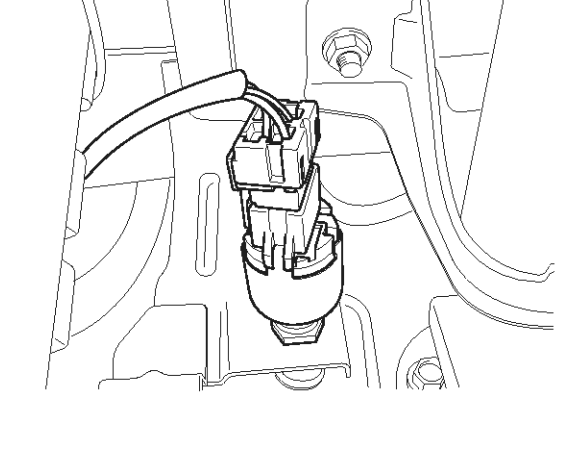

021 62 99 92 92

SBLBR6532D

### **Brake System**

#### Monitor Scantool Data

- 1. Connect scantool to Data Link Connector(DLC).
- 2. Ignition "ON" & Engine "ON"

|     |      |    | 1.     | 2 CU  | RRE | NT D | A) | [A   |      |   |
|-----|------|----|--------|-------|-----|------|----|------|------|---|
|     |      |    |        |       |     |      |    |      |      |   |
|     | ABS  | W  | ARNING | G LAM | P   |      |    | ON   |      |   |
|     | EBD  | W  | ARNING | LAM   | P   |      |    | ON   |      |   |
|     | ESP  | W  | ARNING | G LAM | Р   |      |    | OFF  |      |   |
|     | ESP  | 0] | FF LAI | 1P    |     |      |    | ON   |      |   |
|     | ESP  | 0] | FF SWI | TCH   |     |      |    | OFF  |      |   |
|     | BRAI | Æ  | LAMP   | SWIT  | СН  |      |    | ON   |      |   |
|     | PUMI | 2  | RELAY  |       |     |      |    | OFF  |      |   |
|     | VALU | Æ  | RELAY  | ł –   |     |      |    | ON   |      |   |
|     |      |    |        |       |     |      |    |      |      | Ŧ |
|     | FIX  |    | SCRN   | FUL   | L   | PART | '  | GRPH | HELP |   |
| Fig | 1    |    |        |       |     |      |    |      |      |   |

Fig 1) Test Condition : Ignition "ON" & Engine "OFF" Normal data

5. Whenever brake pedal is pushed down, is the brake switch's scantool data changed ON/OFF?

#### YES

▶ Fault is intermittent caused by poor connection in brake switch line or was repaired and HECU memory was not cleared. Thoroughly check connectors for looseness, poor connection, bending, corrosion, contamination, deterioration, or damage. Repair or replace as necessary and then go to "Verification Of Vehicle Repair" procedure.

#### NO

► Go to "W/Harness Inspection" procedure.

#### **Terminal & Connector Inspection**

 Many malfunctions in the electrical system are caused poor harness(es) and terminals condition. Faults can also be caused by interference from other electrical systems, and mechanical or chemical damage.

- 3. Press the brake pedal.
- 4. Monitor the "BRAKE SWITCH" parameter on the scantool.

SBLBR6545L

- 2. Thoroughly check connectors for looseness, poor connection, bending, corrosion, contamination, deterioration, or damage.
- 3. Has a problem been found?
  - YES
  - Repair as necessary and then go to "Verification Of Vehicle Repair" procedure.

NO

► Go to "Power Circuit Inspection" procedure.

**Brake System** 

021 62 99 92 92

### **BR-208**

# Signal circuit inspection (brake pedal isn't depressed)

- 1. Ignition "ON" & Engine "OFF".
- 2. Don't press the brake pedal.
  - <ESP HECU>

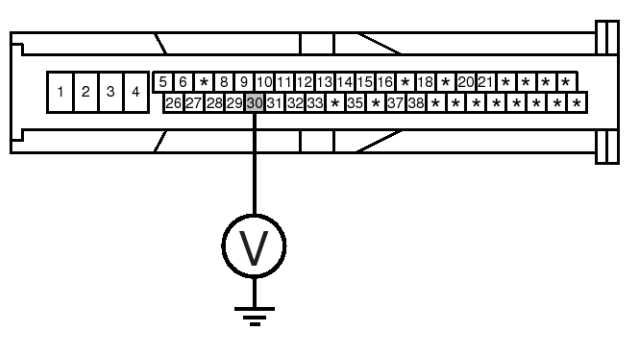

4. Is the measured voltage within specifications?

► Go to "Signal Circuit Inspection (brake pedal is depressed)" procedure.

NO

► Check for open or blown 20A STOP, 7.5A SNSR fuse referring to "Circuit Diagram". Check for open or short to battery between the battery terminal(+) and the terminal "30" of the HECU harness connector. Repair as necessary and then go to "Verification Of Vehicle Repair" procedure.

If OK, Go to "Component Inspection" Precedure. <C281>

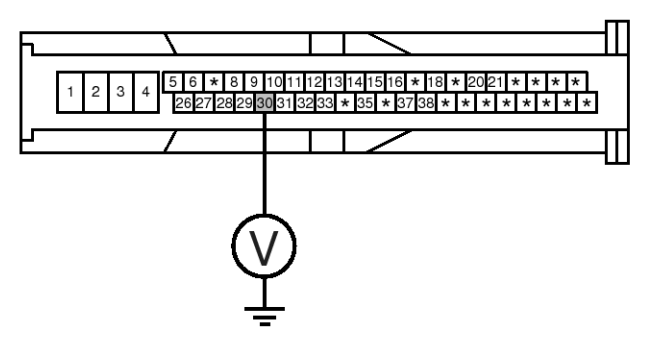

# 3. Measure voltage between the terminal "30" of the HECU harness connector and chassis ground.

Specification : Brake Light Switch - Approx. 0 V

30. Brake light switch

SBLBR6559L

# Signal circuit inspection (brake pedal is depressed)

- 1. Ignition "ON" & Engine "OFF".
- 2. Press the brake pedal.
- 3. Measure voltage between the terminal "30" of the HECU harness connector and chassis ground.

Specification : Brake Light Switch - Approx. B+

اولين ساه

30. Brake light switch

SCMBR6590L

4. Is the measured voltage within specifications?

#### YES

► Fault is intermittent caused by open or short harness in brake light switch, faulty brake light switch or was repaired and HECU memory was not cleared. Go to "Verification Of Vehicle Repair" procedure.

#### NO

► Check for open or short to ground between the battery terminal(+) and the terminal "30" of the HECU harness connector. Repair as necessary and then go to "Verification Of Vehicle Repair" procedure.

▶ If OK, Go to "Component Inspection" Precedure.

#### **Component Inspection**

- 1. Ignition "OFF".
- 2. Disconnect brake switch connector.
- 3. Measure resistance between the terminal "2", "3" of the brake switch.

Resistance between the terminal "2, 3" of the brake switch -  $^\infty\Omega$  (when the plunger is pushed down),  $0\Omega$  (when the plunger isn't pushed down).

### لت دیجیتال خودرو سامانه (مسئولیت محدود)

brake light switch power supply
 brake light switch signal

4. Is the measured voltage within specifications?

1

3

4

► Fault is intermittent caused by open or short harness in brake light switch, faulty brake light switch or was repaired and HECU memory was not cleared. Go to "Verification Of Vehicle Repair" procedure.

#### NO

► Substitute with a known-good brake lamp switch and check for proper operation. If problem is corrected, replace brake light switch and then go to "Verification Of Vehicle Repair" procedure.

#### Verification of Vehicle Repair

After a repair, it is essential to verify that the fault has been corrected.

- 1. Connect scantool and select "Diagnostic Trouble Codes (DTCs)" mode
- 2. Using a scantool, Clear DTC.
- 3. Operate the vehicle within DTC Detecting Condition in General Information
- 4. Are any DTCs present?

#### YES

▶ Go to the applicable troubleshooting procedure.

#### NO

System performing to specification at this time.

SBLBR6518L

### C1604

#### **COMPONENT LOCATION**

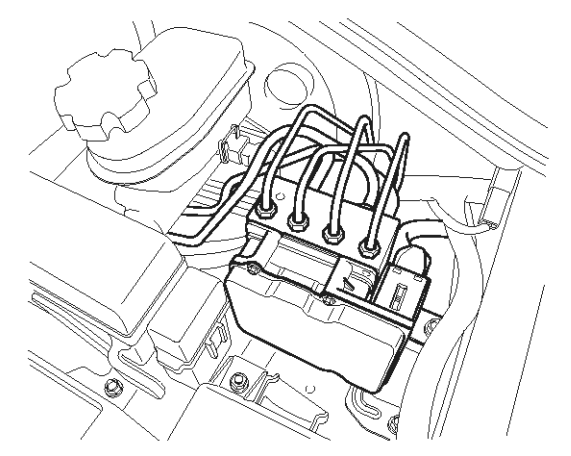

#### **General Description**

The HECU is composed of an ECU (Electronic Control Unit ) and a HCU( Hydraulic Control Unit) , HCU is composed of a source of hydraulic pressure and modulator valve block. Increase and decrease of hydraulic pressure is opreated by electronic motor, According to a detected signal by wheel speed sensor, The hydraulic pressure which is needed for control is supplied by pump. The HCU' function which is composed of a accumulator, return pump, solenoid valve is to increase, decrease or maintain the hydralic pressure supplied to a brake caliper by operating return pump according to HECU control signal while ABS control is active.

#### **DTC Description**

The HECU monitors the operation of the IC components such as memory, register, A/D converter and so on. The ECU sets this code when the EEPROM data read by the master processor is different than prior data writed, or when the master/slave processor detects abnormal operation in RAM, Status Register, Interrupt, Timer, A/D converter or cycle time.

او ہیں ساما

#### DTC Detecting Condition

| ltem         |                        | Detecting Condition                                                                                                    | Possible cause   |  |  |
|--------------|------------------------|----------------------------------------------------------------------------------------------------|------------------|--|--|
| DTC Strategy |                        | Internal monitoring                                                                                                    |                  |  |  |
| Casa 1       | Monitoring<br>Period   | • Continuous                                                                                                    |                  |  |  |
| Case I       | Enable C-<br>onditions | • If Internal control unit failures of the master/slave processor or peripheral integrated circuits is detected.                                                                                                    |                  |  |  |
|              | Monitoring<br>Period   | Directly after ignition on, during reading of EEPROM-values                                                                                                    | Inoperative HECU |  |  |
| Case 2       | Enable C-<br>onditions | <ul> <li>Failure is set if checksum not correct or PSW-EEPROM-Han-<br/>dler reported unknown failure during EEPROM-value reading.</li> <li>If EEPROM reading sequence take longer then 3 s, a failure i-<br/>s set.</li> </ul> |                  |  |  |
| Fail Safe    |                        | <ul><li>The ABS/EBD/ESP functions are inhibited.</li><li>The ABS/EBD/ESP warning lamps are activated.</li></ul>                                                                                                    |                  |  |  |

#### 021 62 99 92 92

SBLBR6003D

### **Brake System**

WWW.DIGITALKHODRO.COM

#### **Terminal and Connector Inspection**

- 1. Many malfunctions in the electrical system are caused by poor harness(es) and terminals. Faults can also be caused by interference from other electrical systems, and mechanical or chemical damage.
- 2. Thoroughly check connectors for looseness, poor connection, bending, corrosion, contamination, deterioration, or damage.
- 3. Has a problem been found?

#### YES

▶ Repair as necessary and then go to "Verification Of Vehicle Repair" procedure.

#### NO

► Go to "Component Inspection" procedure.

#### **Component Inspection**

- 1. Ignition "OFF".
- 2. Ignition "ON".
- 3. Connect scantool and select "Diagnostic Trouble Codes (DTCs)" mode.
- 4. Using a scantool, Clear DTC.
- 5. Select "Diagnostic Trouble Codes (DTCs)" mode again.
- 6. Are any DTCs present ? YES

▶ Substitute with a known-good HECU and check for proper operation. If problem is corrected, replace HECU and then go to "Verification Of Vehicle Repair" procedure.

#### NO

► Fault is intermittent caused by faulty HECU or was repaired and HECU memory was not cleared. go to "Verification Of Vehicle Repair" procedure.

#### Verification of Vehicle Repair

After a repair, it is essential to verify that the fault has been corrected.

- 1. Connect scantool and select "Diagnostic Trouble Codes (DTCs)" mode
- 2. Using a scantool, Clear DTC.
- 3. Operate the vehicle within DTC Detecting Condition in General Information
- 4. Are any DTCs present? YES
  - Go to the applicable troubleshooting procedure.
     NO
  - System performing to specification at this time.

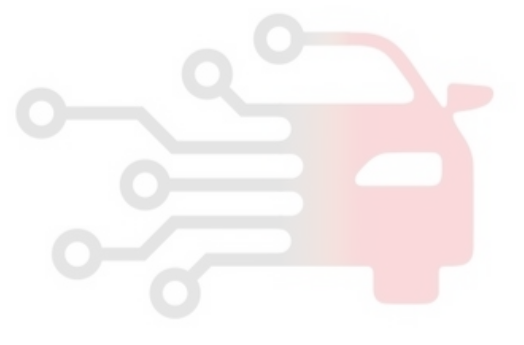

### C1605

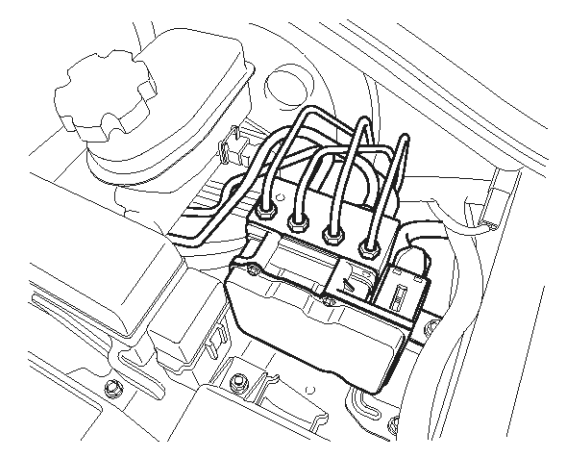

#### **General Description**

The HECU send requirement data, such as Torque reduction, the number of fuel cut cylinders, and TCS control requests, to the PCM(ECM & TCM) through CAN bus line. The PCM(ECM) performs fuel cut functions according to requests from the HECU and retards ignition timing by torque reduction requests. The PCM(TCM) maintains current gear positions during TCS control time, in order not to increase power which causes a Kickdown shift.

#### **DTC Detecting Condition**

| Item                   | Detecting Condition                                                                                                    | Possible cause   |
|------------------------|----------------------------------------------------------------------------------------------------|------------------|
| DTC Strategy           | CAN control module monitoring                                                                                                    |                  |
| Monitoring Peri-<br>od | Immediate during start up                                                                                                    |                  |
| Enable Conditio-<br>ns | • Faults are detected immediately if the initialization software can't h-<br>ave write access to the configuration registers of the CAN-controller<br>module. | Inoperative HECU |
| Fail Safe              | Inhibit the ESP control and ABS/EBD control is available.                                                                                                    |                  |

#### **DTC Description**

The HECU checks the CAN control module for normal TCS control, and sets this code if CAN control module malfunction is detected.

### **Brake System**

SBLBR6003D

#### **Terminal and Connector Inspection**

- 1. Many malfunctions in the electrical system are caused by poor harness(es) and terminals. Faults can also be caused by interference from other electrical systems, and mechanical or chemical damage.
- 2. Thoroughly check connectors for looseness, poor connection, bending, corrosion, contamination, deterioration, or damage.
- 3. Has a problem been found?

#### YES

▶ Repair as necessary and then go to "Verification Of Vehicle Repair" procedure.

#### NO

► Go to "Component Inspection" procedure.

#### **Component Inspection**

- 1. Ignition "OFF".
- 2. Ignition "ON".
- 3. Connect scantool and select "Diagnostic Trouble Codes (DTCs)" mode.
- 4. Using a scantool, Clear DTC.
- 5. Select "Diagnostic Trouble Codes (DTCs)" mode again.
- 6. Are any DTCs present ? YES

Substitute with a known-good HECU and check for proper operation. If problem is corrected, replace HECU and then go to "Verification Of Vehicle Repair" procedure.

#### NO

► Fault is intermittent caused by faulty HECU or was repaired and HECU memory was not cleared. go to "Verification Of Vehicle Repair" procedure.

#### Verification of Vehicle Repair

After a repair, it is essential to verify that the fault has been corrected.

- 1. Connect scantool and select "Diagnostic Trouble Codes (DTCs)" mode
- 2. Using a scantool, Clear DTC.
- 3. Operate the vehicle within DTC Detecting Condition in General Information
- 4. Are any DTCs present? YES
  - Go to the applicable troubleshooting procedure.
     NO
  - System performing to specification at this time.

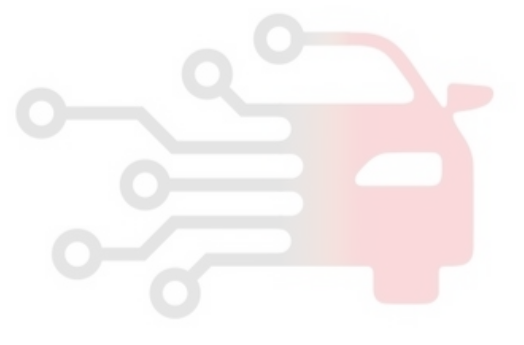

### C1611

#### **COMPONENT LOCATION**

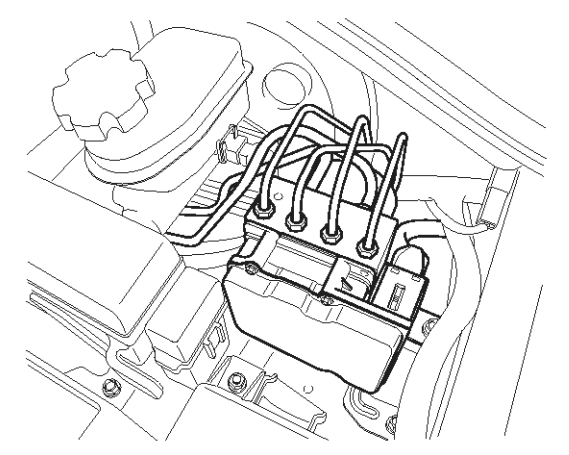

#### **General Description**

The HECU send requirement data, such as Torque reduction, the number of fuel cut cylinders, and TCS control requests, to the PCM(ECM & TCM) through CAN bus line. The PCM(ECM) performs fuel cut functions according to requests from the HECU and retards ignition timing by torque reduction requests. The PCM(TCM) maintains current gear positions during TCS control time, in order not to increase power which causes a Kickdown shift.

#### **DTC Detecting Condition**

| Item                   | Detecting Condition                                                                                                    | Possible cause       |
|------------------------|----------------------------------------------------------------------------------------------------|----------------------|
| DTC Strategy           | CAN massage monitoring                                                                                                    |                      |
| Monitoring Peri-<br>od | • Continuous                                                                                                    | Inoperative PCM(ECM) |
| Enable Conditio-<br>ns | <ul> <li>Faults are detected if PCM(ECM) message was not received on ti-<br/>me by the CAN controller of HECU.</li> </ul> | Inoperative HECU     |
| Fail Safe              | Inhibit the ESP control and ABS/EBD control is available.                                                                 |                      |

#### **DTC Description**

The HECU checks the CAN communcation lines for normal ESP control, and sets this code if a PCM(ECM) message is not received within predefined time.

### **Brake System**

SBLBR6003D

#### **Terminal and Connector Inspection**

- 1. Many malfunctions in the electrical system are caused by poor harness(es) and terminals. Faults can also be caused by interference from other electrical systems, and mechanical or chemical damage.
- 2. Thoroughly check connectors for looseness, poor connection, bending, corrosion, contamination, deterioration, or damage.
- 3. Has a problem been found?

#### YES

▶ Repair as necessary and then go to "Verification Of Vehicle Repair" procedure.

#### NO

► Go to "Component Inspection" procedure.

#### **Component Inspection**

- 1. Ignition "OFF".
- 2. Ignition "ON".
- 3. Connect scantool and select "Diagnostic Trouble Codes (DTCs)" mode.
- 4. Using a scantool, Clear DTC.
- 5. Select "Diagnostic Trouble Codes(DTCs)" mode again.
- 6. Are any DTCs present? YES

► Substitute with a known-good PCM(ECM) and check for proper operation. If problem is corrected, replace PCM(ECM) and then go to "Verification Of Vehicle Repair" procedure. If NG, replace HECU and then go to "Verification Of Vehicle Repair" procedure.

#### NO

► Fault is intermittent caused by faulty HECU or was repaired and HECU memory was not cleared. go to "Verification Of Vehicle Repair" procedure.

#### Verification of Vehicle Repair

After a repair, it is essential to verify that the fault has been corrected.

- 1. Connect scantool and select "Diagnostic Trouble Codes (DTCs)" mode
- 2. Using a scantool, Clear DTC.
- 3. Operate the vehicle within DTC Detecting Condition in General Information
- 4. Are any DTCs present? YES
  - Go to the applicable troubleshooting procedure.
     NO
  - System performing to specification at this time.

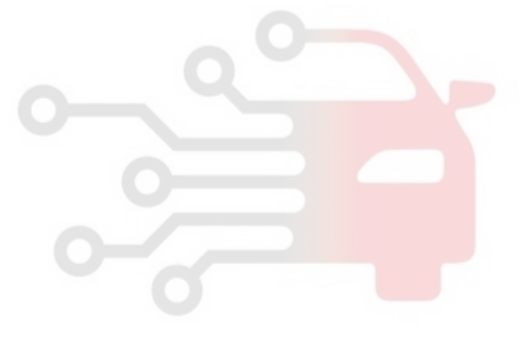

### C1612

#### **COMPONENT LOCATION**

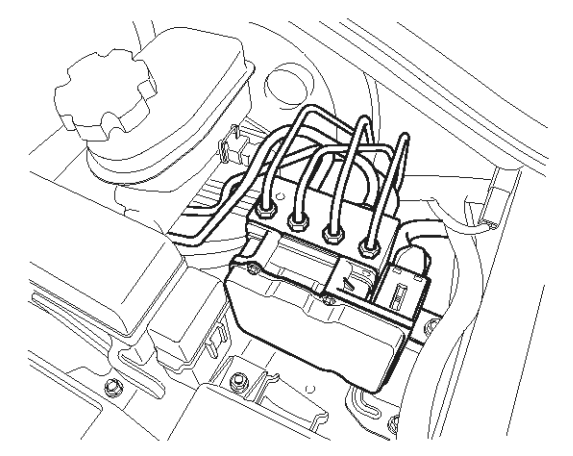

#### **General Description**

The HECU send requirement data, such as Torque reduction, the number of fuel cut cylinders, and TCS control requests, to the PCM(ECM & TCM) through CAN bus line. The PCM(ECM) performs fuel cut functions according to requests from the HECU and retards ignition timing by torque reduction requests. The PCM(TCM) maintains current gear positions during TCS control time, in order not to increase power which causes a Kickdown shift.

#### **DTC Detecting Condition**

| Item                   | Detecting Condition                                                                                                    | Possible cause       |
|------------------------|----------------------------------------------------------------------------------------------------|----------------------|
| DTC Strategy           | CAN control module monitoring                                                                                             | Inoperative PCM(TCM) |
| Monitoring Peri-<br>od | • Continuous                                                                                                    |                      |
| Enable Conditio-<br>ns | <ul> <li>Faults are detected if PCM(TCM) message was not received on tim-<br/>e by the CAN controller of HECU.</li> </ul> |                      |
| Fail Safe              | Inhibit the ESP control and ABS/EBD control is available.                                                                 |                      |

#### **DTC Description**

The HECU checks the CAN communcation lines for normal TCS control, and sets this code if a PCM(TCM) message is not received within predefined time.

### **Brake System**

SBLBR6003D

#### **Terminal and Connector Inspection**

- 1. Many malfunctions in the electrical system are caused by poor harness(es) and terminals. Faults can also be caused by interference from other electrical systems, and mechanical or chemical damage.
- 2. Thoroughly check connectors for looseness, poor connection, bending, corrosion, contamination, deterioration, or damage.
- 3. Has a problem been found?

#### YES

▶ Repair as necessary and then go to "Verification Of Vehicle Repair" procedure.

#### NO

► Go to "Component Inspection" procedure.

#### **Component Inspection**

- 1. Ignition "OFF".
- 2. Ignition "ON".
- 3. Connect scantool and select "Diagnostic Trouble Codes (DTCs)" mode.
- 4. Using a scantool, Clear DTC.
- 5. Select "Diagnostic Trouble Codes(DTCs)" mode again.
- 6. Are any DTCs present? YES

► Substitute with a known-good PCM(ECM) and check for proper operation. If problem is corrected, replace PCM(ECM) and then go to "Verification Of Vehicle Repair" procedure. If NG, replace HECU and then go to "Verification of Vehicle Repair" procedure.

#### NO

► Fault is intermittent caused by faulty HECU or was repaired and HECU memory was not cleared. go to "Verification Of Vehicle Repair" procedure.

#### Verification of Vehicle Repair

After a repair, it is essential to verify that the fault has been corrected.

- 1. Connect scantool and select "Diagnostic Trouble Codes (DTCs)" mode
- 2. Using a scantool, Clear DTC.
- 3. Operate the vehicle within DTC Detecting Condition in General Information
- 4. Are any DTCs present? YES
  - Go to the applicable troubleshooting procedure.
     NO
  - System performing to specification at this time.

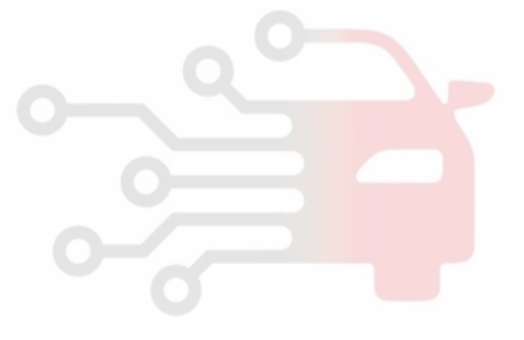
### C1616

### **COMPONENT LOCATION**

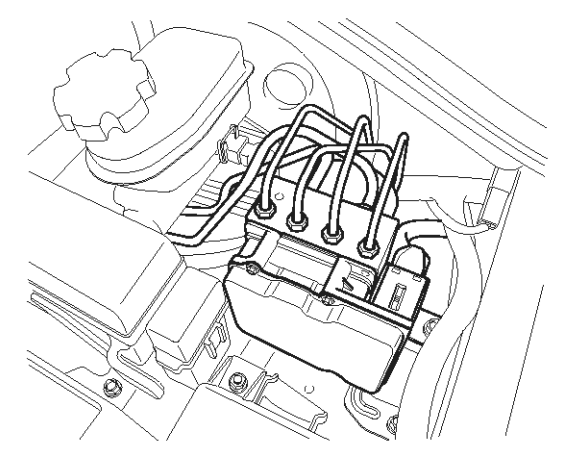

### **General Description**

The HECU send requirement data, such as Torque reduction, the number of fuel cut cylinders, and TCS control requests, to the PCM(ECM & TCM) through CAN bus line. The PCM(ECM) performs fuel cut functions according to requests from the HECU and retards ignition timing by torque reduction requests. The PCM(TCM) maintains current gear positions during TCS control time, in order not to increase power which causes a Kickdown shift.

### **DTC Detecting Condition**

| ltem                   | Detecting Condition                                                                                                    | Possible cause                                      |
|------------------------|----------------------------------------------------------------------------------------------------|-----------------------------------------------------|
| DTC Strategy           | Open or short monitoring                                                                                                    |                                                     |
| Monitoring Peri-<br>od | Continuous                                                                                                    | Open or short circuit in                            |
| Enable Conditio-<br>ns | A CAN BUS off fault is established if re-initialization is tried for 15 ti-<br>mes in sequence without success.                         | <ul><li>CAN line</li><li>Inoperative HECU</li></ul> |
| Fail Safe              | • Inhibit the ESP control and ABS/EBD control is available. Meanwhil-<br>e, stop checking the ESP switch failure under the ESP control. |                                                     |

### **DTC Description**

The HECU checks the CAN communication lines for normal TCS control, and sets this code if re-initialization is tried for 15 times in sequence without success.

021 62 99 92 92

SBLBR6003D

# ESP(Electronic Stability Program) System

### **Terminal & Connector Inspection**

- 1. Many malfunctions in the electrical system are caused by poor harness(es) and terminals. Faults can also be caused by interference from other electrical systems, and mechanical or chemical damage.
- 2. Thoroughly check connectors for looseness, poor connection, bending, corrosion, contamination, deterioration, or damageage.
- 3. Has a problem been found?

### YES

▶ Repair as necessary and then go to "Verification Of Vehicle Repair" procedure.

<ESP HECU>

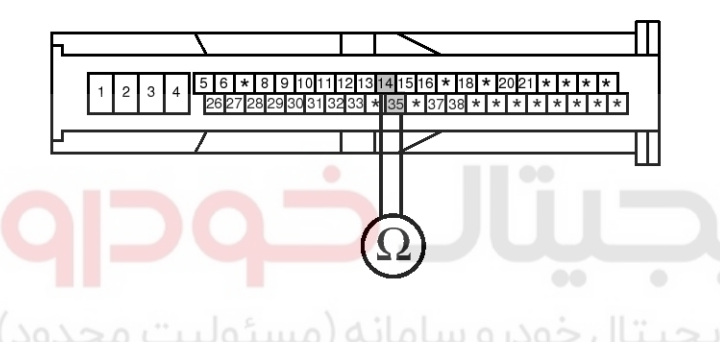

# 4. Is the measured resistance within specifications?

► Fault is intermittent caused by open or short in CAN signal harness or was repaired and HECU memory wasnot cleared. go to "CAN Bus Short (to ground) Inspection" procedure.

### NO

► Check for open or short in CAN signal harness between terminal "14" of the HECU harness connector and terminal "35" of the HECU harness connector. Repair as necessary and then go to "Verification Of Vehicle Repair" procedure.

### NO

► Go to "Signal Circuit Inspection" procedure.

### **Signal Circuit Inspection**

- 1. Ignition "OFF".
- 2. Disconnet the HECU harness connector.
- 3. Measure resistance between terminal "14" of the HECU harness connector and terminal "35" of the HECU harness connector.

Specification : Approx.  $60\Omega$ 

<ESP> 14. CAN (LOW) 35. CAN (HIGH)

<ABS> 15. CAN (LOW) 26. CAN (HIGH)

SBLBR6519L

### CAN Bus Short (to ground) Inspection

- 1. Ignition "OFF".
- 2. Disconnet the HECU harness connector.
- 3. Measure resistance between terminal "14, 35" of the HECU harness connector and chassis ground.

Specification : Approx.  $\infty$   $\Omega$ 

**Brake System** 

# **BR-220**

<ESP HECU>

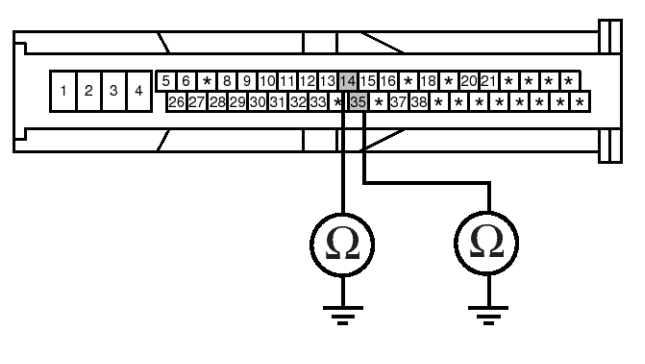

4. Is the measured resistance within specifications?

► Go to "CAN Bus Short (to battery) Inspection" procedure.

#### NO

▶ Check for short to ground in CAN HIGH signal harness in case of abnormal resistance measured betweenterminal "35" of the HECU harness connector and chassis ground. Repair as necessary and then go to "Verification Of Vehicle Repair" procedure.

<ESP> 14. CAN (LOW) 35. CAN (HIGH)

<ABS> 15. CAN (LOW) 26. CAN (HIGH)

SBLBR6520L

► Check for short to ground in CAN LOW signal harness in case of abnormal resistance measured betweenterminal "14" of the HECU harness connector and chassis ground. Repair as necessary and then go to "Verification Of Vehicle Repair" procedure.

#### CAN Bus Short (to battery) Inspection

- 1. Ignition "OFF".
- 2. Disconnet the HECU harness connector.
- 3. Measure voltage between terminal "14, 35" of the HECU harness connector and chassis ground.

Specification : Below. 0.2 V

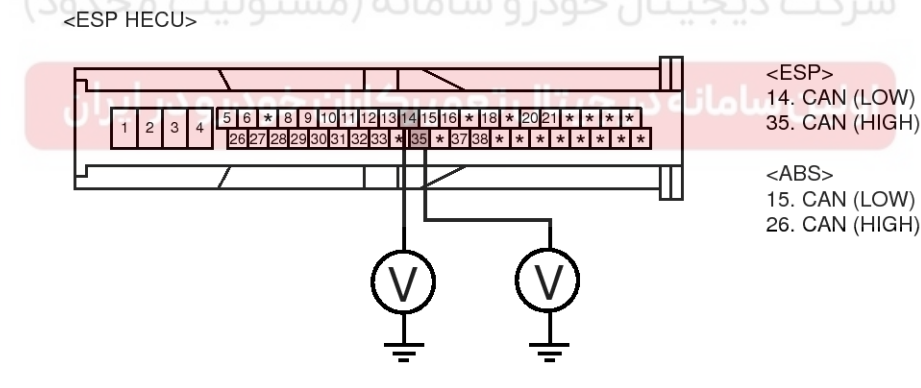

SBLBR6521L

4. Is the measured voltage within specifications?

► Go to "CAN Bus Short (between HIGH and LOW) Inspection" procedure.

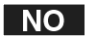

► Check for short to battery in CAN HIGH signal harness in case of abnormal resistance measured betweenterminal "14" of the HECU harness connector and chassis ground. Repair as necessary and then go to "Verification Of Vehicle Repair" procedure.

# ESP(Electronic Stability Program) System BR-221

► Check for short to battery in CAN LOW signal harness in case of abnormal resistance measured betweenterminal "35" of the HECU harness connector and chassis ground. Repair as necessary and then go to "Verification Of Vehicle Repair" procedure.

# CAN Bus Short (between HIGH and LOW) Inspection

- 1. Ignition "OFF".
- 2. Disconnet all the connetor related to CAN such as HECU, PCU, EPS, ECS harness connector.

# حیطیال خمرو سامانه (مسئولیت محدود)

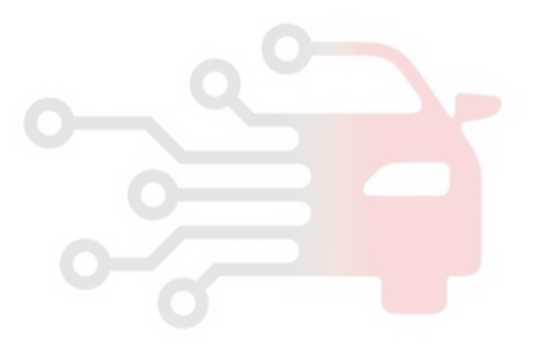

اولین سامانه دیجیتال تعمیرکاران خودرو در ایران

WWW.DIGITALKHODRO.COM

### WWW.DIGITALKHODRO.COM

### 021 62 99 92 92

**Brake System** 

### **BR-222**

3. Measure resistance between terminal "14, 35" of the HECU harness.

#### Specification : Approx. 120 Ω

#### <ESP HECU>

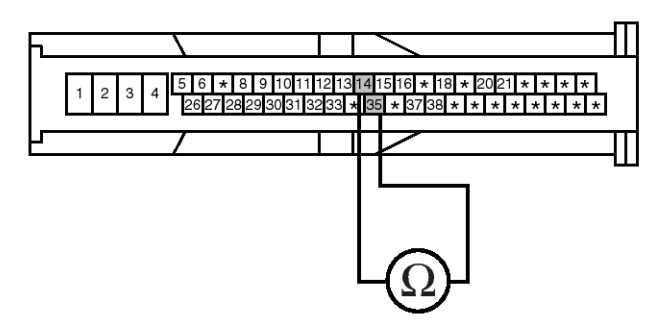

- 4. Is the measured resistance within specifications? **YES** 
  - Go to "Component Inspection" procedure.

Check for short in CAN signal harness between terminal "14" of the HECU harness connector and terminal "35" of the HECU harness connector. Repair as necessary and then go to "Verification of vehicle Repair" procedure.

#### **Component Inspection**

1. Ignition "OFF".

NO

- 2. Ignition "ON".
- 3. Connect scantool and select "Diagnostic Trouble Codes (DTCs)" mode.
- 4. Using a scantool, Clear DTC.
- 5. Select "Diagnostic Trouble Codes(DTCs)" mode again.

<ESP> 14. CAN (LOW) 35. CAN (HIGH)

<ABS> 15. CAN (LOW) 26. CAN (HIGH)

SBLBR6564L

6. Are any DTCs present?

Substitute with a known-good HECU and check for proper operation. If problem is corrected, replace HECU and then go to "Verification Of Vehicle Repair" procedure.

NO

► Fault is intermittent caused by faulty HECU or was repaired and HECU memory was not cleared. go to "Verification of Vehicle Repair" procedure.

### Verification of Vehicle Repair

After a repair, it is essential to verify that the fault has been corrected.

- 1. Connect scantool and select "Diagnostic Trouble Codes (DTCs)" mode
- 2. Using a scantool, Clear DTC.
- 3. Operate the vehicle within DTC Detecting Condition in General Information
- 4. Are any DTCs present?

#### YES

- Go to the applicable troubleshooting procedure.
   NO
- System performing to specification at this time.

# ESP(Electronic Stability Program) System

**BR-223** 

SBLBR6003D

### C1623

### **COMPONENT LOCATION**

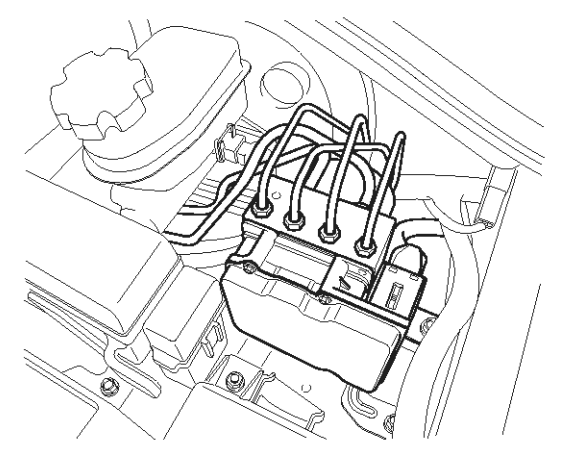

### **General Description**

The Steering angle sensor(SAS) is joined to the multi function switch and uses a CAN communication. The SAS is used to determine turning direction and speed of the steering wheel. The HECU uses the signals from the SAS when performing ESP-related calculations.

### **DTC Description**

The HECU checks the CAN communcation lines for normal ESP control, and sets this code if a sAS message is not received within predefined time.

#### DTC Detecting Condition

| Item                                 | Detecting Condition                                                                                                  | Possible cause           |
|--------------------------------------|----------------------------------------------------------------------------------------------------|--------------------------|
| DTC Strategy                         | CAN massage monitoring                                                                                               |                          |
| M <mark>onitoring Peri-</mark><br>od | Continuous                                                                                                    | Inoperative SAS          |
| Enable Conditio-<br>ns               | <ul> <li>Faults are detected if SAS message was not received on time by th-<br/>e CAN controller of HECU.</li> </ul> | Open circuit in SAS line |
| Fail Safe                            | Inhibit the ESP control and ABS/EBD control is available.                                                            |                          |

# Brake System

021 62 99 92 92

### **BR-224**

### **Terminal & Connector Inspection**

- 1. Many malfunctions in the electrical system are caused by poor harness(es) and terminals. Faults can also be caused by interference from other electrical systems, and mechanical or chemical damage.
- 2. Thoroughly check connectors for looseness, poor connection, bending, corrosion, contamination, deterioration, or damage.
- 3. Has a problem been found?

#### YES

► Repair as necessary and then go to "Verification Of Vehicle Repair" procedure.

#### NO

► Go to "Power Circuit Inspection" procedure.

#### **Power Supply Circuit Inspection**

- 1. Ignition "ON".
- 2. Measure voltage between terminal "2" of the steering angle sensor harness connector and chassis ground.

Specification : Approx. B+

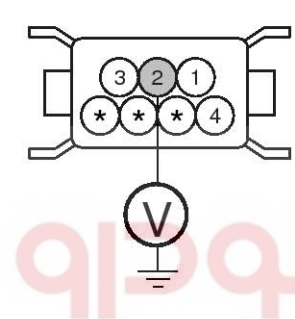

1. Steering Angle Sensor Ground 2. Steering Angle Sensor Supply 3. CAN Line (HIGH) 4. CAN Line (LOW)

### ت دیجیتال خودرو سامانه (مسئولیت محدود)

- 3. Is the measured voltage within specifications? YES
  - Go to "Ground Circuit Inspection" procedure.

► Check for damaged harness and poor connection between the battery terminal(+) and terminal "2" of the steering angle sensor harness connector. Check for open or blown 10 A ABS fuse referring to "Circuit Diagram". Repair as necessary and then go to "Verification Of Vehicle Repair" procedure.

#### **Ground Circuit Inspection**

- 1. Ignition "OFF".
- 2. Disconnect SAS connector.
- 3. Measure resistance between terminal "1" of the steering angle sensor harness connector and chassis ground.

Specification : Approx. below 1  $\Omega$ 

SBLBR6523L

### WWW.DIGITALKHODRO.COM

#### **ESP(Electronic Stability Program) System BR-225**

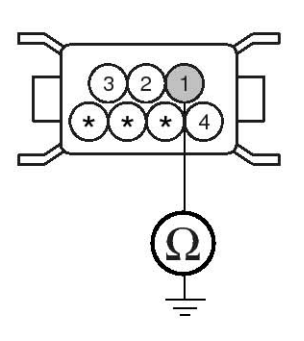

1. Steering Angle Sensor Ground 2. Steering Angle Sensor Supply 3. CAN Line (HIGH) 4. CAN Line (LOW)

SBLBR6524L

- 4. Is the measured resistance within specifications? YES
  - ► Go to "CAN Circuit Inspection" procedure.

#### NO

Check for damaged harness and poor connection between terminal "1" of the steering angle sensor harness connector and chassis ground. Repair as necessary and then go to "Verification Of Vehicle Repair" procedure.

#### **CAN Circuit Inspection**

- 1. Ignition "OFF".
- 2. Disconnect SAS connector.
- 3. Measure resistance between terminal "3, 4" of the steering angle sensor harness connector.

Specification : Approx. 60 Ω

4. Is the measured resistance within specifications?

#### YES

Go to "CAN Bus Short (to ground) Inspection" procedure.

#### NO

Check for damaged harness and poor connection between terminal "3, 4" of the steering angle sensor harness connector. Repair as necessary and then go to "Verification Of Vehicle Repair" procedure.

SBLBR6525L

#### CAN Bus Short (to ground) Inspection

- 1. Ignition "OFF".
- 2. Disconnet the HECU harness connector.
- 3. Measure resistance between terminal "3, 4" of the HECU harness connector and chassis ground.

Specification : Approx.  $\infty \Omega$ 

1. Steering Angle Sensor Ground 2. Steering Angle Sensor Supply

3. CAN Line (HIGH) 4. CAN Line (LOW)

### WWW.DIGITALKHODRO.COM

SBLBR6526L

### **BR-226**

### **Brake System**

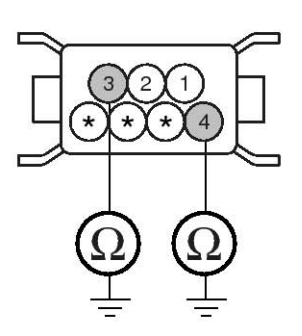

Steering Angle Sensor Ground
 Steering Angle Sensor Supply
 CAN Line (HIGH)
 CAN Line (LOW)

4. Is the measured resistance within specifications?

► Go to "CAN Bus Short (between HIGH and LOW) Inspection" procedure.

#### NO

Check for short to ground in CAN HIGH signal harness in case of abnormal resistance measured between terminal "3" of the HECU harness connector and chassis ground. Repair as necessary and then go to "Verification Of Vehicle Repair" procedure.

Check for short to ground in CAN LOW signal harness in case of abnormal resistance measured between terminal "4" of the HECU harness connector and chassis ground. Repair as necessary and then go to "Verification Of Vehicle Repair" procedure.

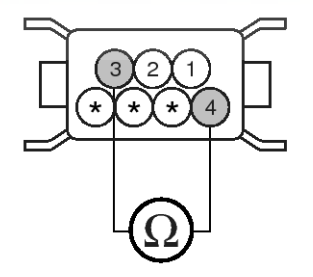

- 1. Steering Angle Sensor Ground
- 2. Steering Angle Sensor Supply
- 3. CAN Line (HIGH) 4. CAN Line (LOW)

CAN Bus Short (between HIGH and LOW) Inspection

- 1. Ignition "OFF".
- 2. Disconnet all the connetor related to CAN such as HECU, PCU, EPS, ECS harness connector.
- 3. Measure resistance between terminal "3, 4" of the HECU harness.

Specification : Approx. 120 Ω

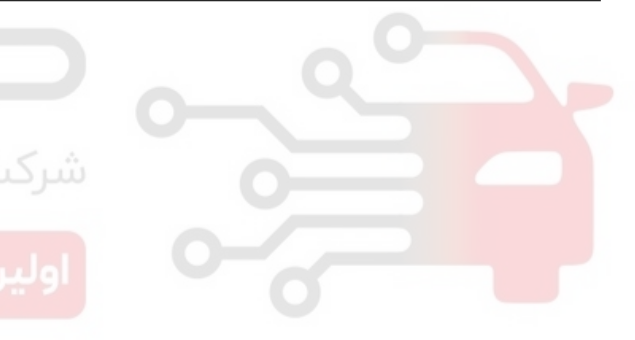

SBLBR6527L

# ESP(Electronic Stability Program) System BR-227

4. Is the measured resistance within specifications?

### YES

► Go to "Component Inspection" procedure.

### NO

► Check for short in CAN signal harness between terminal "3" of the HECU harness connector and terminal "4" of the HECU harness connector. Repair as necessary and then go to "Verification Of Vehicle Repair" procedure.

### **Component Inspection**

- 1. Ignition "OFF".
- 2. Ignition "ON".
- 3. Connect scantool and select "Diagnostic Trouble Codes (DTCs)" mode.
- 4. Using a scantool, Clear DTC.
- 5. Select "Diagnostic Trouble Codes (DTCs)" mode again.
- 6. Are any DTCs present ?
  - YES
  - Substitute with a known-good steering angle sensor and check for proper operation. If problem is corrected, replace sensor and then go to "Verification Of Vehicle Repair" procedure.

 Substitute with a known-good HECU and check for proper operation. If problem is corrected, replace HECU and then go to "Verification Of Vehicle Repair" procedure.

#### NO

► Fault is intermittent caused by poor connection in steering angle sensor harness or faulty steering angle sensor. Go to "Verification Of Vehicle Repair" procedure.

### Verification of Vehicle Repair

After a repair, it is essential to verify that the fault has been corrected.

- 1. Connect scantool and select "Diagnostic Trouble Codes (DTCs)" mode
- 2. Using a scantool, Clear DTC.
- 3. Operate the vehicle within DTC Detecting Condition in General Information
- 4. Are any DTCs present? YES

Go to the applicable troubleshooting procedure.
 NO

System performing to specification at this time.

اولين سام

### C1625

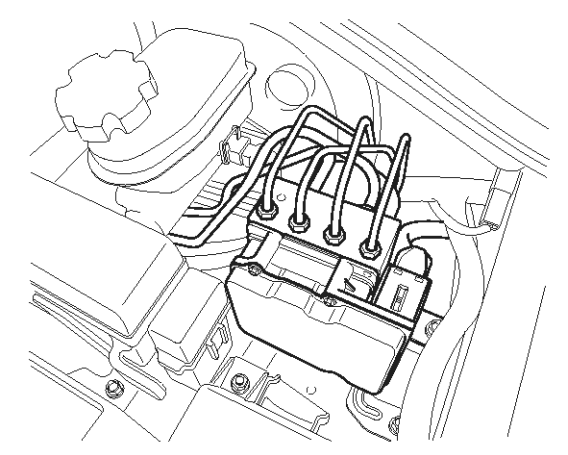

### **General Description**

The HECU send requirement data, such as Torque reduction, the number of fuel cut cylinders, and TCS control requests, to the PCM(ECM & TCM) through CAN bus line. The PCM(ECM) performs fuel cut functions according to requests from the HECU and retards ignition timing by torque reduction requests. The PCM(TCM) maintains current gear positions during TCS control time, in order not to increase power which causes a Kickdown shift.

### **DTC Detecting Condition**

| Item                   | Detecting Condition                                                                             | Possible cause |
|------------------------|-------------------------------------------------------------------------------------------------|----------------|
| DTC Strategy           | CAN massage monitoring                                                                          |                |
| Monitoring Peri-<br>od | • Continuous                                                                                    |                |
| Enable Conditio-<br>ns | • Faults are detected if CAN message was not transmitted on time by the CAN controller of HECU. |                |
| Fail Safe              | Inhibit the ESP control and ABS/EBD control is available.                                       |                |

### **DTC Description**

The HECU checks the CAN communcation lines for normal ESP control, and sets this code if a CAN message is not transmitted within predefined time.

### **Brake System**

SBLBR6003D

# ESP(Electronic Stability Program) System BR-229

### **Terminal and Connector Inspection**

- 1. Many malfunctions in the electrical system are caused by poor harness(es) and terminals. Faults can also be caused by interference from other electrical systems, and mechanical or chemical damage.
- 2. Thoroughly check connectors for looseness, poor connection, bending, corrosion, contamination, deterioration, or damage.
- 3. Has a problem been found?

### YES

▶ Repair as necessary and then go to "Verification Of Vehicle Repair" procedure.

#### NO

► Go to "Component Inspection" procedure.

### **Component Inspection**

- 1. Ignition "OFF".
- 2. Ignition "ON".
- 3. Connect scantool and select "Diagnostic Trouble Codes (DTCs)" mode.
- 4. Using a scantool, Clear DTC.
- 5. Select "Diagnostic Trouble Codes (DTCs)" mode again.
- 6. Are any DTCs present ? YES

▶ Substitute with a known-good HECU and check for proper operation. If problem is corrected, replace HECU and then go to "Verification Of Vehicle Repair" procedure.

#### NO

► Fault is intermittent caused by faulty HECU or was repaired and HECU memory was not cleared. go to "Verification Of Vehicle Repair" procedure.

### Verification of Vehicle Repair

After a repair, it is essential to verify that the fault has been corrected.

- 1. Connect scantool and select "Diagnostic Trouble Codes (DTCs)" mode
- 2. Using a scantool, Clear DTC.
- 3. Operate the vehicle within DTC Detecting Condition in General Information
- 4. Are any DTCs present? YES
  - Go to the applicable troubleshooting procedure.
     NO
  - System performing to specification at this time.

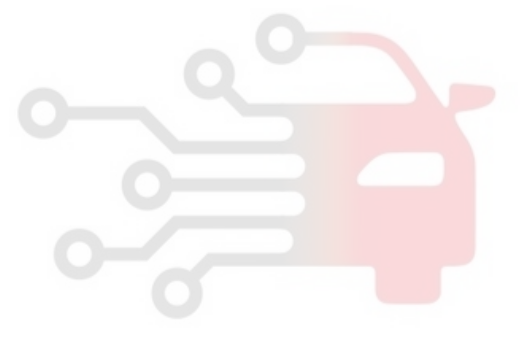

### C1626

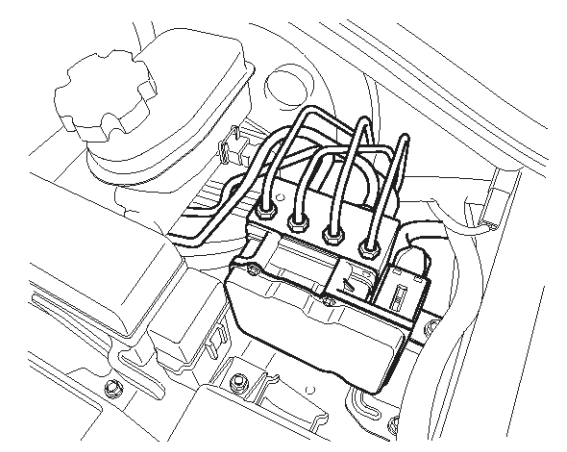

### **General Description**

The ESP is a system to stabilize a car in an emergency (kine of under steering or over steering) by supplying appropriate wheel with braking pressure according to signal of yaw & G sensor, SAS, WSS, pressure sensor.ESP system help to ESPape from facing in an accident.

# DTC Detecting Condition

### **DTC Description**

Under normal conditions, the inlet valves of all four wheels are not closed during control for longer than 1.28s or If the controller requests pressure-hold or pressure-decrease for longer than 1.28s, a fault is detected. The ABS/ESP warning lamp is turned ON and the EBD warning lamp is turned OFF.

| ltem                   | Detecting Condition                                                                                                    | Possible cause |
|------------------------|----------------------------------------------------------------------------------------------------|----------------|
| DTC Strategy           | Signal monitoring                                                                                                    | 0              |
| Monitoring Peri-<br>od | • Continuous                                                                                                    |                |
| Enable Conditio-<br>ns | <ul> <li>If the controller requests pressure-hold or pressure-decrease for longer than 1.28s, a fault is stored.</li> <li>Under normal conditon, the inlet valves of all four wheels are not closed during control for longer than 1.28s.</li> </ul> | Faulty HECU    |
| Fail Safe              | <ul><li>The ABS/ESP functions are inhibited, allow the EBD control.</li><li>The ABS/ESP warning lamps are activated.</li></ul>                                                                                                    |                |

021 62 99 92 92

SBLBR6003D

# ESP(Electronic Stability Program) System BR-231

### **Component Inspection**

- 1. Ignition "OFF".
- 2. Ignition "ON".
- 3. Connect scantool and select "Diagnostic Trouble Codes (DTCs)" mode.
- 4. Using a scantool, Clear DTC.
- 5. Select "Diagnostic Trouble Codes (DTCs)" mode again.
- 6. Are any DTCs present ?

### YES

► Substitute with a known-good HECU and check for proper operation. If problem is corrected, replace HECU and then go to "Verification Of Vehicle Repair" procedure.

### NO

► Fault is intermittent caused by faulty HECU or was repaired and HECU memory was not cleared. go to "Verification Of Vehicle Repair" procedure.

### Verification of Vehicle Repair

After a repair, it is essential to verify that the fault has been corrected.

- 1. Connect scantool and select "Diagnostic Trouble Codes (DTCs)" mode
- 2. Using a scantool, Clear DTC.
- 3. Operate the vehicle within DTC Detecting Condition in General Information
- 4. Are any DTCs present? YES
  - Go to the applicable troubleshooting procedure.
     NO
  - System performing to specification at this time.

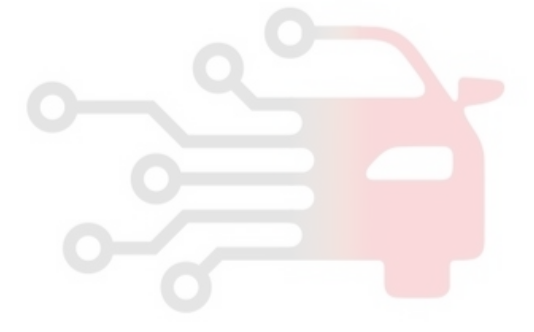

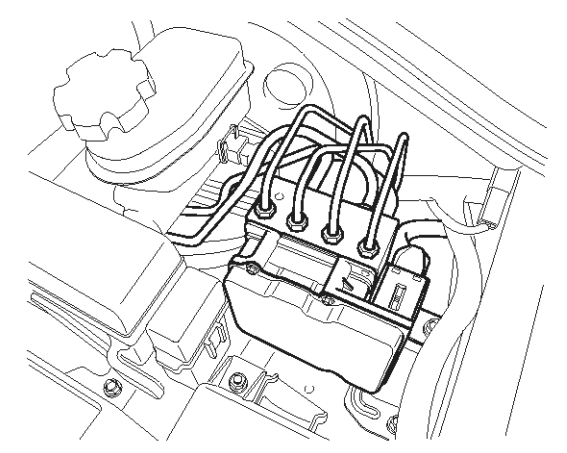

### **General Description**

The HECU interchanges requirement data with the 4WD ECU through CAN bus line for normal ABS control. For example the HECU sends a control inhibition signal to 4WD ECU for normal ABS control in case of the ABS and 4WD control requested at the same time such as wheel speed difference between front and rear wheel generated due to wheel slip.

### **DTC Description**

The HECU checks absence of the 4WD message from the 4WD ECU for normal ABS control, and sets this code if an 4WD ECU message is not received within predefined time.The HECU checks the presence and specific contents of the 4WD1 message from the 4WD ECU, and sets this code if there is an error in 4WD ECU message1.

| DTC Detecting          | TC Detecting Condition                                                                                                    |                  |  |
|------------------------|----------------------------------------------------------------------------------------------------|------------------|--|
| Item                   | اولین Detecting Condition تعمیر کاران خودن                                                                                                    | Possible cause   |  |
| DTC Strategy           | CAN massage monitoring                                                                                                    |                  |  |
| Monitoring Peri-<br>od | Continuous                                                                                                    |                  |  |
| Enable Conditio-<br>ns | <ul> <li>Faults are detected if 4WD message was not received on time by the CAN controller of HECU.</li> <li>If the 4WD ECU detected an following error and informed the HECU about it via CAN, a fault is determined.</li> <li>4WD1 message timeout was detected by HECU</li> <li>4WD1 data length code error was detected</li> <li>a failure of the 4WD ECU shift motor or encoder was detected</li> <li>a 4WD magnetic clutch failure was detected</li> <li>the 4WD ECU does not receive the TCS4 message any more</li> <li>the 4WD max cardan shaft torque contains faulty torque information</li> </ul> | • Faulty 4WD ECU |  |
| Fail Safe              | <ul> <li>Inhibit the ABS/ESP control and allow the EBD control.</li> <li>ABS/ESP warning lamps are activated.</li> </ul>                                                                                                    |                  |  |

SBLBR6003D

### **Brake System**

# ESP(Electronic Stability Program) System BR-233

### **Terminal and Connector Inspection**

- 1. Many malfunctions in the electrical system are caused by poor harness(es) and terminals. Faults can also be caused by interference from other electrical systems, and mechanical or chemical damage.
- 2. Thoroughly check connectors for looseness, poor connection, bending, corrosion, contamination, deterioration, or damage.
- 3. Has a problem been found?

### YES

► Repair as necessary and then go to "Verification Of Vehicle Repair" procedure.

#### NO

► Go to "Component Inspection" procedure.

### **Component Inspection**

- 1. Ignition "OFF".
- 2. Ignition "ON".
- 3. Connect scantool and select "Diagnostic Trouble Codes(DTCs)" mode
- 4. Using a scantool, Clear DTC.
- 5. Select "Diagnostic Trouble Codes(DTCs)" mode again.
- Are any DTCs present ?
   YES

▶ Refer to the 4WD dignostic part to find a cause of fault.If there is no problem in 4WD, Substitute with a known-good HECU and check for proper operation. If problem is corrected, replace HECU and then go to "Verification of Vehicle Repair" procedure.

The ECU mounted in the wrong type of car may be a cause. (2WD ECU in 4WD vehicle)

### NO

► Fault is intermittent caused by faulty HECU or was repaired and HECU memory was not cleared. go to "Verification Of Vehicle Repair" procedure.

### Verification of Vehicle Repair

After a repair, it is essential to verify that the fault has been corrected.

- 1. Connect scantool and select "Diagnostic Trouble Codes (DTCs)" mode
- 2. Using a scantool, Clear DTC.
- 3. Operate the vehicle within DTC Detecting Condition in General Information
- 4. Are any DTCs present? YES
  - Go to the applicable troubleshooting procedure.
     NO
  - System performing to specification at this time.

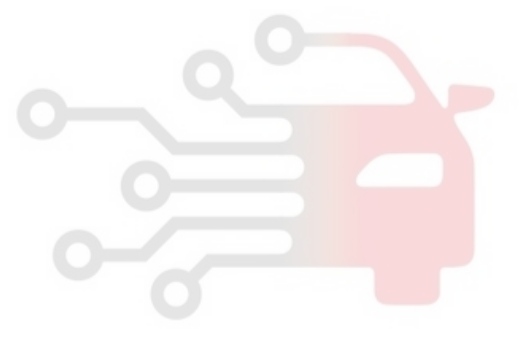

### C1702

### **COMPONENT LOCATION**

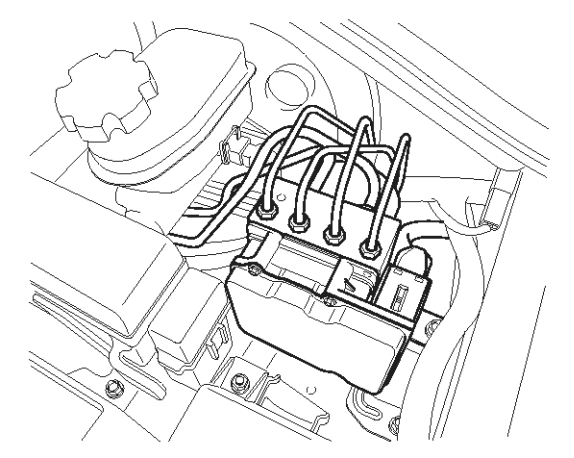

### **General Description**

There is no hardware difference of the HECU according to the vehicle's specification, just software is changed by the vehicle parameter used for ESP control. The HECU stores a classified variant code value according to the received data(a kind of engine, engine displacement, a kind of T/M). After then the HECU read a various parameter according to the stored variant value in the memory to use for the ESP control.

#### **DTC Detecting Condition**

### **DTC Description**

The HECU checks the variant code after ignition. If a inappropriate variant code is detected or there is no variant code, a fault is detected.

| Item                   | Detecting Condition                                                                                                    | Possible cause                                              |
|------------------------|----------------------------------------------------------------------------------------------------|-------------------------------------------------------------|
| DTC Strategy           | Internal monitoring                                                                                                    |                                                             |
| Monitoring Peri-<br>od | Once during startup.                                                                                                    |                                                             |
| Enable Conditio-<br>ns | <ul> <li>After power on, the HECU does not receive a valid variant code information during the configuration time.</li> <li>HECU has no valid variant code stored in the EEPROM.</li> <li>The receieved CAN signals does not lead to a defined and supported variant code.</li> <li>If an ECU, which has already memorized a valid variant code information, receives a different variant code information. (at a next Power on cycle)</li> </ul> | <ul> <li>Replacement of PCM(E-<br/>CM &amp; TCM)</li> </ul> |
| Fail Safe              | <ul><li>The ABS/EBD/ESP functions are inhibited.</li><li>The ABS/EBD/ESP warning lamps are activated.</li></ul>                                                                                                    |                                                             |

### 021 62 99 92 92

SBLBR6003D

### **Brake System**

# ESP(Electronic Stability Program) System BR-235

### Monitor Scantool Data

### Variant Coding

- 1. Check for improper installation of EMS/PCM(ECM & TCM)/ESP.
- 2. Connect scantool to Data Link Connector(DLC).
- 3. Ignition "ON".
- 4. Go in Anti-Lock brake system (figure 1).

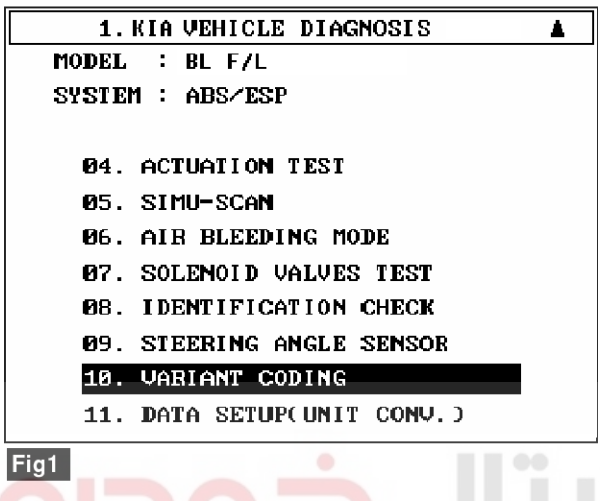

Fig 1) Varient coding.

### Component Inspection

- 1. Ignition "OFF".
- 2. Ignition "ON".
- 3. Connect scantool and select "Diagnostic Trouble Codes (DTCs)" mode.
- 4. Using a scantool, Clear DTC.
- 5. Select "Diagnostic Trouble Codes (DTCs)" mode again.
- 6. Are any DTCs present?

### YES

► Substitute with a known-good HECU and check for proper operation. If problem is corrected, replace HECU and then go to "Verification Of Vehicle Repair" procedure.

### NO

► Fault is intermittent caused by faulty HECU or was repaired and HECU memory was not cleared. go to "Verification Of Vehicle Repair" procedure.

- 5. Perform variant code.
- 6. Disconnect scantool.
- 7. Ignition "OFF" and then ignition "ON". Go to "Component Inspection"Procedure.

\* For the vehicle equipped 4WD, delete the DTC(s) memorized in 4WD ECU when variant coading is completed.

SBLBR6528L

### Verification of Vehicle Repair

After a repair, it is essential to verify that the fault has been corrected.

- 1. Connect scantool and select "Diagnostic Trouble Codes (DTCs)" mode
- 2. Using a scantool, Clear DTC.
- 3. Operate the vehicle within DTC Detecting Condition in General Information
- 4. Are any DTCs present?

### YES

► Go to the applicable troubleshooting procedure.

#### NO

System performing to specification at this time.

### C2112

### **COMPONENT LOCATION**

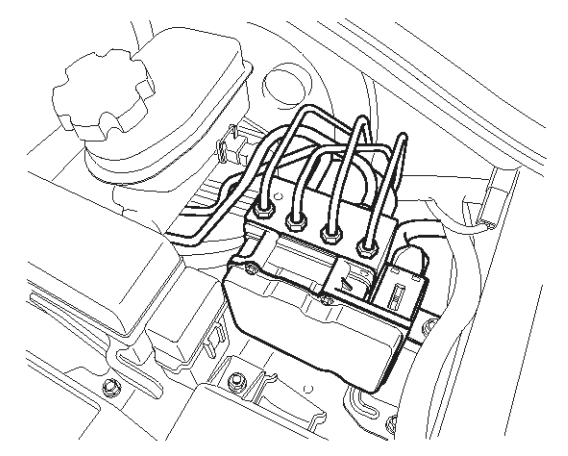

### **General Description**

The HECU supplies battery power to all solenoid valves with a valve relay which is controlled by the Electronic Control UNIT(ECU). The valve relay and all solenoid valves are installed inside the HECU (Hydraulic and Electronic Control Unit).

یتال خودرو سامانه (مسئولیت محدود)

لین سامانه دیجیتال تعمیرکاران خودر و در ایرا

### **DTC Description**

The HECU monitors voltage of the valve relay to check if the HECU can perform ABS control normally. When the valve relay is switched to ON, the HECU will set this code if the solenoid drive voltage is below permissible voltage ranges for a period of time. When the valve relay is switched to OFF, the HECU sets this code if the solenoid drive voltage is over the permissible voltage range for a period of time.

# **Brake System**

SBLBR6003D

# ESP(Electronic Stability Program) System

**BR-237** 

### **DTC Detecting Condition**

| Item          |                        | Detecting Condition                                                                                                    | Possible cause                                                  |
|---------------|------------------------|----------------------------------------------------------------------------------------------------|-----------------------------------------------------------------|
| DTC Strategy  |                        | Voltage monitoring                                                                                                    |                                                                 |
|               | Monitoring<br>Period   | Once during startup.                                                                                                    |                                                                 |
| Case 1        | Enable C-<br>onditions | <ul> <li>Watchdog and valve relay function is tested during startup.A<br/>failure is detected if the valve relay/Enable remains in off pos-<br/>ition when it is turned on and vice versa. Reason could be sh-<br/>ort to GND or UZ, interrupted lines or a inoperative output st-<br/>age etc.</li> </ul> |                                                                 |
| C 222 2       | Monitoring<br>Period   | Continuous                                                                                                    | Open or short in power s-                                       |
| Case 2        | Enable C-<br>onditions | <ul> <li>A Fault is detected if valve relay voltage &lt; 0.8 * battery volta-<br/>ge for a time 500 ms.</li> </ul>                                                                                                    | <ul><li>upply circuit (IGN+)</li><li>Inoperative HECU</li></ul> |
|               | Monitoring<br>Period   | Continuous                                                                                                    |                                                                 |
| Case 3        | Enable C-<br>onditions | <ul> <li>If valve relay malfunction and supply solenoid valve short to<br/>battery or supply solenoid valve and medium or high ohmic s-<br/>hort of valve relay (or a valve) to valve relay voltage, solenoid<br/>valve voltage or GND are detected.</li> </ul>                                            | 0                                                               |
| Fail<br>حدود) | Safe                   | <ul> <li>No valve actuation possible.</li> <li>The ABS/EBD/ESP functions are inhibited.</li> <li>The ABS/EBD/ESP warning lamps are activated.</li> </ul>                                                                                                    |                                                                 |

اولین سامانه دیجیتال تعمیرکاران خودرو در ایران

### 021 62 99 92 92

SCMBR6569L

**Brake System** 

# **BR-238**

### **Monitor Actuation Test**

- 1. Connect scantool to Data Link Connector(DLC)
- 2. Ignition "ON" & Engine "OFF".

| 1.         | 5 ACTUATION TES | T 02/13 |
|------------|-----------------|---------|
|            |                 |         |
| FRONT LEFT | VALVE(IN)       |         |
| DURATION   | 2 SECONDS       |         |
| METHOD     | ACTIVATION      |         |
| CONDITION  | IG.KEY ON       |         |
|            | ENGINE OFF      |         |
| PRESS [S]  | RT], IF YOU ARE | READY ! |
| STRT       |                 |         |

Fig 1) Test Condition : Ignition "ON" & Engine "OFF". Ex) Actuation Test on Front left valve(in)

### 5. Do all valves operate normally? YES

Fault is intermittent caused by poor connection in power harness (ABS2) and/or HECU's connector or was repaired and HECU memory was not cleared. Thoroughly check connectors for looseness, poor connection, bending, corrosion, contamination, deterioration, or damage. Repair or replace as necessary and then go to "Verification Of Vehicle Repair" procedure.

### NO

► Go to "W/Harness Inspection" procedure.

### **Terminal & Connector Inspection**

- 1. Many malfunctions in the electrical system are caused by poor harness(es) and terminals. Faults can also be caused by interference from other electrical systems, and mechanical or chemical damage.
- 2. Thoroughly check connectors for looseness, poor connection, bending, corrosion, contamination, deterioration, or damage.

- 3. Select the "Actuation Test" mode on the scantool.
- 4. Inspect opearating status of all vlaves with Actuation Test.

Specification : It's normal if operating sound is heard.

- 3. Has a problem been found? YES

  - Repair as necessary and then go to "Verification" Of Vehicle Repair" procedure.
  - NO
  - ▶ Go to "Power Circuit Inspection" procedure.

### **Power Supply Circuit Inspection**

- 1. Ignition "OFF".
- 2. Disconnect HECU connector.
- 3. Ignition "ON".
- 4. Measure voltage between terminal "3" of the HECU harness connector and chassis ground.

Specification : Approx. B+

### WWW.DIGITALKHODRO.COM

# ESP(Electronic Stability Program) System BR-239

#### <ESP HECU>

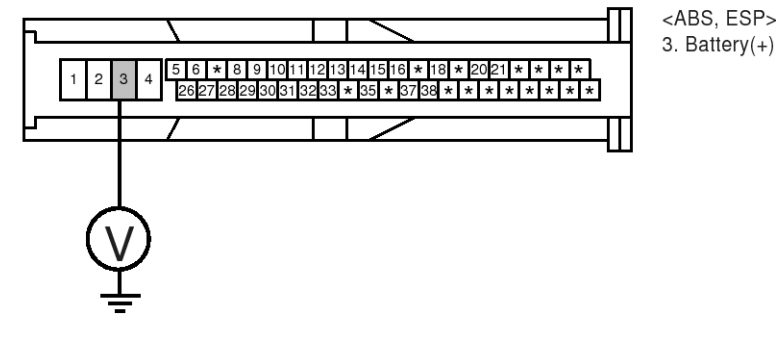

- 5. Is the measured voltage within specifications? **YES** 
  - ► Go to "Ground Circuit Inspection" procedure.

#### NO

Check for damaged harness and open or short to GND between the battery terminal(+) and terminal "3" of the HECU harness connector. Check for open or blown 20A ABS fuse referring to "Circuit Diagram". Repair as necessary and then go to "Verification of vehicle Repair" procedure. SBLBR6529L

#### **Ground Circuit Inspection**

- 1. Ignition "OFF".
- 2. Disconnect HECU connector.
- 3. Measure resistance between terminal "4" of the HECU harness connector and chassis ground.

Specification : Approx. below 1 Ω

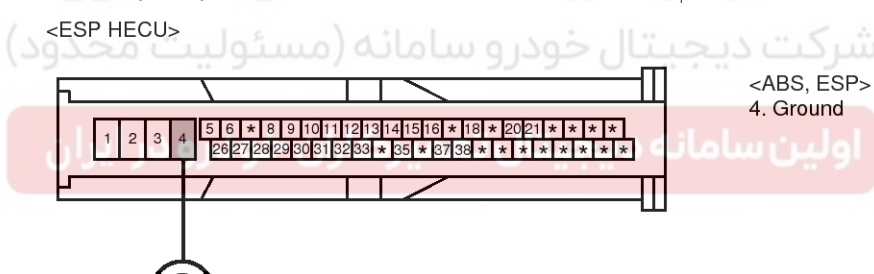

SBLBR6506L

### WWW.DIGITALKHODRO.COM

### 021 62 99 92 92

# **BR-240**

4. Is the measured resistance within specifications?

### YES

► Substitute with a known-good HECU and check for proper operation. If problem is corrected, replace HECU and then go to "Verification of Vehicle Repair" procedure.

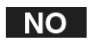

► Check for damaged harness and poor connection between terminal "4" of the HECU harness connector and chassis ground. Repair as necessary and then go to "Verification Of Vehicle Repair" procedure.

### Verification of Vehicle Repair

After a repair, it is essential to verify that the fault has been corrected.

- 1. Connect scantool and select "Diagnostic Trouble Codes (DTCs)" mode
- 2. Using a scantool, Clear DTC.
- 3. Operate the vehicle within DTC Detecting Condition in General Information
- 4. Are any DTCs present?

YES

Go to the applicable troubleshooting procedure.

ولین سامانه دیجیتال تعمیرکاران خودرو در ایران

System performing to specification at this time.

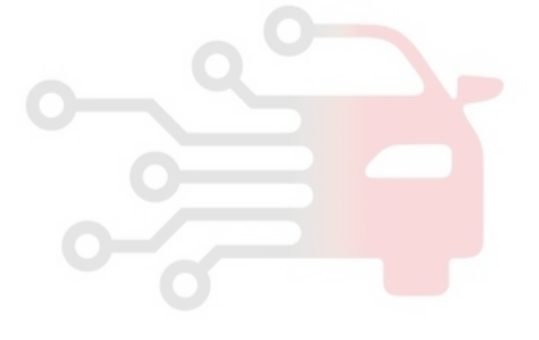

# Brake System

# ESP(Electronic Stability Program) System

**BR-241** 

SBLBR6003D

### C2308

### **COMPONENT LOCATION**

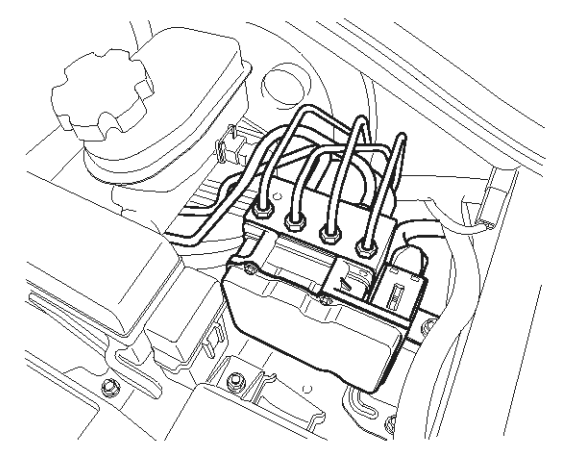

### **General Description**

The HECU is composed of an ECU (Electronic Control Unit) and an HCU(Hydraulic Control Unit), so the HECU hardware includes all solenoid valves inside the unit as well as the ECU. Solenoid valves are switched to ON, OFF by HECU when the ABS is activated. Solenoid valves function is to increase, decrease or maintain the hydralic pressure supplied to a brake caliper.

### **DTC Description**

The HECU monitors the operation of the valves by checking the drive circuit of the solenid valves, and then sets this code when the unexpcted drive voltage is detected. For example, the HECU sets the DTC if the electrical feedback signal does not match the actuation signal for the corresponding valve.

### اولین سامانه دیجیتال تعمیرکاران خودرو در ایران

### **DTC Detecting Condition**

021 62 99 92 92

# Brake System

| Item            |                                       | Detecting Condition                                                                                                    | Possible cause     |
|-----------------|---------------------------------------|----------------------------------------------------------------------------------------------------|--------------------|
| DTC Strategy    |                                       | Voltage monitoring                                                                                                    |                    |
|                 | Monitoring<br>Period                  | Continuous                                                                                                    |                    |
| Case 1          | Enable C-<br>onditions                | <ul> <li>The electrical feedback signal does not match the actuation<br/>signal for the corresponding valve for more than 30 ms.</li> <li>Current controlled valves and under voltage conditions :detection time is 80 ms</li> </ul>                                                                                                    |                    |
|                 | Monitoring<br>Period                  | <ul> <li>Immediately after power on</li> <li>every 20 s</li> <li>The Test is canceled if any control, valve actuation takes place or if the Vehicle is in motion and the BLS is on.</li> </ul>                                                                                                    |                    |
| Case 2          | Enable C-<br>onditions                | <ul> <li>A Fault is found if UVR is not within 0.1*battery voltage &lt; valve relay voltage &lt; 0.8*battery voltage</li> <li>A Fault is found if valve relay voltage ≥ 0.2*battery voltage.</li> <li>After that all valves are switched on sequential, valve relay voltage and valve feedback is measured.</li> </ul>                                                                                   |                    |
| 0               | Monitoring<br>Period                  | <ul> <li>The Valve and Pump motor Test is performed once after ignit-<br/>ion on if vehicle speed is &gt;= 30 km/h.</li> </ul>                                                                                                    |                    |
| Case 3<br>حدود) | Enable C-<br>onditions                | • The valve and pump motor test detects electrical actuation m-<br>alfunction of ABS valves. The test actuates all valves in serie-<br>s (to detect short cuts or shunts between the valve lines). Fa-<br>ults are detected if there is an error during the test.                                                                                                    | • Inoperative HECO |
| یران<br>Case 4  | ا پې و و و را<br>Monitoring<br>Period | <ul> <li>The drift test executes only once during an ignition Cycle. The test is triggered if the following conditions are fulfilled : 10min after power up or end of control <ol> <li>No BLS is applied</li> <li>Brake pressure is &lt; 10 bar</li> <li>Vehicle speed &gt; 15 km/h</li> <li>Vehicle acceleration &gt; 0.5 m/s<sup>2</sup></li> <li>Supply voltage &gt; 11 volts.</li> </ol> </li> </ul> |                    |
|                 | Enable C-<br>onditions                | • The drift test is executed only once during an ignition Cycle.If it detects partly shorted valve coils,almost inoperative coils or malfunction of the valve driver, a failure is recognized.                                                                                                    |                    |
| Fail            | Safe                                  | <ul> <li>Valve cannot be actuated or valve is incorrectly actuated. This may result in locked wheels or wheels without pressure.</li> <li>ABS/EBD/ESP function is prohibited.</li> <li>ABS/EBD/ESP warning lamp is turned ON.</li> </ul>                                                                                                    |                    |

# ESP(Electronic Stability Program) System BR-243

### Monitor Actuation Test

- 1. Connect scantool to Data Link Connector(DLC)
- 2. Ignition "ON" & Engine "OFF".
- 3. Select the "Actuation Test" mode on the scantool.

| 1.         | 4 ACTUATION TEST 02/13    |
|------------|---------------------------|
|            |                           |
| FRONT LEFT | VALVECINO                 |
| DURAT I ON | 2 SECONDS                 |
| METHOD     | ACTIVATION                |
| CONDITION  | IG. KEY ON                |
|            | ENGINE OFF                |
| PRESS [S]  | RT], IF YOU ARE READY !   |
| SELECT TES | ST ITEM USING UP/DOWN KEY |
|            |                           |
| STRT       |                           |

#### Fig1

- Fig 1) Test Condition : Ignition "ON" & Engine "OFF" Ex) Actuation Test on Front left valve(in)
- 5. Does a inlet valve operate normally?

 Fault is intermittent caused by faulty valve or was repaired and HECU memory was not cleared. Go to "Verification Of Vehicle Repair" procedure.

► Go to "W/Harness Inspection" procedure.

### **Terminal and Connector Inspection**

- 1. Many malfunctions in the electrical system are caused by poor harness(es) and terminals. Faults can also be caused by interference from other electrical systems, and mechanical or chemical damage.
- 2. Thoroughly check connectors for looseness, poor connection, bending, corrosion, contamination, deterioration, or damage.
- 3. Has a problem been found?

### YES

4. Inspect opearating status of inlet valve with Actuation Test.

Specification : It's normal if operating sound is heard.

Repair as necessary and then go to "Verification

- Of Vehicle Repair" procedure.
- Substitute with a known-good HECU and check for proper operation. If problem is corrected, replace HECU and then go to "Verification Of Vehicle Repair" procedure.

### Verification of Vehicle Repair

After a repair, it is essential to verify that the fault has been corrected.

- 1. Connect scantool and select "Diagnostic Trouble Codes (DTCs)" mode
- 2. Using a scantool, Clear DTC.
- Operate the vehicle within DTC Detecting Condition in General Information. (Start and drive vehicle in gear and maintain vehicle speed at or above 30kmh. (18mph)
- 4. Are any DTCs present?

### YES

Go to the applicable troubleshooting procedure.
 NO

System performing to specification at this time.

### C2312

### **COMPONENT LOCATION**

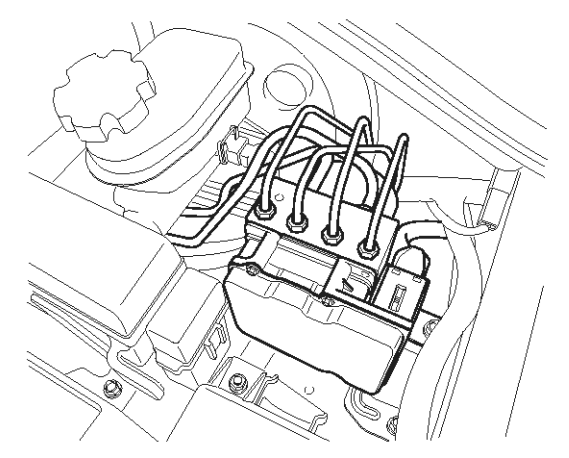

### **General Description**

The HECU is composed of an ECU (Electronic Control Unit) and an HCU(Hydraulic Control Unit), so the HECU hardware includes all solenoid valves inside the unit as well as the ECU. Solenoid valves are switched to ON, OFF by HECU when the ABS is activated. Solenoid valves function is to increase, decrease or maintain the hydralic pressure supplied to a brake caliper.

### **DTC Description**

The HECU monitors the operation of the valves by checking the drive circuit of the solenid valves, and then sets this code when the unexpcted drive voltage is detected. For example, the HECU sets the DTC if the electrical feedback signal does not match the actuation signal for the corresponding valve.

### اولین سامانه دیجیتال تعمیرکاران خودرو در ایران

### **Brake System**

SBLBR6003D

# ESP(Electronic Stability Program) System

**BR-245** 

### DTC Detecting Condition

| Item            |                        | Detecting Condition                                                                                                    | Possible cause |
|-----------------|------------------------|----------------------------------------------------------------------------------------------------|----------------|
| DTC Strategy    |                        | Voltage monitoring                                                                                                    |                |
|                 | Monitoring<br>Period   | • Continuous                                                                                                    |                |
| Case 1          | Enable C-<br>onditions | <ul> <li>The electrical feedback signal does not match the actuation<br/>signal for the corresponding valve for more than 30 ms.</li> <li>Current controlled valves and under voltage conditions :detection time is 80 ms</li> </ul>                                                                                                    |                |
|                 | Monitoring<br>Period   | <ul> <li>Immediately after power on</li> <li>every 20 s</li> <li>The Test is canceled if any control, valve actuation takes place or if the Vehicle is in motion and the BLS is on.</li> </ul>                                                                                                    |                |
| Case 2          | Enable C-<br>onditions | <ul> <li>A Fault is found if UVR is not within 0.1*battery voltage &lt; valve relay voltage &lt; 0.8*battery voltage</li> <li>A Fault is found if valve relay voltage ≥ 0.2*battery voltage.</li> <li>After that all valves are switched on sequential, valve relay voltage and valve feedback is measured.</li> </ul>                                                                                   |                |
|                 | Monitoring<br>Period   | <ul> <li>The Valve and Pump motor Test is performed once after ignition on if vehicle speed is &gt;= 30 km/h.</li> </ul>                                                                                                    |                |
| Case 3<br>حدود) | Enable C-<br>onditions | • The valve and pump motor test detects electrical actuation m-<br>alfunction of ABS valves. The test actuates all valves in serie-<br>s (to detect short cuts or shunts between the valve lines). Fa-<br>ults are detected if there is an error during the test.                                                                                                    |                |
| رون<br>Case 4   | Monitoring<br>Period   | <ul> <li>The drift test executes only once during an ignition Cycle. The test is triggered if the following conditions are fulfilled : 10min after power up or end of control <ol> <li>No BLS is applied</li> <li>Brake pressure is &lt; 10 bar</li> <li>Vehicle speed &gt; 15 km/h</li> <li>Vehicle acceleration &gt; 0.5 m/s<sup>2</sup></li> <li>Supply voltage &gt; 11 volts.</li> </ol> </li> </ul> |                |
|                 | Enable C-<br>onditions | • The drift test is executed only once during an ignition Cycle.If it detects partly shorted valve coils,almost inoperative coils or malfunction of the valve driver, a failure is recognized.                                                                                                    |                |
| Fail Safe       |                        | <ul> <li>Valve cannot be actuated or valve is incorrectly actuated. This may result in locked wheels or wheels without pressure.</li> <li>ABS/EBD/ESP function is prohibited.</li> <li>ABS/EBD/ESP warning lamp is turned ON.</li> </ul>                                                                                                    |                |

### 021 62 99 92 92

SCMBR6572L

**Brake System** 

# **BR-246**

### Monitor Actuation Test

- 1. Connect scantool to Data Link Connector(DLC)
- 2. Ignition "ON" & Engine "OFF".

| 1.         | 4 ACTUATION TEST 06/13    |
|------------|---------------------------|
|            |                           |
| FRONT LEFT | VALVE( OUT )              |
| DURATION   | 2 SECONDS                 |
| METHOD     | ACTIVATION                |
| CONDITION  | IG.KEY ON                 |
|            | ENGINE OFF                |
| PRESS [S]  | TRT], IF YOU ARE READY !  |
| SELECT TES | ST ITEM USING UP/DOWN KEY |
| STRT       |                           |
|            |                           |

#### Fig1

- Fig 1) Test Condition : Ignition "ON" & Engine "OFF" Ex) Actuation Test on Front left valve(out)
- 5. Does a inlet valve operate normally?

یتال خودرو سامانه (مسئولیت محکو<mark>لا</mark>

► Fault is intermittent caused by faulty valve or was repaired and HECU memory was not cleared. Go to "Verification Of Vehicle Repair" procedure.

### NO

► Go to "Component Inspection" procedure.

### **Terminal and Connector Inspection**

- 1. Many malfunctions in the electrical system are caused by poor harness(es) and terminals. Faults can also be caused by interference from other electrical systems, and mechanical or chemical damage.
- 2. Thoroughly check connectors for looseness, poor connection, bending, corrosion, contamination, deterioration, or damage.
- 3. Has a problem been found?

### YES

▶ Repair as necessary and then go to "Verification Of Vehicle Repair" procedure.

NO

- 3. Select the "Actuation Test" mode on the scantool.
- 4. Inspect opearating status of outlet valve with Actuation Test.

Specification : It's normal if operating sound is heard.

Substitute with a known-good HECU and check for proper operation. If problem is corrected, replace HECU and then go to "Verification Of Vehicle Repair" procedure.

### Verification of Vehicle Repair

After a repair, it is essential to verify that the fault has been corrected.

- 1. Connect scantool and select "Diagnostic Trouble Codes (DTCs)" mode
- 2. Using a scantool, Clear DTC.
- Operate the vehicle within DTC Detecting Condition in General Information. (Start and drive vehicle in gear and maintain vehicle speed at or above 30kmh. (18mph)
- 4. Are any DTCs present?

### YES

- Go to the applicable troubleshooting procedure.
   NO
- System performing to specification at this time.

# ESP(Electronic Stability Program) System

**BR-247** 

SBLBR6003D

### C2316

### **COMPONENT LOCATION**

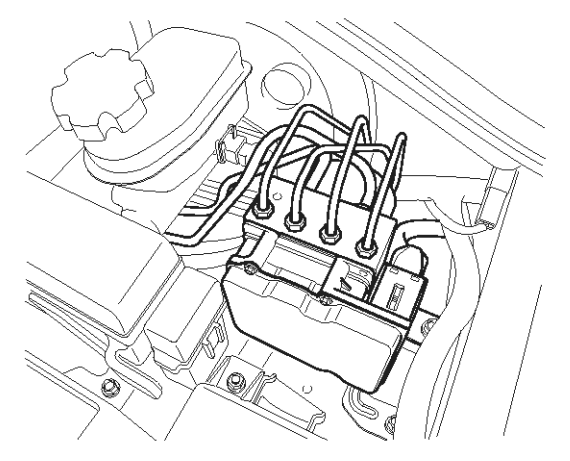

### **General Description**

The HECU is composed of an ECU (Electronic Control Unit ) and an HCU( Hydraulic Control Unit), so the HECU hardware includes all solenoid valves inside the unit as well as the ECU. Solenoid valves are switched to ON, OFF by HECU when the ABS is activated. Solenoid valves function is to increase, decrease or maintain the hydralic pressure supplied to a brake caliper.

### **DTC Description**

The HECU monitors the operation of the valves by checking the drive circuit of the solenid valves, and then sets this code when the unexpcted drive voltage is detected. For example, the HECU sets the DTC if the electrical feedback signal does not match the actuation signal for the corresponding valve.

### اولین سامانه دیجیتال تعمیرکاران خودرو در ایران

### **DTC Detecting Condition**

021 62 99 92 92

# **Brake System**

| Item            |                        | Detecting Condition                                                                                                    | Possible cause   |
|-----------------|------------------------|----------------------------------------------------------------------------------------------------|------------------|
| DTC Strategy    |                        | Voltage monitoring                                                                                                    |                  |
| Case 1          | Monitoring<br>Period   | Continuous                                                                                                    | Inoperative HECU |
|                 | Enable C-<br>onditions | <ul> <li>The electrical feedback signal does not match the actuation<br/>signal for the corresponding valve for more than 30 ms.</li> <li>Current controlled valves and under voltage conditions :detection time is 80 ms</li> </ul>                                                                                                    |                  |
| Case 2          | Monitoring<br>Period   | <ul> <li>Immediately after power on</li> <li>every 20 s <ul> <li>The Test is canceled if any control, valve actuation takes place or if the Vehicle is in motion and the BLS is on.</li> </ul> </li> </ul>                                                                                                    |                  |
|                 | Enable C-<br>onditions | <ul> <li>A Fault is found if UVR is not within 0.1*battery voltage &lt; valve relay voltage &lt; 0.8*battery voltage</li> <li>A Fault is found if valve relay voltage ≥ 0.2*battery voltage.</li> <li>After that all valves are switched on sequential, valve relay voltage and valve feedback is measured.</li> </ul>                                                                                   |                  |
| Case 3<br>حدود) | Monitoring<br>Period   | <ul> <li>The Valve and Pump motor Test is performed once after ignition on if vehicle speed is &gt;= 30 km/h.</li> </ul>                                                                                                    |                  |
|                 | Enable C-<br>onditions | • The valve and pump motor test detects electrical actuation m-<br>alfunction of ABS valves. The test actuates all valves in serie-<br>s (to detect short cuts or shunts between the valve lines). Fa-<br>ults are detected if there is an error during the test.                                                                                                    |                  |
| یران<br>Case 4  | Monitoring<br>Period   | <ul> <li>The drift test executes only once during an ignition Cycle. The test is triggered if the following conditions are fulfilled : 10min after power up or end of control <ol> <li>No BLS is applied</li> <li>Brake pressure is &lt; 10 bar</li> <li>Vehicle speed &gt; 15 km/h</li> <li>Vehicle acceleration &gt; 0.5 m/s<sup>2</sup></li> <li>Supply voltage &gt; 11 volts.</li> </ol> </li> </ul> |                  |
|                 | Enable C-<br>onditions | • The drift test is executed only once during an ignition Cycle.If it detects partly shorted valve coils,almost inoperative coils or malfunction of the valve driver, a failure is recognized.                                                                                                    |                  |
| Fail Safe       |                        | <ul> <li>Valve cannot be actuated or valve is incorrectly actuated. This may result in locked wheels or wheels without pressure.</li> <li>ABS/EBD/ESP function is prohibited.</li> <li>ABS/EBD/ESP warning lamp is turned ON.</li> </ul>                                                                                                    |                  |

EJBF504L

# ESP(Electronic Stability Program) System BR-249

### **Monitor Actuation Test**

- 1. Connect scantool to Data Link Connector(DLC)
- 2. Ignition "ON" & Engine "OFF".

| 1.                                 | 4 ACTUATION TEST 02/13 |  |  |  |  |  |
|------------------------------------|------------------------|--|--|--|--|--|
|                                    |                        |  |  |  |  |  |
| FRONT LEFT VALVE(IN)               |                        |  |  |  |  |  |
| DURAT I ON                         | 2 SECONDS              |  |  |  |  |  |
| METHOD                             | ACTIVATION             |  |  |  |  |  |
| CONDITION                          | IG.KEY ON              |  |  |  |  |  |
|                                    | ENGINE OFF             |  |  |  |  |  |
| PRESS [STRT], IF YOU ARE READY !   |                        |  |  |  |  |  |
| SELECT TEST ITEM USING UP/DOWN KEY |                        |  |  |  |  |  |
| STRT                               |                        |  |  |  |  |  |

#### Fig1

- Fig 1) Test Condition : Ignition "ON" & Engine "OFF" Ex) Actuation Test on Front left valve(in)
- 5. Does a inlet valve operate normally?

 Fault is intermittent caused by faulty valve or was repaired and HECU memory was not cleared. Go to "Verification Of Vehicle Repair" procedure.

Go to "W/Harness Inspection" procedure.

### **Terminal and Connector Inspection**

- 1. Many malfunctions in the electrical system are caused by poor harness(es) and terminals. Faults can also be caused by interference from other electrical systems, and mechanical or chemical damage.
- 2. Thoroughly check connectors for looseness, poor connection, bending, corrosion, contamination, deterioration, or damage.
- 3. Has a problem been found?

### YES

Repair as necessary and then go to "Verification Of Vehicle Repair" procedure.

- 3. Select the "Actuation Test" mode on the scantool.
- 4. Inspect opearating status of inlet valve with Actuation Test.

Specification : It's normal if operating sound is heard.

Substitute with a known-good HECU and check for proper operation. If problem is corrected, replace HECU and then go to "Verification Of Vehicle Repair" procedure.

### Verification of Vehicle Repair

After a repair, it is essential to verify that the fault has been corrected.

- 1. Connect scantool and select "Diagnostic Trouble Codes (DTCs)" mode
- 2. Using a scantool, Clear DTC.
- Operate the vehicle within DTC Detecting Condition in General Information. (Start and drive vehicle in gear and maintain vehicle speed at or above 30kmh. (18mph)
- 4. Are any DTCs present?

### YES

► Go to the applicable troubleshooting procedure.

### NO

System performing to specification at this time.

### C2320

### **COMPONENT LOCATION**

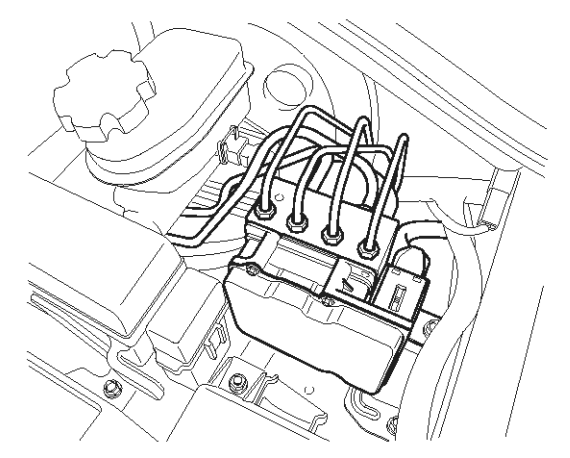

### **General Description**

The HECU is composed of an ECU (Electronic Control Unit) and an HCU(Hydraulic Control Unit), so the HECU hardware includes all solenoid valves inside the unit as well as the ECU. Solenoid valves are switched to ON, OFF by HECU when the ABS is activated. Solenoid valves function is to increase, decrease or maintain the hydralic pressure supplied to a brake caliper.

### **DTC Description**

The HECU monitors the operation of the valves by checking the drive circuit of the solenid valves, and then sets this code when the unexpcted drive voltage is detected. For example, the HECU sets the DTC if the electrical feedback signal does not match the actuation signal for the corresponding valve.

### اولین سامانه دیجیتال تعمیرکاران خودرو در ایران

### 021 62 99 92 92

### **Brake System**

SBLBR6003D

# ESP(Electronic Stability Program) System

**BR-251** 

### DTC Detecting Condition

| Item            |                        | Detecting Condition                                                                                                    | Possible cause |
|-----------------|------------------------|----------------------------------------------------------------------------------------------------|----------------|
| DTC Strategy    |                        | Voltage monitoring                                                                                                    |                |
| Case 1          | Monitoring<br>Period   | Continuous                                                                                                    |                |
|                 | Enable C-<br>onditions | <ul> <li>The electrical feedback signal does not match the actuation<br/>signal for the corresponding valve for more than 30 ms.</li> <li>Current controlled valves and under voltage conditions :detection time is 80 ms</li> </ul>                                                                                                    |                |
| Case 2          | Monitoring<br>Period   | <ul> <li>Immediately after power on</li> <li>every 20 s</li> <li>The Test is canceled if any control, valve actuation takes place or if the Vehicle is in motion and the BLS is on.</li> </ul>                                                                                                    |                |
|                 | Enable C-<br>onditions | <ul> <li>A Fault is found if UVR is not within 0.1*battery voltage &lt; valve relay voltage &lt; 0.8*battery voltage</li> <li>A Fault is found if valve relay voltage ≥ 0.2*battery voltage.</li> <li>After that all valves are switched on sequential, valve relay voltage and valve feedback is measured.</li> </ul>                                                                                      |                |
|                 | Monitoring<br>Period   | <ul> <li>The Valve and Pump motor Test is performed once after ignition on if vehicle speed is &gt; = 30 km/h.</li> </ul>                                                                                                    |                |
| Case 3<br>حدود) | Enable C-<br>onditions | • The valve and pump motor test detects electrical actuation m-<br>alfunction of ABS valves. The test actuates all valves in serie-<br>s (to detect short cuts or shunts between the valve lines). Fa-<br>ults are detected if there is an error during the test.                                                                                                    |                |
| یران<br>Case 4  | Monitoring<br>Period   | <ul> <li>The drift test executes only once during an ignition Cycle. The test is triggered if the following conditions are fulfilled : 10min after power up or end of control</li> <li>1. No BLS is applied</li> <li>2. Brake pressure is &lt; 10 bar</li> <li>3. Vehicle speed &gt; 15 km/h</li> <li>4. Vehicle acceleration &gt; 0.5 m/s<sup>2</sup></li> <li>5. Supply voltage &gt; 11 volts.</li> </ul> |                |
|                 | Enable C-<br>onditions | • The drift test is executed only once during an ignition Cycle.If it detects partly shorted valve coils,almost inoperative coils or malfunction of the valve driver, a failure is recognized.                                                                                                    |                |
| Fail Safe       |                        | <ul> <li>Valve cannot be actuated or valve is incorrectly actuated. This may result in locked wheels or wheels without pressure.</li> <li>ABS/EBD/ESP function is prohibited.</li> <li>ABS/EBD/ESP warning lamp is turned ON.</li> </ul>                                                                                                    |                |

### 021 62 99 92 92

SCMBR6572L

**Brake System** 

# BR-252

### Monitor Actuation Test

- 1. Connect scantool to Data Link Connector(DLC)
- 2. Ignition "ON" & Engine "OFF".

| 1.4 ACTUATION TEST 06/13           |            |  |  |  |  |  |
|------------------------------------|------------|--|--|--|--|--|
|                                    |            |  |  |  |  |  |
| FRONT LEFT VALUE( OUT )            |            |  |  |  |  |  |
| DURATION                           | 2 SECONDS  |  |  |  |  |  |
| METHOD                             | ACTIVATION |  |  |  |  |  |
| CONDITION                          | IG.KEY ON  |  |  |  |  |  |
|                                    | ENGINE OFF |  |  |  |  |  |
| PRESS [STRT], IF YOU ARE READY !   |            |  |  |  |  |  |
| SELECT TEST ITEM USING UP/DOWN KEY |            |  |  |  |  |  |
|                                    |            |  |  |  |  |  |
| STRT                               |            |  |  |  |  |  |
|                                    |            |  |  |  |  |  |

#### Fig1

- Fig 1) Test Condition : Ignition "ON" & Engine "OFF" Ex) Actuation Test on Front left valve(out)
- 5. Does a inlet valve operate normally?

► Fault is intermittent caused by faulty valve or was repaired and HECU memory was not cleared. Go to "Verification Of Vehicle Repair" procedure.

### NO

YES

► Go to "Component Inspection" procedure.

### **Terminal and Connector Inspection**

- 1. Many malfunctions in the electrical system are caused by poor harness(es) and terminals. Faults can also be caused by interference from other electrical systems, and mechanical or chemical damage.
- 2. Thoroughly check connectors for looseness, poor connection, bending, corrosion, contamination, deterioration, or damage.
- 3. Has a problem been found?

### YES

► Repair as necessary and then go to "Verification Of Vehicle Repair" procedure.

- 3. Select the "Actuation Test" mode on the scantool.
- 4. Inspect opearating status of outlet valve with Actuation Test.

Specification : It's normal if operating sound is heard.

► Substitute with a known-good HECU and check for proper operation. If problem is corrected, replace HECU and then go to "Verification Of Vehicle Repair" procedure.

### Verification of Vehicle Repair

After a repair, it is essential to verify that the fault has been corrected.

- 1. Connect scantool and select "Diagnostic Trouble Codes (DTCs)" mode
- 2. Using a scantool, Clear DTC.
- Operate the vehicle within DTC Detecting Condition in General Information. (Start and drive vehicle in gear and maintain vehicle speed at or above 30kmh. (18mph)
- 4. Are any DTCs present?
  - ► Go to the applicable troubleshooting procedure.

NO

NO

System performing to specification at this time.

# ESP(Electronic Stability Program) System

**BR-253** 

SBLBR6003D

### C2324

### **COMPONENT LOCATION**

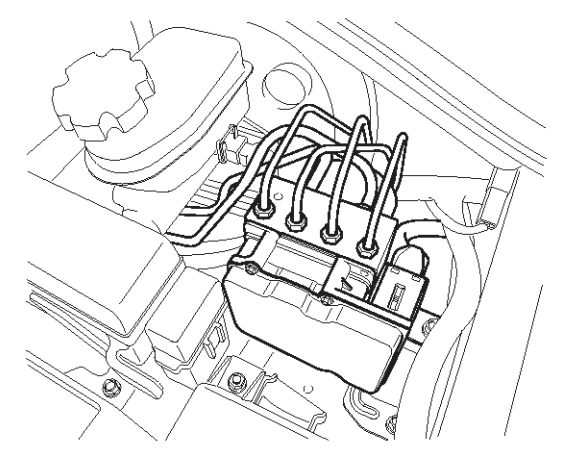

### **General Description**

The HECU is composed of an ECU (Electronic Control Unit) and an HCU(Hydraulic Control Unit), so the HECU hardware includes all solenoid valves inside the unit as well as the ECU. Solenoid valves are switched to ON, OFF by HECU when the ABS is activated. Solenoid valves function is to increase, decrease or maintain the hydralic pressure supplied to a brake caliper.

### **DTC Description**

The HECU monitors the operation of the valves by checking the drive circuit of the solenid valves, and then sets this code when the unexpcted drive voltage is detected. For example, the HECU sets the DTC if the electrical feedback signal does not match the actuation signal for the corresponding valve.

### اولین سامانه دیجیتال تعمیرکاران خودرو در ایران
#### **DTC Detecting Condition**

021 62 99 92 92

# Brake System

| Item            |                        | Detecting Condition                                                                                                    | Possible cause   |
|-----------------|------------------------|----------------------------------------------------------------------------------------------------|------------------|
| DTC Strategy    |                        | Voltage monitoring                                                                                                    |                  |
|                 | Monitoring<br>Period   | Continuous                                                                                                    |                  |
| Case 1          | Enable C-<br>onditions | <ul> <li>The electrical feedback signal does not match the actuation<br/>signal for the corresponding valve for more than 30 ms.</li> <li>Current controlled valves and under voltage conditions :detection time is 80 ms</li> </ul>                                                                                   |                  |
|                 | Monitoring<br>Period   | <ul> <li>Immediately after power on</li> <li>every 20 s <ul> <li>The Test is canceled if any control, valve actuation takes place or if the Vehicle is in motion and the BLS is on.</li> </ul> </li> </ul>                                                                                                    |                  |
| Case 2          | Enable C-<br>onditions | <ul> <li>A Fault is found if UVR is not within 0.1*battery voltage &lt; valve relay voltage &lt; 0.8*battery voltage</li> <li>A Fault is found if valve relay voltage ≥ 0.2*battery voltage.</li> <li>After that all valves are switched on sequential, valve relay voltage and valve feedback is measured.</li> </ul> |                  |
|                 | Monitoring<br>Period   | <ul> <li>The Valve and Pump motor Test is performed once after ignit-<br/>ion on if vehicle speed is &gt; = 30 km/h.</li> </ul>                                                                                                    |                  |
| Case 3<br>حدود) | Enable C-<br>onditions | <ul> <li>The valve and pump motor test detects electrical actuation m-<br/>alfunction of ABS valves. The test actuates all valves in serie-<br/>s (to detect short cuts or shunts between the valve lines). Fa-<br/>ults are detected if there is an error during the test.</li> </ul>                                 | Inoperative HECU |
| يران            | ودرو در ا              | • The drift test executes only once during an ignition Cycle. The test is triggered if the following conditions are fulfilled : 10min after power up or end of control                                                                                                    |                  |
| Case 4          | Monitoring<br>Period   | <ol> <li>No BLS is applied</li> <li>Brake pressure is &lt; 10 bar</li> <li>Vehicle speed &gt; 15 km/h</li> <li>Vehicle acceleration &gt; 0.5 m/s<sup>2</sup></li> <li>Supply voltage &gt; 11 volts.</li> </ol>                                                                                                    |                  |
|                 | Enable C-<br>onditions | • The drift test is executed only once during an ignition Cycle.If it detects partly shorted valve coils,almost inoperative coils or malfunction of the valve driver, a failure is recognized.                                                                                                    |                  |
| Fail Safe       |                        | <ul> <li>Valve cannot be actuated or valve is incorrectly actuated. This may result in locked wheels or wheels without pressure.</li> <li>ABS/EBD/ESP function is prohibited.</li> <li>ABS/EBD/ESP warning lamp is turned ON.</li> </ul>                                                                               |                  |

### Monitor Actuation Test

- 1. Connect scantool to Data Link Connector(DLC)
- 2. Ignition "ON" & Engine "OFF".

| 1.                                 | 4 ACTUATION TEST 02/13  |  |  |
|------------------------------------|-------------------------|--|--|
|                                    |                         |  |  |
| FRONT LEFT                         | VALVE(IN)               |  |  |
| DURAT I ON                         | 2 SECONDS               |  |  |
| METHOD                             | ACTIVATION              |  |  |
| CONDITION                          | IG. KEY ON              |  |  |
|                                    | ENGINE OFF              |  |  |
| PRESS [S]                          | RT], IF YOU ARE READY ! |  |  |
| SELECT TEST ITEM USING UP/DOWN KEY |                         |  |  |
| STRT                               |                         |  |  |

#### Fig1

Fig 1) Test Condition : Ignition "ON" & Engine "OFF" Ex) Actuation Test on Front left valve(in)

5. Does a inlet valve operate normally?

 Fault is intermittent caused by faulty valve or was repaired and HECU memory was not cleared. Go to "Verification Of Vehicle Repair" procedure.

► Go to "W/Harness Inspection" procedure.

## **Terminal and Connector Inspection**

- 1. Many malfunctions in the electrical system are caused by poor harness(es) and terminals. Faults can also be caused by interference from other electrical systems, and mechanical or chemical damage.
- 2. Thoroughly check connectors for looseness, poor connection, bending, corrosion, contamination, deterioration, or damage.
- 3. Has a problem been found?

### YES

Repair as necessary and then go to "Verification Of Vehicle Repair" procedure.

- 3. Select the "Actuation Test" mode on the scantool.
- 4. Inspect opearating status of inlet valve with Actuation Test.

Specification : It's normal if operating sound is heard.

NO

EJBF504L

Substitute with a known-good HECU and check for proper operation. If problem is corrected, replace HECU and then go to "Verification Of Vehicle Repair" procedure.

### Verification of Vehicle Repair

After a repair, it is essential to verify that the fault has been corrected.

- 1. Connect scantool and select "Diagnostic Trouble Codes (DTCs)" mode
- 2. Using a scantool, Clear DTC.
- Operate the vehicle within DTC Detecting Condition in General Information. (Start and drive vehicle in gear and maintain vehicle speed at or above 30kmh. (18mph)
- 4. Are any DTCs present?

## YES

• Go to the applicable troubleshooting procedure.

#### NO

# C2328

#### **COMPONENT LOCATION**

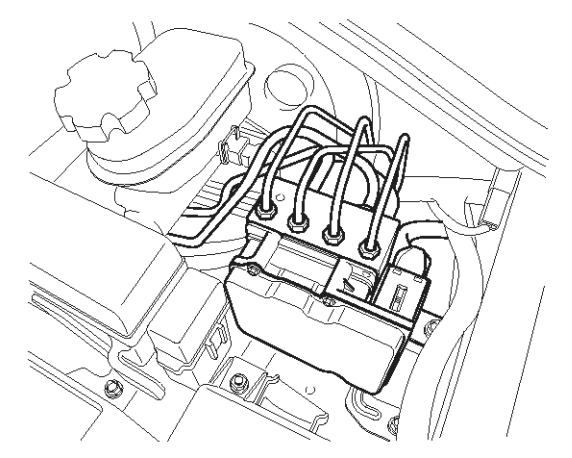

#### **General Description**

The HECU is composed of an ECU (Electronic Control Unit ) and an HCU(Hydraulic Control Unit), so the HECU hardware includes all solenoid valves inside the unit as well as the ECU. Solenoid valves are switched to ON, OFF by HECU when the ABS is activated. Solenoid valves function is to increase, decrease or maintain the hydralic pressure supplied to a brake caliper.

#### **DTC Description**

The HECU monitors the operation of the valves by checking the drive circuit of the solenid valves, and then sets this code when the unexpcted drive voltage is detected. For example, the HECU sets the DTC if the electrical feedback signal does not match the actuation signal for the corresponding valve.

# اولین سامانه دیجیتال تعمیرکاران خودرو در ایرار

WWW.DIGITALKHODRO.COM

# **Brake System**

SBLBR6003D

**BR-257** 

#### **DTC Detecting Condition**

| Item            |                        | Detecting Condition                                                                                                    | Possible cause |
|-----------------|------------------------|----------------------------------------------------------------------------------------------------|----------------|
| DTC Strategy    |                        | Voltage monitoring                                                                                                    |                |
|                 | Monitoring<br>Period   | • Continuous                                                                                                    |                |
| Case 1          | Enable C-<br>onditions | <ul> <li>The electrical feedback signal does not match the actuation<br/>signal for the corresponding valve for more than 30 ms.</li> <li>Current controlled valves and under voltage conditions :detection time is 80 ms</li> </ul>                                                                                                    |                |
|                 | Monitoring<br>Period   | <ul> <li>Immediately after power on</li> <li>every 20 s <ul> <li>The Test is canceled if any control, valve actuation takes place or if the Vehicle is in motion and the BLS is on.</li> </ul> </li> </ul>                                                                                                    |                |
| Case 2          | Enable C-<br>onditions | <ul> <li>A Fault is found if UVR is not within 0.1*battery voltage &lt; valve relay voltage &lt; 0.8*battery voltage</li> <li>A Fault is found if valve relay voltage ≥ 0.2*battery voltage.</li> <li>After that all valves are switched on sequential, valve relay voltage and valve feedback is measured.</li> </ul>                                                                                   |                |
|                 | Monitoring<br>Period   | <ul> <li>The Valve and Pump motor Test is performed once after ignition on if vehicle speed is &gt;= 30 km/h.</li> </ul>                                                                                                    |                |
| Case 3<br>حدود) | Enable C-<br>onditions | • The valve and pump motor test detects electrical actuation m-<br>alfunction of ABS valves. The test actuates all valves in serie-<br>s (to detect short cuts or shunts between the valve lines). Fa-<br>ults are detected if there is an error during the test.                                                                                                    |                |
| رون<br>Case 4   | Monitoring<br>Period   | <ul> <li>The drift test executes only once during an ignition Cycle. The test is triggered if the following conditions are fulfilled : 10min after power up or end of control <ol> <li>No BLS is applied</li> <li>Brake pressure is &lt; 10 bar</li> <li>Vehicle speed &gt; 15 km/h</li> <li>Vehicle acceleration &gt; 0.5 m/s<sup>2</sup></li> <li>Supply voltage &gt; 11 volts.</li> </ol> </li> </ul> |                |
|                 | Enable C-<br>onditions | • The drift test is executed only once during an ignition Cycle.If it detects partly shorted valve coils,almost inoperative coils or malfunction of the valve driver, a failure is recognized.                                                                                                    |                |
| Fail Safe       |                        | <ul> <li>Valve cannot be actuated or valve is incorrectly actuated. This may result in locked wheels or wheels without pressure.</li> <li>ABS/EBD/ESP function is prohibited.</li> <li>ABS/EBD/ESP warning lamp is turned ON.</li> </ul>                                                                                                    |                |

# 021 62 99 92 92

SCMBR6572L

**Brake System** 

# BR-258

## Monitor Actuation Test

- 1. Connect scantool to Data Link Connector(DLC)
- 2. Ignition "ON" & Engine "OFF".

| 4 ACTUATION TEST      | 06/13                                                                                                    |
|-----------------------|----------------------------------------------------------------------------------------------------|
|                       |                                                                                                    |
| VALVE( OUT )          |                                                                                                    |
| 2 SECONDS             |                                                                                                    |
| ACTIVATION            |                                                                                                    |
| IG.KEY ON             |                                                                                                    |
| ENGINE OFF            |                                                                                                    |
| RT], IF YOU ARE READY | •                                                                                                    |
| ST ITEM USING UP/DOWN | KEY                                                                                                    |
|                       |                                                                                                    |
|                       | 4 ACTUATION TEST<br>VALVE(OUT)<br>2 SECONDS<br>ACTIVATION<br>IG.KEY ON<br>ENGINE OFF<br>TRTJ, IF YOU ARE READY<br>ST ITEM USING UP/DOWN |

#### Fig1

- Fig 1) Test Condition : Ignition "ON" & Engine "OFF" Ex) Actuation Test on Front left valve(out)
- 5. Does a inlet valve operate normally?

► Fault is intermittent caused by faulty valve or was repaired and HECU memory was not cleared. Go to "Verification Of Vehicle Repair" procedure.

#### NO

YES

► Go to "Component Inspection" procedure.

## **Terminal and Connector Inspection**

- 1. Many malfunctions in the electrical system are caused by poor harness(es) and terminals. Faults can also be caused by interference from other electrical systems, and mechanical or chemical damage.
- Thoroughly check connectors for looseness, poor connection, bending, corrosion, contamination, deterioration, or damage.
- 3. Has a problem been found?

## YES

► Repair as necessary and then go to "Verification Of Vehicle Repair" procedure.

- 3. Select the "Actuation Test" mode on the scantool.
- 4. Inspect opearating status of outlet valve with Actuation Test.

Specification : It's normal if operating sound is heard.

► Substitute with a known-good HECU and check for proper operation. If problem is corrected, replace HECU and then go to "Verification Of Vehicle Repair" procedure.

## Verification of Vehicle Repair

After a repair, it is essential to verify that the fault has been corrected.

- 1. Connect scantool and select "Diagnostic Trouble Codes (DTCs)" mode
- 2. Using a scantool, Clear DTC.
- Operate the vehicle within DTC Detecting Condition in General Information. (Start and drive vehicle in gear and maintain vehicle speed at or above 30kmh. (18mph)
- 4. Are any DTCs present?
  - ► Go to the applicable troubleshooting procedure.

NO

NO

System performing to specification at this time.

# WWW.DIGITALKHODRO.COM

**BR-259** 

SBLBR6003D

# C2332

### **COMPONENT LOCATION**

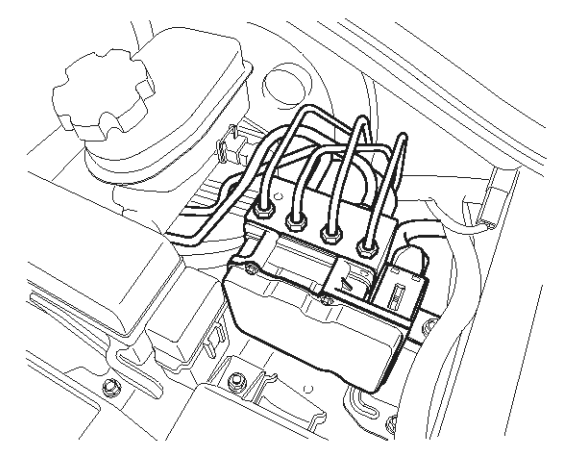

#### **General Description**

The HECU is composed of an ECU (Electronic Control Unit ) and an HCU(Hydraulic Control Unit), so the HECU hardware includes all solenoid valves inside the unit as well as the ECU. Solenoid valves are switched to ON, OFF by HECU when the ABS is activated. Solenoid valves function is to increase, decrease or maintain the hydralic pressure supplied to a brake caliper.

#### **DTC Description**

The HECU monitors the operation of the valves by checking the drive circuit of the solenid valves, and then sets this code when the unexpcted drive voltage is detected. For example, the HECU sets the DTC if the electrical feedback signal does not match the actuation signal for the corresponding valve.

#### **DTC Detecting Condition**

021 62 99 92 92

# Brake System

| Item            |                                   | Detecting Condition                                                                                                    | Possible cause   |
|-----------------|-----------------------------------|----------------------------------------------------------------------------------------------------|------------------|
| DTC Strategy    |                                   | Voltage monitoring                                                                                                    |                  |
|                 | Monitoring<br>Period              | Continuous                                                                                                    |                  |
| Case 1          | Enable C-<br>onditions            | <ul> <li>The electrical feedback signal does not match the actuation<br/>signal for the corresponding valve for more than 30 ms.</li> <li>Current controlled valves and under voltage conditions :detection time is 80 ms</li> </ul>                                                                                   |                  |
|                 | Monitoring<br>Period              | <ul> <li>Immediately after power on</li> <li>every 20 s</li> <li>The Test is canceled if any control, valve actuation takes place or if the Vehicle is in motion and the BLS is on.</li> </ul>                                                                                                    |                  |
| Case 2          | Enable C-<br>onditions            | <ul> <li>A Fault is found if UVR is not within 0.1*battery voltage &lt; valve relay voltage &lt; 0.8*battery voltage</li> <li>A Fault is found if valve relay voltage ≥ 0.2*battery voltage.</li> <li>After that all valves are switched on sequential, valve relay voltage and valve feedback is measured.</li> </ul> |                  |
|                 | Monitoring<br>Period              | • The Valve and Pump motor Test is performed once after ignition on if vehicle speed is $> = 30$ km/h.                                                                                                    |                  |
| Case 3<br>حدود) | Enable C-<br>onditions            | • The valve and pump motor test detects electrical actuation m-<br>alfunction of ABS valves. The test actuates all valves in serie-<br>s (to detect short cuts or shunts between the valve lines). Fa-<br>ults are detected if there is an error during the test.                                                      | Inoperative HECU |
| يران            | ودرو در ا<br>Monitoring<br>Period | <ul> <li>The drift test executes only once during an ignition Cycle. The test is triggered if the following conditions are fulfilled : 10min after power up or end of control</li> <li>1. No BLS is applied</li> <li>2. Brake pressure is &lt; 10 bar</li> </ul>                                                       |                  |
| Case 4          |                                   | <ol> <li>Vehicle speed &gt; 15 km/h</li> <li>Vehicle acceleration &gt; 0.5 m/s<sup>2</sup></li> <li>Supply voltage &gt; 11 volts.</li> </ol>                                                                                                    |                  |
|                 | Enable C-<br>onditions            | <ul> <li>The drift test is executed only once during an ignition Cycle.If<br/>it detects partly shorted valve coils,almost inoperative coils or<br/>malfunction of the valve driver, a failure is recognized.</li> </ul>                                                                                               |                  |
| Fail Safe       |                                   | <ul> <li>Valve cannot be actuated or valve is incorrectly actuated. This may result in locked wheels or wheels without pressure.</li> <li>ABS/EBD/ESP function is prohibited.</li> <li>ABS/EBD/ESP warning lamp is turned ON.</li> </ul>                                                                               |                  |

EJBF504L

# ESP(Electronic Stability Program) System BR-261

### Monitor Actuation Test

- 1. Connect scantool to Data Link Connector(DLC)
- 2. Ignition "ON" & Engine "OFF".

| 1.         | 4 ACTUATION TEST 02/13    |
|------------|---------------------------|
|            |                           |
| FRONT LEFT | VALVE(IN)                 |
| DURAT I ON | 2 SECONDS                 |
| METHOD     | ACTIVATION                |
| CONDITION  | IG. KEY ON                |
|            | ENGINE OFF                |
| PRESS [S]  | RT], IF YOU ARE READY !   |
| SELECT TES | ST ITEM USING UP/DOWN KEY |
| STRT       |                           |

#### Fig1

- Fig 1) Test Condition : Ignition "ON" & Engine "OFF" Ex) Actuation Test on Front left valve(in)
- 5. Does a inlet valve operate normally?

 Fault is intermittent caused by faulty valve or was repaired and HECU memory was not cleared. Go to "Verification Of Vehicle Repair" procedure.

► Go to "W/Harness Inspection" procedure.

#### **Terminal and Connector Inspection**

- 1. Many malfunctions in the electrical system are caused by poor harness(es) and terminals. Faults can also be caused by interference from other electrical systems, and mechanical or chemical damage.
- 2. Thoroughly check connectors for looseness, poor connection, bending, corrosion, contamination, deterioration, or damage.
- 3. Has a problem been found?

#### YES

Repair as necessary and then go to "Verification Of Vehicle Repair" procedure.

- 3. Select the "Actuation Test" mode on the scantool.
- 4. Inspect opearating status of inlet valve with Actuation Test.

Specification : It's normal if operating sound is heard.

Substitute with a known-good HECU and check for proper operation. If problem is corrected, replace HECU and then go to "Verification Of Vehicle Repair" procedure.

#### Verification of Vehicle Repair

After a repair, it is essential to verify that the fault has been corrected.

- 1. Connect scantool and select "Diagnostic Trouble Codes (DTCs)" mode
- 2. Using a scantool, Clear DTC.
- Operate the vehicle within DTC Detecting Condition in General Information. (Start and drive vehicle in gear and maintain vehicle speed at or above 30kmh. (18mph)
- 4. Are any DTCs present?

## YES

► Go to the applicable troubleshooting procedure.

#### NO

# C2336

#### **COMPONENT LOCATION**

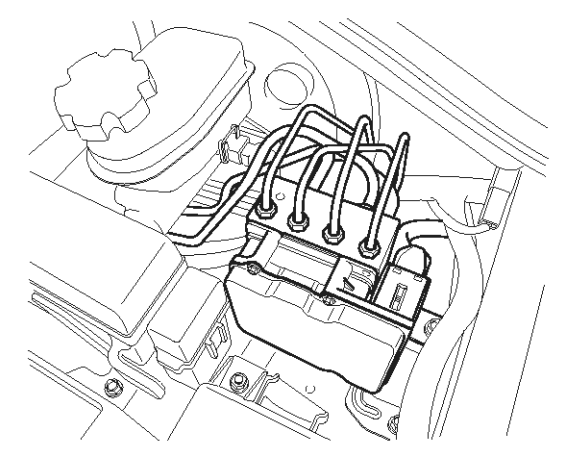

#### **General Description**

The HECU is composed of an ECU (Electronic Control Unit ) and an HCU(Hydraulic Control Unit), so the HECU hardware includes all solenoid valves inside the unit as well as the ECU. Solenoid valves are switched to ON, OFF by HECU when the ABS is activated. Solenoid valves function is to increase, decrease or maintain the hydralic pressure supplied to a brake caliper.

#### **DTC Description**

The HECU monitors the operation of the valves by checking the drive circuit of the solenid valves, and then sets this code when the unexpcted drive voltage is detected. For example, the HECU sets the DTC if the electrical feedback signal does not match the actuation signal for the corresponding valve.

## اولین سامانه دیجیتال تعمیرکاران خودرو در ایرار

SBLBR6003D

# **Brake System**

**BR-263** 

#### DTC Detecting Condition

| Item            |                        | Detecting Condition                                                                                                    | Possible cause |
|-----------------|------------------------|----------------------------------------------------------------------------------------------------|----------------|
| DTC Strategy    |                        | Voltage monitoring                                                                                                    |                |
|                 | Monitoring<br>Period   | • Continuous                                                                                                    |                |
| Case 1          | Enable C-<br>onditions | <ul> <li>The electrical feedback signal does not match the actuation<br/>signal for the corresponding valve for more than 30 ms.</li> <li>Current controlled valves and under voltage conditions :detection time is 80 ms</li> </ul>                                                                                                    |                |
|                 | Monitoring<br>Period   | <ul> <li>Immediately after power on</li> <li>every 20 s <ul> <li>The Test is canceled if any control, valve actuation takes place or if the Vehicle is in motion and the BLS is on.</li> </ul> </li> </ul>                                                                                                    |                |
| Case 2          | Enable C-<br>onditions | <ul> <li>A Fault is found if UVR is not within 0.1*battery voltage &lt; valve relay voltage &lt; 0.8*battery voltage</li> <li>A Fault is found if valve relay voltage ≥ 0.2*battery voltage.</li> <li>After that all valves are switched on sequential, valve relay voltage and valve feedback is measured.</li> </ul>                                                                                   |                |
|                 | Monitoring<br>Period   | <ul> <li>The Valve and Pump motor Test is performed once after ignition on if vehicle speed is &gt;= 30 km/h.</li> </ul>                                                                                                    |                |
| Case 3<br>حدود) | Enable C-<br>onditions | • The valve and pump motor test detects electrical actuation m-<br>alfunction of ABS valves. The test actuates all valves in serie-<br>s (to detect short cuts or shunts between the valve lines). Fa-<br>ults are detected if there is an error during the test.                                                                                                    |                |
| رون<br>Case 4   | Monitoring<br>Period   | <ul> <li>The drift test executes only once during an ignition Cycle. The test is triggered if the following conditions are fulfilled : 10min after power up or end of control <ol> <li>No BLS is applied</li> <li>Brake pressure is &lt; 10 bar</li> <li>Vehicle speed &gt; 15 km/h</li> <li>Vehicle acceleration &gt; 0.5 m/s<sup>2</sup></li> <li>Supply voltage &gt; 11 volts.</li> </ol> </li> </ul> |                |
|                 | Enable C-<br>onditions | • The drift test is executed only once during an ignition Cycle.If it detects partly shorted valve coils,almost inoperative coils or malfunction of the valve driver, a failure is recognized.                                                                                                    |                |
| Fail Safe       |                        | <ul> <li>Valve cannot be actuated or valve is incorrectly actuated. This may result in locked wheels or wheels without pressure.</li> <li>ABS/EBD/ESP function is prohibited.</li> <li>ABS/EBD/ESP warning lamp is turned ON.</li> </ul>                                                                                                    |                |

# 021 62 99 92 92

SCMBR6572L

**Brake System** 

# **BR-264**

## Monitor Actuation Test

- 1. Connect scantool to Data Link Connector(DLC)
- 2. Ignition "ON" & Engine "OFF".

| 4 ACTUATION TEST      | 06/13                                                                                                    |
|-----------------------|----------------------------------------------------------------------------------------------------|
|                       |                                                                                                    |
| VALVE( OUT )          |                                                                                                    |
| 2 SECONDS             |                                                                                                    |
| ACTIVATION            |                                                                                                    |
| IG.KEY ON             |                                                                                                    |
| ENGINE OFF            |                                                                                                    |
| RT], IF YOU ARE READY | •                                                                                                    |
| ST ITEM USING UP/DOWN | KEY                                                                                                    |
|                       |                                                                                                    |
|                       | 4 ACTUATION TEST<br>VALVE(OUT)<br>2 SECONDS<br>ACTIVATION<br>IG.KEY ON<br>ENGINE OFF<br>TRTJ, IF YOU ARE READY<br>ST ITEM USING UP/DOWN |

#### Fig1

- Fig 1) Test Condition : Ignition "ON" & Engine "OFF" Ex) Actuation Test on Front left valve(out)
- 5. Does a inlet valve operate normally?

► Fault is intermittent caused by faulty valve or was repaired and HECU memory was not cleared. Go to "Verification Of Vehicle Repair" procedure.

#### NO

YES

► Go to "Component Inspection" procedure.

## **Terminal and Connector Inspection**

- 1. Many malfunctions in the electrical system are caused by poor harness(es) and terminals. Faults can also be caused by interference from other electrical systems, and mechanical or chemical damage.
- Thoroughly check connectors for looseness, poor connection, bending, corrosion, contamination, deterioration, or damage.
- 3. Has a problem been found?

## YES

► Repair as necessary and then go to "Verification Of Vehicle Repair" procedure.

- 3. Select the "Actuation Test" mode on the scantool.
- 4. Inspect opearating status of outlet valve with Actuation Test.

Specification : It's normal if operating sound is heard.

► Substitute with a known-good HECU and check for proper operation. If problem is corrected, replace HECU and then go to "Verification Of Vehicle Repair" procedure.

## Verification of Vehicle Repair

After a repair, it is essential to verify that the fault has been corrected.

- 1. Connect scantool and select "Diagnostic Trouble Codes (DTCs)" mode
- 2. Using a scantool, Clear DTC.
- Operate the vehicle within DTC Detecting Condition in General Information. (Start and drive vehicle in gear and maintain vehicle speed at or above 30kmh. (18mph)
- 4. Are any DTCs present?
  - ► Go to the applicable troubleshooting procedure.

NO

NO

**BR-265** 

SBLBR6003D

## C2366

### **COMPONENT LOCATION**

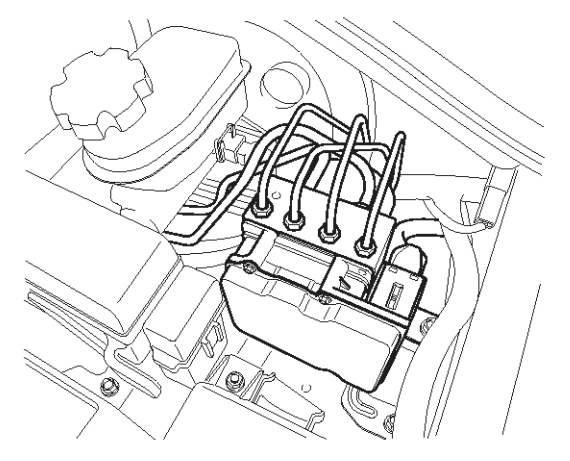

#### **General Description**

The HECU is composed of an ECU (Electronic Control Unit ) and an HCU(Hydraulic Control Unit), so the HECU hardware includes all solenoid valves inside the unit as well as the ECU. Solenoid valves are switched to ON, OFF by HECU when the ABS is activated. Solenoid valves function is to increase, decrease or maintain the hydralic pressure supplied to a brake caliper.

#### **DTC Description**

The HECU monitors the operation of the valves by checking the drive circuit of the solenid valves, and then sets this code when the unexpcted drive voltage is detected. For example, the HECU sets the DTC if the electrical feedback signal does not match the actuation signal for the corresponding valve.

#### **DTC Detecting Condition**

021 62 99 92 92

# **Brake System**

| ltem         |                        | Detecting Condition                                                                                                    | Possible cause   |
|--------------|------------------------|----------------------------------------------------------------------------------------------------|------------------|
| DTC Strategy |                        | Voltage monitoring                                                                                                    |                  |
|              | Monitoring<br>Period   | <ul> <li>Once after ignition on at standstill if the BLS is off</li> <li>At vehicle speed ≥ 15 km/h if the BLS is on.</li> </ul>                                                                                                    |                  |
| Case 1       | Enable C-<br>onditions | • The test actuates all valves in series to detect shorts or shun-<br>ts between the valve lines. Faults are detected if there is an<br>error during the test.                                                                                                    |                  |
| Case 2       | Monitoring<br>Period   | <ul> <li>The drift test executes only once during an ignition Cycle. The test is triggered if the following conditions are fulfilled : 10 min after power up or end of control</li> <li>1. No BLS is applied</li> <li>2. Brake pressure is &lt; 10 bar</li> <li>3. Vehicle speed &gt; 15 km/h</li> <li>4. Vehicle acceleration &gt; 0.5 m/s<sup>2</sup></li> <li>5. Supply voltage &gt; 11 volts.</li> </ul> | Inoperative HECU |
|              | Enable C-<br>onditions | • The drift test is executed only once during an ignition Cycle.If it detects partly shorted valve coils,almost inoperative coils or malfunction of the valve driver, a failure is recognized.                                                                                                    |                  |
| Fail Safe    |                        | <ul> <li>Valve cannot be actuated or valve is incorrectly actuated. This may result in locked wheels or wheels without pressure.</li> <li>ABS/EBD/ESP function is prohibited.</li> <li>ABS/EBD/ESP warning lamp is turned ON.</li> </ul>                                                                                                    |                  |

SCMBR6573L

# ESP(Electronic Stability Program) System BR-267

### Monitor Actuation Test

- 1. Connect scantool to Data Link Connector(DLC)
- 2. Ignition "ON" & Engine "OFF".

| 1.4 ACTUATION TEST 10/13           |            |  |  |  |
|------------------------------------|------------|--|--|--|
|                                    |            |  |  |  |
| TCS VALVE(USV1)                    |            |  |  |  |
| DURATION                           | 2 SECONDS  |  |  |  |
| METHOD                             | ACTIVATION |  |  |  |
| CONDITION                          | IG.KEY ON  |  |  |  |
|                                    | ENGINE OFF |  |  |  |
| PRESS [STRT], IF YOU ARE READY !   |            |  |  |  |
| SELECT TEST ITEM USING UP/DOWN KEY |            |  |  |  |
| STRT                               |            |  |  |  |

- Fig1
- Fig 1) Test Condition : Ignition "ON" & Engine "OFF" Ex) Actuation Test on TCS(USV) valve #1
- 5. Does a inlet valve operate normally?

Fault is intermittent caused by inoperative valve or was repaired and HECU memory was not cleared.

Go to the pplicable troubleshooting procedure.

#### NO

YES

► Go to "W/Harness Inspection" procedure.

## **Terminal and Connector Inspection**

- 1. Many malfunctions in the electrical system are caused by poor harness(es) and terminals. Faults can also be caused by interference from other electrical systems, and mechanical or chemical damage.
- 2. Thoroughly check connectors for looseness, poor connection, bending, corrosion, contamination, deterioration, or damage.
- 3. Has a problem been found?

### YES

▶ Repair as necessary and then go to "Verification Of Vehicle Repair" procedure.

- $\label{eq:select} \textbf{3. Select the "Actuation Test" mode on the scantool.}$
- 4. Inspect opearating status of inlet valve with Actuation Test.

Specification : It's normal if operating sound is heard.

► Substitute with a known-good HECU and check for proper operation. If problem is corrected, replace HECU and then go to "Verification Of Vehicle Repair" procedure.

## Verification of Vehicle Repair

After a repair, it is essential to verify that the fault has been corrected.

- 1. Connect scantool and select "Diagnostic Trouble Codes (DTCs)" mode
- 2. Using a scantool, Clear DTC.
- Operate the vehicle within DTC Detecting Condition in General Information. (Start and drive vehicle in gear and maintain vehicle speed at or above 30kmh. (18mph)
- 4. Are any DTCs present?
  - ► Go to the applicable troubleshooting procedure.

NO

NO

# C2370

#### **COMPONENT LOCATION**

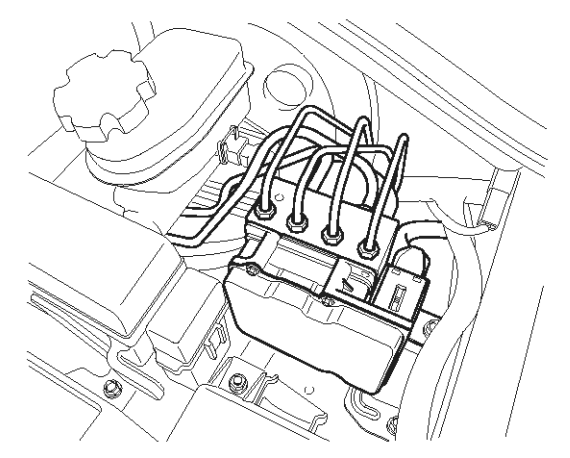

#### **General Description**

The HECU is composed of an ECU (Electronic Control Unit ) and an HCU(Hydraulic Control Unit), so the HECU hardware includes all solenoid valves inside the unit as well as the ECU. Solenoid valves are switched to ON, OFF by HECU when the ABS is activated. Solenoid valves function is to increase, decrease or maintain the hydralic pressure supplied to a brake caliper.

#### **DTC Description**

The HECU monitors the operation of the valves by checking the drive circuit of the solenid valves, and then sets this code when the unexpcted drive voltage is detected. For example, the HECU sets the DTC if the electrical feedback signal does not match the actuation signal for the corresponding valve.

# اولین سامانه دیجیتال تعمیرکاران خودرو در ایران

### 021 62 99 92 92

# **Brake System**

SBLBR6003D

**BR-269** 

### **DTC Detecting Condition**

| Item                                      |                        | Detecting Condition                                                                                                    | Possible cause   |
|-------------------------------------------|------------------------|----------------------------------------------------------------------------------------------------|------------------|
| DTC Strategy                              |                        | Voltage monitoring                                                                                                    |                  |
|                                           | Monitoring<br>Period   | <ul> <li>Once after ignition on at standstill if the BLS is off</li> <li>At vehicle speed ≥ 15 km/h if the BLS is on.</li> </ul>                                                                                                    |                  |
| Case 1                                    | Enable C-<br>onditions | • The test actuates all valves in series to detect shorts or shun-<br>ts between the valve lines. Faults are detected if there is an<br>error during the test.                                                                                                    |                  |
| Case 2                                    | Monitoring<br>Period   | <ul> <li>The drift test executes only once during an ignition Cycle. The test is triggered if the following conditions are fulfilled : 10 min after power up or end of control <ol> <li>No BLS is applied</li> <li>Brake pressure is &lt; 10 bar</li> <li>Vehicle speed &gt; 15 km/h</li> <li>Vehicle acceleration &gt; 0.5 m/s<sup>2</sup></li> <li>Supply voltage &gt; 11 volts.</li> </ol> </li> </ul> | Inoperative HECU |
|                                           | Enable C-<br>onditions | <ul> <li>The drift test is executed only once during an ignition Cycle.If<br/>it detects partly shorted valve coils,almost inoperative coils or<br/>malfunction of the valve driver, a failure is recognized.</li> </ul>                                                                                                    |                  |
| Fail Safe                                 |                        | <ul> <li>Valve cannot be actuated or valve is incorrectly actuated. This may result in locked wheels or wheels without pressure.</li> <li>ABS/EBD/ESP function is prohibited.</li> <li>ABS/EBD/ESP warning lamp is turned ON.</li> </ul>                                                                                                    |                  |
| سرخت دیجیتان خودرو شامانه (مستولیت محدود) |                        |                                                                                                    |                  |

# 021 62 99 92 92

SCMBR6573L

# BR-270

## Monitor Actuation Test

- 1. Connect scantool to Data Link Connector(DLC)
- 2. Ignition "ON" & Engine "OFF".

| 1                                  | 4 ACTUATION TEST 10/13 |  |
|------------------------------------|------------------------|--|
|                                    |                        |  |
| TCS VALVEC                         | JSV1)                  |  |
| DURATION                           | 2 SECONDS              |  |
| METHOD                             | ACTIVATION             |  |
| CONDITION                          | IG.KEY ON              |  |
|                                    | ENGINE OFF             |  |
| PRESS [STRT], IF YOU ARE READY !   |                        |  |
| SELECT TEST ITEM USING UP/DOWN KEY |                        |  |
| STRT                               |                        |  |
| Fig1                               |                        |  |

- Fig 1) Test Condition : Ignition "ON" & Engine "OFF" Ex) Actuation Test on TCS(USV) valve #1
- 5. Does a inlet valve operate normally?

Fault is intermittent caused by inoperative valve or was repaired and HECU memory was not cleared. Go to the pplicable troubleshooting procedure.

### NO

YES

► Go to "W/Harness Inspection" procedure.

## **Terminal and Connector Inspection**

- 1. Many malfunctions in the electrical system are caused by poor harness(es) and terminals. Faults can also be caused by interference from other electrical systems, and mechanical or chemical damage.
- 2. Thoroughly check connectors for looseness, poor connection, bending, corrosion, contamination, deterioration, or damage.
- 3. Has a problem been found?

#### YES

▶ Repair as necessary and then go to "Verification Of Vehicle Repair" procedure.

# Brake System

- 3. Select the "Actuation Test" mode on the scantool.
- 4. Inspect opearating status of inlet valve with Actuation Test.

Specification : It's normal if operating sound is heard.

► Substitute with a known-good HECU and check for proper operation. If problem is corrected, replace HECU and then go to "Verification Of Vehicle Repair" procedure.

## Verification of Vehicle Repair

After a repair, it is essential to verify that the fault has been corrected.

- 1. Connect scantool and select "Diagnostic Trouble Codes (DTCs)" mode
- 2. Using a scantool, Clear DTC.
- Operate the vehicle within DTC Detecting Condition in General Information. (Start and drive vehicle in gear and maintain vehicle speed at or above 30kmh. (18mph)
- 4. Are any DTCs present?
  - ► Go to the applicable troubleshooting procedure.

#### NO

NO

**BR-271** 

SBLBR6003D

# C2372

### **COMPONENT LOCATION**

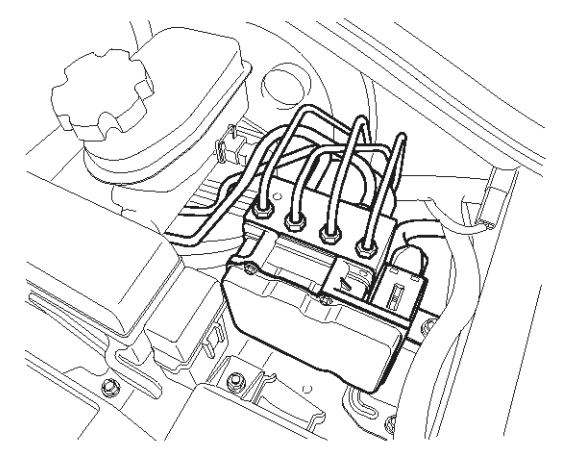

#### **General Description**

The HECU is composed of an ECU (Electronic Control Unit ) and an HCU(Hydraulic Control Unit), so the HECU hardware includes all solenoid valves inside the unit as well as the ECU. Solenoid valves are switched to ON, OFF by HECU when the ABS is activated. Solenoid valves function is to increase, decrease or maintain the hydralic pressure supplied to a brake caliper.

#### **DTC Description**

The HECU monitors the operation of the valves by checking the drive circuit of the solenid valves, and then sets this code when the unexpcted drive voltage is detected. For example, the HECU sets the DTC if the electrical feedback signal does not match the actuation signal for the corresponding valve.

#### **DTC Detecting Condition**

021 62 99 92 92

# **Brake System**

| Item         |                        | Detecting Condition                                                                                                    | Possible cause   |
|--------------|------------------------|----------------------------------------------------------------------------------------------------|------------------|
| DTC Strategy |                        | Voltage monitoring                                                                                                    |                  |
| Case 1       | Monitoring<br>Period   | <ul> <li>Once after ignition on at standstill if the BLS is off</li> <li>At vehicle speed ≥ 15 km/h if the BLS is on.</li> </ul>                                                                                                    |                  |
|              | Enable C-<br>onditions | • The test actuates all valves in series to detect shorts or shun-<br>ts between the valve lines. Faults are detected if there is an<br>error during the test.                                                                                                    |                  |
| Case 2       | Monitoring<br>Period   | <ul> <li>The drift test executes only once during an ignition Cycle. The test is triggered if the following conditions are fulfilled : 10 min after power up or end of control</li> <li>1. No BLS is applied</li> <li>2. Brake pressure is &lt; 10 bar</li> <li>3. Vehicle speed &gt; 15 km/h</li> <li>4. Vehicle acceleration &gt; 0.5 m/s<sup>2</sup></li> <li>5. Supply voltage &gt; 11 volts.</li> </ul> | Inoperative HECU |
|              | Enable C-<br>onditions | • The drift test is executed only once during an ignition Cycle.If it detects partly shorted valve coils,almost inoperative coils or malfunction of the valve driver, a failure is recognized.                                                                                                    |                  |
| Fail Safe    |                        | <ul> <li>Valve cannot be actuated or valve is incorrectly actuated. This may result in locked wheels or wheels without pressure.</li> <li>ABS/EBD/ESP function is prohibited.</li> <li>ABS/EBD/ESP warning lamp is turned ON.</li> </ul>                                                                                                    |                  |

SCMBR6573L

# ESP(Electronic Stability Program) System BR-273

### Monitor Actuation Test

- 1. Connect scantool to Data Link Connector(DLC)
- 2. Ignition "ON" & Engine "OFF".

| 1.4 ACTUATION TEST 10/13           |            |  |  |  |
|------------------------------------|------------|--|--|--|
|                                    |            |  |  |  |
| TCS VALVE(USV1)                    |            |  |  |  |
| DURATION                           | 2 SECONDS  |  |  |  |
| METHOD                             | ACTIVATION |  |  |  |
| CONDITION                          | IG.KEY ON  |  |  |  |
|                                    | ENGINE OFF |  |  |  |
| PRESS [STRT], IF YOU ARE READY !   |            |  |  |  |
| SELECT TEST ITEM USING UP/DOWN KEY |            |  |  |  |
| STRT                               |            |  |  |  |
| 1816                               |            |  |  |  |

- Fig1
- Fig 1) Test Condition : Ignition "ON" & Engine "OFF" Ex) Actuation Test on TCS(USV) valve #1
- 5. Does a inlet valve operate normally?

Fault is intermittent caused by inoperative valve or was repaired and HECU memory was not cleared.

Go to the pplicable troubleshooting procedure.

#### NO

YES

► Go to "W/Harness Inspection" procedure.

## **Terminal and Connector Inspection**

- 1. Many malfunctions in the electrical system are caused by poor harness(es) and terminals. Faults can also be caused by interference from other electrical systems, and mechanical or chemical damage.
- 2. Thoroughly check connectors for looseness, poor connection, bending, corrosion, contamination, deterioration, or damage.
- 3. Has a problem been found?

## YES

► Repair as necessary and then go to "Verification Of Vehicle Repair" procedure.

- 3. Select the "Actuation Test" mode on the scantool.
- 4. Inspect opearating status of inlet valve with Actuation Test.

Specification : It's normal if operating sound is heard.

► Substitute with a known-good HECU and check for proper operation. If problem is corrected, replace HECU and then go to "Verification Of Vehicle Repair" procedure.

## Verification of Vehicle Repair

After a repair, it is essential to verify that the fault has been corrected.

- 1. Connect scantool and select "Diagnostic Trouble Codes (DTCs)" mode
- 2. Using a scantool, Clear DTC.
- Operate the vehicle within DTC Detecting Condition in General Information. (Start and drive vehicle in gear and maintain vehicle speed at or above 30kmh. (18mph)
- 4. Are any DTCs present?
  - ► Go to the applicable troubleshooting procedure.

NO

NO

#### **COMPONENT LOCATION**

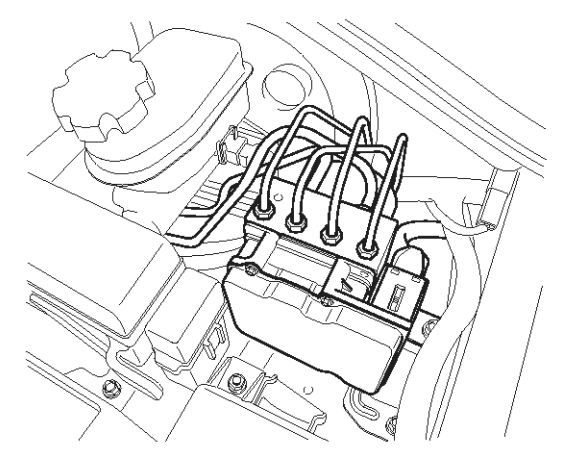

#### **General Description**

The HECU is composed of an ECU (Electronic Control Unit ) and an HCU(Hydraulic Control Unit), so the HECU hardware includes all solenoid valves inside the unit as well as the ECU. Solenoid valves are switched to ON, OFF by HECU when the ABS is activated. Solenoid valves function is to increase, decrease or maintain the hydralic pressure supplied to a brake caliper.

#### **DTC Description**

The HECU monitors the operation of the valves by checking the drive circuit of the solenid valves, and then sets this code when the unexpcted drive voltage is detected. For example, the HECU sets the DTC if the electrical feedback signal does not match the actuation signal for the corresponding valve.

## اولین سامانه دیجیتال تعمیرکاران خودرو در ایرار

SBLBR6003D

# **Brake System**

**BR-275** 

### **DTC Detecting Condition**

| Item                                      |                        | Detecting Condition                                                                                                    | Possible cause   |
|-------------------------------------------|------------------------|----------------------------------------------------------------------------------------------------|------------------|
| DTC Strategy                              |                        | Voltage monitoring                                                                                                    |                  |
| Case 1                                    | Monitoring<br>Period   | <ul> <li>Once after ignition on at standstill if the BLS is off</li> <li>At vehicle speed ≥ 15 km/h if the BLS is on.</li> </ul>                                                                                                    |                  |
|                                           | Enable C-<br>onditions | • The test actuates all valves in series to detect shorts or shun-<br>ts between the valve lines. Faults are detected if there is an<br>error during the test.                                                                                                    |                  |
| Case 2                                    | Monitoring<br>Period   | <ul> <li>The drift test executes only once during an ignition Cycle. The test is triggered if the following conditions are fulfilled : 10 min after power up or end of control <ol> <li>No BLS is applied</li> <li>Brake pressure is &lt; 10 bar</li> <li>Vehicle speed &gt; 15 km/h</li> <li>Vehicle acceleration &gt; 0.5 m/s<sup>2</sup></li> <li>Supply voltage &gt; 11 volts.</li> </ol> </li> </ul> | Inoperative HECU |
|                                           | Enable C-<br>onditions | <ul> <li>The drift test is executed only once during an ignition Cycle.If<br/>it detects partly shorted valve coils,almost inoperative coils or<br/>malfunction of the valve driver, a failure is recognized.</li> </ul>                                                                                                    |                  |
| Fail Safe                                 |                        | <ul> <li>Valve cannot be actuated or valve is incorrectly actuated. This may result in locked wheels or wheels without pressure.</li> <li>ABS/EBD/ESP function is prohibited.</li> <li>ABS/EBD/ESP warning lamp is turned ON.</li> </ul>                                                                                                    |                  |
| سردت دیجیتان خودرو سامانه (مستولیت محدود) |                        |                                                                                                    |                  |

# 021 62 99 92 92

SCMBR6573L

# **BR-276**

## Monitor Actuation Test

- 1. Connect scantool to Data Link Connector(DLC)
- 2. Ignition "ON" & Engine "OFF".

| 1.4 ACTUATION TEST 10/13           |            |  |  |
|------------------------------------|------------|--|--|
|                                    |            |  |  |
| TCS VALVE(USV1)                    |            |  |  |
| DURATION                           | 2 SECONDS  |  |  |
| METHOD                             | ACTIVATION |  |  |
| CONDITION                          | IG.KEY ON  |  |  |
|                                    | ENGINE OFF |  |  |
| PRESS [STRT], IF YOU ARE READY !   |            |  |  |
| SELECT TEST ITEM USING UP/DOWN KEY |            |  |  |
| STRT                               |            |  |  |
| Fig1                               |            |  |  |

- Fig 1) Test Condition : Ignition "ON" & Engine "OFF" Ex) Actuation Test on TCS(USV) valve #1
- 5. Does a inlet valve operate normally?

Fault is intermittent caused by inoperative valve or was repaired and HECU memory was not cleared. Go to the pplicable troubleshooting procedure.

### NO

YES

► Go to "W/Harness Inspection" procedure.

## **Terminal and Connector Inspection**

- 1. Many malfunctions in the electrical system are caused by poor harness(es) and terminals. Faults can also be caused by interference from other electrical systems, and mechanical or chemical damage.
- 2. Thoroughly check connectors for looseness, poor connection, bending, corrosion, contamination, deterioration, or damage.
- 3. Has a problem been found?

#### YES

▶ Repair as necessary and then go to "Verification Of Vehicle Repair" procedure.

# Brake System

- 3. Select the "Actuation Test" mode on the scantool.
- 4. Inspect opearating status of inlet valve with Actuation Test.

Specification : It's normal if operating sound is heard.

► Substitute with a known-good HECU and check for proper operation. If problem is corrected, replace HECU and then go to "Verification Of Vehicle Repair" procedure.

## Verification of Vehicle Repair

After a repair, it is essential to verify that the fault has been corrected.

- 1. Connect scantool and select "Diagnostic Trouble Codes (DTCs)" mode
- 2. Using a scantool, Clear DTC.
- Operate the vehicle within DTC Detecting Condition in General Information. (Start and drive vehicle in gear and maintain vehicle speed at or above 30kmh. (18mph)
- 4. Are any DTCs present?
  - ► Go to the applicable troubleshooting procedure.

NO

NO

**BR-277** 

SBLBR6003D

# C2402

### COMPONENT LOCATION

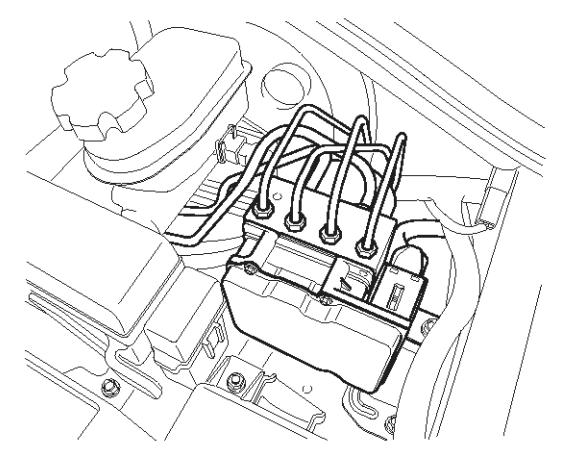

#### **General Description**

The HECU supplies battery power to the electric motor with a motor relay which is controlled by the Electronic Control Unit(ECU). The electric motor pump supplies hydraulic pressure to all wheel brake calipers by operating the piston inside the pump.

#### **DTC Description**

The ABS ECU monitors the pump motor relay or fuse open, open or short in motor or motor lock and then sets this code if a malfunction is detected.

اولین سامانه دیجیتال تعمیرکاران خودرو در ایران

شرکت دیج<mark>یتال خودرو سامانه (مسئولیت محدود)</mark>

### **DTC Detecting Condition**

Brake System

| Item                                                                                            |                      | Detecting Condition                                                                                                    | Possible cause                                                                        |
|-------------------------------------------------------------------------------------------------|----------------------|----------------------------------------------------------------------------------------------------|---------------------------------------------------------------------------------------|
| DTC<br>Strategy                                                                                 |                      | Voltage Monitoring                                                                                                    |                                                                                       |
| Case1<br>(Motor Re-<br>lay contin-<br>ous off,O-<br>pen,Fuse<br>blown)                          | Detect<br>Mode       | Continuous (If the pump is switched on (FET on))                                                                                                    | <ul> <li>Open or short of power supply circuit (ESP2)</li> <li>Faulty HECU</li> </ul> |
|                                                                                                 | Enable<br>Conditions | <ul> <li>If the motor relay is switched ON and motor voltage &lt; (IGN v-<br/>oltage – 4.0V) continued for 100msec, the failure is detected.</li> </ul>                                                                                                    |                                                                                       |
|                                                                                                 | Fail Safe            | <ul> <li>Pressure decrease is no longer possible. (wheels block)</li> <li>The ABS/ESP functions are inhibited and the EBD function is reduced.</li> <li>The ABS/EBD/ESP warning lamps are activated.</li> </ul>                                                                                                    |                                                                                       |
|                                                                                                 | Detect<br>Mode       | • Continuous (If the pump is in the transition "on $\rightarrow$ off")                                                                                                    |                                                                                       |
| Case2<br>(Motor Lo-<br>ck)<br>دران                                                              | Enable<br>Conditions | <ul> <li>After the end of the actuation of the motor relay, the pump motor is still in motion and is generating a voltage during it's slowdown. The generated mortor voltage is monitored for a certain time on high level. The time depends on the supply voltage and is in the range of 300ms to 125ms. If the slow down condition isn't met, the pump is activated again and the slowdown time is measured again. This is repeated for maximum 3 times. If, after the last pump activation, the pump motor slowdown time is still to short, a failure is detected.</li> <li>1st actuation : 200ms</li> <li>2st actuation : 3000ms</li> </ul> |                                                                                       |
|                                                                                                 | Fail Safe            | <ul> <li>Pressure decrease is no longer possible. (wheels block)</li> <li>The ABS/ESP functions are inhibited and the EBD function is reduced.</li> <li>The ABS/EBD/ESP warning lamps are activated.</li> </ul>                                                                                                    |                                                                                       |
| Case3<br>(Grond lo-<br>ss,Motor r-<br>elay conti-<br>nous on,<br>Motor Sh-<br>ort to BA-<br>TT) | Detect<br>Mode       | Continuous (If the pump is switched off i.e. not actuation and no slowdown)                                                                                                    |                                                                                       |
|                                                                                                 | Enable<br>Conditions | <ul> <li>Motor relay is switched OFF, VMR &gt; 2.0V continued for 1sec<br/>, the failure is detected.</li> </ul>                                                                                                    |                                                                                       |
|                                                                                                 | Fail Safe            | <ul> <li>The return pump does not work correct.</li> <li>The ABS/ESP functions are inhibited and the EBD function is reduced.</li> <li>The ABS/EBD/ESP warning lamps are activated.</li> </ul>                                                                                                    |                                                                                       |

SCMBR6574L

# ESP(Electronic Stability Program) System BR-279

### Monitor Actuation Test

- 1. Connect scantool to Data Link Connector(DLC)
- 2. Ignition "ON" & Engine "OFF".

| 1.5 ACTUATION TEST 01/13         |            |  |
|----------------------------------|------------|--|
|                                  |            |  |
| MOTOR                            |            |  |
| DURAT I ON                       | 2 SECONDS  |  |
| METHOD                           | ACTIVATION |  |
| CONDITION                        | IG.KEY ON  |  |
|                                  | ENGINE OFF |  |
| PRESS [STRT], IF YOU ARE READY ! |            |  |
| STRT                             |            |  |

- Fig1
- Fig 1) Test Condition : Ignition "ON" & Engine "OFF" Ex) Actuation Test on motor
- 5. Does a inlet valve operate normally? YES

► Fault is intermittent caused by poor connection in motor circuit or was repaired and HECU memory was not cleared. Thoroughly check connectors for looseness, poor connection, bending, corrosion, contamination, deterioration, or damage. Repair or replace as necessary and then go to "Verification Of Vehicle Repair" procedure.

#### NO

► Go to "W/Harness Inspection" procedure.

## Terminal & Connector Inspection

- 1. Many malfunctions in the electrical system are caused by poor harness(es) and terminals. Faults can also be caused by interference from other electrical systems, and mechanical or chemical damage.
- 2. Thoroughly check connectors for looseness, poor connection, bending, corrosion, contamination, deterioration, or damage.

- 3. Select the "Actuation Test" mode on the scantool.
- 4. Inspect opearating status of inlet valve with Actuation Test.

Specification : It's normal if operating sound is heard.

- 3. Has a problem been found?
  - Repair as necessary and then go to "Verification Of Vehicle Repair" procedure.
  - NO
  - ► Go to "Power Circuit Inspection" procedure.

### **Power Supply Circuit Inspection**

- 1. Ignition "OFF".
- 2. Disconnect HECU connector.
- 3. Ignition "ON".

# WWW.DIGITALKHODRO.COM

## 021 62 99 92 92

SBLBR6530L

**Brake System** 

# **BR-280**

4. Measure voltage between terminal "2" of the HECU harness connector and chassis ground.

#### Specification : Approx. B+

#### <ESP HECU>

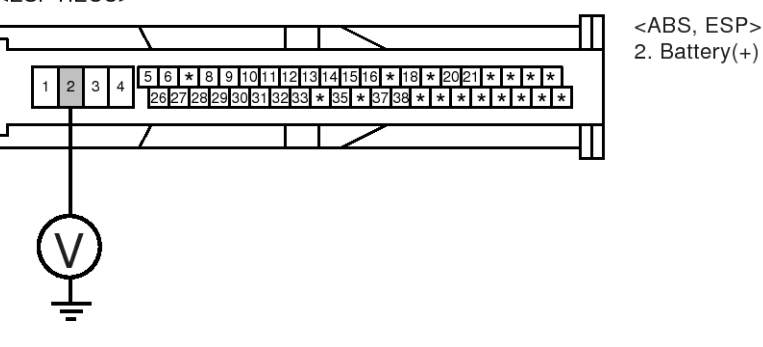

5. Is the measured voltage within specifications?

#### YES

NO

► Go to "Ground Circuit Inspection" procedure.

► Check for damaged harness and open or short to GND between the battery terminal(+) and terminal "2" of the HECU harness connector. Check for open or blown 40A ABS fuse referring to "Circuit Diagram". Repair as necessary and then go to "Verification Of vehicle Repair" procedure.

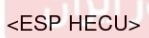

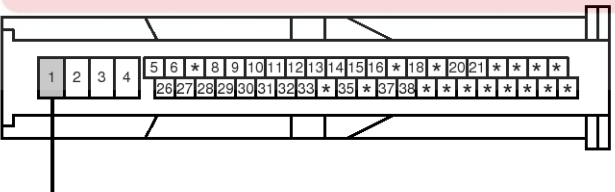

<ABS, ESP> 1. Ground

# Ground Circuit Inspection

- 1. Ignition "OFF".
- 2. Disconnect HECU connector.
- 3. Measure resistance between terminal "1" of the HECU harness connector and chassis ground.

Specification : Approx. below 1  $\boldsymbol{\Omega}$ 

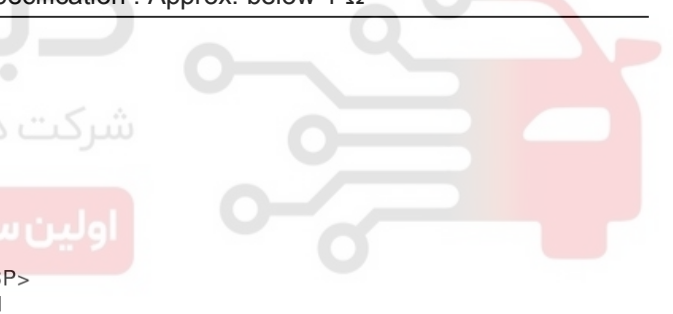

SBLBR6531L

4. Is the measured resistance within specifications?

YES

► Substitute with a known-good HECU and check for proper operation. If problem is corrected, replace HECU and then go to "Verification Of Vehicle Repair" procedure.

#### NO

► Check for damaged harness and poor connection between terminal "1" of the HECU harness connectorand chassis ground. Repair as necessary and then go to "Verification Of vehicle Repair" procedure.

#### Verification of Vehicle Repair

After a repair, it is essential to verify that the fault has been corrected.

- 1. Connect scantool and select "Diagnostic Trouble Codes (DTCs)" mode
- 2. Using a scantool, Clear DTC.
- Operate the vehicle within DTC Detecting Condition in General Information. (Start and drive vehicle in gear and maintain vehicle speed at or above 30kmh. (18mph)
- 4. Are any DTCs present?

#### YES

- Go to the applicable troubleshooting procedure.
   NO
- System performing to specification at this time.

شرکت دیجیتال خودرو سامانه (مسئولیت محدود)